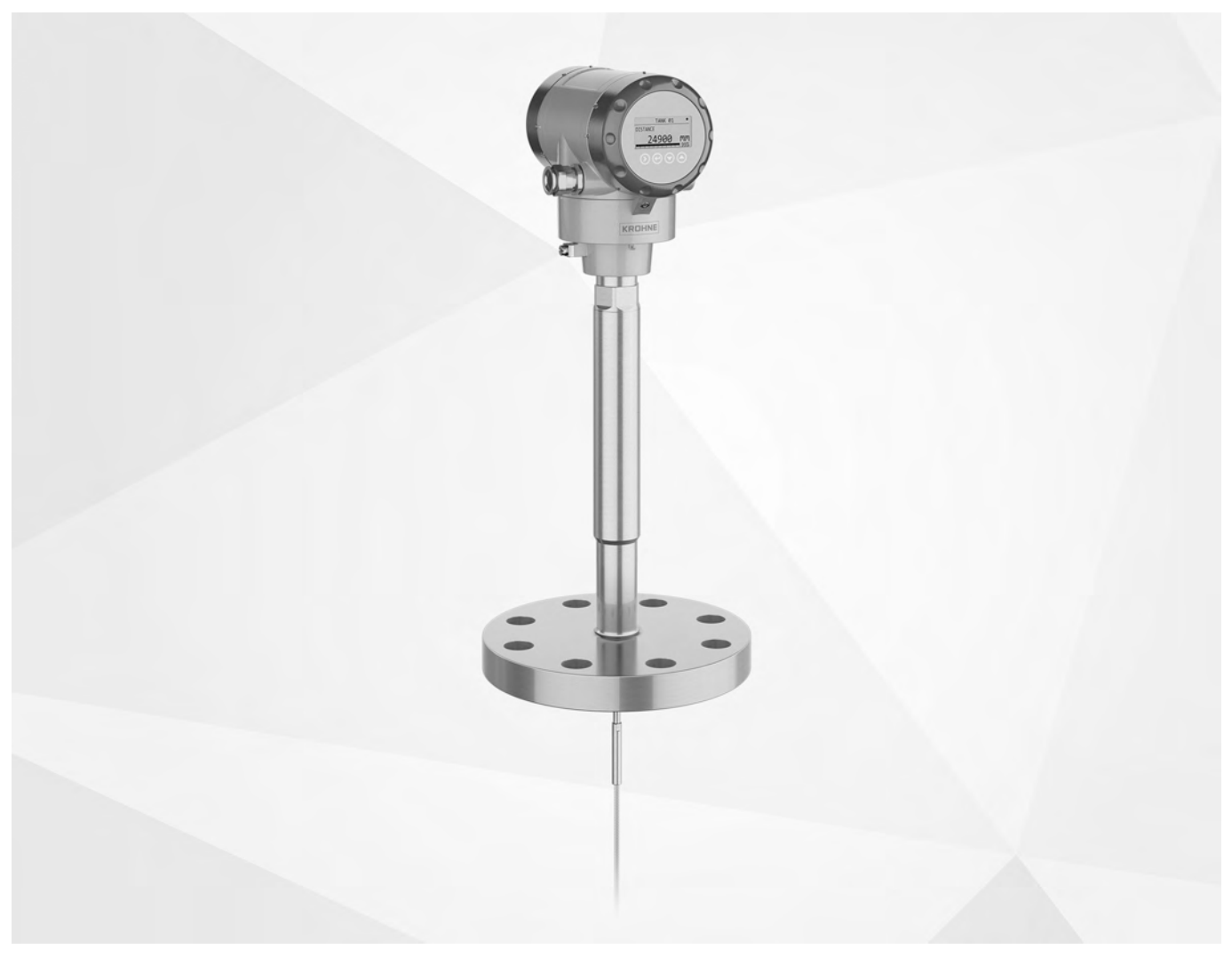

# OPTIFLEX 8200 C/F/S Handbook

Guided radar (TDR) level transmitter for liquids at high temperature and pressure

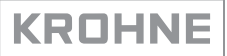

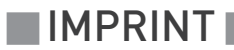

All rights reserved. It is prohibited to reproduce this documentation, or any part thereof, without the prior written authorisation of KROHNE Messtechnik GmbH.

Subject to change without notice.

Copyright 2019 by KROHNE Messtechnik GmbH - Ludwig-Krohne-Str. 5 - 47058 Duisburg (Germany)

7

## 1 Safety instructions

| 11 Software history                                                                     | 7        |
|-----------------------------------------------------------------------------------------|----------|
| 1.2 Intended use                                                                        |          |
| 1.2 Contification                                                                       |          |
| 1.5 Certification                                                                       | 0        |
| 1.4 Electromagnetic compatibility                                                       |          |
| 1.5 Safety Instructions from the manufacturer                                           |          |
| 1.5.1 Copyright and data protection                                                     | 9        |
| 1.5.2 Disclaimer                                                                        |          |
| 1.5.3 Product liability and warranty                                                    | 10<br>10 |
| 1.5.4 Information concerning the documentation                                          | IU<br>11 |
| 1.6. Sofety instructions for the operator                                               |          |
| 1.6 Salety instructions for the operator                                                |          |
| 2 Device description                                                                    | 12       |
| 21 Coord of delivery                                                                    | 10       |
| 2.1 Scope of delivery                                                                   | IZ       |
| 2.2 Device description                                                                  |          |
| 2.3 Visual check                                                                        |          |
| 2.4 Nameplates                                                                          |          |
| 2.4.1 Non-Ex nameplate                                                                  |          |
| 3 Installation                                                                          | 20       |
|                                                                                         |          |
| 3.1 General notes on installation                                                       |          |
| 3.2 Storage                                                                             |          |
| 3.3 Transport                                                                           |          |
| 3.4 Pre-installation requirements                                                       | 21       |
| 3.5 How to prepare the tank before you install the device                               | 22       |
| 3.5.1 Pressure and temperature ranges                                                   | 22       |
| 3.5.2 General information for nozzles                                                   | 23       |
| 3.6 Installation recommendations for liquids                                            | 25       |
| 3.6.1 General requirements                                                              | 25       |
| 3.6.2 How to attach probes to the bottom of the tank                                    |          |
| 3.6.3 Installation in standpipes (stilling wells and bypass chambers)                   |          |
| 3.7 How to install the device on the tank: general notes                                | 30       |
| 3.7.1 How to assemble the single rod probe (single-piece probe)                         | 30       |
| 3.7.2 How to assemble the single rod probe (segmented probe)                            | 34       |
| 3.7.3 How to install a device with a flange connection                                  |          |
| 3.7.4 How to install a device with a threaded connection                                | 38       |
| 3.7.5 How to install a cable probe in the tank                                          | 39       |
| 3.7.6 How to turn or remove the signal converter                                        | 40       |
| 3.7.7 How to install the wall support for the remote converter (version "F")            | 41       |
| 3.7.8 How to install wall supports for devices with the sensor extension (version "S"). | 41       |
| 3.7.9 How to attach the weather protection to the device                                |          |
|                                                                                         |          |
| 4 Electrical connections                                                                | 46       |
| 4.1 Safety instructions                                                                 |          |

**CONTENTS** 

65

69

| 4.2 General notes                                             |    |
|---------------------------------------------------------------|----|
| 4.3 Electrical installation: 2-wire, loop-powered             |    |
| 4.3.1 Compact version                                         |    |
| 4.3.2 Remote version                                          |    |
| 4.4 Remote device data                                        |    |
| 4.4.1 Requirements for signal cables supplied by the customer | 54 |
| 4.4.2 How to prepare a signal cable supplied by the customer  |    |
| 4.4.3 How to connect the signal cable to the device           |    |
| 4.5 Electrical connection for current output                  |    |
| 4.5.1 Non-Ex devices                                          |    |
| 4.5.2 Devices for hazardous locations                         |    |
| 4.6 Protection category                                       |    |
| 4.7 Networks                                                  |    |
| 4.7.1 General information                                     |    |
| 4.7.2 Point-to-point networks                                 |    |
| 4.7.3 Multi-drop networks                                     |    |
|                                                               |    |

### 5 Start-up

| 5.1 How to start the device                           | 65 |
|-------------------------------------------------------|----|
| 5.1.1 Start-up checklist                              | 65 |
| 5.1.2 How to start the device                         | 65 |
| 5.2 Operating concept                                 | 65 |
| 5.3 Digital display screen                            | 66 |
| 5.3.1 Local display screen layout                     | 66 |
| 5.3.2 Functions of keypad buttons                     | 67 |
| 5.4 Remote communication with PACTware™               | 67 |
| 5.5 Remote communication with the AMS™ Device Manager | 68 |

## 6 Operation

| 6.1 User modes                                              | 69    |
|-------------------------------------------------------------|-------|
| 6.2 Normal mode                                             | 69    |
| 6.3 Configuration mode                                      | 71    |
| 6.3.1 General notes                                         | 71    |
| 6.3.2 How to get access to the Auto Setup procedure         | 72    |
| 6.3.3 Menu overview                                         | 73    |
| 6.3.4 Keypad functions                                      | 74    |
| 6.3.5 Function description                                  | 77    |
| 6.4 Further information on device configuration             | 97    |
| 6.4.1 Second output                                         | 97    |
| 6.4.2 Relay output                                          | 98    |
| 6.4.3 Protection of the device settings                     | 99    |
| 6.4.4 HART® network configuration                           | 100   |
| 6.4.5 Distance and Interface Distance measurement           | 100   |
| 6.4.6 Level and Interface Level measurement                 | 102   |
| 6.4.7 How to configure the device to measure volume or mass | 103   |
| 6.4.8 Dynamic Gas-phase Compensation (DGC)                  | 106   |
| 6.4.9 Thresholds and interference signals                   | 107   |
| 6.4.10 How to decrease the length of probes                 | 111   |
| 6.5 Status and error messages                               | . 113 |
| 6.5.1 Device status (markers)                               | 113   |
|                                                             |       |

| 6.5.2 Error handling                                        |                 |
|-------------------------------------------------------------|-----------------|
| 7 Service                                                   | 121             |
| 7.1 Periodic maintenance                                    | 121             |
| 7.2 Keep the device clean                                   |                 |
| 7.3 Service warranty                                        |                 |
| 7.4 Availability of services                                |                 |
| 7.5 Returning the device to the manufacturer                |                 |
| 7.5.1 General information                                   |                 |
| 7.5.2 Form (for copying) to accompany a returned device     |                 |
| 7.6 Disposal                                                |                 |
| 7.7 Disassembly and recycling                               |                 |
| 7.7.1 Compact version (C)                                   |                 |
| 7.7.2 Sensor extension with compact version (S)             |                 |
| 7.7.3 Remote version (F)                                    |                 |
| 8 Technical data                                            | 142             |
| 8.1 Measuring principle                                     | 1/2             |
| 8.2 Technical data                                          | 1/5             |
| 8.3 Minimum nower supply voltage                            | 143<br>154      |
| 8.6 Process pressure and process connection temperature lin | nits 155        |
| 8.5 Measurement limits                                      | 158             |
| 8.6 Dimensions and weights                                  | 160             |
| 8.6.1 General notes                                         | 162             |
| 8.6.2 Primary components                                    |                 |
| 8.6.3 Signal converter and probe electronics options        |                 |
| 8.6.4 Process connection options                            |                 |
| 8.6.5 Probe options                                         |                 |
| 8.6.6 Weather protection option                             |                 |
| 9 Description of HART interface                             | 176             |
| 9.1 General description                                     |                 |
| 9.2 Software description                                    |                 |
| 9.3 Connection variants                                     |                 |
| 9.3.1 Point-to-Point connection – analogue / digital mode   |                 |
| 9.3.2 Multi-Drop connection (2-wire connection)             |                 |
| 9.4 HART® device variables                                  |                 |
| 9.5 Field Communicator 475 (FC 475)                         |                 |
| 9.5.1 Installation                                          |                 |
| 9.5.2 Operation                                             |                 |
| 9.6 Asset Management Solutions (AMS®)                       |                 |
| 9.6.1 Installation                                          |                 |
| 9.6.2 Operation                                             |                 |
| 9.6.3 Parameter for the basic configuration                 |                 |
| 9.7 Field Device Tool / Device Type Manager (FDT / DTM)     |                 |
| 9.7.2 Installation                                          | ۲/۷ I /۷<br>۱۳۵ |
| 9.8 Process Device Manager (PDM)                            | 1/7<br>1QN      |
|                                                             |                 |

| 9.8.1 Installation                                         | 180 |
|------------------------------------------------------------|-----|
| 9.8.2 Operation                                            |     |
| 9.9 HART <sup>®</sup> menu tree for Basic-DD               |     |
| 9.9.1 Overview Basic-DD menu tree (positions in menu tree) |     |
| 9.9.2 Basic-DD menu tree (details for settings)            | 182 |
| 9.10 HART® menu tree for AMS                               |     |
| 9.10.1 Overview AMS menu tree (positions in menu tree)     | 185 |
| 9.10.2 AMS menu tree (details for settings)                | 185 |
| 9.11 HART® menu tree for PDM                               |     |
| 9.11.1 Overview PDM menu tree (positions in menu tree)     | 188 |
| 9.11.2 PDM menu tree (details for settings)                |     |
| 10 Appendix                                                | 193 |

| 10.1 Order code  |     |
|------------------|-----|
| 10.2 Spare parts |     |
| 10.3 Accessories |     |
| 10.4 Glossary    |     |
| 11 Notes         | 215 |

### 1.1 Software history

"Firmware revision" agrees with NAMUR NE 53. It is a series of numbers used to record the revision status of embedded software (firmware) in electronic equipment assemblies. It gives data on the type of changes made and the effect that changes have on compatibility.

Data about software revisions is shown in menu **2.1.0 Identification**. For more data, refer to *Function description* on page 77. If it is not possible to refer to the device menu, record the serial number of the device (given on the device nameplate) and speak or write to your supplier for more data.

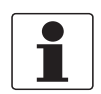

#### INFORMATION!

The table that follows gives data about devices with the 4...20 mA + HART® output options. For software history data about MODBUS and fieldbus communication options, refer to the related supplementary instructions.

| Release<br>date | Printed circuit<br>assembly | Firmware revision | Electronic revision                                               | Hardware<br>revision | Changes and compatibility | Documentation  |
|-----------------|-----------------------------|-------------------|-------------------------------------------------------------------|----------------------|---------------------------|----------------|
| 2019-05-15      | Converter                   | 2.00.00           | Non-Ex /                                                          | 4004031102 ①         | —                         | HB OPTIFLEX    |
|                 |                             |                   | Ex I:<br>02.01.00<br>2 outputs /<br>Ex d /<br>cQPSus:<br>02.00.00 | 4000679802 ②         |                           | 8200 R01 + R02 |
|                 | Optional output             |                   |                                                                   | 4004030802           |                           |                |
|                 | Sensor                      | 2.00.01           |                                                                   | 4003522502 ①         |                           |                |
|                 |                             |                   |                                                                   | 4000664602 ②         |                           |                |
|                 | HMI (LCD display option)    | 1.12.00           |                                                                   | 4004676102           |                           |                |

1 Hardware used for the compact version (C) and the sensor extension with remote version (S) of the device

② Hardware used for the remote version (F) version of the device

### 1.2 Intended use

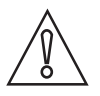

#### CAUTION!

Responsibility for the use of the measuring devices with regard to suitability, intended use and corrosion resistance of the used materials against the measured fluid lies solely with the operator.

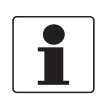

#### INFORMATION!

The manufacturer is not liable for any damage resulting from improper use or use for other than the intended purpose.

This TDR level transmitter measures distance, level, interface, mass and volume of liquids, pastes and slurries.

It can be installed on tanks and reactors.

### 1.3 Certification

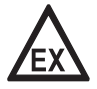

### DANGER!

*For devices used in hazardous areas, additional safety notes apply; please refer to the Ex documentation.* 

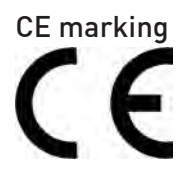

The device meets the essential requirements of the EU Directives:

- Electromagnetic Compatibility (EMC) directive
- For devices used in hazardous locations: ATEX directive

The manufacturer certifies successful testing of the product by applying the CE marking. For more data about the EU Directives and European Standards related to this device, refer to the EU Declaration of Conformity. You can download this document free of charge from the website (Download Center).

All devices are based on the CE marking and meet the requirements of NAMUR Recommendations NE 21, NE 43, NE 53 and NE 107.

### 1.4 Electromagnetic compatibility

The device design agrees with the Electromagnetic Compatibility (EMC) Directive and the related European Standard when installed in metallic tanks.

You can install the device on open-air tanks and tanks that are not made of metal. Refer also to the note that follows.

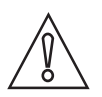

#### CAUTION!

If you install a device with a rod or cable probe in a non-metallic tank or open-air pit, a strong electromagnetic field near to the device can have an unwanted effect on the accuracy. Use a device with a coaxial probe for this type of installation.

This device meets the essential requirements of the related European Standard:

- Emissions: class A and class B
- Immunity: basic, industrial and controlled environments

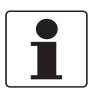

### INFORMATION!

The device agrees with these conditions if:

- *the device has a single or double probe (rod or cable probe) and is used in a closed tank made of metal or*
- the device has a coaxial probe.

### 1.5 Safety instructions from the manufacturer

### 1.5.1 Copyright and data protection

The contents of this document have been created with great care. Nevertheless, we provide no guarantee that the contents are correct, complete or up-to-date.

The contents and works in this document are subject to copyright. Contributions from third parties are identified as such. Reproduction, processing, dissemination and any type of use beyond what is permitted under copyright requires written authorisation from the respective author and/or the manufacturer.

The manufacturer tries always to observe the copyrights of others, and to draw on works created in-house or works in the public domain.

The collection of personal data (such as names, street addresses or e-mail addresses) in the manufacturer's documents is always on a voluntary basis whenever possible. Whenever feasible, it is always possible to make use of the offerings and services without providing any personal data.

We draw your attention to the fact that data transmission over the Internet (e.g. when communicating by e-mail) may involve gaps in security. It is not possible to protect such data completely against access by third parties.

We hereby expressly prohibit the use of the contact data published as part of our duty to publish an imprint for the purpose of sending us any advertising or informational materials that we have not expressly requested.

### 1.5.2 Disclaimer

The manufacturer will not be liable for any damage of any kind by using its product, including, but not limited to direct, indirect or incidental and consequential damages.

This disclaimer does not apply in case the manufacturer has acted on purpose or with gross negligence. In the event any applicable law does not allow such limitations on implied warranties or the exclusion of limitation of certain damages, you may, if such law applies to you, not be subject to some or all of the above disclaimer, exclusions or limitations.

Any product purchased from the manufacturer is warranted in accordance with the relevant product documentation and our Terms and Conditions of Sale.

The manufacturer reserves the right to alter the content of its documents, including this disclaimer in any way, at any time, for any reason, without prior notification, and will not be liable in any way for possible consequences of such changes.

### 1.5.3 Product liability and warranty

The operator shall bear responsibility for the suitability of the device for the specific purpose. The manufacturer accepts no liability for the consequences of misuse by the operator. Improper installation or operation of the devices (systems) will cause the warranty to be void. The respective "Standard Terms and Conditions" which form the basis for the sales contract shall also apply.

### 1.5.4 Information concerning the documentation

To prevent any injury to the user or damage to the device it is essential that you read the information in this document and observe applicable national standards, safety requirements and accident prevention regulations.

If this document is not in your native language and if you have any problems understanding the text, we advise you to contact your local office for assistance. The manufacturer can not accept responsibility for any damage or injury caused by misunderstanding of the information in this document.

This document is provided to help you establish operating conditions, which will permit safe and efficient use of this device. Special considerations and precautions are also described in the document, which appear in the form of icons as shown below.

### 1.5.5 Warnings and symbols used

Safety warnings are indicated by the following symbols.

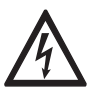

This warning refers to the immediate danger when working with electricity.

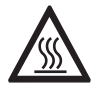

### DANGER!

DANGER!

This warning refers to the immediate danger of burns caused by heat or hot surfaces.

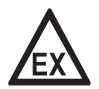

### DANGER!

This warning refers to the immediate danger when using this device in a hazardous atmosphere.

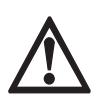

### DANGER!

These warnings must be observed without fail. Even partial disregard of this warning can lead to serious health problems and even death. There is also the risk of seriously damaging the device or parts of the operator's plant.

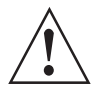

### WARNING!

*Disregarding this safety warning, even if only in part, poses the risk of serious health problems. There is also the risk of damaging the device or parts of the operator's plant.* 

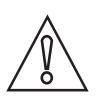

### CAUTION!

Disregarding these instructions can result in damage to the device or to parts of the operator's plant.

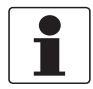

### INFORMATION!

These instructions contain important information for the handling of the device.

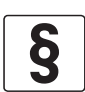

### LEGAL NOTICE!

This note contains information on statutory directives and standards.

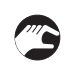

### • HANDLING

This symbol designates all instructions for actions to be carried out by the operator in the specified sequence.

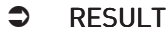

This symbol refers to all important consequences of the previous actions.

### 1.6 Safety instructions for the operator

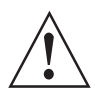

#### WARNING!

*In general, devices from the manufacturer may only be installed, commissioned, operated and maintained by properly trained and authorized personnel. This document is provided to help you establish operating conditions, which will permit safe and efficient use of this device.* 

# **2 DEVICE DESCRIPTION**

### 2.1 Scope of delivery

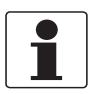

### INFORMATION!

Do a check of the packing list to make sure that you have all the elements given in the order.

### **OPTIFLEX 8200 C – Compact version**

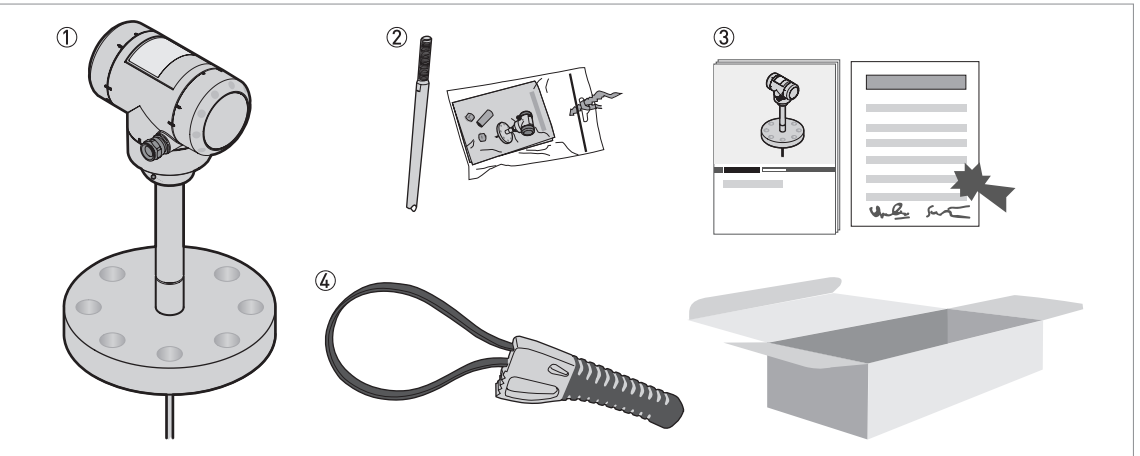

Figure 2-1: Scope of delivery (OPTIFLEX 8200 C - Compact version)

- ① Signal converter and probe (if supplied with the applicable probe option)
- ② Probe segments. For the assembly procedure of the single rod probe, refer to *How to assemble the single rod probe (single-piece probe)* on page 30. If a single rod is attached and you ordered the "segmented probe" option, only part of the probe is attached to the device. For the assembly procedure of the segmented single rod probe, refer to *How to assemble the single rod probe (segmented probe)* on page 34.

The assembly instructions and small parts are in a bag attached to the signal converter.

- ③ Quick Start
- ④ Strap wrench

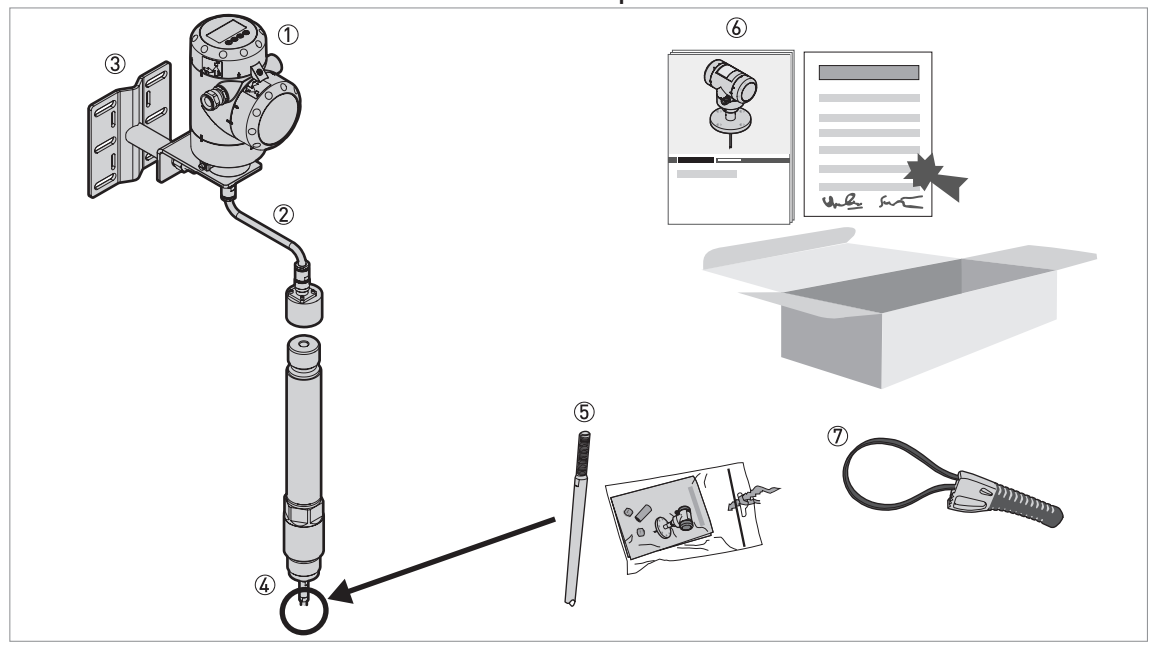

#### OPTIFLEX 8200 S - Sensor extension with compact version

Figure 2-2: Scope of delivery (OPTIFLEX 8200 S – Sensor extension with compact version)

- ① Signal converter
- 2 Sensor extension: Coaxial cable
- ③ Sensor extension: Wall bracket
- ④ Process connection and probe (if supplied with the applicable probe option)

(5) Probe segments. For the assembly procedure of the single rod probe, refer to *How to assemble the single rod probe* (single-piece probe) on page 30. If a single rod or coaxial probe is attached and you ordered the "segmented probe" option, only part of the probe is attached to the device. For the assembly procedure of the segmented single rod probe, refer to *How to assemble the single rod probe* (segmented probe) on page 34. The assembly instructions and small parts are in a bag attached to the signal converter.

- 6 Quick Start
- ⑦ Strap wrench

**OPTIFLEX 8200 F - Remote version** 

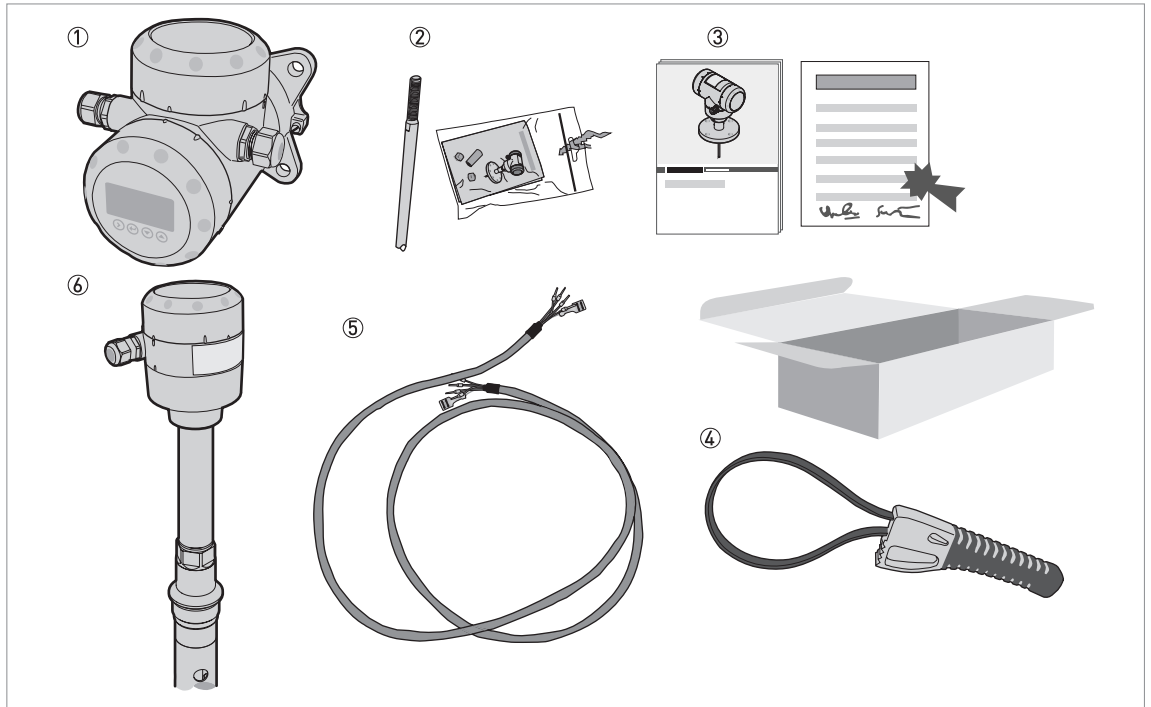

Figure 2-3: Scope of delivery (OPTIFLEX 8200 F - Remote version)

- Signal converter
- ② Probe segments. For the assembly procedure of the single rod probe, refer to *How to assemble the single rod probe (single-piece probe)* on page 30. If a single rod or coaxial probe is attached and you ordered the "segmented probe" option, only part of the probe is attached to the device. For the assembly procedure of the segmented single rod probe, refer to *How to assemble the single rod probe (segmented probe)* on page 34.
  The assemble the single rod probe (segmented probe) on page 34.
  - The assembly instructions and small parts are in a bag attached to the signal converter.
- ③ Quick Start
- ④ Strap wrench
- (5) RS-485 cable. A signal cable connects the signal converter to the probe electronics housing. This signal cable is supplied on request. For more data about the signal cable, refer to *Remote device data* on page 54.
- (6) Probe electronics housing, process connection and probe (if supplied with the applicable probe option)

### 2.2 Device description

This TDR level transmitter measures distance, level, interface, mass and volume of liquids, pastes and slurries.

TDR level transmitters use a probe to guide a signal to the surface of the measured product. The device has a large choice of probes. Thus, it can measure most products in difficult conditions. For more data, refer to *Technical data* on page 142.

The signal converter of the device has 3 versions: Compact version (C), Sensor extension with compact version (S) and Remote version (F). The converter can also be ordered with horizontal or vertical housing options for easy access to the device terminals and the optional display.

#### Compact version (C)

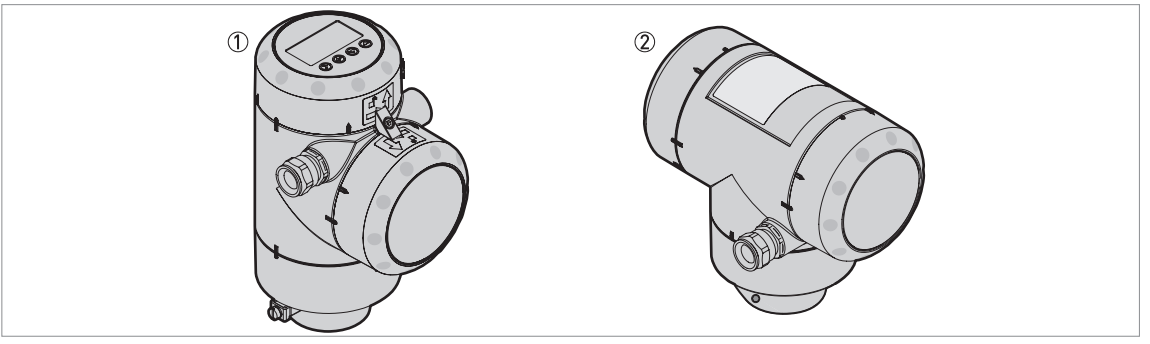

Figure 2-4: Compact version (C)

① Vertical housing option

② Horizontal housing option

The signal converter is attached directly to the process connection and the probe.

### Remote version (F)

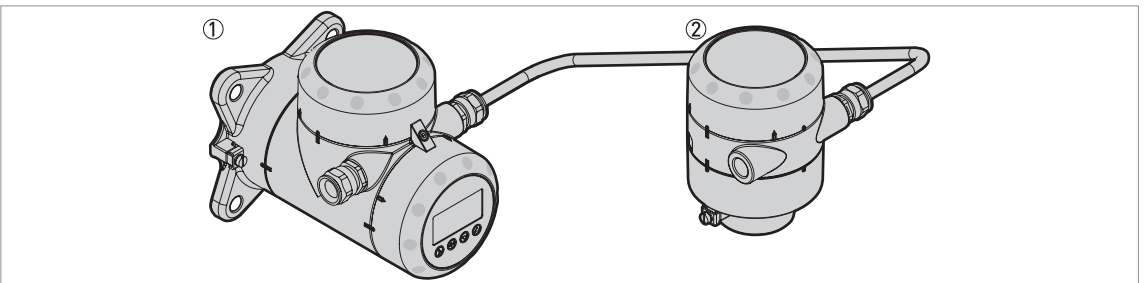

Figure 2-5: Remote version (F) with an RS-485 signal cable between the signal converter and the probe electronics housing

Signal converter with wall support

② Probe electronics housing (attached to the process connection)

The signal converter is installed away from the process connection and the probe (for example: at the bottom of a tank). The RS-485 signal cable between the signal converter and the probe electronics housing has a maximum length of 100 m / 328 ft.

# **DEVICE DESCRIPTION**

### Sensor extension

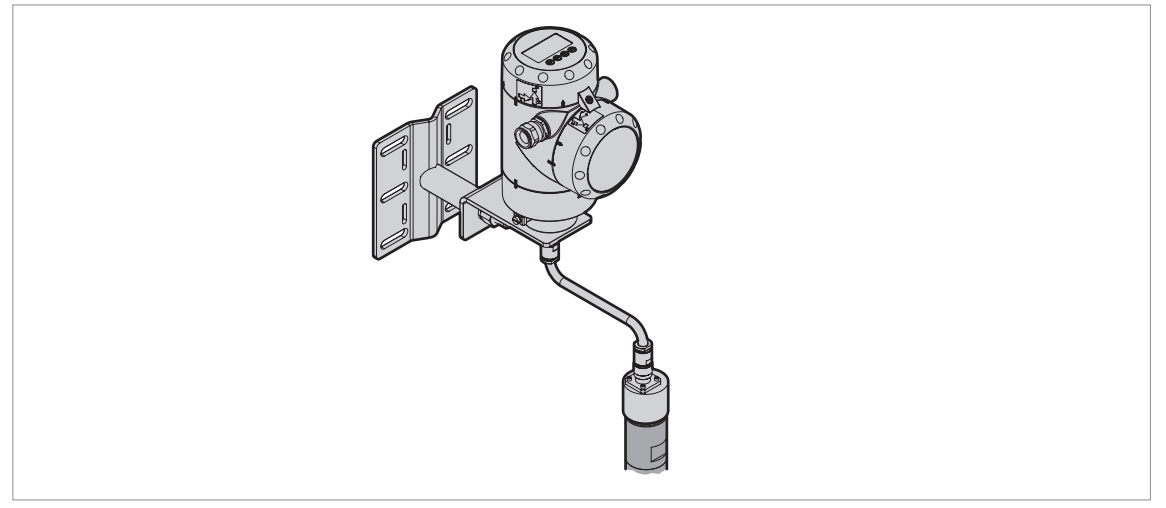

#### Figure 2-6: Sensor extension option

① Version S: A coaxial cable (maximum length 15 m / 49.21 ft) is connected from the signal converter to the process connection

A sensor extension option is available for the **sensor extension with compact version** (S) of the device. This option is recommended if the ambient conditions around the process connection are not in the approved limits. A coaxial cable (maximum length 15 m / 49.21 ft) is connected from the signal converter to the process connection. The signal converter is also attached to a wall bracket.

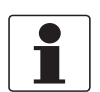

#### INFORMATION!

The length of the coaxial cable agrees with the data given in the customer order.

### 2.3 Visual check

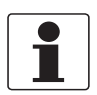

#### INFORMATION!

Inspect the packaging carefully for damages or signs of rough handling. Report damage to the carrier and to the local office of the manufacturer.

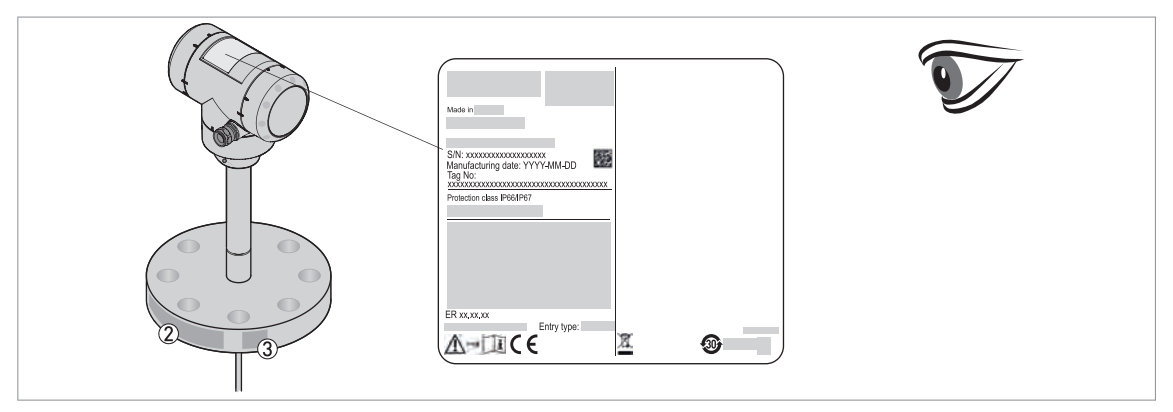

#### Figure 2-7: Visual check

- ① Device nameplate (for more data, refer to *Non-Ex nameplate* on page 18)
- 2 Process connection data (size and pressure rating, material reference and heat number)
- 3 Gasket material data refer to the illustration that follows

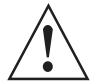

### WARNING!

#### Devices delivered in wooden crates

Make sure that you remove all the braces from the crate before you remove the device.

| ( | 1 | F | 2 | K | 3 | E |
|---|---|---|---|---|---|---|
|   |   |   |   |   |   |   |

Figure 2-8: Symbols for the supplied gasket material (on the side of the process connection)

- ① FKM/FPM
- Kalrez® 7075
- 3 EPDM

### 2.4 Nameplates

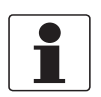

#### INFORMATION!

Look at the device nameplate to ensure that the device is delivered according to your order. Check for the correct supply voltage printed on the nameplate.

### 2.4.1 Non-Ex nameplate

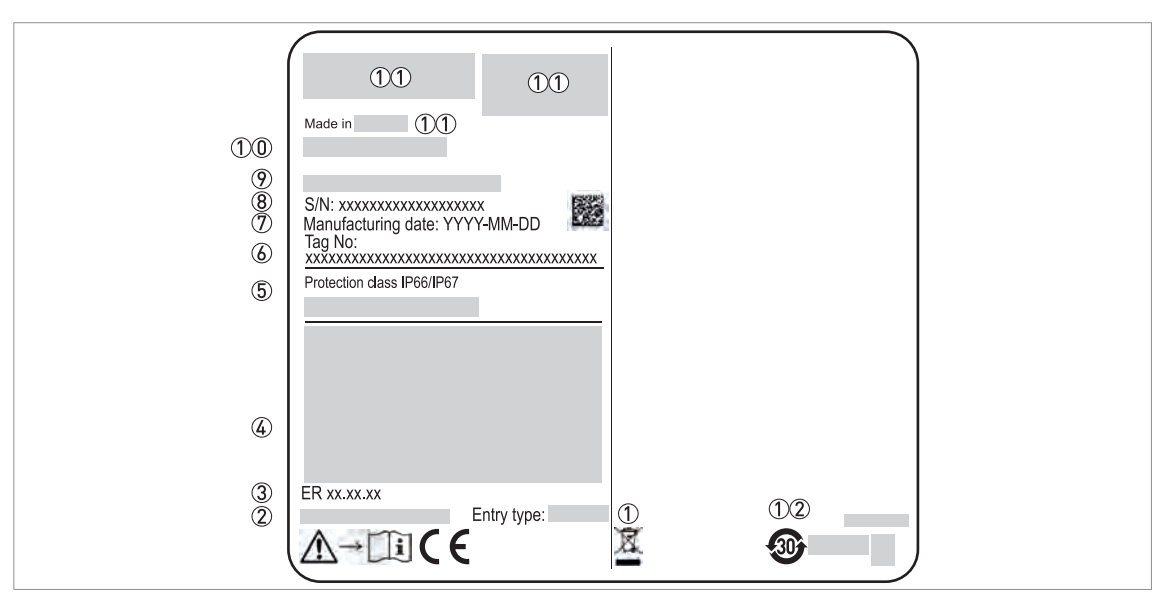

Figure 2-9: Compact version (C), sensor extension with compact version (S) and remote version (F): Nameplate attached to the housing

- ① Cable entry size
- 2 PROFIBUS Device ID (Profile ID) only available with the PROFIBUS PA output option
- ③ Hardware revision / Software revision (according to NAMUR NE 53)
- 🚯 Signal output (analog, HART®, fieldbus, etc.), input voltage and maximum current (fieldbus options: basic current)
- (5) Degree of ingress protection (according to EN 60529 / IEC 60529)
- 6 Customer tag number
- ⑦ Date of manufacture
- 8 Serial number
- ⑦ Type code (defined in order)
- 10 Model name and number. The last letter "X" is either:
  - C = compact version,
  - S = sensor extension with compact version,
  - F = remote version
- (1) Company logo, name and postal address
- Country of manufacture / Company web address
- ①② Symbol to show that the device agrees with China RoHS (Chinese Government regulation to prevent contamination of the environment from materials used in the manufacture of electronic devices). The value given on the symbol is the time in years that the device is guaranteed to be environmentally safe.

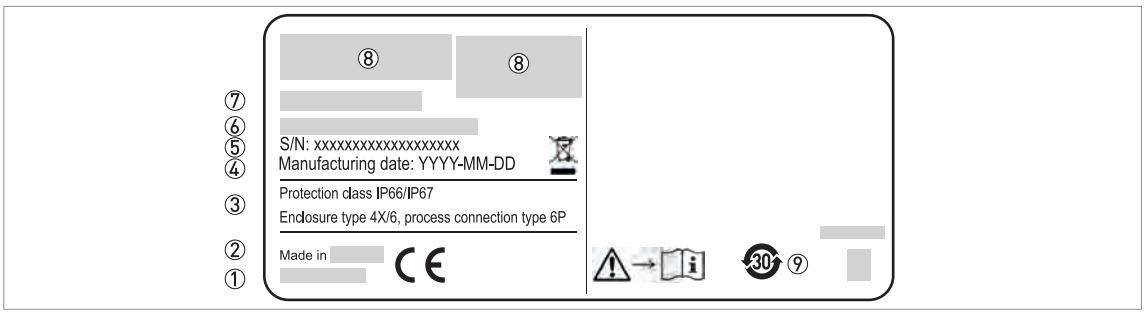

Figure 2-10: Remote version (F): Non-Ex nameplate attached to the probe assembly

- ① Company web address
- ② Country of manufacture
- ③ Degree of ingress protection (according to EN 60529 / IEC 60529)
- ④ Date of manufacture
- ⑤ Serial number
- (6) Type code (defined in order)
- ⑦ Model name and number. The last letter "X" = "F" remote version.
- (8) Company logo, name and postal address
- Symbol to show that the device agrees with China RoHS (Chinese Government regulation to prevent contamination of the environment from materials used in the manufacture of electronic devices). The value given on the symbol is the time in years that the device is guaranteed to be environmentally safe.

### 3.1 General notes on installation

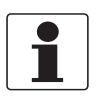

### INFORMATION!

Inspect the packaging carefully for damages or signs of rough handling. Report damage to the carrier and to the local office of the manufacturer.

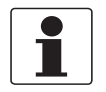

### INFORMATION!

Do a check of the packing list to make sure that you have all the elements given in the order.

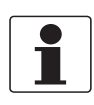

#### INFORMATION!

Look at the device nameplate to ensure that the device is delivered according to your order. Check for the correct supply voltage printed on the nameplate.

### 3.2 Storage

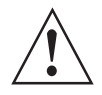

### WARNING!

Do not keep the device in a vertical position. This will damage the probe and the device will not measure correctly.

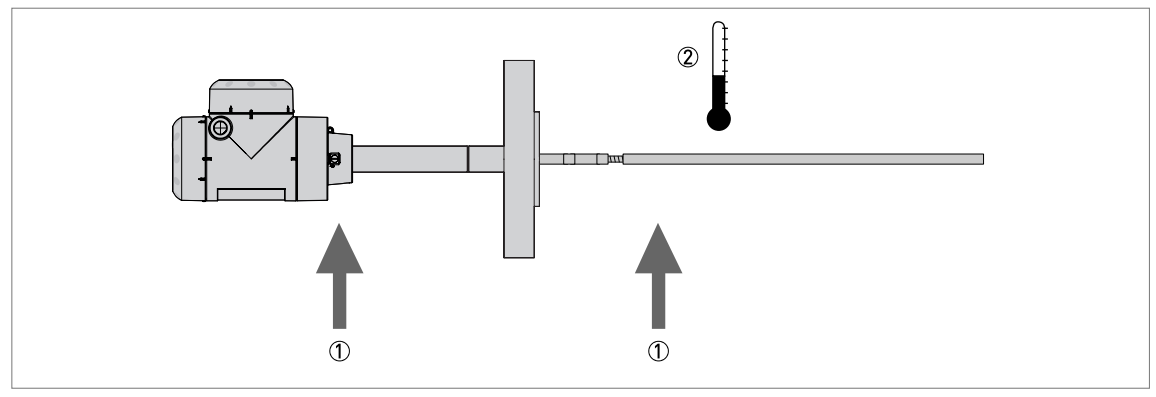

Figure 3-1: Storage conditions

- ① Do not bend rod and coaxial probes support here
- Storage temperature range: -50...+85°C / -58...+185°F (min. -40°C / -40°F for devices with the integrated LCD display option)
- Store the device in a dry and dust-free location.
- Store the device in its original packing.

# 3.3 Transport

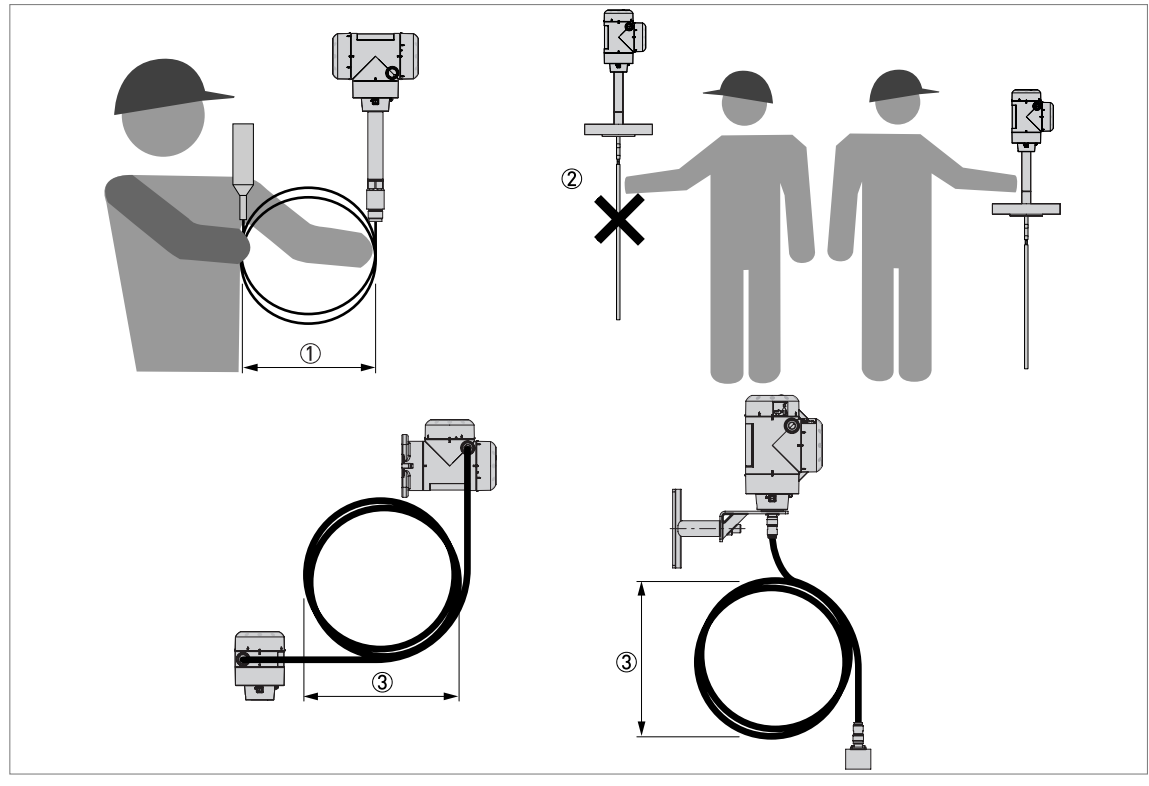

#### Figure 3-2: How to hold the device

- ① Wind cable probes greater than 500 mm / 20" in diameter.
- ② Do not hold the probe when you lift the device.
- 3 Do not wind the electrical cable less than 400 mm / 16" in diameter.

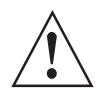

### WARNING!

If you do not lift the device carefully, you can cause damage to the probe.

# 3.4 Pre-installation requirements

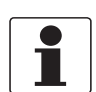

### INFORMATION!

*Obey the precautions that follow to make sure that the device is correctly installed.* 

- Make sure that there is sufficient space on all sides.
- Heat sources (sunlight, adjacent system components etc.) can increase the internal temperature of the device and cause damage. Make sure that the internal temperature is not more than the maximum limit. The maximum permitted ambient temperature is +75°C / +167°F. The maximum permitted surface temperature is +80°C / +176°F. If it is necessary to decrease the internal temperature, install the weather protection accessory.
- Do not subject the signal converter to heavy vibrations.

# **3** INSTALLATION

CAUTION!

### 3.5 How to prepare the tank before you install the device

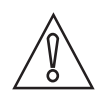

To avoid measuring errors and device malfunction, obey these precautions.

### 3.5.1 Pressure and temperature ranges

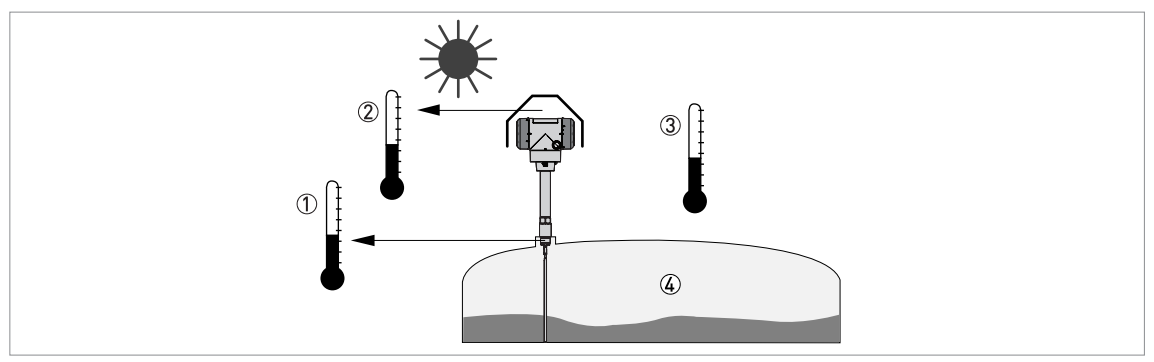

#### Figure 3-3: Pressure and temperature ranges

- Temperature at the process connection
- Refer to the table "Permitted temperature ranges for gaskets" that follows and to "Technical data" on page 145. Devices with Hazardous Location approvals: see supplementary instructions
- ② Ambient temperature for operation of the display -20...+60°C / -4...+140°F
  - If the ambient temperature is not between these limits, the display screen switches off automatically
- ③ Ambient temperature Non-Ex devices: -40...+80°C / -40...+176°F Devices with Hazardous Location approvals: see supplementary instructions
- ④ Process pressure -1...320 barg / -14.5...4641 psig

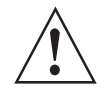

#### WARNING!

*The process connection temperature range must agree with the temperature limits of the gasket material.* 

### Permitted temperature ranges for gaskets

| Process seal system | Gasket material | Permitted temperature range |         |
|---------------------|-----------------|-----------------------------|---------|
|                     |                 | [°C]                        | [°F]    |
| Ceramic, single     | FKM/FPM         | -40+200                     | -40+302 |
|                     | Kalrez® 7075    | -20+315                     | -4+599  |
|                     | EPDM            | -50+150                     | -58+302 |
| Ceramic, double     | FKM/FPM         | -40+200                     | -40+392 |
|                     | Kalrez® 7075    | -20+315                     | -4+599  |
|                     | EPDM            | -50+150                     | -58+302 |

### 3.5.2 General information for nozzles

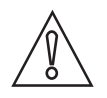

### CAUTION!

Follow these recommendations to make sure that the device measures correctly. They have an effect on the performance of the device.

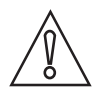

#### CAUTION!

Do not put the process connection near to the product inlet. If the product that enters the tank touches the probe, the device will measure incorrectly.

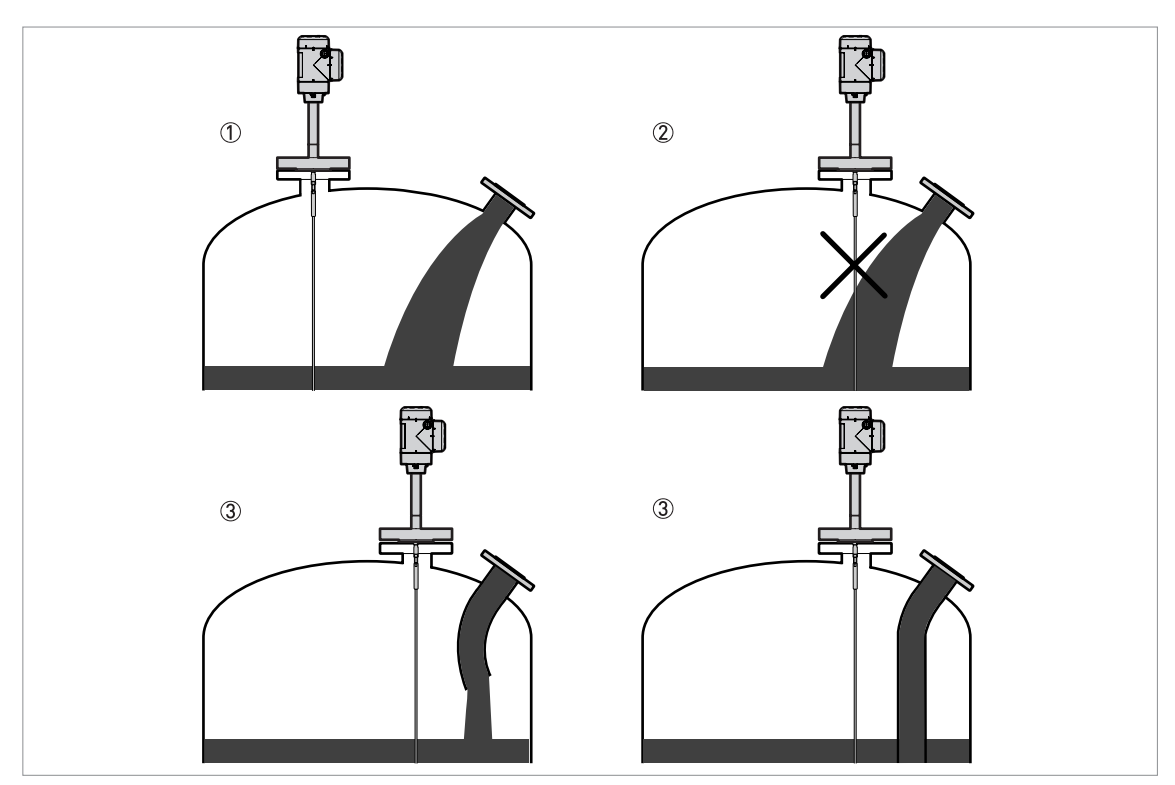

Figure 3-4: Do not put the device near to a product inlet

- 1 The device is in the correct position.
- ② The device is too near to the product inlet.
- ③ If it is not possible to put the device in the recommended position, install a deflector pipe.

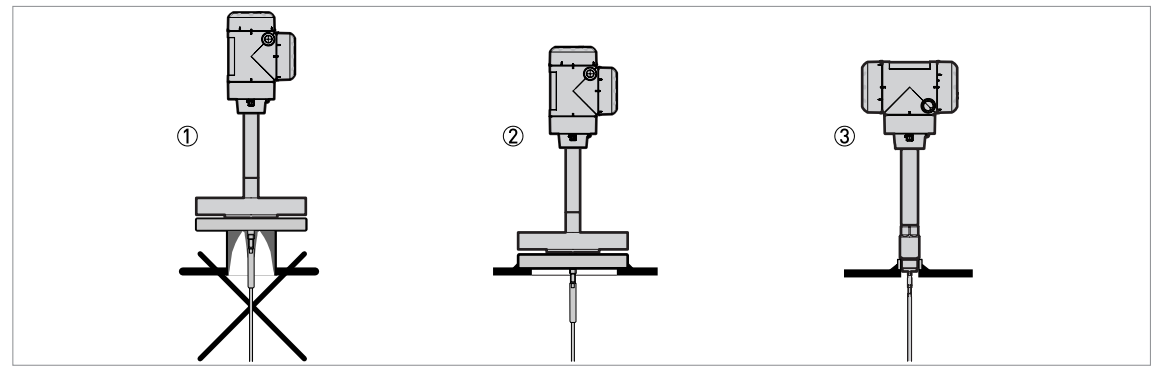

Figure 3-5: How to prevent build-up of product around the process connection

1 If product particles are likely to collect in holes, a nozzle is not recommended.

② Attach the flange directly to the tank.

③ Use a threaded connection to attach the device directly to the tank.

### For single cable and single rod probes:

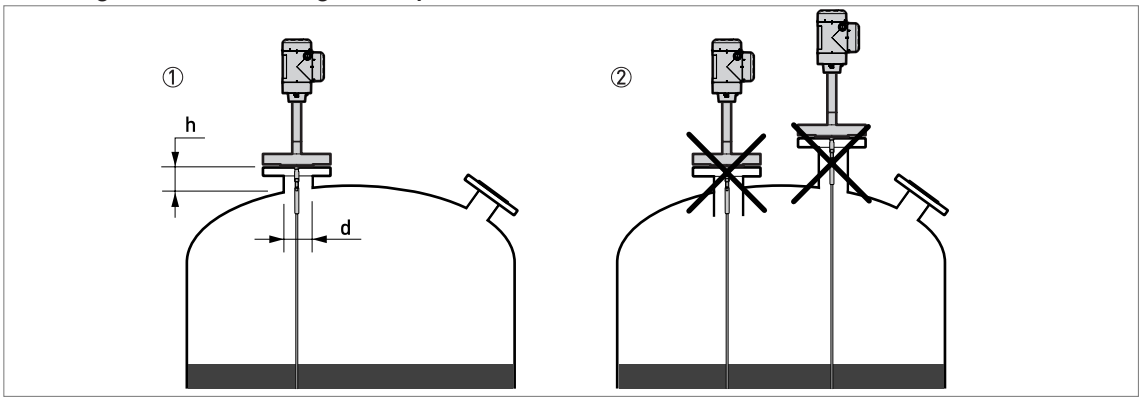

Figure 3-6: Recommended nozzle dimensions for single rod and single cable probes

- $\bigcirc$  Recommended conditions:  $h \le d$ , where h is the height of the tank nozzle and d is the diameter of the tank nozzle.
- 2 The end of the nozzle must not have an extension into the tank. Do not install the device on a high nozzle.

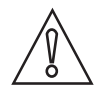

### CAUTION!

*If the device is installed on a high nozzle, make sure that the probe does not touch the side of the nozzle (attach the probe end etc.).* 

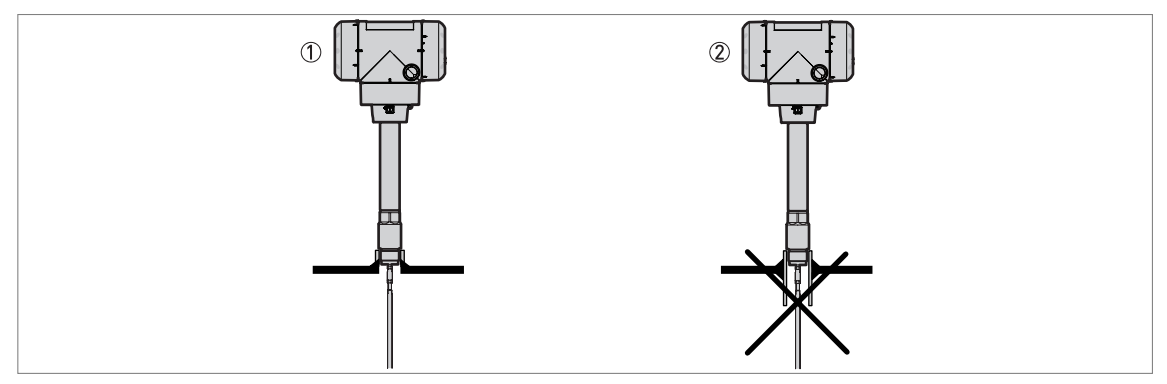

Figure 3-7: Sockets for threaded process connections

1 Recommended installation

2 The end of the socket must not have an extension into the tank

### For coaxial probes:

If your device has a coaxial probe, you can ignore the installation recommendations in this section. But:

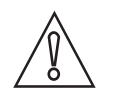

### CAUTION!

*Install the Ø42 / 1.65" coaxial probe in clean liquids that have a viscosity less than 2000 Pa s / 2000 cP.* 

### 3.6 Installation recommendations for liquids

### 3.6.1 General requirements

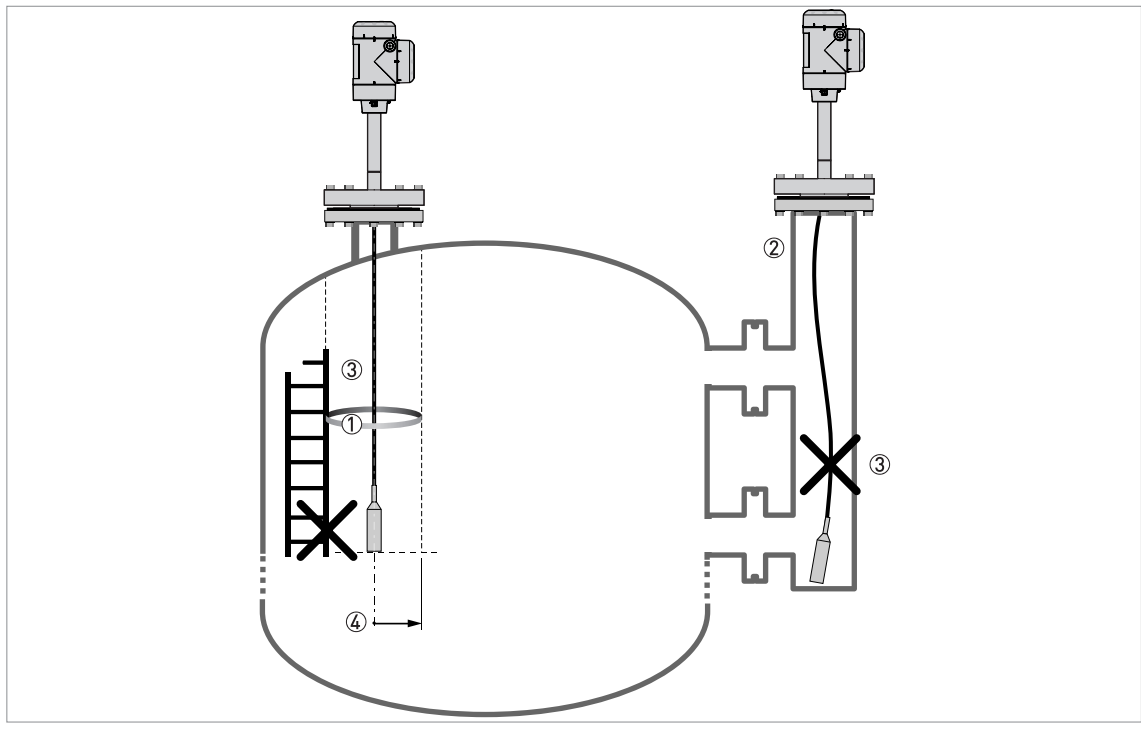

Figure 3-8: Installation recommendations for liquids

- ① The electromagnetic (EM) field generated by the device. It has a radius of R<sub>min</sub>. Make sure that the EM field is clear of objects and product flow. Refer to the table that follows.
- ② If there are too many objects in the tank, install a bypass chamber or stilling well
- ③ Keep the probe straight. If the probe is too long, shorten the probe length. Make sure that the device is configured with the new probe length. For more data on the procedure, refer to *How to decrease the length of probes* on page 111.
- ④ Empty space. Refer to the table that follows.

#### Clearance between the probe and other objects in the tank

| Probe type         | Empty space (radius, R <sub>min</sub> ), around the probe |          |  |  |  |
|--------------------|-----------------------------------------------------------|----------|--|--|--|
|                    | [mm]                                                      | [inches] |  |  |  |
| Coaxial            | 0                                                         | 0        |  |  |  |
| Single rod / cable | 300                                                       | 12       |  |  |  |

### 3.6.2 How to attach probes to the bottom of the tank

If the liquid is agitated or turbulent, you can attach the probe to the bottom of the tank. The procedure to attach the probe depends on the type of probe used.

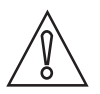

*CAUTION! Keep the probe straight.* 

### Single cable Ø4 mm / 0.16"

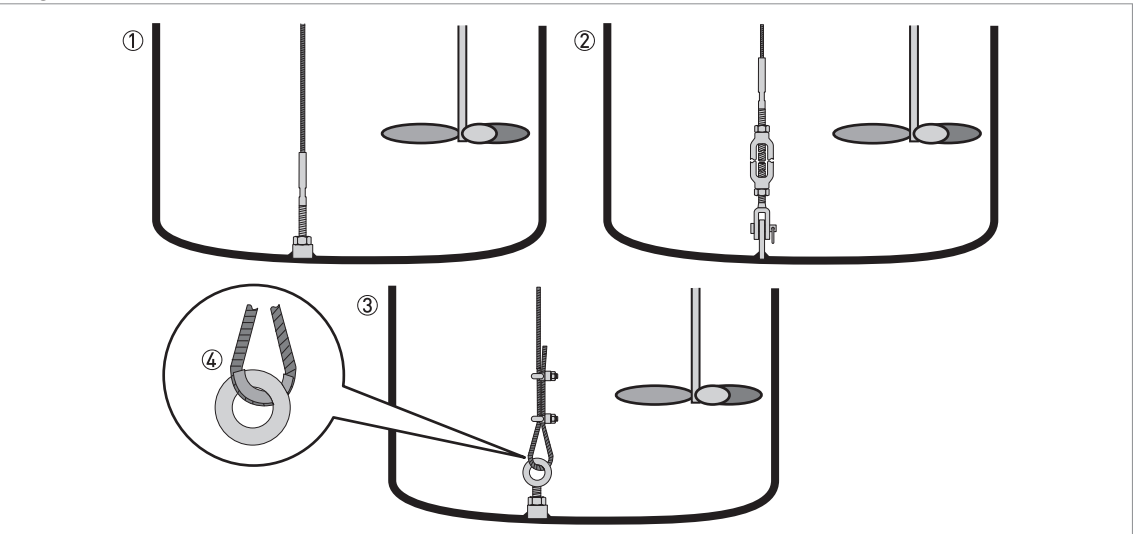

Figure 3-9: How to attach a Ø4 mm / 0.16" single cable probe to keep it straight

- Probe with threaded end
- 2 Probe with turnbuckle
- ③ Probe with chuck
- ④ If you chose a chuck to anchor the probe, we recommend that you fit a ferrule (metal sheath not supplied) at the bottom of the loop to prevent cable wear

The probe counterweight has a hole with an M8 internal thread. The other probe end options are given in the illustration.

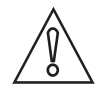

### CAUTION!

*If your device has a chuck, you must recalculate the probe length. For the procedure, refer to How to decrease the length of probes on page 111.* If the device is not set to the correct probe length, it is possible that the device will not measure correctly.

### Coaxial Ø42 mm / 1.65"

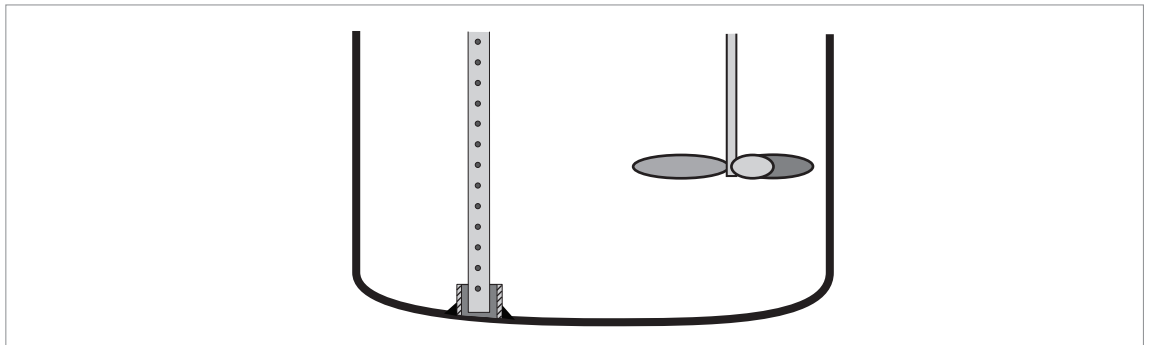

Figure 3-10: How to attach a coaxial probe to keep it straight

- Ø42 mm / 1.65" coaxial probe: Weld a tube with an internal diameter of 43...45 mm / 1.69...1.77" to the bottom of the tank.
- Make sure the tube aligns with the process connection at the top of the tank.
- Lower the probe into the tank.
- Put the end of the probe into the tube.

If this is not possible, you can attach braces to the probe.

### 3.6.3 Installation in standpipes (stilling wells and bypass chambers)

### Use a standpipe if:

- The liquid is very turbulent or agitated.
- There are too many other objects in the tank.
- The device is measuring a liquid in a tank with a floating roof.

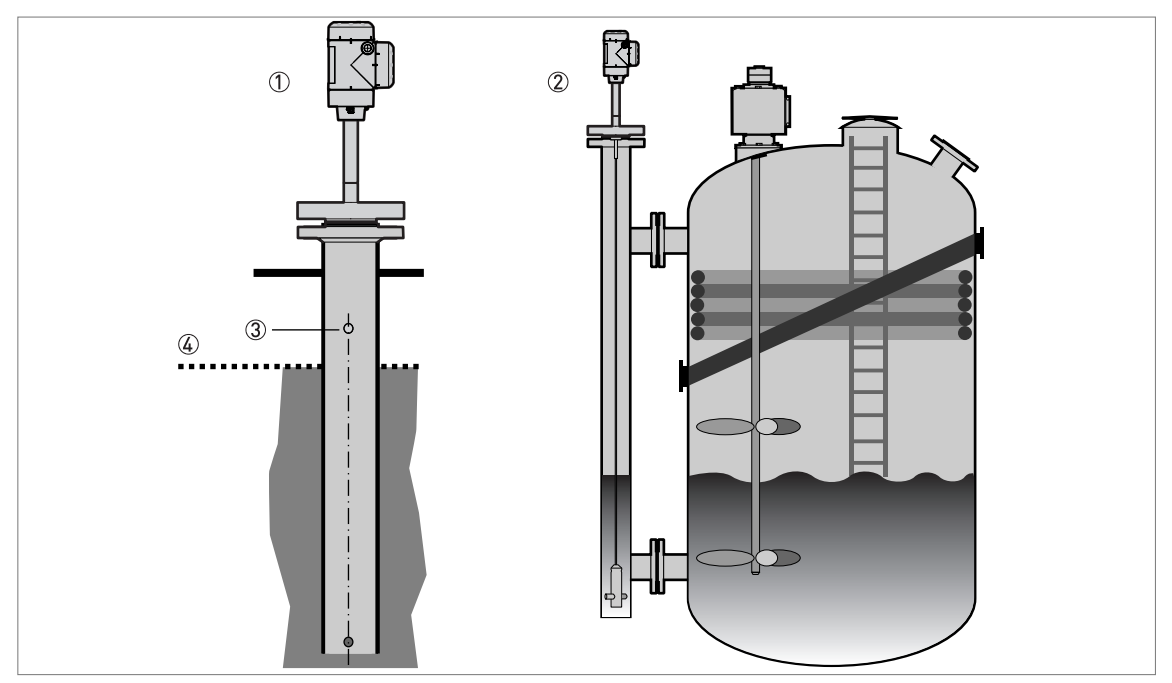

Figure 3-11: Installation recommendations for standpipes (stilling wells and bypass chambers)

- Stilling well
- ② Bypass chamber
- ③ Vent
- (4) Level of the liquid

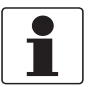

### INFORMATION!

Stilling wells are not necessary for devices with coaxial probes. But if there is a sudden change in diameter in the stilling well, we recommend that you install a device with a coaxial probe.

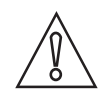

#### CAUTION!

- The standpipe must be electrically conductive. If the standpipe is not made of metal, obey the instructions for empty space around the probe. For more data, refer to General requirements on page 25.
- The standpipe must be straight. There must be no changes in diameter from the device process connection to the bottom of the standpipe.
- The standpipe must be vertical.
- Recommended surface roughness: < ±0.1 mm / 0.004".
- The bottom of the stilling well must be open.
- Adjust the probe to the center of the standpipe.
- *Make sure that there are no deposits at the bottom of the standpipe which can cause blockage of the process connections.*
- Make sure that there is liquid in the standpipe.

#### **Floating roofs**

If the device is for a tank with a floating roof, install it in a stilling well.

# **3** INSTALLATION

**INFORMATION!** 

### 3.7 How to install the device on the tank: general notes

### 3.7.1 How to assemble the single rod probe (single-piece probe)

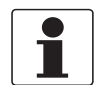

This procedure is for devices with single rod probes (single-piece probes).

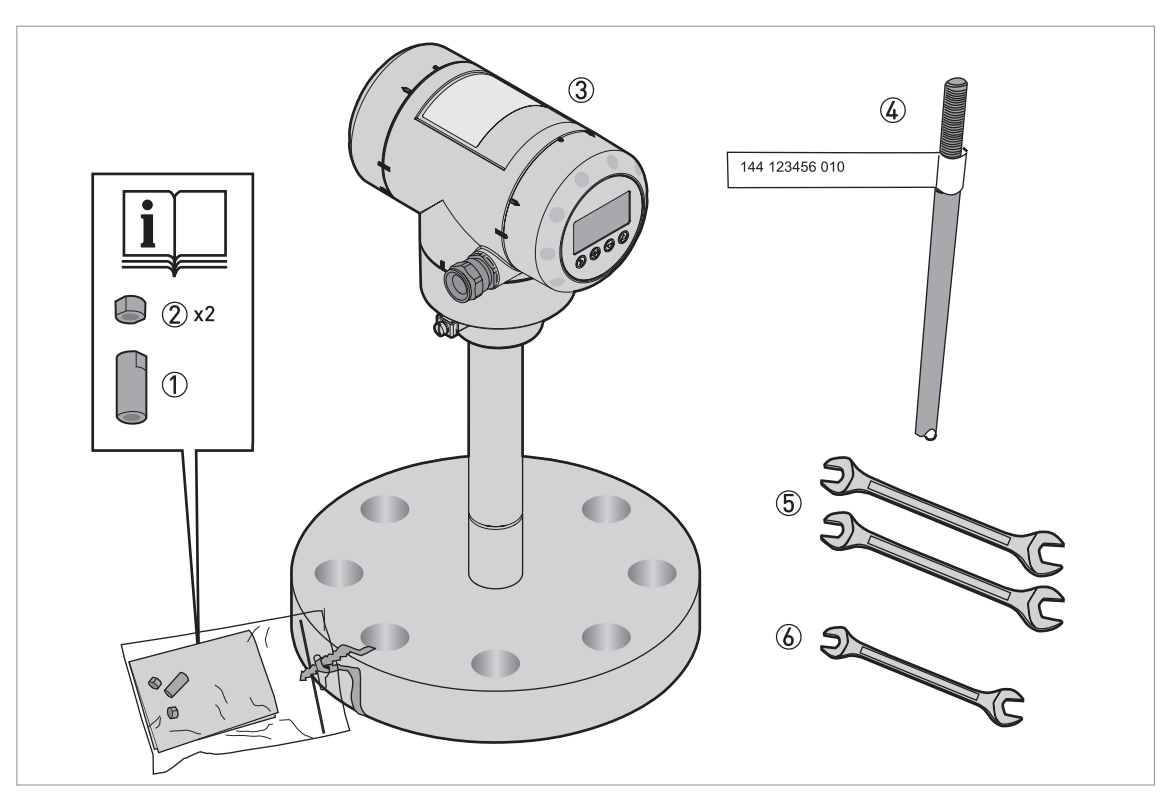

Figure 3-12: Equipment needed to assemble the device

- 1 Union nut
- 2 locking nuts
- ③ Housing assembly
- ④ Single rod probe
- (5) Tools: two 8 mm open-ended wrenches (not supplied)
- (6) Tools: one 7 mm open-ended wrench (not supplied)

2

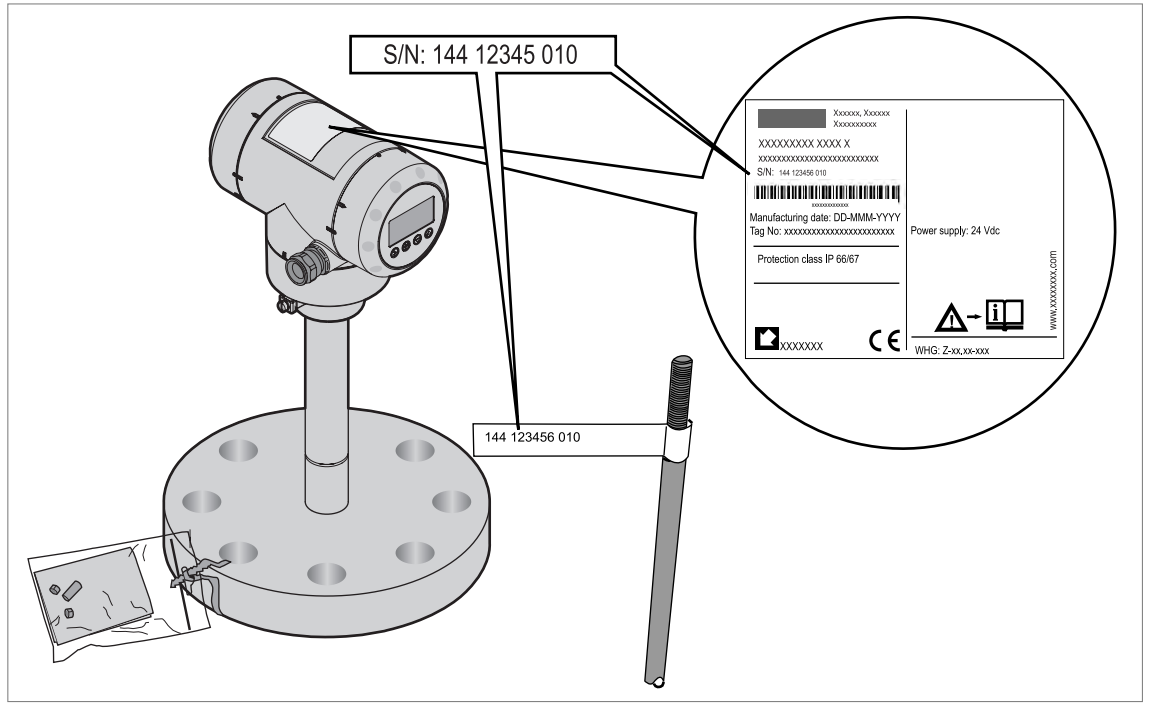

Part 1: Check the serial number on each component

Figure 3-13: Part 1: Check the serial number on each component

- Make sure that the housing and the single rod have the same serial numbers.
- Remove the sticker from the probe.

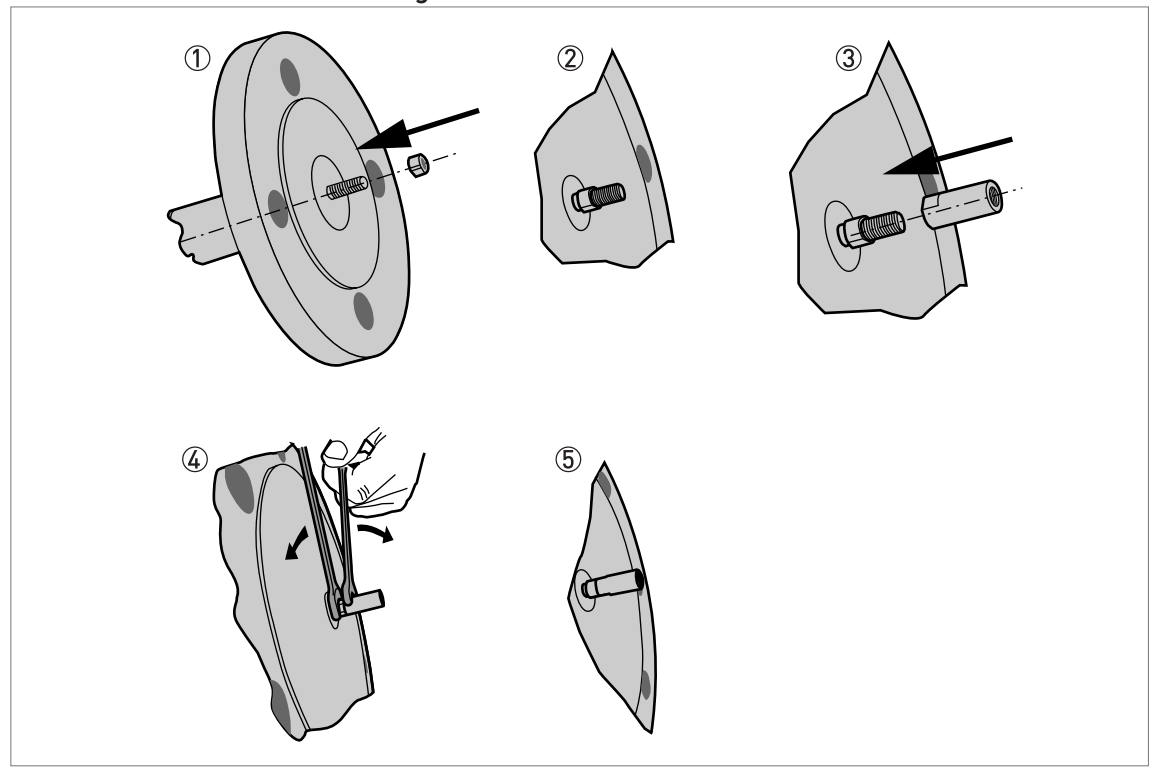

Part2: How to attach the locking nut and union nut

Figure 3-14: Part2: How to attach the locking nut and union nut

- ① Attach a locking nut to the threaded rod below the process connection.
- ② Make sure that the nut is fully engaged on the thread.
- ③ Attach the union nut to the threaded rod below the process connection.
- ④ Tighten these nuts with the two 8 mm open-ended wrenches.
- (5) Continue the assembly procedure on the page that follows.

### Part 3: How to attach the locking nut and union nut

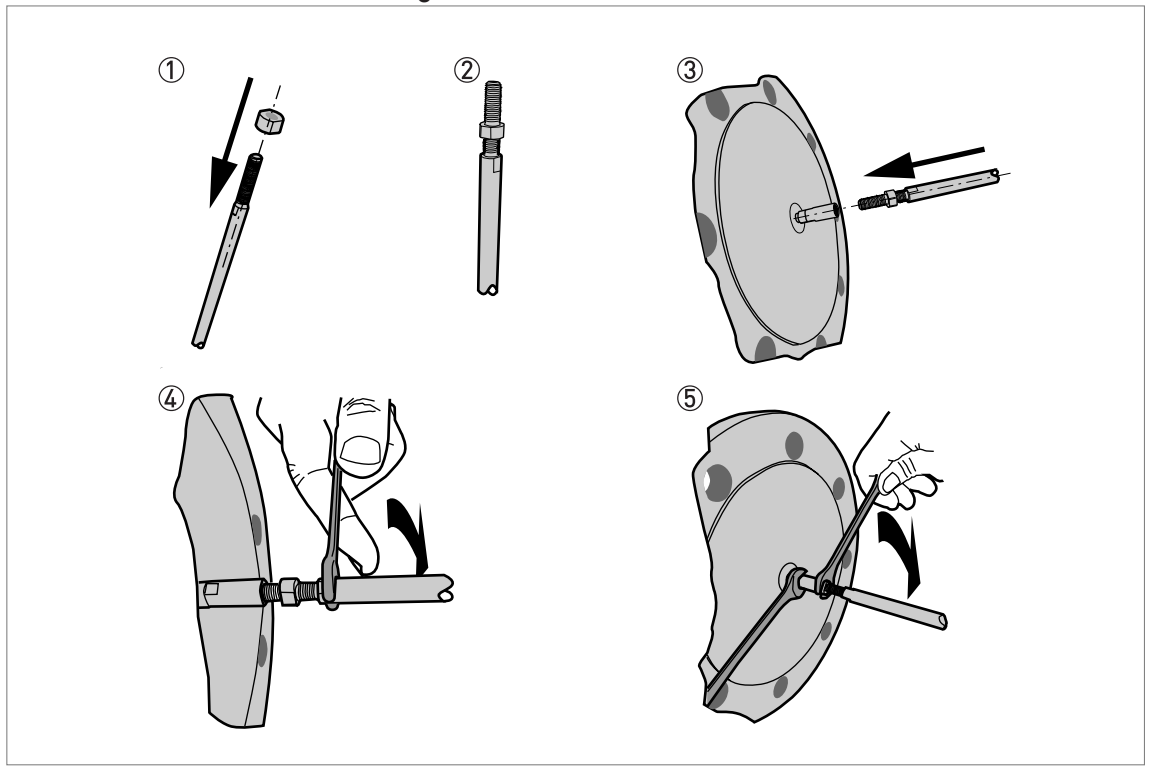

Figure 3-15: Part 3: How to attach the locking nut and union nut

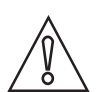

### *CAUTION! Support the probe.*

- 3
- ① Attach a locking nut to the single rod.
- ② Make sure that the locking nut is engaged ¾ along the length of the thread.
- ③ Attach the single rod to the union nut. Make sure the probe touches the threaded rod below the process connection.
- ④ Tighten the single probe with a 7 mm open-ended wrench.
- (5) Tighten the locking nut against the union nut with two 8 mm open-ended wrenches.

# **3 INSTALLATION**

### 3.7.2 How to assemble the single rod probe (segmented probe)

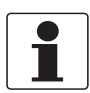

*INFORMATION! This procedure is for devices with single rod probes that are segmented.* 

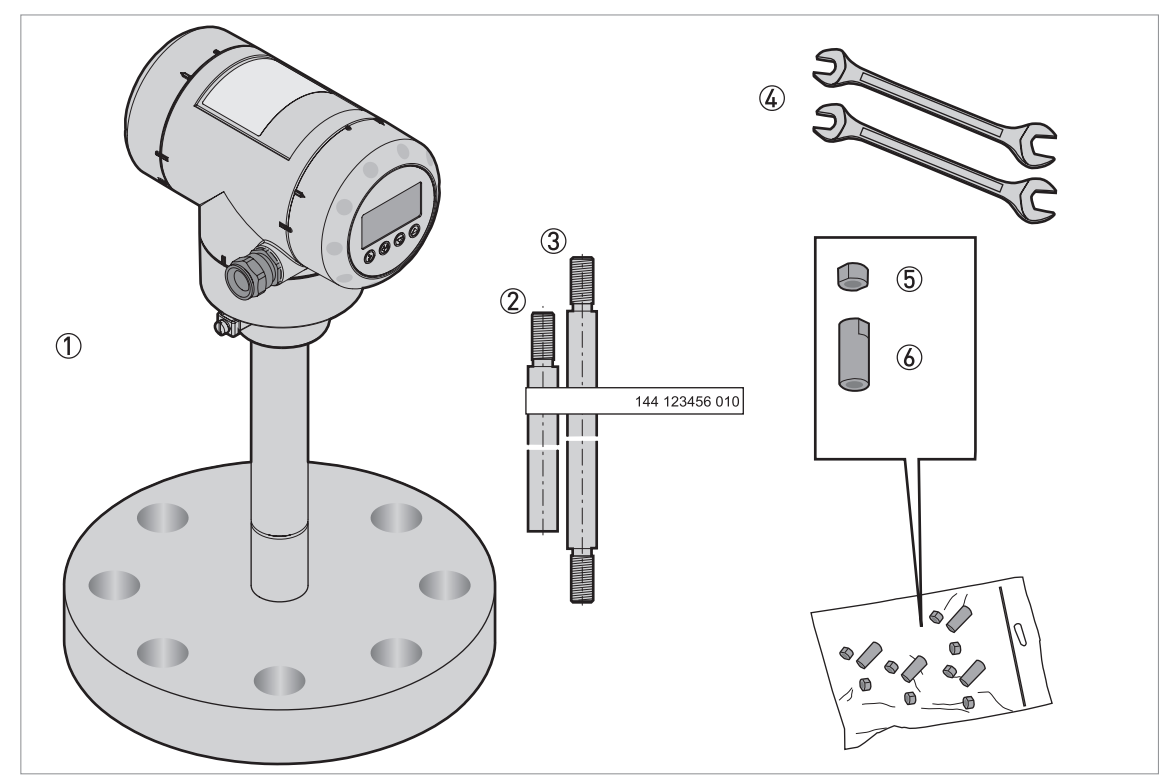

Figure 3-16: Equipment needed to assemble the single rod probe (segmented)

- 1 Converter and process connection
- ② Bottom (quantity: 1) segment of the rod probe
- 3 Top and middle (if more than one) segments of the rod probe
- ④ Tools: two 8 mm open-end wrenches (not supplied)
- (5) Lock nuts (2 lock nuts per segment)
- (6) Union nut (1 union nut per segment)

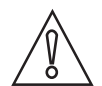

### CAUTION!

Make sure that the housing and the single rod have the same serial numbers.

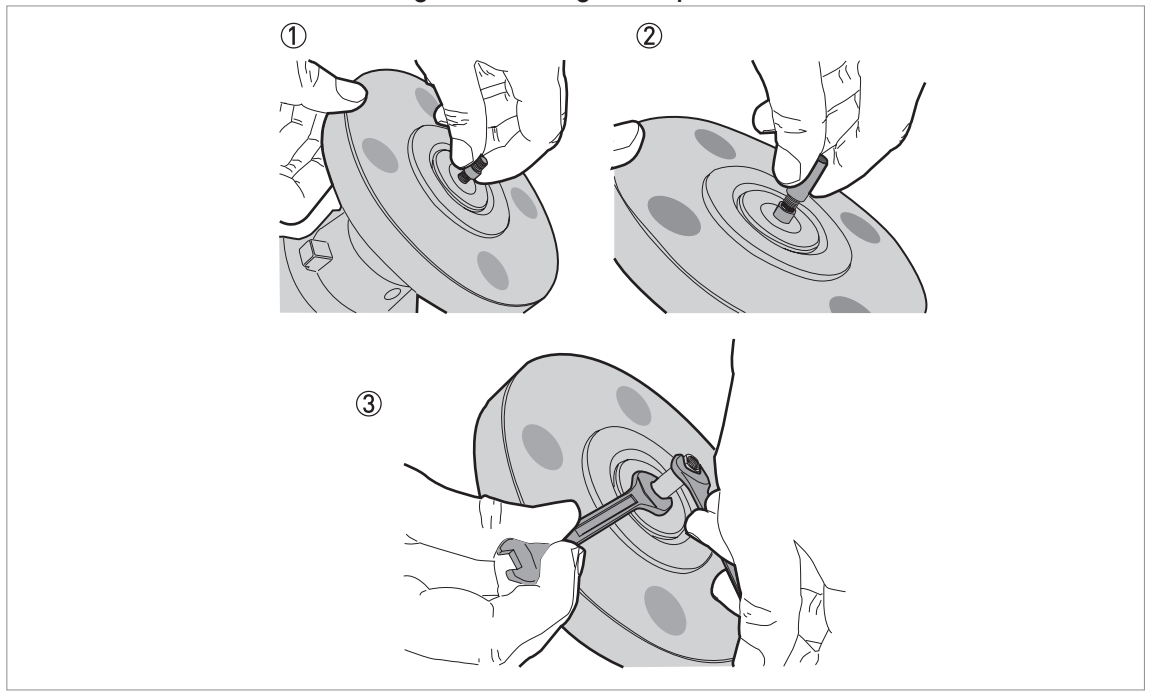

#### Part 1: How to assemble the segmented single rod probe

Figure 3-17: Part 1: How to assemble the segmented single rod probe

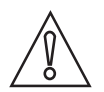

### CAUTION!

Make sure that the nuts are tight and the rod probe cannot loosen.

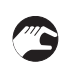

- ① Attach a lock nut to the threaded rod below the process connection. Make sure that the nut is fully engaged on the thread.
- ② Attach a union nut to the threaded rod below the process connection.
- ③ Use two 8 mm open-end wrenches to tighten the union nut against the lock nut.

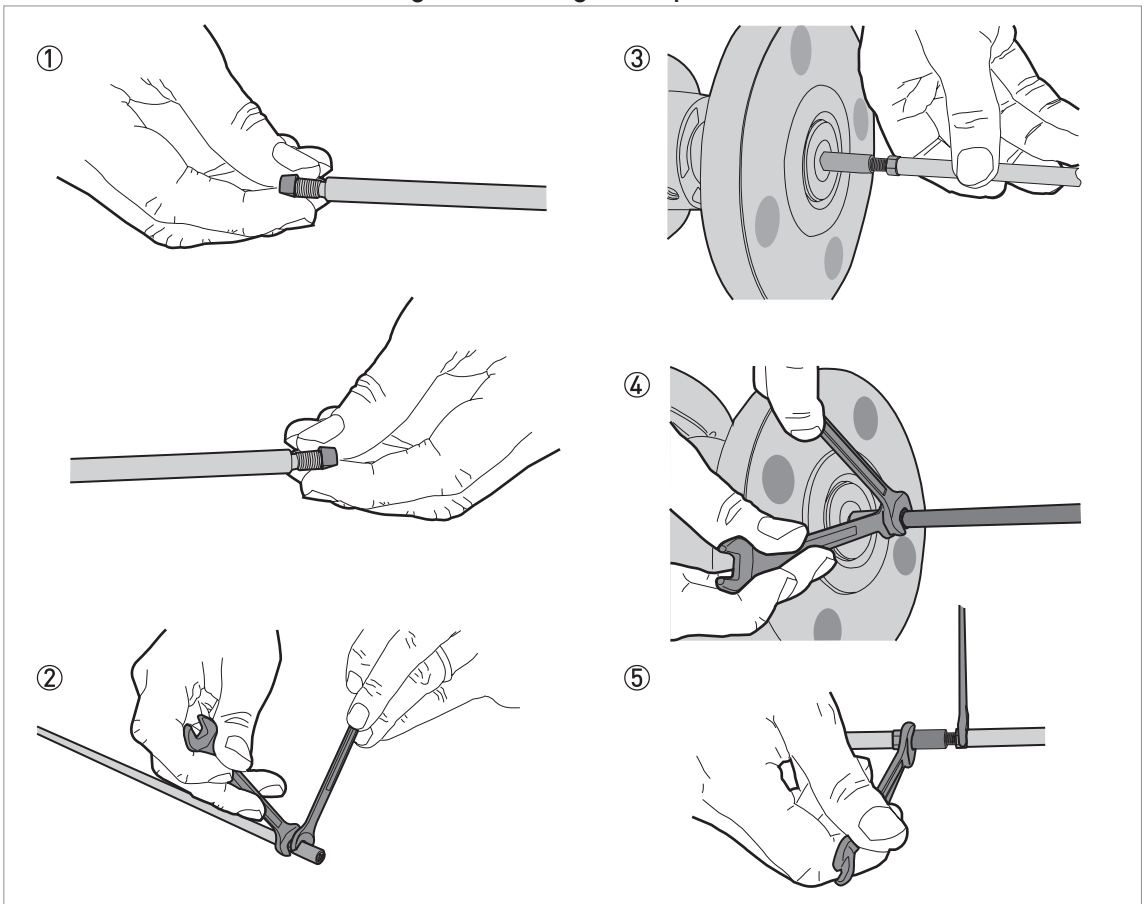

### Part 2: How to assemble the segmented single rod probe

Figure 3-18: Part 2: How to assemble the segmented single rod probe

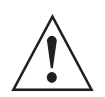

### WARNING!

CAUTION!

Put a support below the probe to prevent deformation.

# $\wedge$

Make sure that the nuts are tight and the rod probe cannot loosen.

- Attach a lock nut to each end of the rod probe segments.
   Attach a union nut to the bottom end of each rod probe segment, but not to the bottom segment. Use two 8 mm open-end wrenches to tighten the union nut against the lock nut.
- ③ Attach the top segment of the rod probe to the union nut below the process connection. Use two 8 mm open-end wrenches to tighten the union nut against the lock nut on the rod probe.
- Attach the middle segment of the rod probe to the union nut on the top segment (if there are middle segments). Use two 8 mm open-end wrenches to tighten the union nut against the lock nut. Repeat this step for the other segments.
- (5) Attach the bottom segment of the rod probe to the union nut on the top segment. Use two 8 mm open-end wrenches to tighten the union nut against the lock nut.
## 3.7.3 How to install a device with a flange connection

### Equipment needed:

- Device
- Gasket (not supplied)
- Wrench (not supplied)

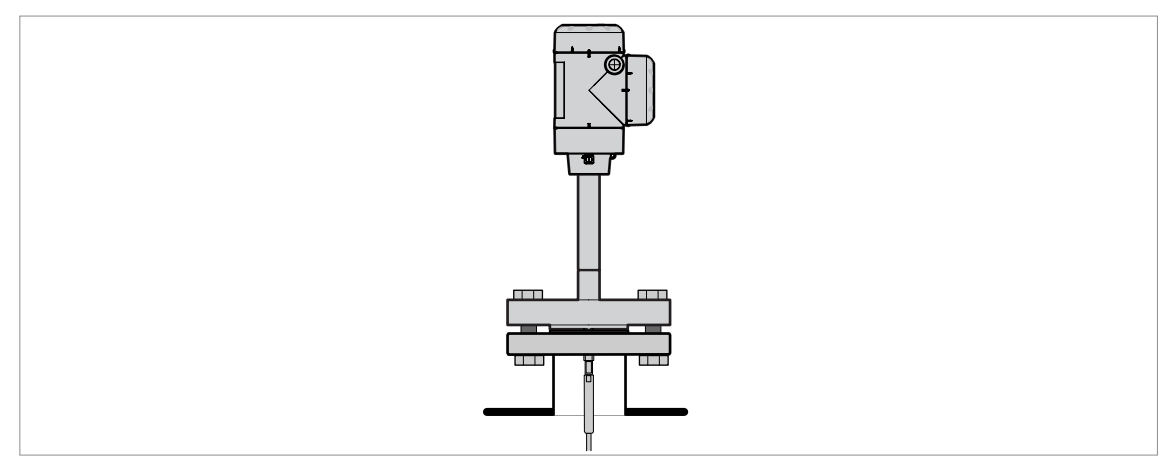

#### Figure 3-19: Flange connection

- Make sure that the flange on the nozzle is level.
- Make sure that you use the applicable gasket for the flange and the process.
- Align the gasket correctly on the flange facing of the nozzle.
- Lower the probe carefully into the tank.
- For more data on cable probes, refer to *How to install a cable probe in the tank* on page 39.
- Tighten the flange bolts.
- **•** Refer to local rules and regulations for the correct torque to apply to the bolts.

## 3.7.4 How to install a device with a threaded connection

## Equipment needed:

- Device
- Gasket (not supplied)
- 36 mm wrench (not supplied)

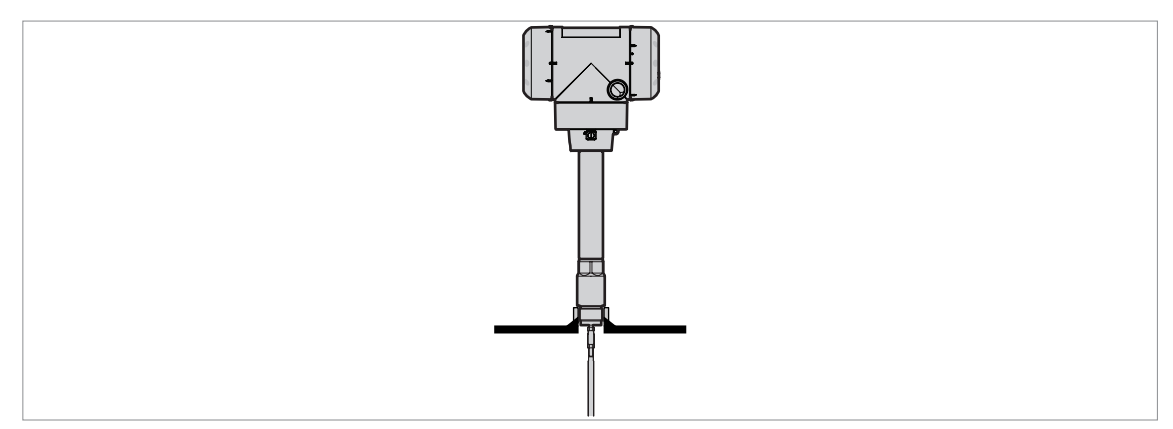

Figure 3-20: Threaded connection

- Make sure the tank connection is level.
  - Make sure that you use the applicable gasket for the connection and the process.
  - Align the gasket correctly.
  - Lower the probe carefully into the tank.
  - **•** For more data on cable probes, refer to *How to install a cable probe in the tank* on page 39.
  - Use 36 mm wrench to attach the process connection to the tank.
  - Tighten the nut.
  - **•** Refer to local rules and regulations for the correct torque to apply to the connection.

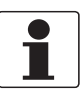

#### INFORMATION!

*If there is not sufficient clearance to install the device, remove the housing. Install the probe and then put the housing back on the process connection. For more data, refer to How to turn or remove the signal converter on page 40.* 

## 3.7.5 How to install a cable probe in the tank

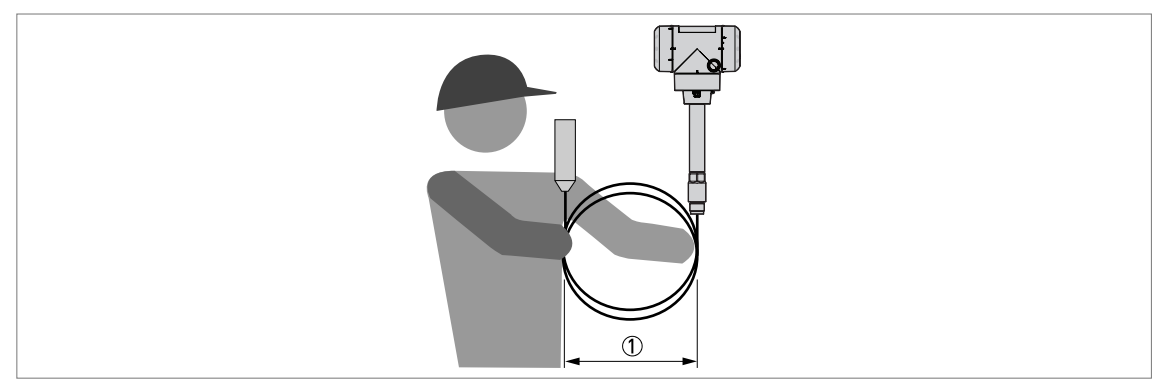

# Figure 3-21: Wind cable probes and electrical cables carefully $\bigcirc$ Do not wind cable probes loss than 500 mm (200° in diameters)

1 Do not wind cable probes less than 500 mm / 20" in diameter.

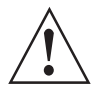

## WARNING!

If you bend the probe too much, you will damage the device and it will not measure accurately.

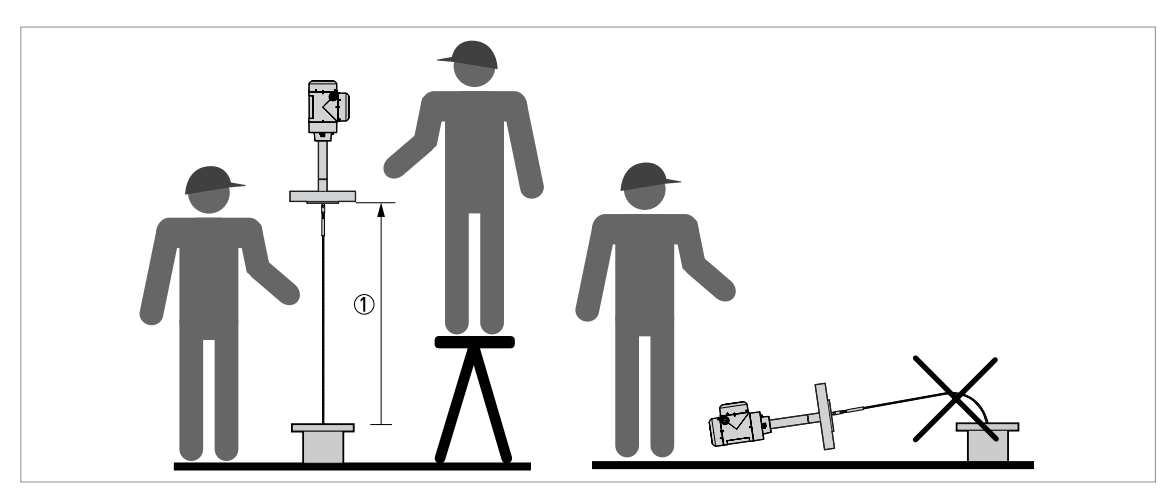

Figure 3-22: Installation of devices with cable probes ① >1 m / 3½ ft

- Use two persons to lift the housing and the probe above the process connection.
- Hold the device 1 m / 3½ ft above the tank.
- Unwind the probe carefully into the tank.

## 3.7.6 How to turn or remove the signal converter

The converter turns 360°. The converter can be removed from the process connection assembly under process conditions.

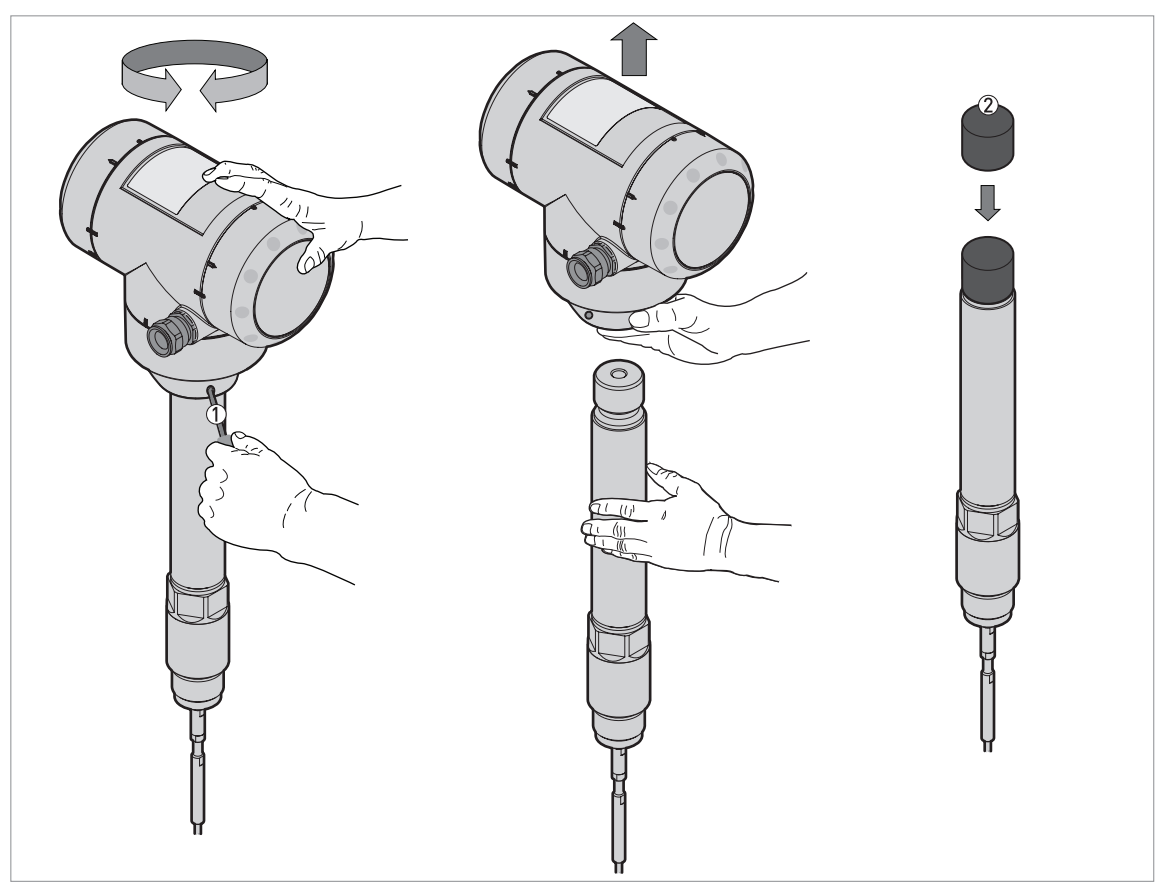

Figure 3-23: How to turn or remove the signal converter

- 1 Tool: 5 mm Allen wrench (not supplied) for the lock screw on the signal converter
- 2 Cover for the coaxial hole on top of the process connection assembly (not supplied)

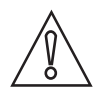

## CAUTION!

*If you remove the housing, put a cover on the coaxial hole on top of the process connection assembly.* 

*Make sure that the housing is fully engaged to the process connection before you tighten the lock screw with the 5 mm Allen wrench*  $\mathcal{D}$ *.* 

## 3.7.7 How to install the wall support for the remote converter (version "F")

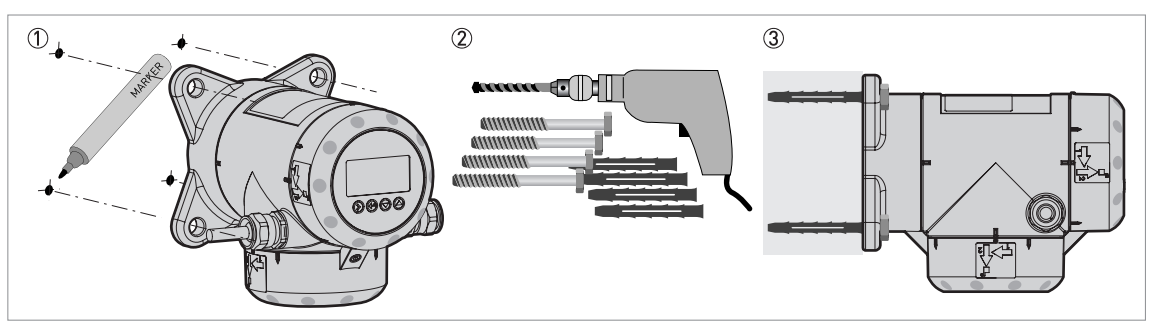

Figure 3-24: Wall support for the remote version (attached to the remote converter)

- ① Use marks on the wall to help you put the wall support in the correct position. For more data, refer to *Dimensions and weights* on page 162.
- ② Use equipment and tools that agree with health and safety regulations and good engineering practice.
- ③ Make sure that the wall support is correctly attached to the wall.

## 3.7.8 How to install wall supports for devices with the sensor extension (version "S")

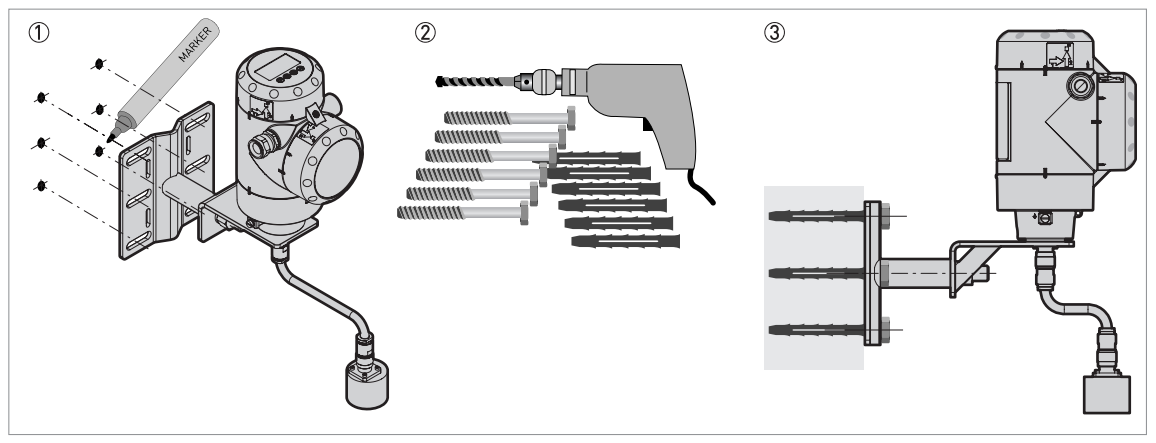

Figure 3-25: Wall support for the sensor extension (version "S")

- ① Use marks on the wall to help you put the wall support in the correct position. For more data, refer to *Dimensions and weights* on page 162.
- ② Use equipment and tools that agree with health and safety regulations and good engineering practice.
- ③ Make sure that the wall support is correctly attached to the wall.

## 3.7.9 How to attach the weather protection to the device

The device and the weather protection option are supplied disassembled in the same box. The weather protection can also be supplied as an accessory. You must attach the weather protection when you install the device.

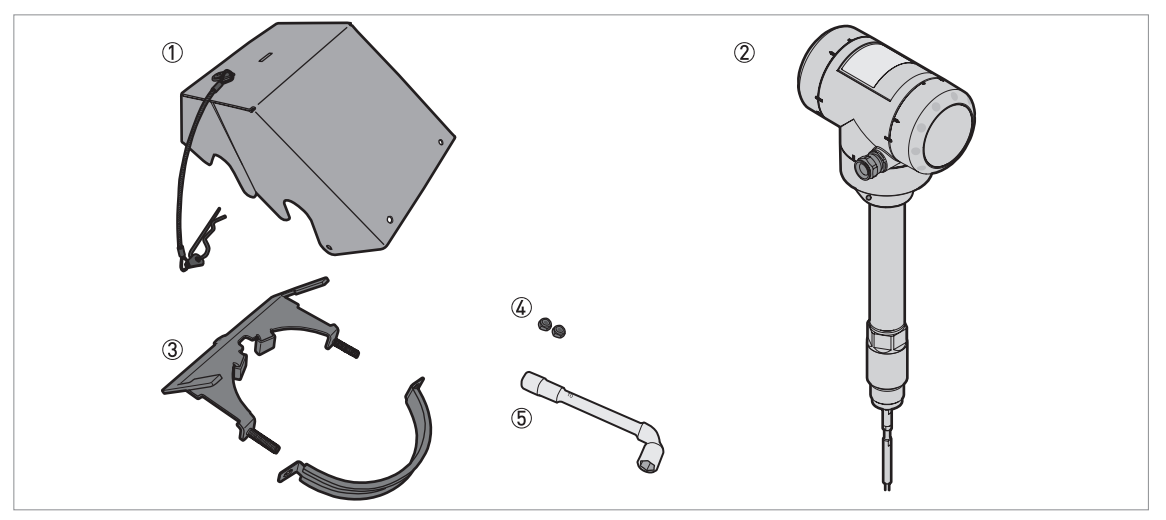

Figure 3-26: Equipment needed

- ① Weather protection cover (with an R-clip to hold the cover on the clamp)
- ② Device (with or without the optional display screen)
- ③ Weather protection clamp (2 parts)
- ④ 2 locking nuts
- (5) 10 mm socket wrench (not supplied)

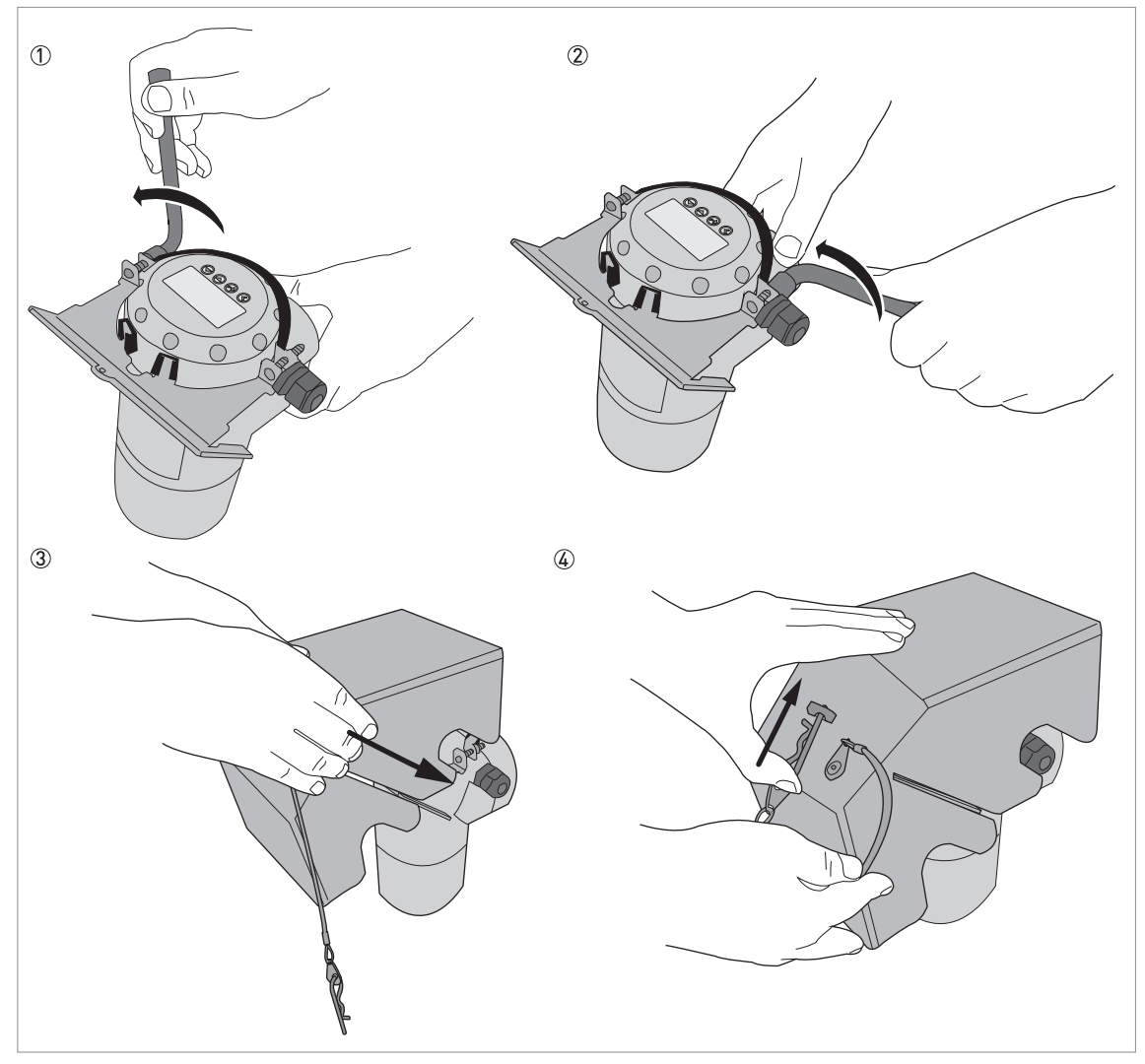

Figure 3-27: Installation of the weather protection on a vertical signal converter

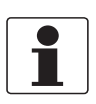

#### INFORMATION!

Install the weather protection after you connect the device to the power supply.

- ① Put the weather protection clamp around the top of the device. Make sure that the locking nuts on the clamp are aligned with the cable entries.
- 2 Attach the two locking nuts to the threads on the weather protection clamp. Tighten the locking nuts with a 10 mm socket wrench.
- ③ Lower the weather protection cover onto weather protection clamp until the hole for the lock is in the slot at the front of the cover.
- ④ Put the R-clip into the hole at the front of the weather protection cover.
- **C** End of the procedure.

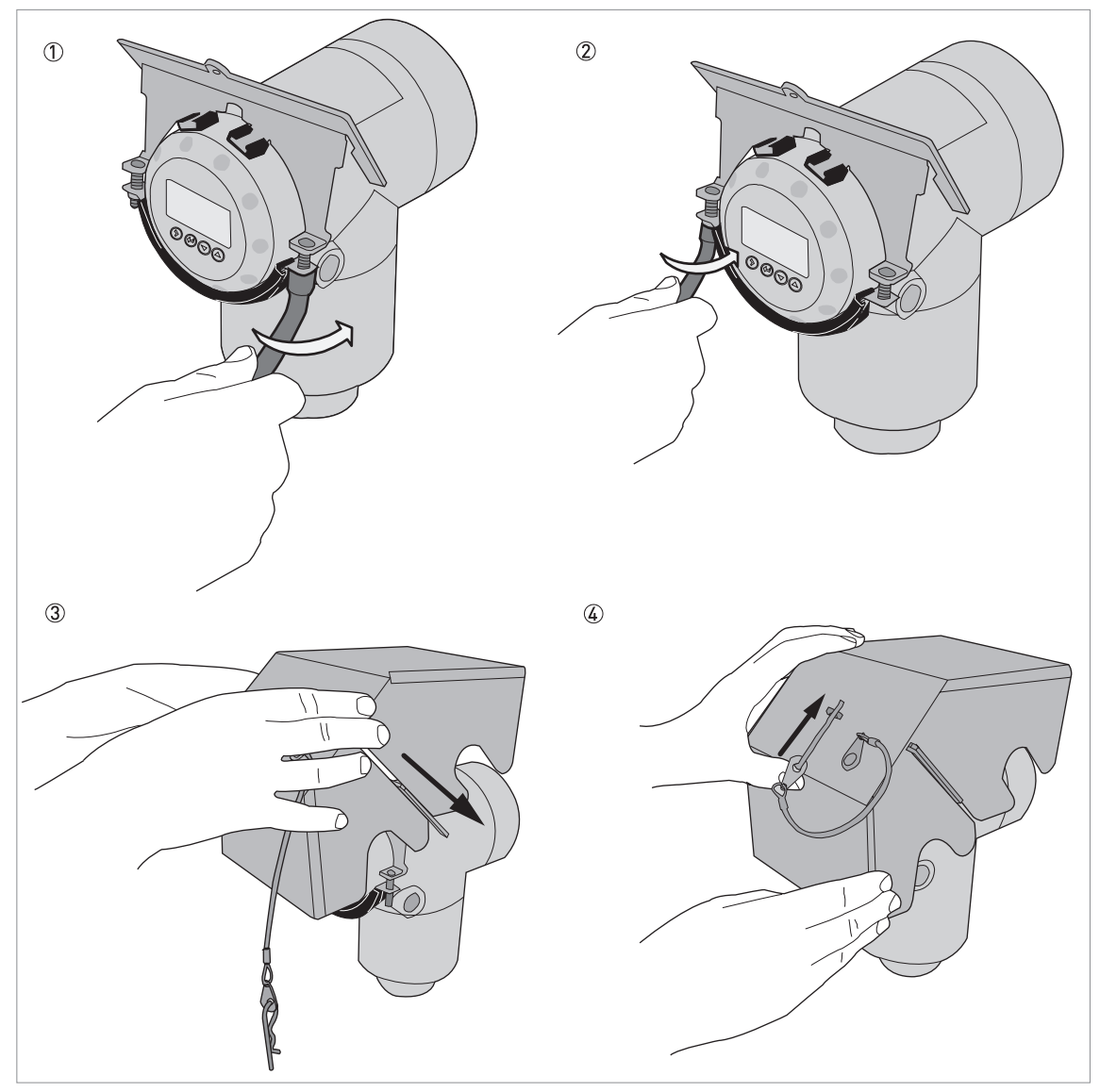

Figure 3-28: Installation of the weather protection on a horizontal signal converter

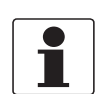

### INFORMATION!

Install the weather protection after you connect the device to the power supply.

- 3
- ① Put the weather protection clamp around the front of the device (the end of the device that is nearest to the cable entry).
- ② Attach the two locking nuts to the threads on the weather protection clamp. Tighten the locking nuts with a 10 mm socket wrench.
- ③ Lower the weather protection cover onto weather protection clamp until the hole for the lock is in the slot at the front of the cover.
- ④ Put the R-clip into the hole at the front of the weather protection cover.
- **C** End of the procedure.

The overall dimensions of the weather protection are on page 162.

## 3.7.10 How to open the weather protection

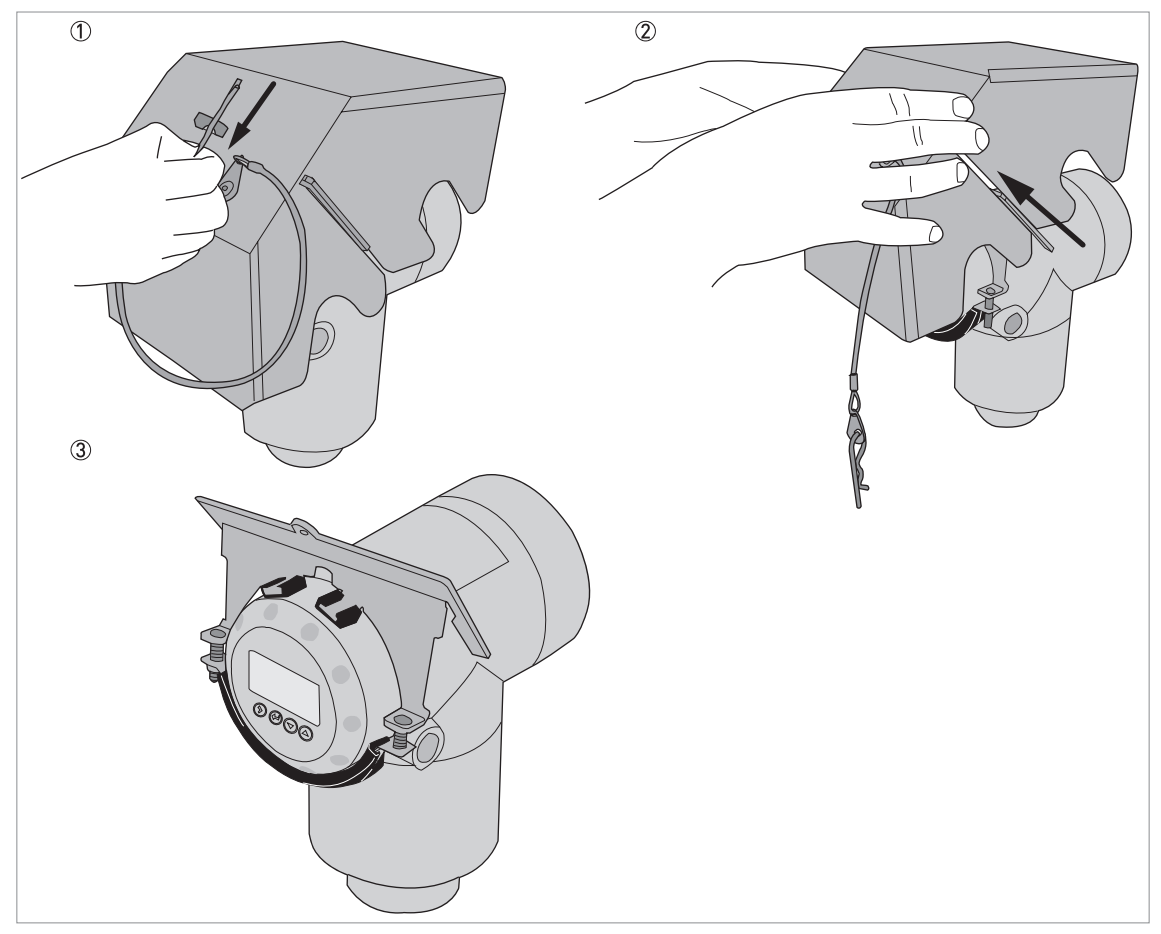

Figure 3-29: How to open the weather protection

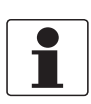

### INFORMATION!

*Electrical installation: Remove the weather protection before you open the terminal compartment cover.* 

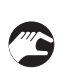

- 1 Remove the R-clip from the hole at the front of the weather protection cover.
- ② Remove the weather protection cover.
- End of the procedure.

## 4.1 Safety instructions

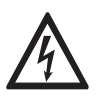

## DANGER!

All work on the electrical connections may only be carried out with the power disconnected. Take note of the voltage data on the nameplate!

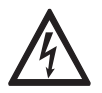

## DANGER!

Observe the national regulations for electrical installations!

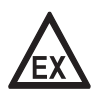

#### DANGER!

*For devices used in hazardous areas, additional safety notes apply; please refer to the Ex documentation.* 

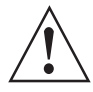

#### WARNING!

*Observe without fail the local occupational health and safety regulations. Any work done on the electrical components of the measuring device may only be carried out by properly trained specialists.* 

#### INFORMATION!

Look at the device nameplate to ensure that the device is delivered according to your order. Check for the correct supply voltage printed on the nameplate.

## 4.2 General notes

This chapter includes electrical connection data about devices with the 4...20 mA output and HART® communication options. These are 2-wire, loop-powered devices.

# 4.3 Electrical installation: 2-wire, loop-powered

## 4.3.1 Compact version

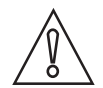

#### CAUTION!

*Output 1 energizes the device and is used for HART® communication. If the device has the second current output option, use a separate power supply to energize output 2. If the device has a switch output - relay option, use a separate power supply (connect the power supply to the switch power supply terminals).* 

### Terminals for electrical installation (one output)

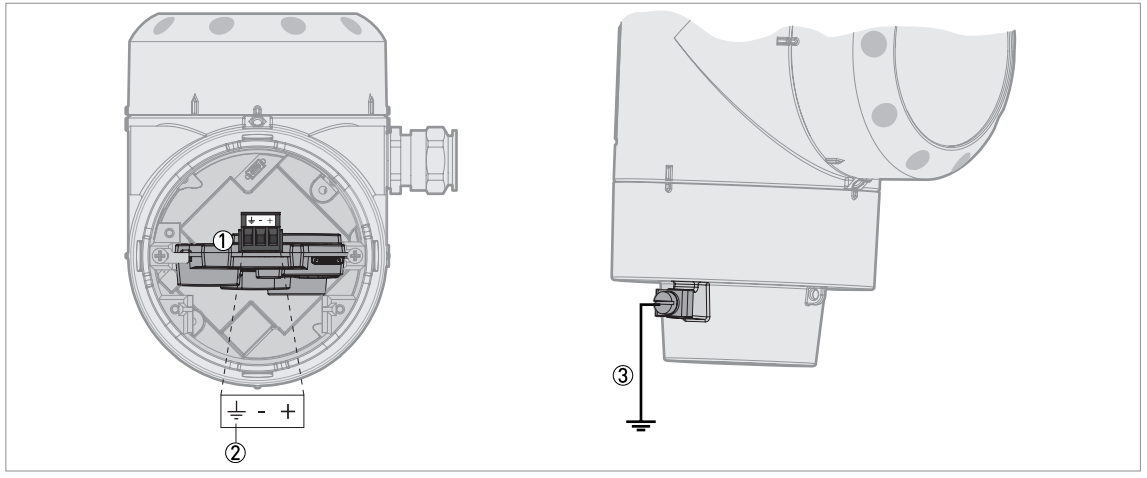

#### Figure 4-1: Terminals for electrical installation (one output)

- Current output 1
- O Grounding terminal in the housing (if the electrical cable is shielded)
- 3 Location of the external grounding terminal (at the bottom of the converter)

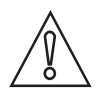

### CAUTION!

- Use the applicable electrical cables with the cable glands.
- Make sure that the current is not more than 4 A or that there is 4 A-rated fuse in the electrical circuit that energizes the device.
- Make sure that the polarity of the power supply is correct. If the polarity is incorrect, you will not cause damage to the device but the device will not operate.

#### Terminals for electrical installation (two current outputs)

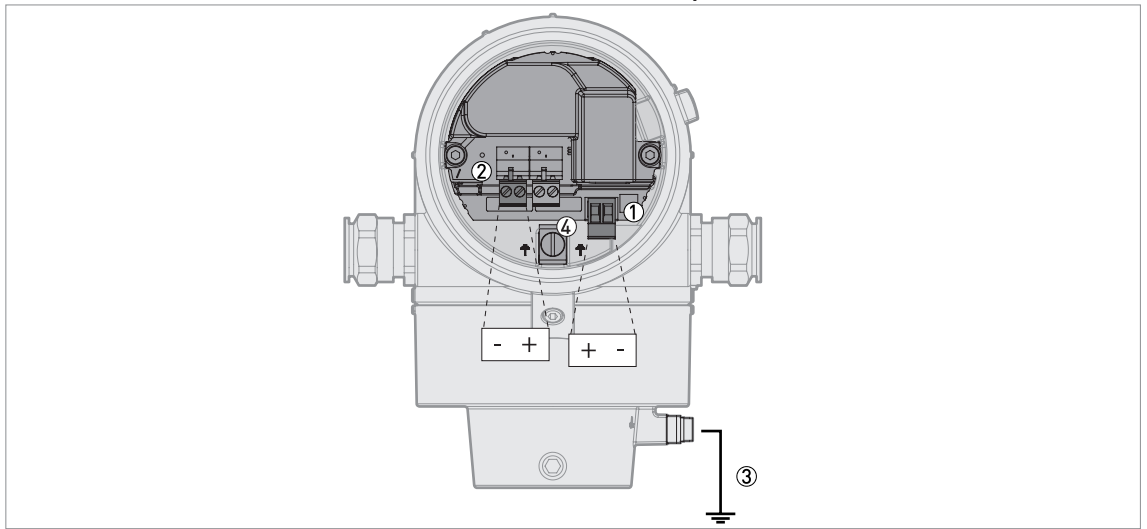

#### Figure 4-2: Terminals for electrical installation (two current outputs)

- ① Output 1: Terminals
- 2 Output 2: Terminals
- ③ Location of the external grounding terminal (at the bottom of the converter)
- ${\textcircled{G}}$  Grounding terminal in the housing (if the electrical cable is shielded)

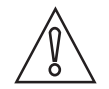

#### CAUTION!

- Use the applicable electrical cables with the cable glands.
- Make sure that the current is not more than 4 A or that there is 4 A-rated fuse in the electrical circuit that energizes the device.
- Make sure that the polarity of the power supply is correct. If the polarity is incorrect, you will not cause damage to the device but the device will not operate.

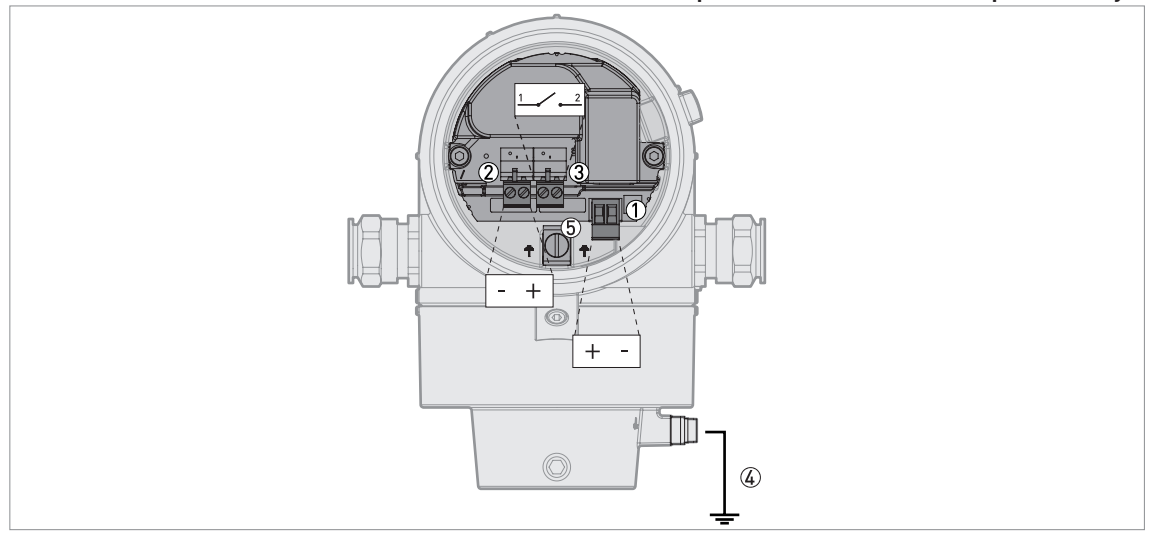

#### Terminals for electrical installation (one current output and one switch output - relay)

Figure 4-3: Terminals for electrical installation (one current output and one switch output - relay)

- Current output 1: Terminals
- ② Switch power supply: Terminals
- ③ Switch output relay: Terminals
- ④ Location of the external grounding terminal (at the bottom of the converter)
- (5) Grounding terminal in the housing (if the electrical cable is shielded)

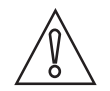

#### CAUTION!

- Use the applicable electrical cables with the cable glands.
- **Current output:** Make sure that the current is not more than 4 A or that there is 4 A-rated fuse in the electrical circuit that energizes the device.
- *Switch output relay:* Make sure that the current is not more than 6 A or that there is 6 A-rated fuse in the electrical circuit that energizes the device.
- Make sure that the polarity of the power supply is correct. If the polarity is incorrect, you will not cause damage to the device but the device will not operate.

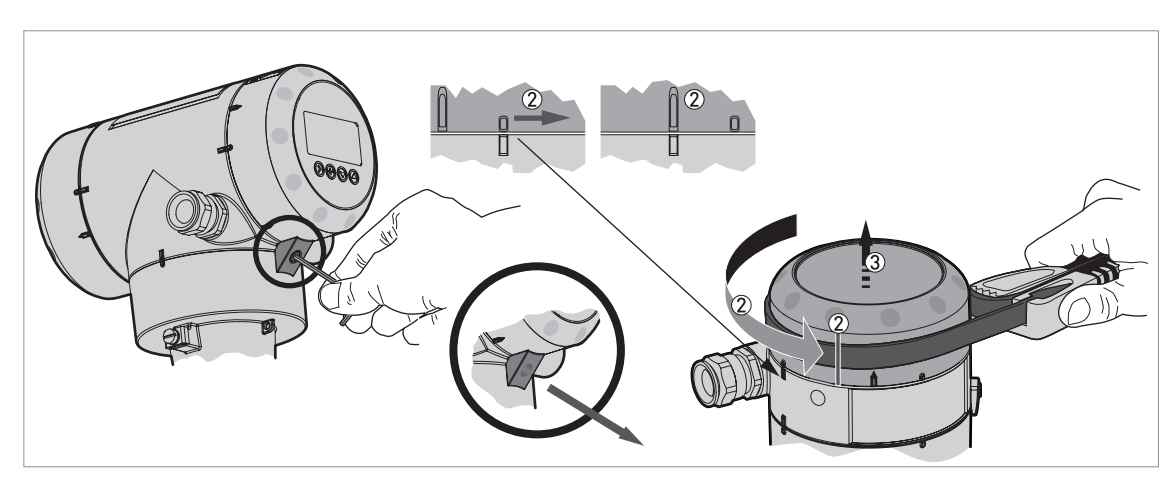

Figure 4-4: How to open the terminal compartment cover (one output)

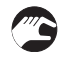

1 Loosen the lock screw with a 2.5 mm Allen wrench.

② Turn the cover counterclockwise with a strap wrench.

③ Remove the cover.

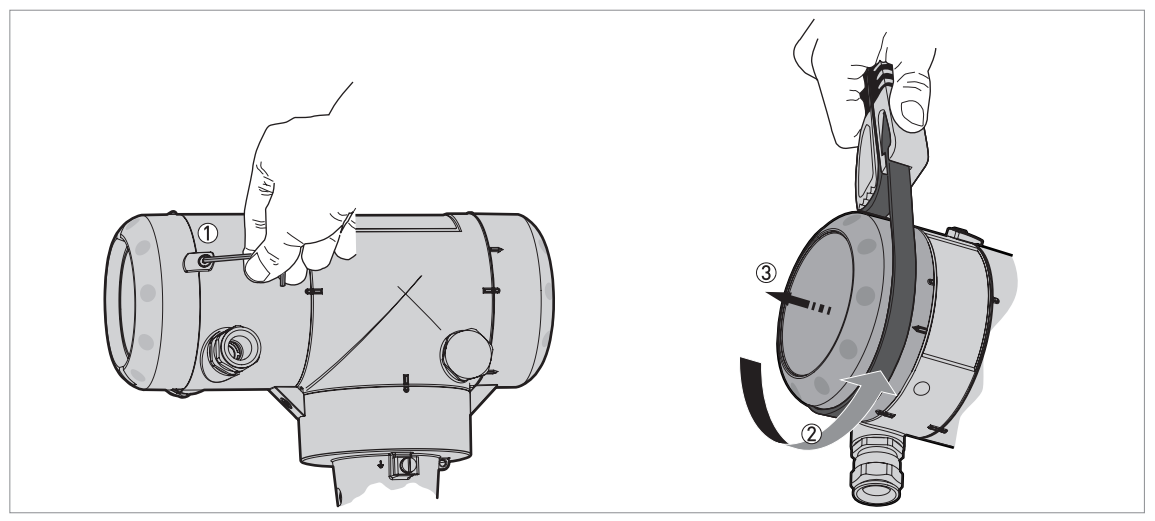

Figure 4-5: How to open the terminal compartment cover (two outputs)

- ① Loosen the lock screw with a 2.5 mm Allen wrench.
- 2 Turn the cover counterclockwise with a strap wrench.
- ③ Remove the cover.

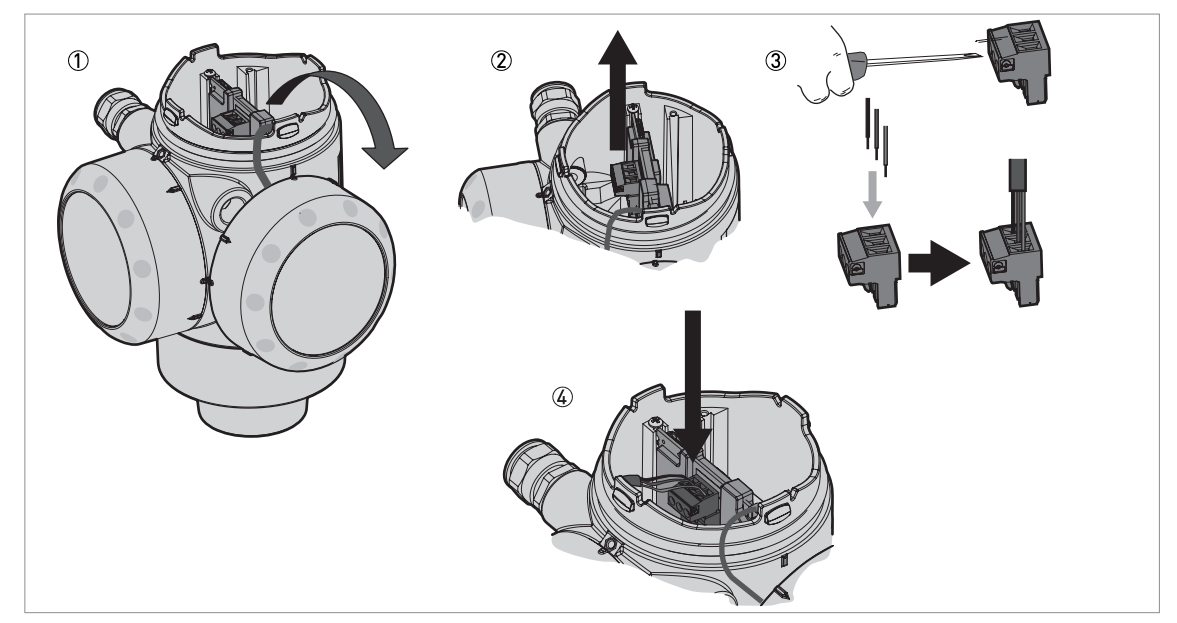

Figure 4-6: Procedure for electrical installation (one output)

#### Equipment needed:

• Small slotted tip screwdriver (not supplied)

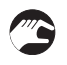

## Procedure:

① Do not disconnect the safety cord from the terminal compartment cover. Put the terminal compartment cover adjacent to the housing.

- ② Remove the connector from the circuit board.
- ③ Connect the electrical wires to the connector.
- ④ Attach the connector to the circuit board. Tighten the cable entry glands.

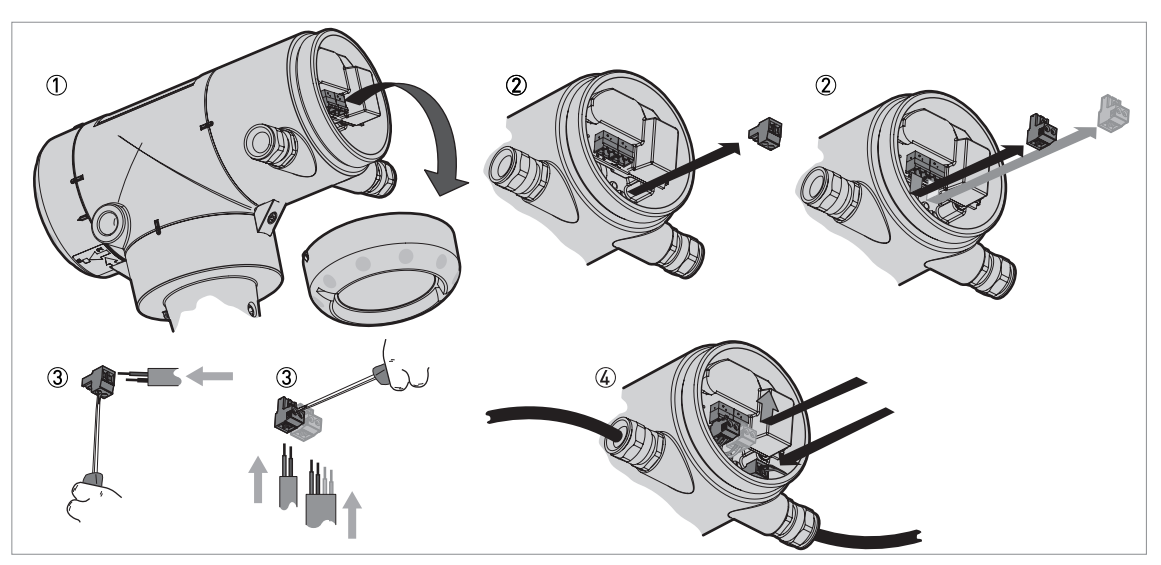

Figure 4-7: Procedure for electrical installation (two outputs)

#### Equipment needed:

• Small slotted tip screwdriver (not supplied)

# 7

## Procedure:

- ① Put the terminal compartment cover adjacent to the housing.
- 2 Remove the connectors from the circuit board. If the device has the optional switch output, remove the connector for the switch output.
- ③ Put the electrical cables in the cable entries. Connect the electrical wires to the connectors. If the device has the optional switch output, use a 4-wire electrical cable for the switch power supply connector and the output connector.
- ④ Attach the connectors to the circuit board. Tighten the cable entry glands.

#### Close the terminal compartment cover (one output)

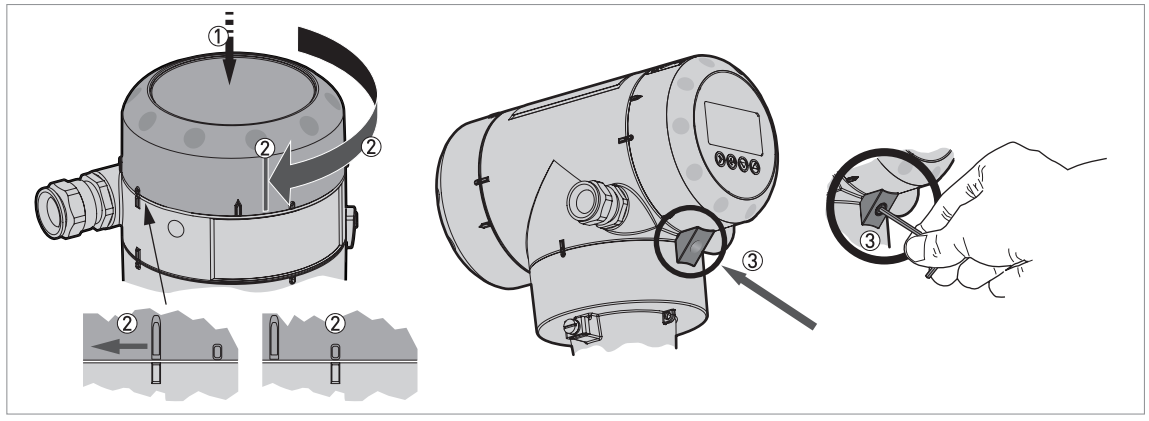

Figure 4-8: How to close the terminal compartment cover (one output)

# ELECTRICAL CONNECTIONS

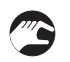

- Put the cover on the housing and push it down.
- Turn the cover clockwise until it is fully engaged.
  - Tighten the lock screw.

#### Close the terminal compartment cover (two outputs)

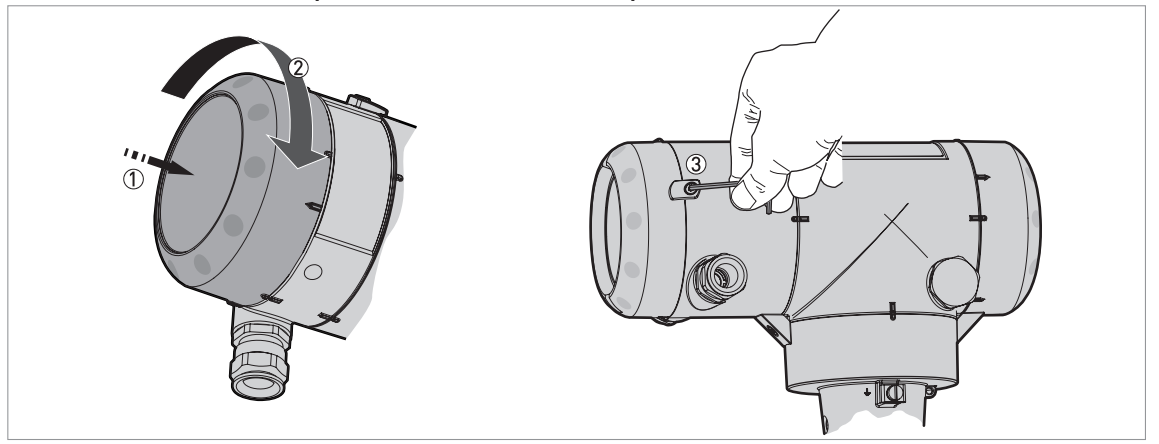

Figure 4-9: How to close the terminal compartment cover (two outputs)

- Put the cover on the housing and push it down.
- Turn the cover clockwise until it is fully engaged.
- Tighten the lock screw.

#### 4.3.2 Remote version

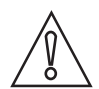

## CAUTION!

*Output 1 energizes the device and is used for HART® communication. If the device has the second current output option, use a separate power supply to energize output 2. If the device has a switch output - relay option, use a separate power supply (connect the power supply to the switch power supply terminals).* 

#### Terminals for electrical installation (one output)

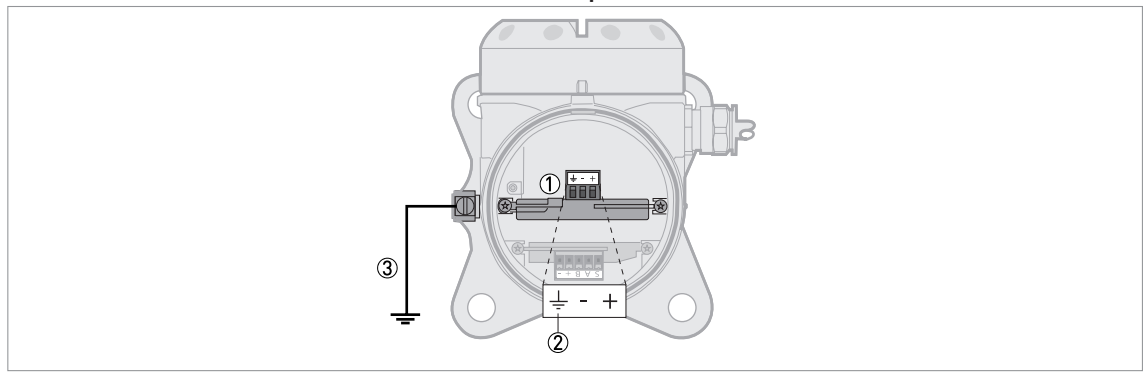

Figure 4-10: Terminals for electrical installation (one output)

- ① Current output 1: Terminals
- ② Grounding terminal in the housing (if the electrical cable is shielded)
- ③ Location of the external grounding terminal (on the wall support)

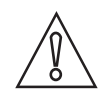

#### CAUTION!

- Use the applicable electrical cables with the cable glands.
- Make sure that the current is not more than 4 A or that there is 4 A-rated fuse in the electrical circuit that energizes the device.
- Make sure that the polarity of the power supply is correct. If the polarity is incorrect, you will not cause damage to the device but the device will not operate.

#### Terminals for electrical installation (two current outputs)

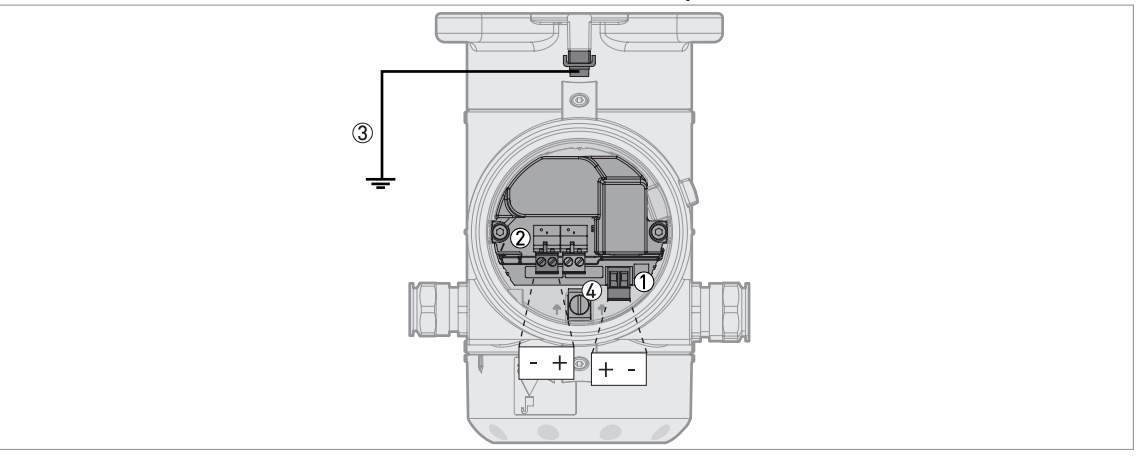

Figure 4-11: Terminals for electrical installation (two current outputs)

- ① Output 1: Terminals
- ② Output 2: Terminals
- ③ Location of the external grounding terminal (on the wall support)
- ④ Grounding terminal in the housing (if the electrical cable is shielded)

#### Terminals for electrical installation (one current output / one switch output - relay)

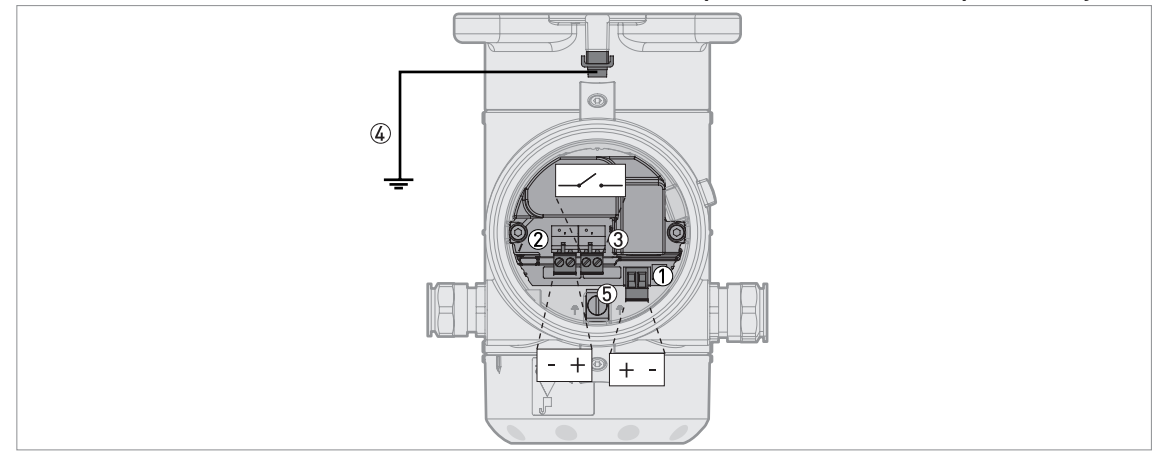

Figure 4-12: Terminals for electrical installation (one current output / one switch output - relay)

- ① Current output 1: Terminals
- ② Switch power supply: Terminals
- ③ Switch output relay: Terminals
- (4) Location of the external grounding terminal (on the wall support)
- (5) Grounding terminal in the housing (if the electrical cable is shielded)

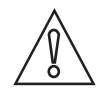

#### CAUTION!

• Use the applicable electrical cables with the cable glands.

- Current outputs: Make sure that the current is not more than 4 A or that there is 4 A-rated fuse in the electrical circuit that energizes the device.
- Switch output relay: Make sure that the current is not more than 5 A or that there is 5 A-rated fuse in the electrical circuit that energizes the device.
- *Make sure that the polarity of the power supply is correct. If the polarity is incorrect, you will not cause damage to the device but the device will not operate.*

## 4.4 Remote device data

### 4.4.1 Requirements for signal cables supplied by the customer

The signal cable is an option for non-Ex devices. If the signal cable is not supplied by the device manufacturer, the cable must have properties that follow:

#### **Basic properties**

• Twisted cable 2 by 2, shielded or screened.

#### Maximum length of the signal cable

• 100 m / 328 ft

#### Temperature

- Use electrical cable with the applicable temperature rating for the operating conditions.
- Ambient temperature range: -40...+80°C / -40...+176°F
- We recommend that the cable agrees with UL 94V-0.

#### Dimensions of the insulated conductors

- Min.-max. cross-sectional area of the conductors: 4×0.326...4×2.5 mm² (22....14 AWG), shielded cable
- Use the applicable cable for the cable glands (Ø6....10 mm / 0.24...0.39").
- Use the applicable cable glands for the cable entry openings in the housing.

#### **Electrical characteristics**

- Test voltage: Insulated conductor / shield (screen)  $\geq$  500 VAC
- Line resistance: < 55 Ω/km</li>
- The cable must agree with EN 60811 (Low Voltage Directive) or equivalent national regulations.

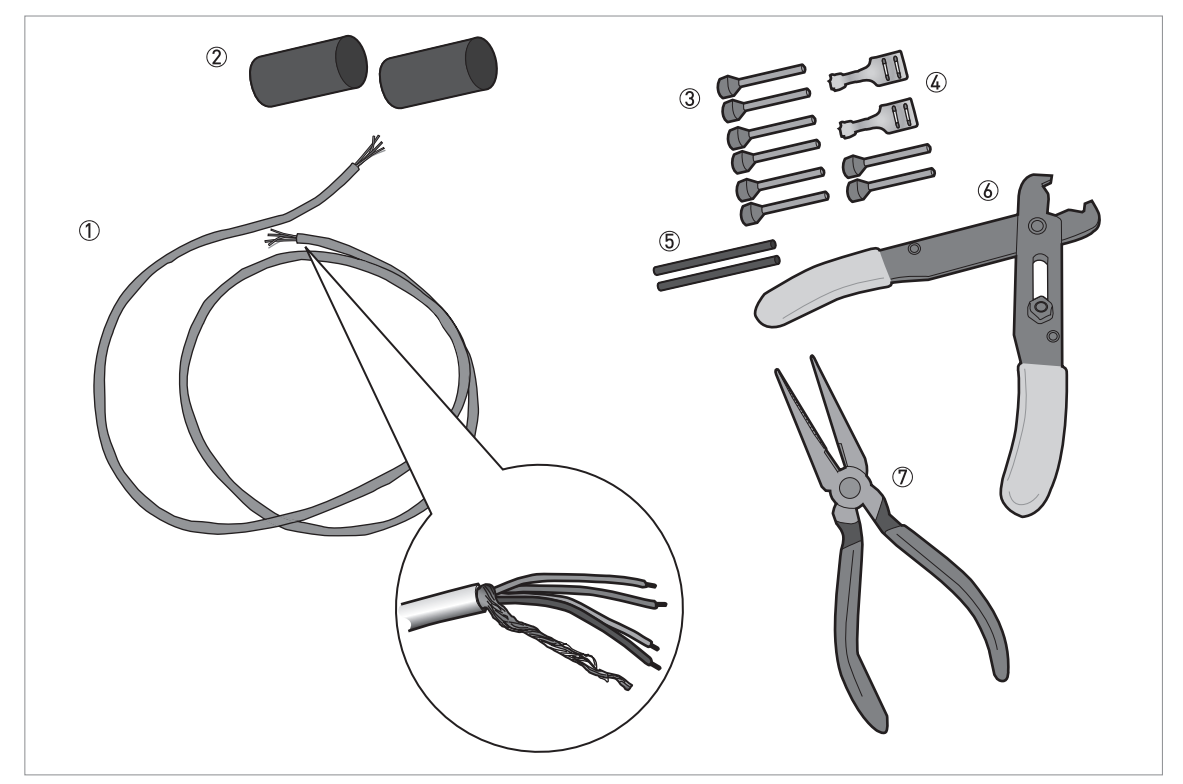

## 4.4.2 How to prepare a signal cable supplied by the customer

Figure 4-13: Equipment needed to prepare the signal cable

- ① Signal cable (supplied on request)
- 2 heat-shrinkable sleeves for the jacket (not supplied)
- ③ 8 ferrules for the end of the conductors (not supplied)
- ④ 2 Faston connectors for the shield wires
- (5) Shield wire insulation, 2 sleeves
- (6) Wire stripper (not supplied)
- ⑦ Crimping pliers (not supplied)

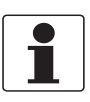

#### **INFORMATION!**

- The Faston connector for the stranded drain wire must agree with DIN 46 228: E 1.5-8
- The wire end ferrules for the twisted pair of conductors must agree with DIN 46 228: E 0.5-8

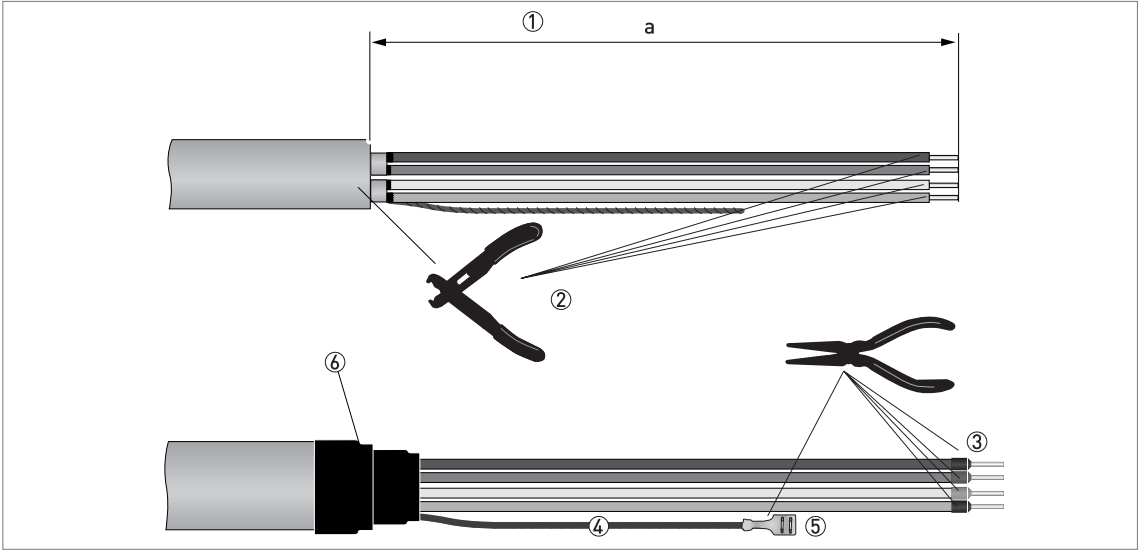

Figure 4-14: How to prepare the signal cable

- 1 Remove the jacket from the wire to dimension "a". a = 50 mm / 2".
- ② Remove the insulation from the wire. Obey national regulations for electrical wiring.
- ③ Crimp the wire end ferrules on the conductors.
- ④ Install shield wire insulation on the 2 ends of the shield wire.
- (5) Crimp the Faston connectors on the 2 ends of the shield wire.
- (6) Install a heat-shrinkable sleeve on the jacket.

### 4.4.3 How to connect the signal cable to the device

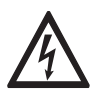

#### DANGER!

Cables may only be connected when the power is switched off.

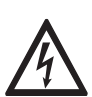

#### DANGER!

*The device must be grounded in accordance with regulations in order to protect personnel against electric shocks.* 

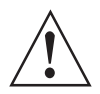

#### WARNING!

*Observe without fail the local occupational health and safety regulations. Any work done on the electrical components of the measuring device may only be carried out by properly trained specialists.* 

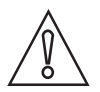

#### CAUTION!

*Do not wind the signal cable. This configuration will prevent interference from electromagnetic fields.* 

#### Equipment needed

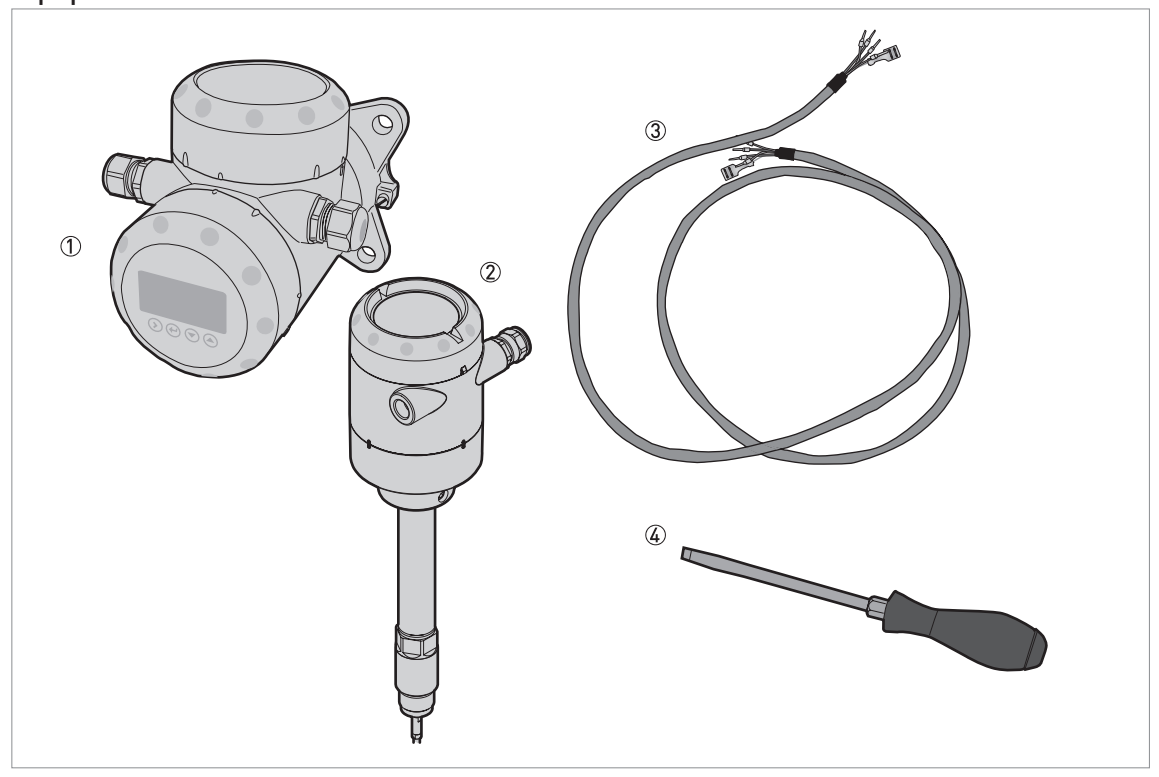

#### Figure 4-15: Equipment needed to prepare the signal cable

- ① Remote converter
- ② Probe electronics housing
- ③ Signal cable (supplied on request for non-Ex devices) for more data, refer to *How to prepare a signal cable supplied by the customer* on page 55
- (4) Small slotted-tip screwdriver (not supplied)

#### Connections between the remote converter and the probe electronics housing

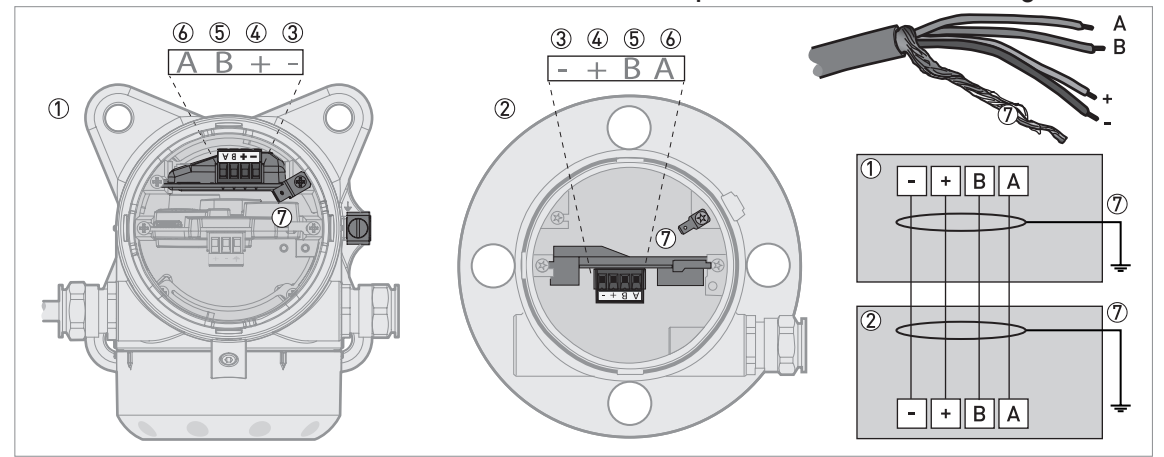

Figure 4-16: Connections between the remote converter and the probe electronics housing

- ① Remote converter
- O Probe electronics housing
- ③ Power supply: voltage in -
- ④ Power supply: voltage in +
- 5 Signal cable B
- 6 Signal cable A
- ⑦ Shielding wire (attached to Faston connectors in the housings of the remote converter and the probe electronics housing)

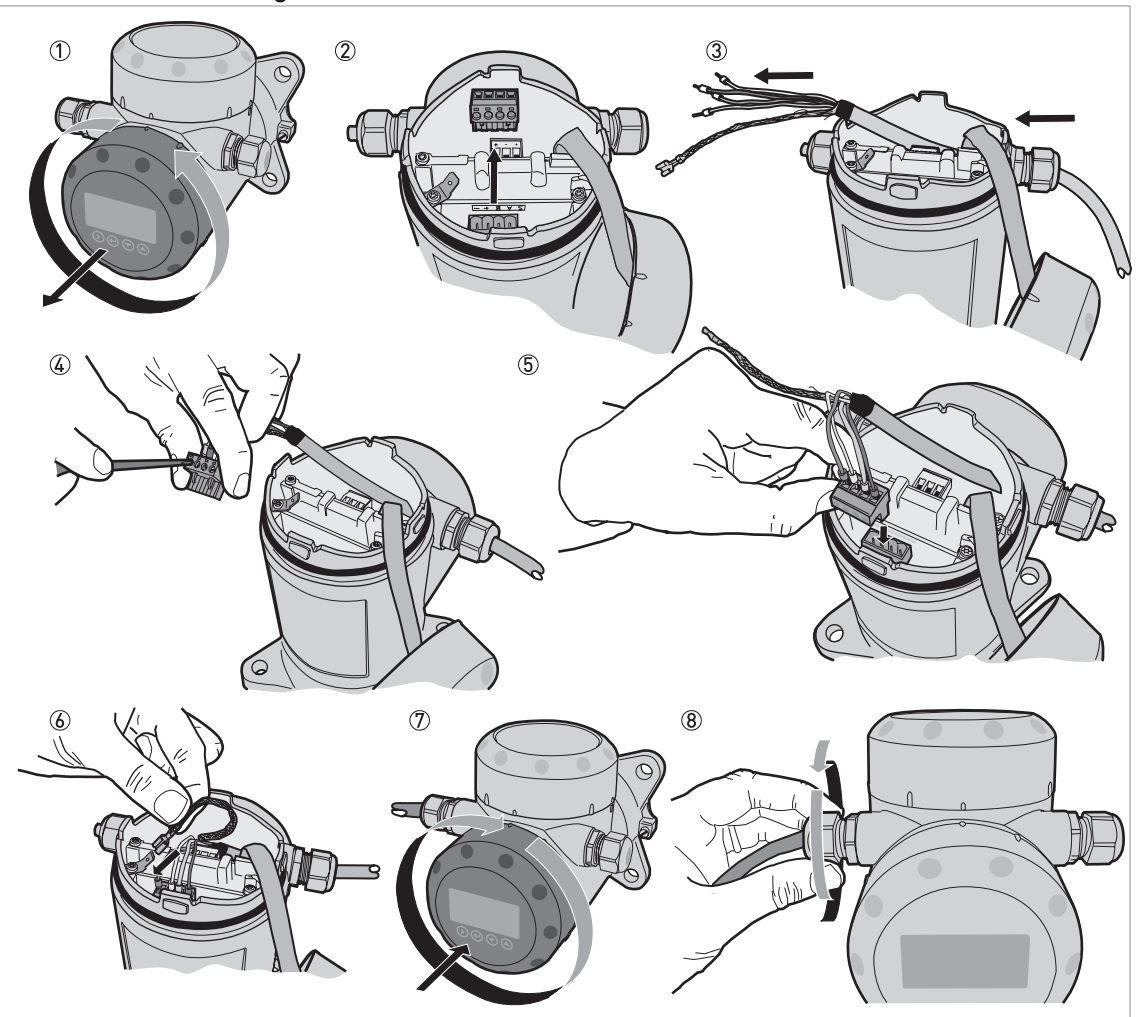

How to connect the signal cable to the remote converter

Figure 4-17: How to connect the signal cable to the remote converter

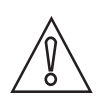

#### CAUTION!

Bending radius of the signal cable: 2 So mm / 2

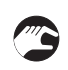

- ① Remove the terminal compartment cover.
- ② Remove the 4-pin connector.
- ③ Put the signal cable into the opening of the cable gland.
- ④ Put the electrical wires in the connector terminals. Tighten the terminal screws with a small slotted-tip screwdriver. Make sure that the electrical wires agree with the terminals. For more data, refer to the electrical schematic diagram in this section.
- (5) Put the connector into the 4-pin socket.
- (6) Attach the Faston connector (drain wire).
- ⑦ Attach the terminal compartment cover.
- (8) Tighten the cable gland. Make sure that the remote converter is correctly sealed.

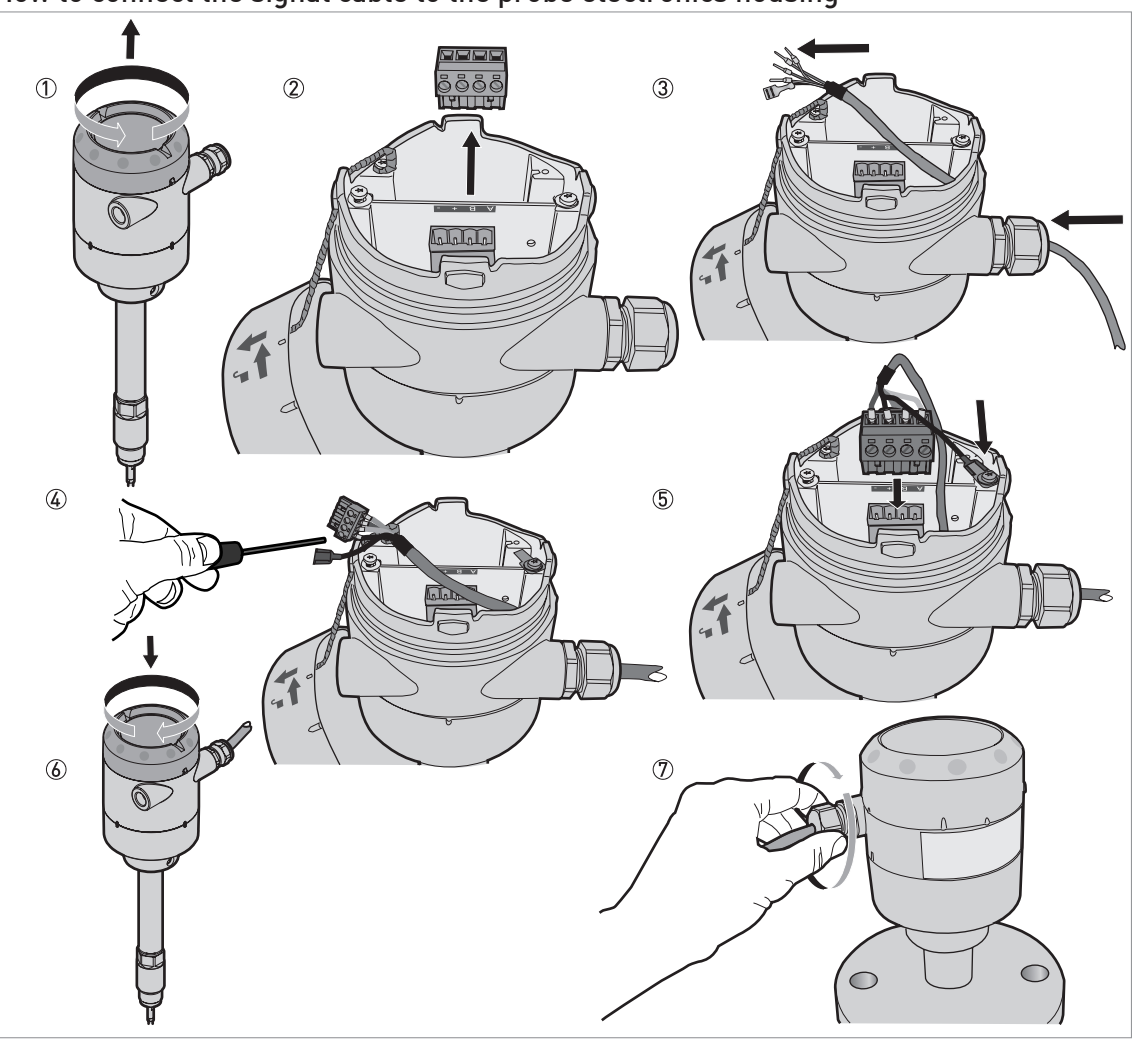

#### How to connect the signal cable to the probe electronics housing

Figure 4-18: How to connect the signal cable to the probe electronics housing

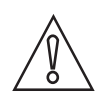

#### CAUTION!

Bending radius of the signal cable: ≥ 50 mm / 2<sup>•</sup>

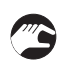

- ① Remove the terminal compartment cover.
- ② Remove the 4-pin connector.
- ③ Put the signal cable into the opening of the cable gland.
- ④ Put the electrical wires in the connector terminals. Tighten the terminal screws with a small slotted-tip screwdriver. Make sure that the electrical wires agree with the terminals. For more data, refer to the electrical schematic diagram in this section.
- (5) Put the connector into the 4-pin socket. Attach the Faston connector (drain wire).
- 6 Attach the terminal compartment cover.
- O Tighten the cable gland. Make sure that the probe electronics housing is correctly sealed.

## 4.5 Electrical connection for current output

## 4.5.1 Non-Ex devices

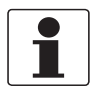

#### INFORMATION!

*Two current outputs and the switch output - relay are supplied together as a device option. Two current outputs or the switch output - relay are only available if you send an order for a device with these options.* 

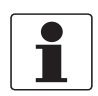

#### INFORMATION!

*For more data about current output functions, the switch function and related settings, refer to Operation on page 69.* 

#### One current output

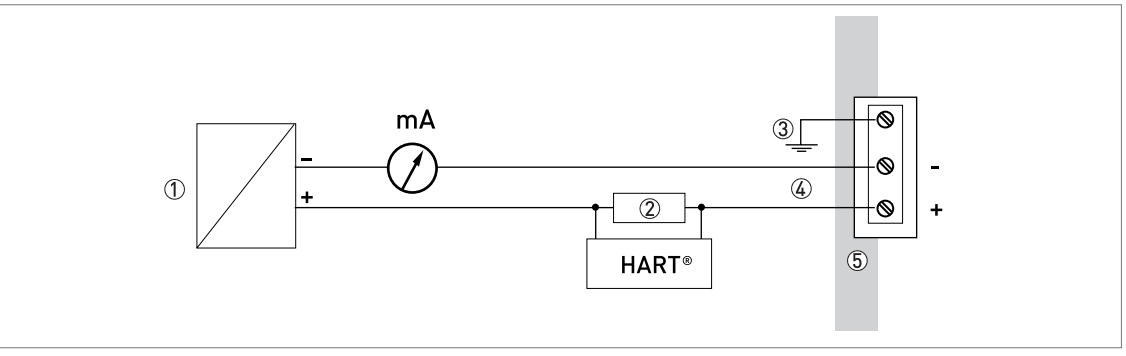

#### Figure 4-19: Electrical connections for non-Ex devices (one current output)

- ① Power supply
- 2 Resistor for HART® communication
- ③ Optional connection to the grounding terminal
- ④ Output: 11.5...30 V DC for an output of 22 mA at the terminal
- (5) Device

#### Two current outputs

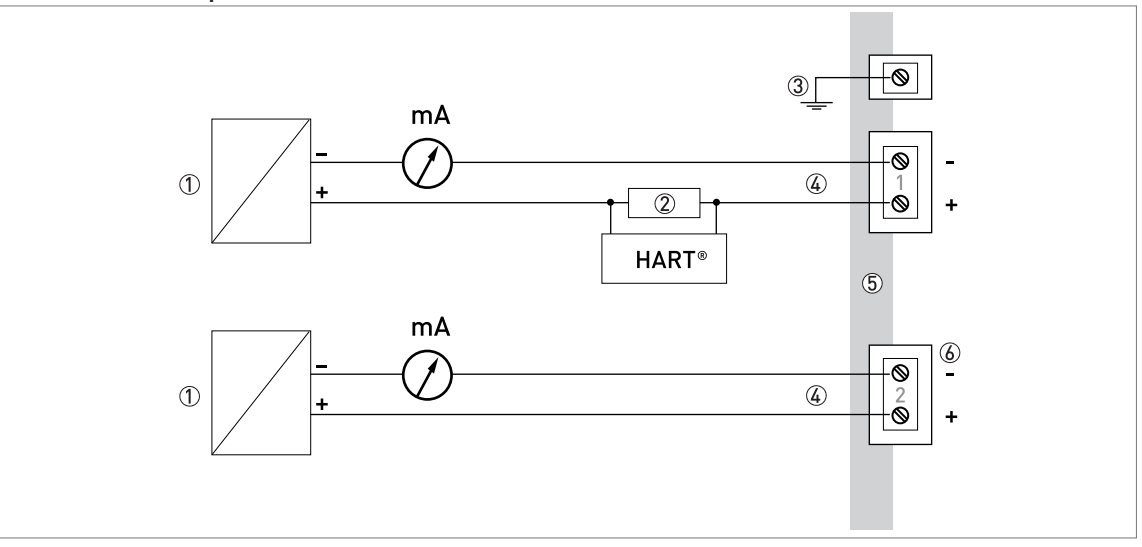

Figure 4-20: Electrical connections for non-Ex devices (two current outputs)

- ① Power supply
- ② Resistor for HART® communication
- ③ Optional connection to the grounding terminal
- Output 1 and 2: 11.5...30 V DC for an output of 22 mA at the terminals NOTE: Use a separate power supply to energize output 2
- ⑤ Device
- 6 Connector for the optional second output

#### One current output and one switch output - relay

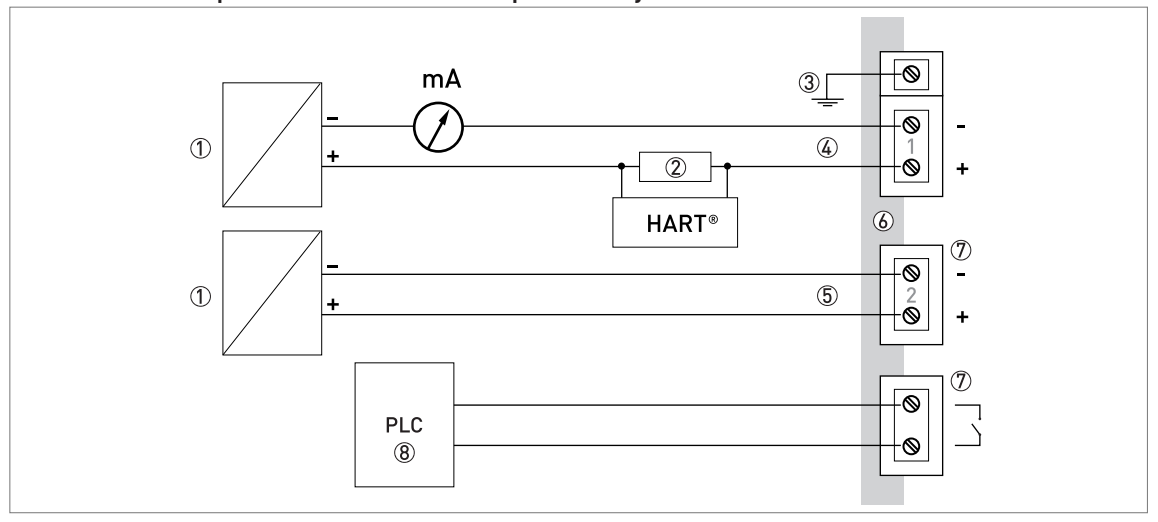

Figure 4-21: Electrical connections for non-Ex devices (one current output and one switch output - relay)

- ① Power supply
- ② Resistor for HART® communication
- ③ Optional connection to the grounding terminal
- ④ Output 1: 11.5...30 V DC for an output of 22 mA at the terminals
- (5) Switch power supply (2): 11.5...34 V DC / 30 mA
- NOTE: Use a separate power supply to energize the switch output relay option (6) Device
- ⑦ Connector for the switch output relay
- (8) PLC (for example)

## 4.5.2 Devices for hazardous locations

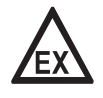

## DANGER!

For electrical data for device operation in hazardous locations, refer to the related certificates of compliance and supplementary instructions (ATEX, IECEx etc.). This documentation can be downloaded from the website (Download Center).

## 4.6 Protection category

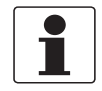

#### INFORMATION!

*The device fulfils all requirements per protection category IP66 / IP68 (continuous immersion at a depth of 1.5 m for 2 weeks). It also fulfils all requirements per NEMA type 4X / 6 (housing) and type 6P (probe).* 

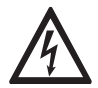

#### DANGER!

Make sure that the cable gland is watertight.

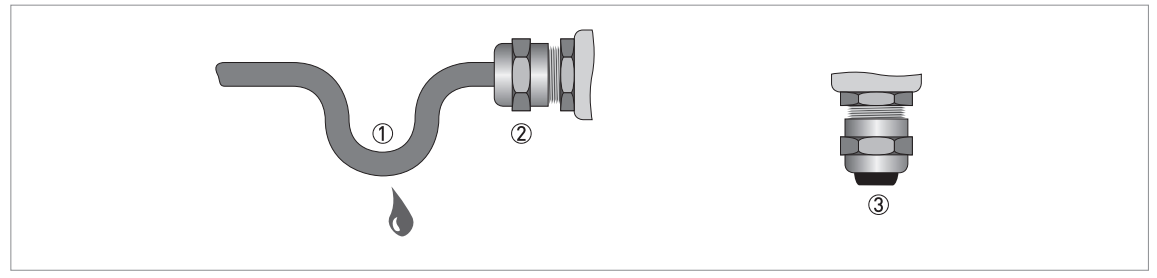

Figure 4-22: How to make the installation agree with protection category IP67

- Make sure that the gaskets are not damaged.
- Make sure that the electrical cables are not damaged.
- Make sure that the electrical cables agree with the national electrical code.
- The cables are in a loop in front of the device ① so water does not go into the housing.
- Tighten the cable feedthroughs ②.
- Close unused cable feedthroughs with dummy plugs ③.

Refer to the table that follows for the diameter of the outer sheath of the electrical cable:

#### Min. / Max. diameter of the electrical cable

| Type of electrical cable | Approval      | Min. / Max. diameter of the electrical cable |            |
|--------------------------|---------------|----------------------------------------------|------------|
|                          |               | [mm]                                         | [inches]   |
| Power supply / output 1  | non-Ex / Ex i | 67.5 ①                                       | 0.240.3 ①  |
|                          | Ex d          | 710                                          | 0.280.39   |
|                          |               |                                              |            |
| Optional output 2        | non-Ex / Ex i | 612 ①                                        | 0.240.47 ① |
|                          | Ex d          | 712                                          | 0.280.47   |
|                          |               |                                              |            |

| Type of electrical cable         | Approval      | Min. / Max. diameter of the electrical cable |            |
|----------------------------------|---------------|----------------------------------------------|------------|
|                                  |               | [mm]                                         | [inches]   |
| Signal cable                     | non-Ex / Ex i | 612 ①                                        | 0.240.39 ① |
| (for the remote version "F") (2) | Ex d          | 712                                          | 0.280.47   |
|                                  |               |                                              |            |

① If the device has a stainless steel cable gland, the minimum diameter of the electrical cable is 7 mm / 0.28"
② This electrical cable is connected between the remote converter and the probe electronics housing

## 4.7 Networks

## 4.7.1 General information

The device uses the HART® communication protocol. This protocol agrees with the HART® Communication Foundation standard. The device can be connected point-to-point. It can also have a polling address of 1 to 63 in a multi-drop network.

The device output is factory-set to communicate point-to-point. To change the communication mode from **point-to-point** to **multi-drop**, refer to *HART*® network configuration on page 100.

## 4.7.2 Point-to-point networks

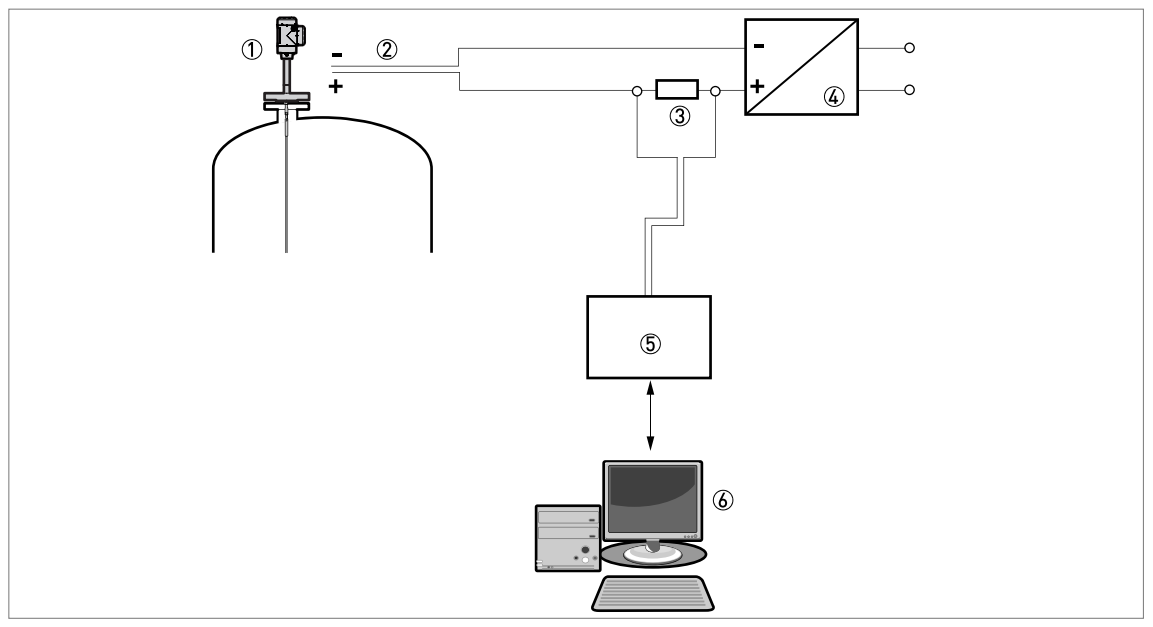

Figure 4-23: Point-to-point connection (non-Ex)

- ① Address of the device (0 for a point-to-point connection)
- ② 4...20 mA + HART®
- $\textcircled{3} \quad \text{Resistor for HART} \\ \textcircled{0} \quad \text{communication}$
- ④ Power supply
- (5) HART® modem
- ⑥ HART® communication device

## 4.7.3 Multi-drop networks

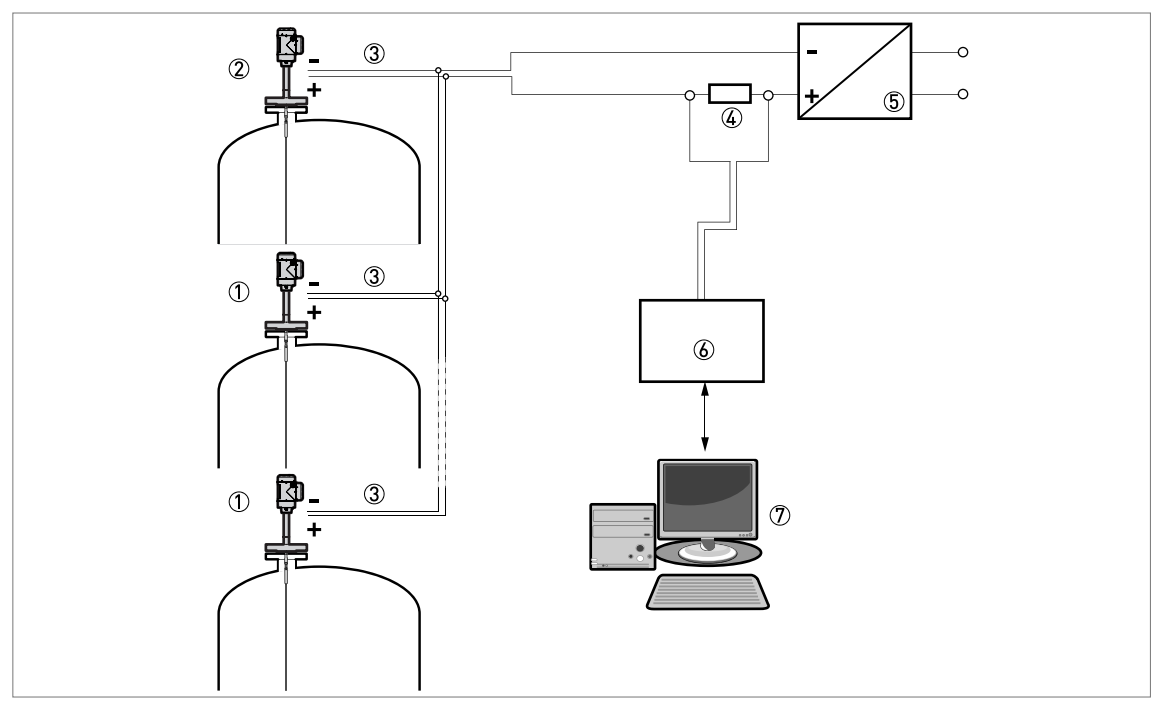

Figure 4-24: Multi-drop network (non-Ex)

- 1 Address of the device (n+1 for multidrop networks)
- ② Address of the device (1 for multidrop networks)
- 3 4 mA + HART®
- (4) Resistor for HART® communication
- ⑤ Power supply
- 6 HART® modem
- ⑦ HART® communication device

# 5.1 How to start the device

## 5.1.1 Start-up checklist

#### Check these points before you energize the device:

- Are all the wetted components (probe, process connection and gaskets) chemically resistant to the product in the tank?
- Does the information on the signal converter nameplate agree with the operating data?
- Did you correctly install the device on the tank?
- Do the electrical connections agree with the national electrical codes?

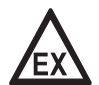

#### DANGER!

*If the device has a Hazardous Locations approval, make sure that the device and the installation agrees with the requirements of the certificate of compliance.* 

## 5.1.2 How to start the device

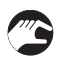

- Connect the converter to the power supply.
- Energize the converter.
- Devices with the LCD display option only: After 5 seconds the screen will show the device name and the logo of the manufacturer. After 10 seconds the device display screen shows measurements. Measurements agree with specifications given in the customer order.

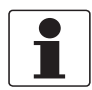

#### INFORMATION!

This chapter and the start of the chapter that follows tell you what data is given on the device display in normal mode and how to change device settings in configuration mode. If you know about how this device operates, you can ignore this data. Continue with the Auto Setup procedure. For more data about this procedure.

## 5.2 Operating concept

#### You can read measurements and configure the device with:

- A connection to a system or PC with PACTware™. You can download the Device Type Manager (DTM) file from the website.
- A connection to a system or PC with AMS™. You can download the Device Description (DD) file from the website.
- A connection to a HART® Field Communicator. You can download the Device Description (DD) file from the website.

## 5.3 Digital display screen

## 5.3.1 Local display screen layout

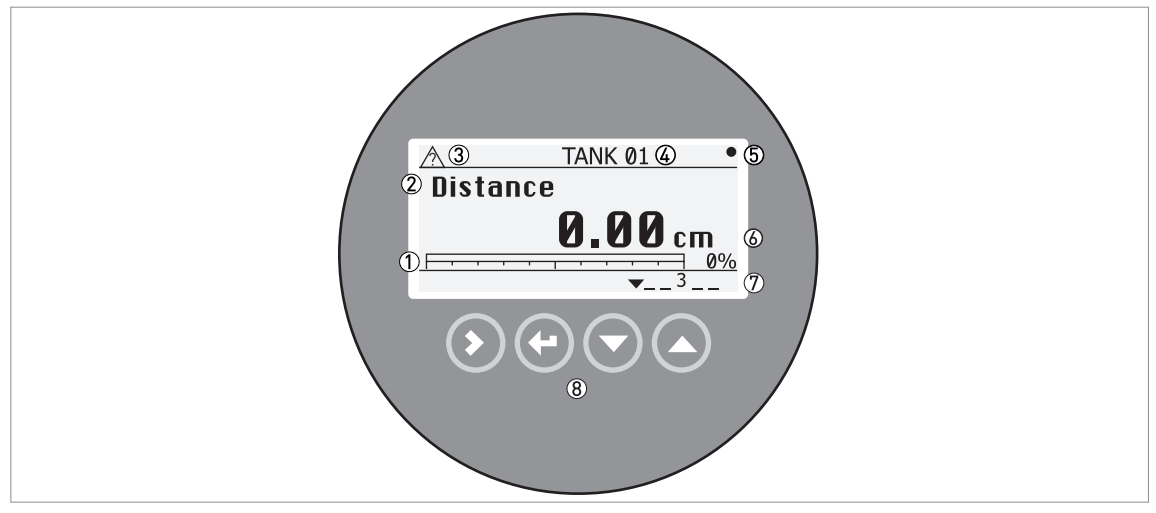

Figure 5-1: Local display screen layout in Normal mode

- ① Current output percentage (bar graph and text only shown if the current output function is the same as the measurement on the screen in normal mode)
- ② Measurement type (in this example, distance)
- ③ Device status (NE 107 symbols)
- ④ Device tag name
- (5) Updated measurement data symbol (the symbol flashes each time the measurement data is updated)
- 6 Measurement value and units
- Device status (markers)
- (8) Keypad buttons (refer to the table in the section that follows)

The current output percentage is only shown if the measurement type (refer to item 2) in the illustration) is the same as the output function. The parameter is set in menu item 2.4.1 (Output Functions I1). For example, if the output function is set to "Level" and the device shows "Level" measurements in normal mode, the bar graph and value is shown (refer to item 1) in the illustration).

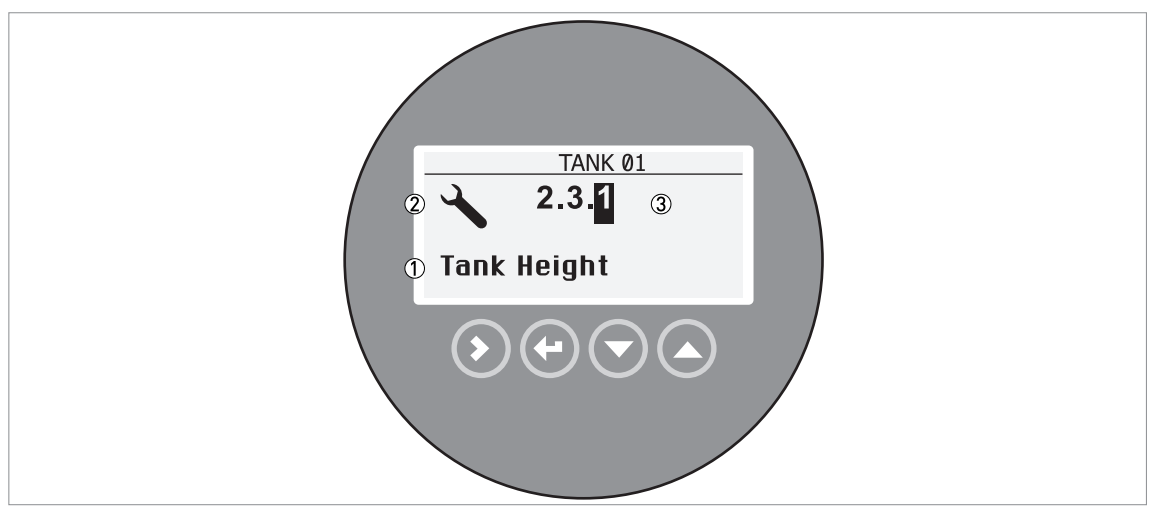

Figure 5-2: Local display screen layout in configuration mode

- Function name
- Configuration mode symbol
- ③ Menu number

#### 5.3.2 Functions of keypad buttons

For data on keypad functions, refer to Normal mode on page 69.

## 5.4 Remote communication with PACTware™

PACTware<sup>™</sup> displays measurement information clearly and lets you configure the device from a remote location. It is an Open Source, open configuration software for all field devices. It uses Field Device Tool (FDT) technology. FDT is a communication standard for sending information between the system and the field device. This standard agrees with IEC 62453. Field devices are easily integrated. Installation is supported by a user-friendly Wizard.

#### Install these software programs and equipment:

- Microsoft® .NET Framework version 1.1 or later.
- PACTware.
- HART® converter (USB, RS232 etc.).
- The Device Type Manager (DTM) for the device.

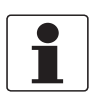

#### INFORMATION!

The DTM for this device agrees with the FDT1.2 specification. For more data, refer to the related certificate in the Product Catalog on the FDT Group website (http://www.fdtgroup.org/product-catalog/certified-dtms).

You can download the latest version of PACTware<sup>™</sup> and the DTM from our website.

Refer also to the PACTware<sup>™</sup> consortium site at http://www.pactware.com.

# **5** START-UP

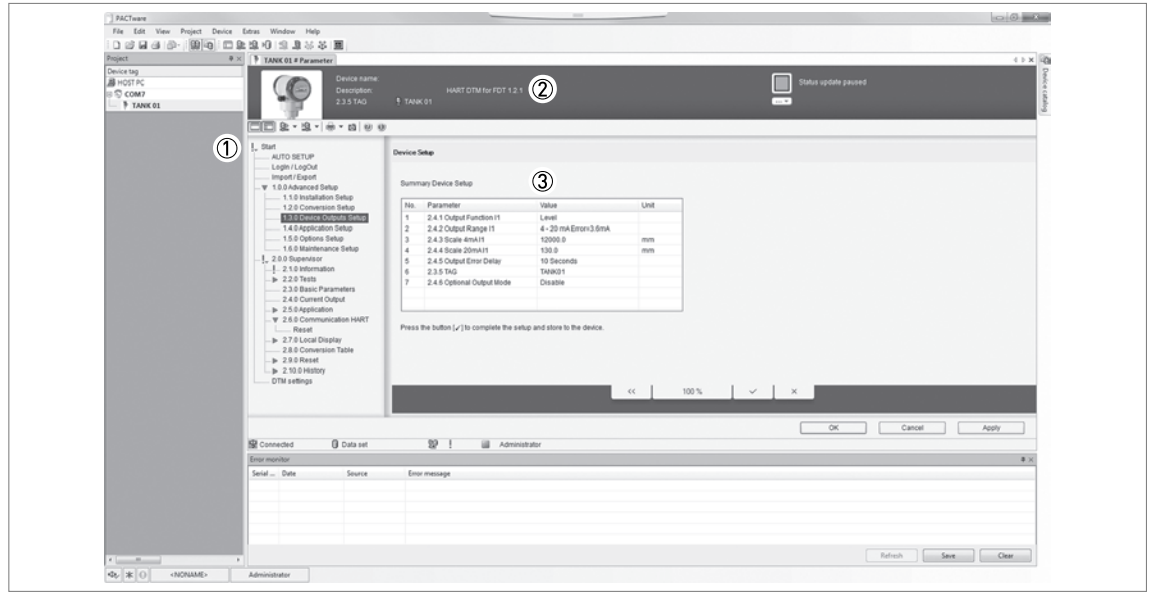

Figure 5-3: Screen from the PACTware™ user interface

- ① DTM menu
- $\ensuremath{\widehat{\mathbb{O}}}$  Information for device identification
- 3 Configuration summary

# 5.5 Remote communication with the AMS<sup>™</sup> Device Manager

The AMS<sup>™</sup> Device Manager is an industrial Plant Asset Management (PAM) software tool. Its role is to:

- Store configuration information for each device.
- Support HART® and FOUNDATION™ fieldbus devices.
- Store and read process data.
- Store and read diagnostic status information.
- Help plan preventive maintenance to reduce a plant's downtime to a minimum.

You can download the DD file from our website.

## 6.1 User modes

| Normal mode        | This mode displays measurement data. For more data, refer to <i>Normal mode</i> on page 69.                                                                                                    |
|--------------------|----------------------------------------------------------------------------------------------------|
| Configuration mode | Use this mode to view parameters, create tables for volume or mass<br>measurement, and change critical values to measure in difficult process<br>conditions. To get access to supervisor menu refer to <i>Protection of the</i><br><i>device settings</i> on page 99. For more data on menu items, refer to <i>Function</i><br><i>description</i> on page 77. |

## 6.2 Normal mode

This mode shows measurement data. Use the table that follows:

- for the selection of the measurement type (distance, level, sensor temperature, converter temperature, output, percentage output, dielectric gas, dielectric product and conversion) and
- for the selection of the measurement units

Some measurement types will only be available if the device has the correct parameters entered in the configuration mode.

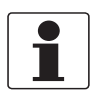

#### INFORMATION!

*If you push a keypad button for less than 2 seconds, then you can use the standard function. If you push a keypad button for more than 2 seconds, then you can use the "Hot key" function. For more data, refer to the "Keypad function" table in this section.* 

| Button | Description        | Standard function             | "Hot key" function                                                                                                    |
|--------|--------------------|-------------------------------|----------------------------------------------------------------------------------------------------|
| LP ()  | Right              | Enter configuration mode.     | Software versions installed on<br>the device (converter firmware<br>version, sensor firmware version<br>and the HMI (device display<br>screen) firmware version)                                                                                                    |
| LF 💽   | Return /<br>Escape | Change the measurement units. | Enter Auto Setup menu. Enter<br>the supervisor password. You can<br>set the time, date, probe length,<br>tank height, tank type,<br>application type, top product<br>data, current output function,<br>4 mA value and 20 mA value.                                                            |
| LF 💽   | Down               | Change the measurement type.  | Setup summary (output function,<br>4 mA value, 20 mA value and<br>output range). Push [>] again and<br>again to read the installation<br>summary, application summary<br>and probe summary. Push [▲] or<br>[▼] to scroll up or down the list.<br>Push [>] again to go back to<br>normal mode. |
| LP 🔊   | Up                 | Change the measurement type.  | Enter the display language menu.<br>Enter the supervisor password.<br>You can change the display<br>screen language.                                                                                                    |

#### Keypad functions

## **Measurement definitions**

| Measurement type        | Description                                                                                                    | Available units                                                                    |
|-------------------------|----------------------------------------------------------------------------------------------------|------------------------------------------------------------------------------------|
| LEVEL                   | This is a display and an output function option.<br>It is the height from the bottom of the tank to<br>the surface of the liquid contents (tank height -<br>distance).                                                                                                    | m, cm, mm, in (inches),<br>ft (feet)                                               |
| DISTANCE                | This is a display and an output function option.<br>It is the distance from the face of the flange to<br>the surface of the liquid contents of the tank.                                                                                                    | m, cm, mm, in (inches),<br>ft (feet)                                               |
| INTERFACE LEVEL ①       | This is a display and an output function option.<br>If the tank contains 2 liquids, it is the height<br>from the bottom of the tank to the interface<br>between the top liquid and the bottom liquid<br>(tank height – interface distance)                                                                                                    | m, cm, mm, in (inches),<br>ft (feet)                                               |
| INTERFACE<br>DISTANCE ① | This is a display and an output function option.<br>If the tank contains 2 liquids, is the distance<br>from the face of the flange to the interface<br>between the top liquid and the bottom liquid.                                                                                                    | m, cm, mm, in (inches),<br>ft (feet)                                               |
| LAYER ①                 | This is a display and an output function option.<br>If the tank contains 2 liquids, it gives the<br>thickness of top product. The layer must be<br>more than 50 mm or 2 <sup>°</sup> for accurate<br>measurement of level and/or interface.                                                                                                    | m, cm, mm, in (inches),<br>ft (feet)                                               |
| LAYER CONVERSION        | This is a display and an output function option.<br>It gives the volume or mass of the top liquid<br>when there are 2 or more liquids in the tank.<br>This data is available if you prepare a volume<br>or mass table in configuration mode. For data<br>on how to prepare the conversion table, refer<br>to <i>How to configure the device to measure</i><br><i>volume or mass</i> on page 103.                                                                    | kg, t, Ston, Lton, m, cm, mm,<br>in, ft, m3, L, gal, Imp, ft3, bbl,<br>m3/h, ft3/h |
| SENSOR<br>TEMPERATURE   | This is a display and an output function option.<br>The temperature of the sensor electronics.                                                                                                    | °C, K, °F, °R                                                                      |
| CONV. TEMPERATURE       | This is a display and an output function option.<br>The temperature in the signal converter<br>housing.                                                                                                    | °C, K, °F, °R                                                                      |
| OUTPUT %                | The percentage of the current output.<br>0% = 4 mA. 100% = 20 mA.                                                                                                    | %                                                                                  |
| OUTPUT I                | The current output of the device.                                                                                                    | mA                                                                                 |
| DIELECTRIC GAS          | This is a display and an output function option.<br>The dielectric constant $\{\epsilon_r\}$ of the gas in the<br>tank. This value is calculated automatically if<br>the device has the <b>Dynamic Gas-phase</b><br><b>Compensation</b> option. Go to menu item 1.5.2<br>Gas Phase Comp If this option does not show<br>the message "Option is active", enter a code.<br>You must buy this option from your supplier.<br>Your supplier will then give you the code. | _                                                                                  |
| DIELECTRIC<br>PRODUCT   | This is a display and an output function option.<br>The dielectric constant of the contents of the<br>tank. An electrical property of the liquid<br>contents of the tank. An electrical property of<br>the product to be measured. Also known as $\varepsilon_r$ ,<br>DK and relative permittivity. This can have an<br>effect on the accuracy of the device.                                                                                                    | —                                                                                  |
| DISTANCE CONV.          | Distance conversion. This is a display and an<br>output function option. It gives the empty<br>volume or remaining mass that can be put in<br>the tank. This data is available if you prepare a<br>volume or mass table in configuration mode.<br>For data on how to prepare the conversion<br>table, refer to <i>How to configure the device to</i><br><i>measure volume or mass</i> on page 103.                                                                  | kg, t, Ston, Lton, m, cm, mm,<br>in, ft, m3, L, gal, Imp, ft3, bbl,<br>m3/h, ft3/h |

| Measurement type | Description                                                                                                    | Available units                                                                    |
|------------------|----------------------------------------------------------------------------------------------------|------------------------------------------------------------------------------------|
| CONVERSION       | This is a display and an output function option.<br>It gives the volume or mass of the tank<br>contents. This data is available if you prepare a<br>volume or mass table in configuration mode.<br>For data on how to prepare the conversion<br>table, refer to <i>How to configure the device to</i><br><i>measure volume or mass</i> on page 103. | kg, t, Ston, Lton, m, cm, mm,<br>in, ft, m3, L, gal, Imp, ft3, bbl,<br>m3/h, ft3/h |
| RELAY STATE      | This is a display and an output function option.<br>This gives the condition of the relay function, if<br>the output function of the optional second<br>output is set to "RELAY".                                                                                                    | Open, Closed                                                                       |
| TIME             | This is a display option. The time format and the time can be set in the Auto Setup procedure and 2.0.0 Supervisor menu.                                                                                                    | _                                                                                  |
| DATE             | This is a display option. The date format and the date can be set in the Auto Setup procedure and 2.0.0 Supervisor menu.                                                                                                    | _                                                                                  |

① This measurement type is shown if you select "LEVEL + INTERFACE MIXED, LEVEL + INTERFACE UNMIXED" or "IN-TERFACE (FULLY SUBMERGED PROBE)" in menu 1.4.0 Application Setup

# 6.3 Configuration mode

## 6.3.1 General notes

Change the settings of your device in **Configuration** mode. Data about the menus is given. You can:

- Use the **Auto Setup** menu to commission the device and set basic parameters (tank height etc.).
- Use the **1.0.0 Advanced Setup** menu to commission the device for use in difficult conditions. For more data about the Advanced Setup menu, refer to Table 1: Advanced Setup.
- Use the **2.0.0 Supervisor** menu to commission the device, to run diagnostic tests, set up a conversion table for volume or mass measurement, change output settings, enter a tag name, change output mode, change critical parameters for difficult process conditions, reset the device and change basic parameters (tank height etc.), output settings, polling address etc. For more data about the Supervisor menu, refer to Table 2: Supervisor.

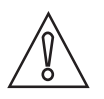

### CAUTION!

The Auto Setup procedure is mandatory.

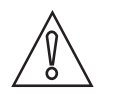

#### CAUTION!

SIL-approved devices: For data about critical device parameters, refer to the Safety Manual.

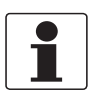

#### INFORMATION!

*It is not possible to enter the 3.0.0 Service and 4.0.0 Master menus. These menus are for factory calibration and approved personnel only.* 

## 6.3.2 How to get access to the Auto Setup procedure

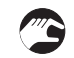

## Do the steps that follow:

• Push the [+] button for more than two seconds.

- The screen shows a line. You must enter the password. Push the buttons under the display screen 6 times (in total and in a given order) to get access to Configuration mode.
- Type in the password. The factory-set password is  $[>], [\leftarrow], [\leftarrow], [\land], [>]$  and  $[\leftarrow]$ .
- Push the [>] button (YES) to start the Auto Setup procedure.
- Push the [**▲**] button one time to scroll up to the **Supervisor** menu.

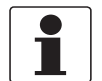

#### INFORMATION!

HOW TO SET THE SUPERVISOR PASSWORD TO "ON" OR "OFF"

*The supervisor password is set to "on" by default. If it is necessary to set this function to "off", refer to Function description on page 77*, Table 2: Supervisor menu, menu item Password Yes/No (2.7.4).

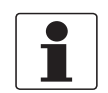

#### INFORMATION!

*HOW TO CHANGE THE SUPERVISOR PASSWORD You can change the password for the supervisor menu. For more data, refer to Function description on page 77*, Table 2: Supervisor menu, menu item Password (2.7.5).
#### 6.3.3 Menu overview

#### Auto Setup

#### 1.0.0 Advanced Setup

| 1.1.0 | Installation Setup |
|-------|--------------------|
| 1.2.0 | Conversion Setup   |
| 1.3.0 | Device Setup       |
| 1.4.0 | Application Setup  |
| 1.5.0 | Options Setup      |
| 1.6.0 | Maintenance Setup  |

#### 2.0.0 Supervisor

| 2.1.0  | Identification   |
|--------|------------------|
| 2.2.0  | Tests            |
| 2.3.0  | Basic Parameters |
| 2.4.0  | Output           |
| 2.5.0  | Application      |
| 2.6.0  | Communication    |
| 2.7.0  | Display          |
| 2.8.0  | Conversion Table |
| 2.9.0  | Reset            |
| 2.10.0 | History          |

#### 3.0.0 Service

| n/a | Password locked. Menus for factory calibration and qualified |
|-----|--------------------------------------------------------------|
|     | service personnel only.                                      |

#### 4.0.0 Master

| n/a | Password locked. Menus for factory calibration and qualified |
|-----|--------------------------------------------------------------|
|     | service personnel only.                                      |

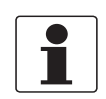

#### INFORMATION!

*Auto Setup:* Push the [←] button for more than two seconds in normal mode to start the procedure.

### 6.3.4 Keypad functions

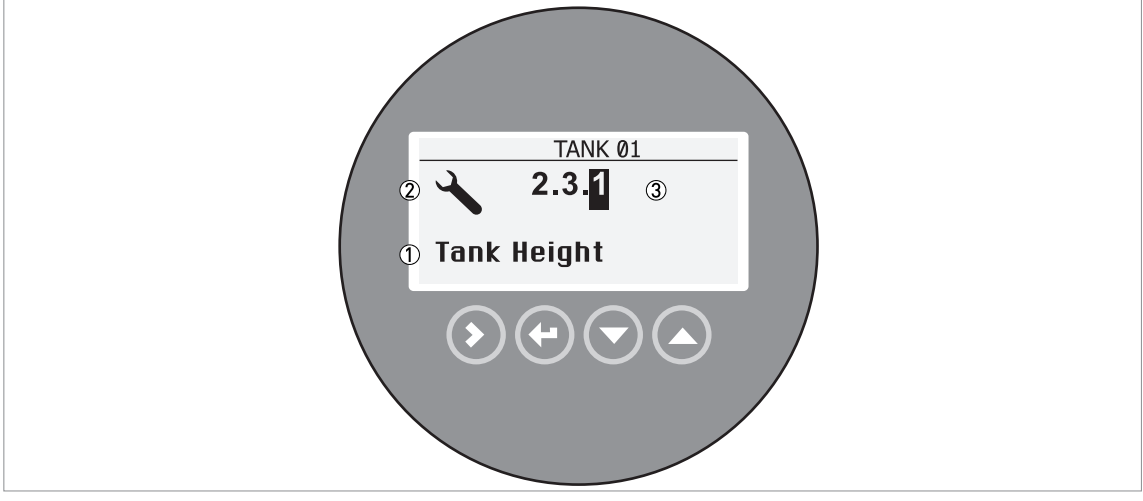

Figure 6-1: Local display screen layout in configuration mode

- 1 Function name
- Configuration mode symbol

3 Menu number

This is what you see when you are in Configuration mode. The functions of the buttons are given in the table that follows:

| Button | Description             | Function                                                                                                    |
|--------|-------------------------|----------------------------------------------------------------------------------------------------|
| LF ()  | Right                   | <ul> <li>Go down to the sub-menu level (for example, from menu 1.0.0 to sub-menu 1.1.0).</li> <li>Enter the menu item</li> </ul>                                                                                                    |
| LF 💽   | Enter /<br>Esc (Escape) | <ul> <li>Go up to the menu level (for example, from sub-menu 1.1.0 to menu 1.0.0).</li> <li>Go to Normal mode. If you changed settings in Configuration mode, you must save or cancel your new settings. For more data, refer to the end of this section.</li> </ul> |
|        | Down                    | <ul> <li>Scroll down the menu list (for example, from menu 2.0.0 to menu 1.0.0).</li> <li>Scroll down the sub-menu list (for example, from sub-menu 2.2.0 to sub-menu 2.1.0).</li> </ul>                                                                             |
| IF O   | Up                      | <ul> <li>Scroll up the menu list (for example, from menu 1.0.0 to menu 2.0.0).</li> <li>Scroll up the sub-menu list (for example, from sub-menu 2.1.0 to sub-menu 2.2.0).</li> </ul>                                                                                 |

#### Functions of buttons for menu navigation

#### Lists of parameters in menu items

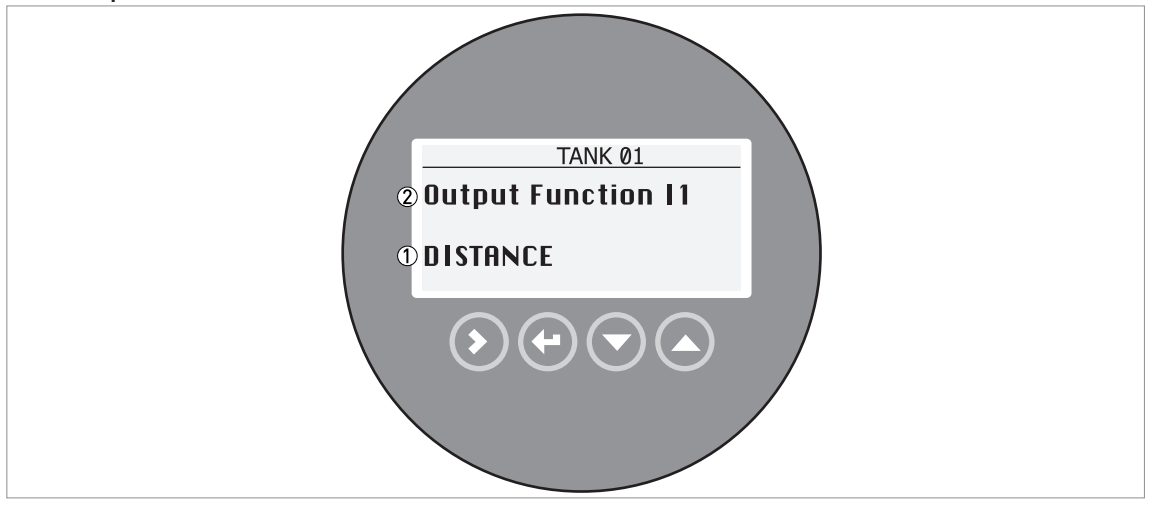

Figure 6-2: Lists of parameters in menu items

1 Parameter

Menu name

This is what you see when you select a menu item that has a list of parameters. The functions of the buttons are given in the table that follows:

#### Function of buttons in menu items that have a list of parameters

| Button | Description             | Function                                     |
|--------|-------------------------|----------------------------------------------|
| IF 🔊   | Right                   | n/a                                          |
| LF 💽   | Enter /<br>Esc (Escape) | Select the parameter and go back to the menu |
| IF O   | Down                    | Move down the list                           |
| IF O   | Up                      | Move up the list                             |

#### Values in menu items

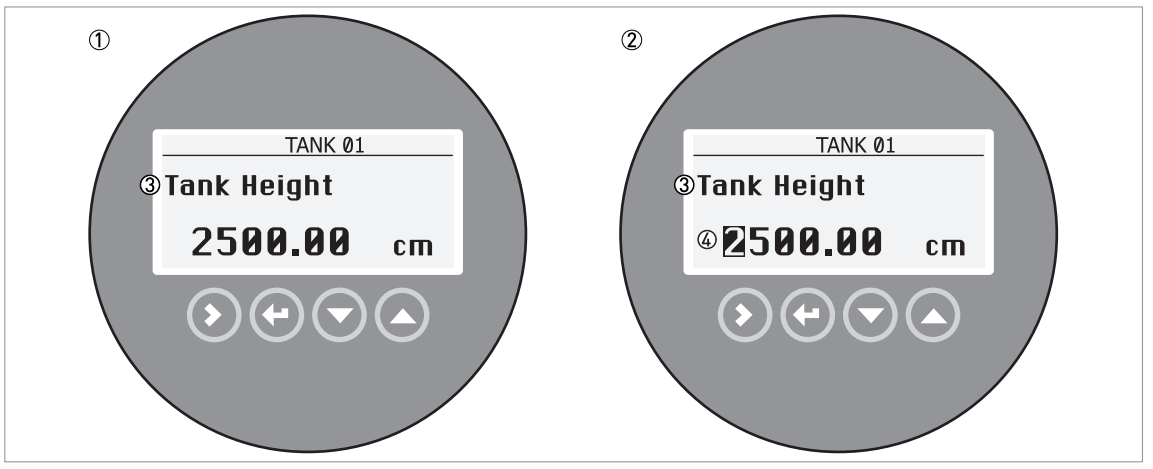

Figure 6-3: Values in menu items

① Menu item with values stored at this time (first screen)

② Push [>] again to change the values. A cursor shows on the first digit.

Menu item name

④ Cursor on the selected digit

This is what you see when you select a menu item that has a value. The functions of the buttons are given in the table that follows:

#### Function of buttons in menu items that have values

| Button | Description             | Function                                                                                                    |
|--------|-------------------------|----------------------------------------------------------------------------------------------------|
| LE D   | Right                   | <ul> <li>Enter the menu item and see the value stored at this time.</li> <li>Enter the menu item configuration level to change the value.</li> <li>Move the cursor to the next digit on the right. If the cursor is on the last digit, push [&gt;] again to go back to the first digit.</li> </ul> |
| LF 💽   | Enter /<br>Esc (Escape) | Accept the value and go back to the sub-menu.                                                                                                    |
| tê 🕤   | Down                    | Decrease the digit value.                                                                                                    |
| Tê 🔕   | Up                      | Increase the digit value.                                                                                                    |

## How to save settings changed in the advanced setup menu (menu 1.0.0) and the supervisor menu (menu 2.0.0)

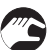

- When you have changed parameters in all the necessary menu items, push [←] to accept the new parameter.
- Push [←] to go back to the "STORE" screen.
- The device will ask you to save or cancel your settings. Push [▲] or [▼] to select STORE YES or STORE NO. Push [←] to accept or reject the new settings.
- The display goes back to Normal mode.

#### 6.3.5 Function description

#### Auto Setup procedure

Auto Setup procedure is available in measurement mode. Push the [ $\leftarrow$ ] button for more than 3 seconds to start the Auto Setup procedure. Enter the Supervisor password.

This procedure is applicable to most applications.

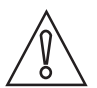

#### CAUTION!

Make sure that you do the **Auto Setup** procedure before you use the device. The settings in this procedure have an effect on the performance of the device.

| Function | Function description | Selection list or range of values | Default |
|----------|----------------------|-----------------------------------|---------|
|----------|----------------------|-----------------------------------|---------|

#### Auto Setup

|                      | Use the Auto Setup menu to commission the<br>device. Follow the procedure and give the<br>correct values for each step. You must do this<br>procedure before the device starts to measure<br>the level of the product.<br>At the end of the procedure the device will do a<br>series of checks (identification of the process<br>connection (flange analysis) and probe signals<br>(probe analysis. It will also do a scan for<br>interference signals along the probe<br>(snapshot). |                                                                                                    |                                                          |
|----------------------|----------------------------------------------------------------------------------------------------|----------------------------------------------------------------------------------------------------|----------------------------------------------------------|
| Date/Clock<br>format |                                                                                                    | YYYY/MM/DD 24h,<br>DD/MM/YYYY 12h,<br>DD/MM/YYYY 24h,<br>YYYY/MM/DD 12h                                                                                                    | DD/MM/YYYY<br>24h                                        |
| Set Clock            | Give the time. If the device stays de-energized<br>for more than two weeks, it will be necessary<br>to set the time and date again.                                                                                                    | _                                                                                                    | —                                                        |
| Set Date             | Give the date. If the device stays de-energized<br>for more than two weeks, it will be necessary<br>to set the time and date again.                                                                                                    | _                                                                                                    | —                                                        |
| Probe Length         | Probe length is the distance from the flange<br>face / thread stop of the device down to the<br>bottom end of the probe (including<br>counterweight for cable versions).                                                                                                    | min: 2.3.2 Blocking Distance +<br>3.1.1 Counterweight<br>max: Probe length depends on<br>the measuring range for each<br>type of probe. For more data<br>about probe length, refer to<br><i>Technical data</i> on page 145<br>(Probe options / Measuring<br>range). | This value is<br>given in the<br>customer<br>order       |
| Installation Type    | The conditions in which the device is used. If<br>the device is installed on a tank, set this step to<br>"TANK". If the device is installed in a stilling<br>well or bypass chamber, set this step to<br>"STILLING WELL / BYPASS".                                                                                                    | TANK, STILLING WELL / BYPASS                                                                                                    | ΤΑΝΚ                                                     |
| Tank Height          | The distance from the tank connecting flange<br>face / thread stop down to the tank bottom.<br>If <b>Installation Type</b> is set to "STILLING WELL /<br>BYPASS", <b>Tank Height</b> is replaced by two<br>steps: <b>Stilling Well Height</b> and <b>Internal</b><br><b>Diameter</b> .                                                                                                    | min-max: 0.099999 mm                                                                                                    | Probe length<br>or value<br>specified by<br>the customer |

| Function                | Function description                                                                                                    | Selection list or range of values                                                                                                    | Default                                                  |
|-------------------------|----------------------------------------------------------------------------------------------------|----------------------------------------------------------------------------------------------------|----------------------------------------------------------|
| Stilling Well<br>Height | The distance from the tank connecting flange<br>face / thread stop down to the bottom of the<br>stilling well or the bottom process connection<br>of the bypass chamber. This function replaces<br><b>Tank Height</b> . It is available if <b>Installation Type</b><br>is set to "STILLING WELL / BYPASS".                                                                                                    | min-max: 0.099999 mm                                                                                                    | Probe length<br>or value<br>specified by<br>the customer |
| Internal Diameter       | The internal diameter of the stilling well or bypass chamber. It is available if <b>Installation Type</b> is set to "STILLING WELL / BYPASS".                                                                                                    | min-max: 401000 mm                                                                                                    | 200 mm                                                   |
| Application Type        | This function tells the device what to look for in<br>the tank and what to do with the measurement<br>signals.<br>If the device has the <b>Dynamic Gas-phase</b><br><b>Compensation</b> (DGC) option, the device will do<br>a process analysis to measure the dielectric<br>constant of the gas above the product in the<br>tank.                                                                                                    | LEVEL, LEVEL + INTERFACE<br>MIXED, LEVEL + INTERFACE<br>UNMIXED, INTERFACE (FULLY<br>SUBMERGED PROBE)                                                                                                    | LEVEL                                                    |
| Epsilon R<br>Product    | This is the dielectric constant of the top product.                                                                                                    | Known, Unknown                                                                                                    |                                                          |
|                         | If Epsilon R Product is "Known"                                                                                                    | min-max: 1115                                                                                                    | Enter the value                                          |
|                         | If Epsilon R Product is "Unknown".<br>What is the product family?                                                                                                    | ACIDS, ALCOHOL, BASE,<br>HYDROCARBON, LIQUID GAS,<br>MINERAL OIL, SOLVENT,<br>WATER-BASED, OTHER                                                                                                    | OTHER                                                    |
| Output Function<br>11   | The output function for output 1. Make a selection from a list of output functions to scale the current values in relation to a given point (usually the device process connection or the tank bottom). The output current value is shown on a bar graph in normal mode if the measurement name (displayed measurement) is the same as the output function. Conversion parameters (DISTANCE CONV., LEVEL CONVERSION etc.) are shown if there is volume or mass data in menu item <b>1.2.0 Conversion Setup</b> .                                                                                                   | LEVEL, LEVEL CONVERSION,<br>DISTANCE, DISTANCE CONV.,<br>INTERFACE LEVEL, INTERFACE<br>CONVERSION, INTERFACE<br>DISTANCE, INTERFACE DIST.<br>CONV., LAYER, LAYER<br>CONVERSION, DIELECTRIC<br>PRODUCT, DIELECTRIC GAS,<br>CONVERTER TEMPERATURE,<br>SENSOR TEMPERATURE ① | LEVEL                                                    |
| Scale 4mA I1            | This function gives a measurement value to 4 mA (output 1).                                                                                                    | min-max: ②                                                                                                    | 3                                                        |
| Scale 20mA I1           | This function gives a measurement value to 20 mA (output 1).                                                                                                    | min-max: ②                                                                                                    | 3                                                        |
| Optional Output<br>mode | This function operates the optional second<br>output (output 2).<br>If you set this function to "CURRENT", the<br>second output supplies 420 mA. Give the<br>settings for this current output in <b>Output</b><br><b>Function 12, Scale 4mA 12</b> and <b>Scale 20mA 12</b> .<br>If you set this function to "RELAY", the second<br>output supplies a switch signal. Give the<br>settings for this relay signal in <b>Switch</b><br><b>Function, Set Point/Threshold, Alarm Mode</b><br>and <b>Hysteresis</b> . If <b>Switch Function</b> is set to<br>"ERROR LIST", set a condition in <b>Error List</b><br>only. | DISABLE, CURRENT, RELAY ④                                                                                                    | 3                                                        |

| Function               | Function description                                                                                                    | Selection list or range of values                                                                                                    | Default  |
|------------------------|----------------------------------------------------------------------------------------------------|----------------------------------------------------------------------------------------------------|----------|
| Output Function<br>I2  | The output function for output 2. Make a selection from a list of output functions to scale the current values in relation to a given point (usually the device process connection or the tank bottom). The output current value is shown on a bar graph in normal mode if the measurement name (displayed measurement) is the same as the output function. Conversion parameters (DISTANCE CONV., LEVEL CONVERSION etc.) are shown if there is volume or mass data in menu item <b>1.2.0 Conversion Setup</b> . | LEVEL, LEVEL CONVERSION,<br>DISTANCE, DISTANCE CONV.,<br>INTERFACE LEVEL, INTERFACE<br>CONVERSION, INTERFACE<br>DISTANCE, INTERFACE DIST.<br>CONV., LAYER, LAYER<br>CONVERSION, DIELECTRIC<br>PRODUCT, DIELECTRIC GAS,<br>CONVERTER TEMPERATURE,<br>SENSOR TEMPERATURE ①                                                                 | DISTANCE |
|                        | This function is available if <b>Optional Output</b><br><b>Mode</b> is set to "CURRENT".                                                                                                    |                                                                                                    |          |
| Scale 4mA I2           | This function gives a measurement value to 4 mA (output 2).                                                                                                    | min-max: ②                                                                                                    | 3        |
|                        | This function is available if <b>Optional Output</b><br><b>Mode</b> is set to "CURRENT".                                                                                                    |                                                                                                    |          |
| Scale 20mA I2          | This function gives a measurement value to 20 mA (output 2).                                                                                                    | min-max: ②                                                                                                    | 3        |
|                        | This function is available if <b>Optional Output</b><br><b>Mode</b> is set to "CURRENT".                                                                                                    |                                                                                                    |          |
| Switch Function        | The switch function for output 2. Make a<br>selection from a list of switch functions to set<br>the switch signal to the function that the device<br>must monitor. For more data about the switch<br>function, refer to <i>Relay output</i> on page 98.<br>This function is available if <b>Optional Output</b><br><b>Mode</b> is set to "RELAY".                                                                                                    | LEVEL, LEVEL CONVERSION,<br>DISTANCE, DISTANCE CONV.,<br>INTERFACE LEVEL, INTERFACE<br>CONVERSION, INTERFACE<br>DISTANCE, INTERFACE DIST.<br>CONV., LAYER, LAYER<br>CONVERSION, DIELECTRIC<br>PRODUCT, DIELECTRIC GAS,<br>CONVERTER TEMPERATURE,<br>SENSOR TEMPERATURE,<br>SENSOR TEMPERATURE,<br>CURRENT MA, CURRENT %,<br>ERROR LIST ① |          |
| Set<br>Point/Threshold | This function gives the point or threshold<br>(level, distance etc.) when the device will send<br>the relay signal.                                                                                                    | min-max: ②                                                                                                    | _        |
|                        | This function is available if <b>Optional Output</b><br><b>Mode</b> is set to "RELAY" and <b>Switch Function</b> is<br>not set to "ERROR LIST".                                                                                                    |                                                                                                    |          |
| Alarm Mode             | "LOW LEVEL ALARM" tells the device to send<br>the relay signal when the quantity of product in<br>the tank is less than the threshold. "HIGH<br>LEVEL ALARM" tells the device to send the<br>relay signal when the quantity of product in the<br>tank is more than the threshold.                                                                                                    | LOW LEVEL ALARM,<br>HIGH LEVEL ALARM                                                                                                    | _        |
|                        | Mode is set to "RELAY" and Switch Function is<br>not set to "ERROR LIST".                                                                                                    |                                                                                                    |          |
| Hysteresis             | If <b>Alarm Mode</b> is set to "LOW LEVEL ALARM",<br>this gives the quantity of product above the<br>threshold where the relay goes back to "off".                                                                                                    | min-max: ②                                                                                                    | _        |
|                        | If <b>Alarm Mode</b> is set to "HIGH LEVEL ALARM",<br>this gives the quantity of product below the<br>threshold where the relay goes back to "off".                                                                                                    |                                                                                                    |          |
|                        | This function is available if <b>Optional Output</b><br><b>Mode</b> is set to "RELAY" and <b>Switch Function</b> is<br>not set to "ERROR LIST".                                                                                                    |                                                                                                    |          |

| Function                                      | Function description                                                                                                    | Selection list or range of values                                                                                                    | Default |
|-----------------------------------------------|----------------------------------------------------------------------------------------------------|----------------------------------------------------------------------------------------------------|---------|
| Error List                                    | If <b>Switch Function</b> is set to "ERROR LIST",<br><b>Error List</b> replaces the Point/Threshold, Alarm<br>Mode and Hysteresis steps in this procedure.<br>This tells the device to send a relay signal if the<br>error condition specified in this step occurs. | OVERFILL, TANK EMPTY,<br>INTERFACE LOST,<br>CONV. TEMP. < MINI,<br>CONV. TEMP. > MAXI,<br>SNSR. TEMP. < MINI,<br>SNSR. TEMP. > MAXI,<br>DIELCT. CALC. FROZ.,<br>LEVEL LOST | _       |
| Process<br>analysis                           | The device automatically does this step.                                                                                                    |                                                                                                    |         |
| Is your tank<br>partially filled or<br>empty? | It is necessary to give this data to tell the<br>device where to do a scan for interference<br>signals along the probe (snapshot). We<br>recommend that the tank is empty when you do<br>the scan.                                                                  | Partially, Empty                                                                                                    | _       |
| Probe analysis                                | The device automatically does this step.                                                                                                    |                                                                                                    |         |
| Snapshot                                      | The device automatically does this step.                                                                                                    |                                                                                                    |         |
| Store<br>configuration                        | The display screen shows the summary of the<br>Auto Setup procedure. Push a button to<br>confirm the settings.                                                                                                    |                                                                                                    |         |

① "INTERFACE LEVEL", "INTERFACE CONVERSION", "INTERFACE DISTANCE", "INTERFACE DIST. CONV.", "LAYER" and "LAYER CON-VERSION" are only available if you set Application Type to "LEVEL + INTERFACE MIXED", "LEVEL + INTERFACE UNMIXED" or "INTER-FACE (FULLY SUBMERGED PROBE)". "LEVEL CONVERSION", "DISTANCE CONV.", "INTERFACE CONVERSION", "INTERFACE DIST. CONV." and "LAYER CONVERSION" are only available if you made a conversion table (strapping table).

② Units and range depend on the output function, length unit and volume unit selected

3 This depends on the data given in the customer order

( "CURRENT" and "RELAY" are only available if a second output option is in the customer order

#### Advanced Setup

The Advanced Setup menu is a list of procedures that have more functions than the Auto Setup procedure.

Push the [>] to go to Configuration mode. Enter the Supervisor password.

| Menu<br>No. | Function | Function description | Selection list or range of values | Default |
|-------------|----------|----------------------|-----------------------------------|---------|
|             |          |                      |                                   |         |

#### 1.0.0 Advanced Setup

| diameter of the cha     | mber.                                                                                                    |                                 |                                               |
|-------------------------|----------------------------------------------------------------------------------------------------|---------------------------------|-----------------------------------------------|
| Installation Type       | The conditions in which the device is used.<br>If the device is installed on a tank, set this<br>step to "TANK". If the device is installed in<br>a stilling well or bypass chamber, set this<br>step to "STILLING WELL / BYPASS".                                                                                   | TANK, STILLING WELL /<br>BYPASS | TANK                                          |
| Tank Height             | The distance from the tank connecting flange face / thread stop down to the tank bottom.                                                                                                    | min-max:<br>0.099999 mm         | Probe length<br>value specifi<br>by the custo |
|                         | If Installation Type is set to "STILLING<br>WELL / BYPASS", Tank Height is replaced<br>by two steps: Stilling Well Height and<br>Internal Diameter.                                                                                                    |                                 |                                               |
| Stilling Well<br>Height | The distance from the tank connecting<br>flange face / thread stop down to the<br>bottom of the stilling well or the bottom<br>process connection of the bypass<br>chamber. This function replaces <b>Tank</b><br><b>Height</b> . It is available if <b>Installation Type</b> is<br>set to "STILLING WELL / BYPASS". | min-max:<br>0.099999 mm         | Probe lengtl<br>value specifi<br>by the custo |
| Internal Diameter       | The internal diameter of the stilling well or<br>bypass chamber. It is available if<br><b>Installation Type</b> is set to "STILLING<br>WELL / BYPASS".                                                                                                    | min-max: 401000 mm              | 200 mm                                        |

The device uses a conversion table (strapping table) to convert measurements to volume and mass readings. The readings are shown in normal mode. Go to this menu item and give the length unit and then the conversion unit. Push the [>] button to enter the first level-conversion values. Then [>] again to enter the next point. Continue the procedure until the device has data for all the entries. For more data, refer to *How to configure the device to measure volume or mass* on page 103.

| Menu<br>No.        | Function                                                                  | Function description                                                                                                    | Selection list or range of values                                                                                                    | Default                            |  |
|--------------------|---------------------------------------------------------------------------|----------------------------------------------------------------------------------------------------|----------------------------------------------------------------------------------------------------|------------------------------------|--|
| 1.3.0 Device Setup |                                                                           |                                                                                                    |                                                                                                    |                                    |  |
|                    | Use this quick setup procedure to give settings for output 1 and output 2 |                                                                                                    |                                                                                                    |                                    |  |
| 1.3.1              | Output I1 Setup                                                           | Use this quick set-up procedure to give the<br>These settings include the output function, o<br>output error delay and the tag name.                                                                                                    | settings for the current out<br>output range, 4 mA setting,                                                                                                    | put of output 1.<br>20 mA setting, |  |
|                    | Output Function<br>I1                                                     | The output function for output 1. Make a selection from a list of output functions to scale the current values in relation to a given point (usually the device process connection or the tank bottom). The output current value is shown on a bar graph in normal mode if the measurement name (displayed measurement) is the same as the output function. Conversion parameters (DISTANCE CONV., LEVEL CONVERSION etc.) are shown if there is volume or mass data in menu item <b>1.2.0 Conversion Setup</b> .                                                                                                    | LEVEL, LEVEL<br>CONVERSION,<br>DISTANCE, DISTANCE<br>CONV., INTERFACE<br>LEVEL, INTERFACE<br>CONVERSION,<br>INTERFACE DISTANCE,<br>INTERFACE DIST.<br>CONV., LAYER<br>CONVERSION,<br>DIELECTRIC PRODUCT,<br>DIELECTRIC GAS,<br>CONVERTER<br>TEMPERATURE,<br>SENSOR TEMPERATURE<br>① | LEVEL                              |  |
|                    | Output Range I1                                                           | This menu item sets the limits of the<br>output current range to 1 of the 2 available<br>options: standard limits (420 mA) or<br>NAMUR NE 43-compliant limits<br>(3.820.5 mA). It also tells the device what<br>to do if an error occurs. If you set <b>Output</b><br><b>Range I1</b> to "4-20/22E" and an error<br>occurs (e.g. the tank is too full etc.), the<br>device output current will change to an<br>error value of 22 mA. If you set <b>Output</b><br><b>Range I1</b> to "4-20/3.6E" and an error<br>occurs (e.g. the tank is empty etc.), the<br>device output current will change to an<br>error value of 3.6 mA. If you set <b>Output</b><br><b>Range I1</b> to "4-20/HOLD" and the device<br>senses a measurement error, the value<br>will stop at the last correct measurement. | 4-20/3.6E, 3.8-20.5/22E,<br>3.8-20.5/3.6E,<br>4-20/HOLD, 4-20/22E                                                                                                    | 4-20/3.6E                          |  |
|                    | Scale 4mA I1                                                              | This function gives a measurement value to 4 mA (output 1).                                                                                                    | min-max: ②                                                                                                    | 3                                  |  |
|                    | Scale 20mA I1                                                             | This function gives a measurement value to 20 mA (output 1).                                                                                                    | min-max: ②                                                                                                    | 3                                  |  |
|                    | Output Error<br>Delay                                                     | The time after which the current output<br>changes to an error value. The error value<br>shows that there is a measurement error.<br>MN=minutes and S=seconds.                                                                                                    | 0 S, 10 S, 20 S, 30 S,<br>1 MN, 2 MN, 5 MN,15 MN                                                                                                    | 10 S                               |  |
|                    | Tag Name                                                                  | The device has a code (tag name) to<br>identify it. If the tag name is given in the<br>customer order data, it will be set at the<br>factory. A maximum of 8 characters can be<br>used.                                                                                                    |                                                                                                    | TANK 01                            |  |

| Menu<br>No. | Function                | Function description                                                                                                    | Selection list or range of values                                                                                                    | Default  |
|-------------|-------------------------|----------------------------------------------------------------------------------------------------|----------------------------------------------------------------------------------------------------|----------|
| 1.3.2       | Output I2 Setup         | Use this quick set-up procedure to give the                                                                                                    | settings for optional output                                                                                                    | 2.       |
| 1.3.2       | Optional Output<br>mode | This function operates the optional second<br>output (output 2).<br>If you set this function to "CURRENT", the<br>second output supplies 420 mA. Give the<br>settings for this current output in <b>Output</b><br><b>Function I2, Scale 4mA I2</b> and <b>Scale 20mA</b><br><b>12</b> .<br>If you set this function to "RELAY", the<br>second output supplies a switch signal.<br>Give the settings for this relay signal in<br>Switch Function, Set Point/Threshold,<br>Alarm Mode and Hysteresis. If Switch<br>Function is set to "ERROR LIST", set a<br>condition in the menu item Error List only. | DISABLE, CURRENT,<br>RELAY                                                                                                    | 3        |
| 1.3.2       | Output Function<br>12   | The output function for output 2. Make a selection from a list of output functions to scale the current values in relation to a given point (usually the device process connection or the tank bottom). The output current value is shown on a bar graph in normal mode if the measurement name (displayed measurement) is the same as the output function. Conversion parameters (DISTANCE CONV., LEVEL CONVERSION etc.) are shown if there is volume or mass data in menu item <b>1.2.0 Conversion Setup</b> . This function is available if <b>Optional Output Mode</b> is set to "CURRENT".        | LEVEL, LEVEL<br>CONVERSION,<br>DISTANCE, DISTANCE<br>CONV., INTERFACE<br>LEVEL, INTERFACE<br>CONVERSION,<br>INTERFACE DISTANCE,<br>INTERFACE DIST.<br>CONV., LAYER<br>CONVERSION,<br>DIELECTRIC PRODUCT,<br>DIELECTRIC GAS,<br>CONVERTER<br>TEMPERATURE,<br>SENSOR TEMPERATURE<br>① | DISTANCE |
|             | Scale 4mA I2            | This function gives a measurement value<br>to 4 mA (output 2).<br>This function is available if <b>Optional Output</b><br><b>Mode</b> is set to "CURRENT".                                                                                                    | min-max: ②                                                                                                    | 3        |
|             | Scale 20mA I2           | This function gives a measurement value<br>to 20 mA (output 2).<br>This function is available if <b>Optional Output</b><br><b>Mode</b> is set to "CURRENT".                                                                                                    | min-max: ②                                                                                                    | 3        |

| Menu<br>No. | Function               | Function description                                                                                                    | Selection list or range of values                                                                                                    | Default |
|-------------|------------------------|----------------------------------------------------------------------------------------------------|----------------------------------------------------------------------------------------------------|---------|
| 1.3.2       | Switch Function        | The switch function for output 2. Make a<br>selection from a list of switch functions to<br>set the switch signal to the function that<br>the device must monitor. For more data<br>about the switch function, refer to <i>Relay</i><br><i>output</i> on page 98.<br>This function is available if <b>Optional Output</b><br><b>Mode</b> is set to "RELAY".                              | LEVEL, LEVEL<br>CONVERSION,<br>DISTANCE, DISTANCE<br>CONV., INTERFACE<br>LEVEL, INTERFACE<br>CONVERSION,<br>INTERFACE DISTANCE,<br>INTERFACE DIST.<br>CONV., LAYER, LAYER<br>CONVERSION,<br>DIELECTRIC PRODUCT,<br>DIELECTRIC GAS,<br>CONVERTER<br>TEMPERATURE,<br>SENSOR<br>TEMPERATURE,<br>CURRENT MA,<br>CURRENT MA,<br>CURRENT %, ERROR<br>LIST ① | LEVEL   |
|             | Set<br>Point/Threshold | This function gives the switching point or<br>threshold (level, distance etc.) where the<br>device will send the relay signal.                                                                                                    | min-max: ②                                                                                                    | —       |
|             |                        | This function is available if <b>Optional Output</b><br><b>Mode</b> is set to "RELAY" and <b>Switch</b><br><b>Function</b> is not set to "ERROR LIST".                                                                                                    |                                                                                                    |         |
|             | Hysteresis             | If <b>Alarm Mode</b> is set to "LOW LEVEL<br>ALARM", this gives the quantity of product<br>above the threshold where the relay goes<br>back to "off".<br>If <b>Alarm Mode</b> is set to "HIGH LEVEL<br>ALARM", this gives the quantity of product<br>below the threshold where the relay goes<br>back to "off".                                                                          | min-max: ②                                                                                                    | _       |
|             |                        | This function is available if <b>Optional Output</b><br><b>Mode</b> is set to "RELAY" and <b>Switch</b><br><b>Function</b> is not set to "ERROR LIST".                                                                                                    |                                                                                                    |         |
|             | Alarm Mode             | "LOW LEVEL ALARM" tells the device to<br>send the relay signal when the quantity of<br>product in the tank is less than the<br>threshold. "HIGH LEVEL ALARM" tells the<br>device to send the relay signal when the<br>quantity of product in the tank is more than<br>the threshold.                                                                                                    | LOW LEVEL ALARM,<br>HIGH LEVEL ALARM                                                                                                    |         |
|             |                        | Mode is set to "RELAY" and Switch<br>Function is not set to "ERROR LIST".                                                                                                    |                                                                                                    |         |
|             | Error List             | If Error Function is set to "ERROR LIST",<br>Error List replaces the Set<br>Point/Threshold, Alarm Mode and<br>Hysteresis steps in this procedure. This<br>tells the device to send a relay signal if the<br>error condition specified in this step<br>occurs.<br>This function is available if Optional Output<br>Mode is set to "RELAY" and Switch<br>Function is set to "ERROR LIST". | OVERFILL, TANK<br>EMPTY,<br>INTERFACE LOST,<br>CONV. TEMP. < MINI,<br>CONV. TEMP. > MAXI,<br>SNSR. TEMP. < MINI,<br>SNSR. TEMP. > MAXI,<br>DIELCT. CALC. FROZ.,<br>LEVEL LOST                                                                                                    |         |

| Menu<br>No. | Function                                                                                                    | Function description                                                                                                    | Selection list or range of values                                                                                                    | Default            |  |
|-------------|----------------------------------------------------------------------------------------------------|----------------------------------------------------------------------------------------------------|----------------------------------------------------------------------------------------------------|--------------------|--|
| 1.4.0 App   | 0 Application Setup                                                                                                    |                                                                                                    |                                                                                                    |                    |  |
|             | Use this quick set-up procedure to give the settings about the application type and the dielectric constant o the top product. |                                                                                                    |                                                                                                    | ectric constant of |  |
|             | Application Type                                                                                                    | This function tells the device what to look<br>for in the tank and what to do with the<br>measurement signals.<br>If the device has the <b>Dynamic Gas-phase</b><br><b>Compensation</b> (DGC) option, the device will<br>do a process analysis to measure the<br>dielectric constant of the gas above the<br>product in the tank.  | LEVEL, LEVEL +<br>INTERFACE MIXED,<br>LEVEL + INTERFACE<br>UNMIXED, INTERFACE<br>(FULLY SUBMERGED<br>PROBE), LEVEL WITH<br>GAS PHASE<br>COMPENSATION ⑤ | LEVEL              |  |
|             | Epsilon R<br>Product                                                                                                    | This is the dielectric constant of the top product.                                                                                                    | Known, Unknown                                                                                                    |                    |  |
|             |                                                                                                    | If <b>Epsilon R Product</b> is "Known", give the correct value for the dielectric constant.                                                                                                    | min-max: 1115                                                                                                    | 2.5                |  |
|             |                                                                                                    | If <b>Epsilon R Product</b> is "Unknown".<br>What is the product family?                                                                                                    | ACIDS, ALCOHOL, BASE,<br>HYDROCARBON, LIQUID<br>GAS, MINERAL OIL,<br>SOLVENT, WATER-<br>BASED, OTHER                                                   | OTHER              |  |
| 1.5.0 Opti  | ons                                                                                                    |                                                                                                    | ·                                                                                                    | ·                  |  |
|             | Options can be incl<br>or write to your su                                                                                     | uded in the customer order or you can buy th pplier.                                                                                                    | is option after delivery. For                                                                                                    | more data, speak   |  |
| 1.5.1       | Interface                                                                                                    | This option is in operation.                                                                                                    |                                                                                                    |                    |  |
| 1.5.2       | Gas Phase Comp.                                                                                                    | A device option. This function shows if the<br><b>Dynamic Gas-phase compensation</b> (DGC)<br>mode is set to on (the menu item shows<br>the message "option is active").<br>You can set the DGC mode to on if you<br>enter a code in this menu item. If you do<br>not have this code, contact your supplier to<br>buy this option. |                                                                                                    |                    |  |

| Menu<br>No. | Function                                                                                    | Function description                                                                                                    | Selection list or range of values                                                                                                    | Default |  |  |
|-------------|---------------------------------------------------------------------------------------------|----------------------------------------------------------------------------------------------------|----------------------------------------------------------------------------------------------------|---------|--|--|
| 1.6.0 Mai   | 1.6.0 Maintenance Setup                                                                     |                                                                                                    |                                                                                                    |         |  |  |
| 1.6.1       | Converter Type                                                                              | The signal converter is available in 3<br>versions. Make a selection from the list. If<br>you set <b>Converter Type</b> to "S: REMOTE<br>SENSOR", then you must also enter the<br>sensor extension length.                                              | C: COMPACT,<br>F: REMOTE CONVERTER<br>S: REMOTE SENSOR,                                                                                                    | 3       |  |  |
|             | Remote Cable<br>Length                                                                      | The length of the sensor extension. If the<br>device is the "Sensor extension with<br>compact version (S)", this is the coaxial<br>cable between the converter and the<br>process connection.                                                           | 015 m                                                                                                    | 3       |  |  |
|             | Process Type The process seal option for the device. CE<br>TH<br>HT<br>CE<br>DU<br>FL<br>PR | CERAMIC HT-HP<br>THREADED, CERAMIC<br>HT-HP FLANGE, DUAL<br>CERAMIC THREADED,<br>DUAL CERAMIC<br>FLANGE, OTHER<br>PROCESS                                                                                                    | 3                                                                                                    |         |  |  |
|             | Probe Type                                                                                  | Probe Type The probe option for the device. If the measurement screen is set to SI units, then probe dimensions are given in millimetres. If the measurement screen is set to Imperial / US Customary units, then probe dimensions are given in inches. | SI units:<br>OTHER PROBE, SINGLE<br>ROD Ø8, COAX Ø42,<br>CABLE Ø4 C/W 20x100,<br>CABLE Ø4 +<br>TUIRNBUCKLE, CABLE<br>Ø4 + CHUCK, CABLE Ø4<br>+ THREADED END,<br>CABLE Ø4 CRIMPED<br>END, CABLE Ø4 OPEN<br>END, CABLE Ø4 C/W<br>60x20                                                                                                 | 3       |  |  |
|             |                                                                                             |                                                                                                    | Imperial / US Customary<br>units:<br>OTHER PROBE, SINGLE<br>ROD Ø0.32", COAX<br>Ø1.65", CABLE Ø0.16"<br>C/W 0.79x3.94", CABLE<br>Ø0.16" + TUIRNBUCKLE,<br>CABLE Ø0.16" + CHUCK,<br>CABLE Ø0.16" + CHUCK,<br>CABLE Ø0.16" +<br>THREADED END, CABLE<br>Ø0.16" CRIMPED END,<br>CABLE Ø0.16" OPEN<br>END, CABLE Ø0.16" C/W<br>2.36x0.79" |         |  |  |

① "INTERFACE LEVEL", "INTERFACE CONVERSION", "INTERFACE DISTANCE", "INTERFACE DIST. CONV.", "LAYER" and "LAYER CON-VERSION" are only available if you set Application Type to "LEVEL + INTERFACE MIXED", "LEVEL + INTERFACE UNMIXED" or "INTER-FACE (FULLY SUBMERGED PROBE)". "LEVEL CONVERSION", "DISTANCE CONV.", "INTERFACE CONVERSION", "INTERFACE DIST. CONV." and "LAYER CONVERSION" are only available if you made a conversion table (strapping table).

2 Units and range depend on the output function, length unit and volume unit selected

3 This depends on the data given in the customer order

(4) "CURRENT" and "RELAY" are only available if a second output option is in the customer order

(5) "LEVEL WITH GAS PHASE COMPENSATION" is only available if the device has the Dynamic Gas-phase Compensation (DGC) option.

#### Supervisor menu

The Advanced Setup menu is a list of procedures that have a more functions than the Auto Setup procedure.

Push the [>] to go to Configuration mode. Enter the Supervisor password.

| Menu<br>No. | Function | Function description | Selection list or range of values | Default |
|-------------|----------|----------------------|-----------------------------------|---------|
|-------------|----------|----------------------|-----------------------------------|---------|

#### 2.0.0 Supervisor

| 2.1.0 Identification |                            |                                                                                                    |                                                  |        |
|----------------------|----------------------------|----------------------------------------------------------------------------------------------------|--------------------------------------------------|--------|
| 2.1.1                | Serial Number              | The device serial number.                                                                                                    | Read only.                                       |        |
| 2.1.2                | Conv Firm<br>Version       | The converter firmware version.                                                                                                    | Read only.                                       |        |
| 2.1.3                | Sens Firm<br>Version       | The sensor firmware version.                                                                                                    | Read only.                                       |        |
| 2.1.4                | HMI Firm Version           | The HMI (device display screen) firmware version.                                                                                                    | Read only.                                       |        |
| 2.1.5                | Electronic<br>Revision     | Electronic Revision is a series of numbers<br>used to record the revision status of<br>embedded software (firmware) in<br>electronic equipment assemblies. It gives<br>data on the type of changes made and the<br>effect that changes have on compatibility.                                                                                                    | Read only.                                       |        |
| 2.1.6                | Mechanical<br>Traceability | The serial number for the probe and process connection.                                                                                                    | Read only.                                       |        |
| 2.2.0 Tes            | ts                         |                                                                                                    |                                                  |        |
| 2.2.1                | Set Curr.Output<br>I1      | Set Current Output. This sets analogue<br>output 1 to a test value [mA] selected from<br>a list. Output will change to the selected<br>value, independent of the measured value.                                                                                                    | 3.5, 4, 6, 8, 10, 12, 14, 16,<br>18, 20 or 22 mA | 3.5 mA |
| 2.2.2                | Diagnostic                 | This starts the hardware test. Push [▲]<br>and [♥] many times to show: the<br>functioning time, converter temperature,<br>sensor temperature, current on loop,<br>voltage 5.3 V, voltage on capacitors,<br>voltage 3.3 V, reference pulse amplitude,<br>flange pulse amplitude, level pulse<br>amplitude, probe end pulse amplitude,<br>reset counter and device status (this<br>includes warning and error messages that<br>are "on" at this time). | Read only.                                       |        |
| 2.2.3                | Set Current<br>Output I2   | Set Current Output. This sets analogue<br>output 2 to a test value [mA] selected from<br>a list. Output will change to the selected<br>value, independent of the measured value.                                                                                                    | 3.5, 4, 6, 8, 10, 12, 14, 16,<br>18, 20 or 22 mA | 3.5 mA |
| 2.2.4                | Switch Output<br>test      | This function sends a test signal to show that the relay is open or closed.                                                                                                    | OPEN, CLOSE                                      | OPEN   |
| 2.2.5                | Proof Test                 | If the device has the SIL option, it is<br>necessary to do proof tests to make sure<br>that the safety function is applicable to the<br>full measuring range. We recommend that<br>you do a proof test immediately after you<br>install and start the device.                                                                                                    |                                                  |        |

| Menu<br>No. | Function              | Function description                                                                                                    | Selection list or range of values                                                                                                    | Default                                         |
|-------------|-----------------------|----------------------------------------------------------------------------------------------------|----------------------------------------------------------------------------------------------------|-------------------------------------------------|
| 2.3.0 Bas   | ic Parameters         | ·                                                                                                    |                                                                                                    |                                                 |
| 2.3.1       | Tank Height           | The distance from the tank connecting flange face / thread stop down to the tank bottom.                                                                                                    | min-max:<br>099.999 m /<br>0328.08 ft                                                                                                    | Probe length or value specified by the customer |
| 2.3.2       | Blocking<br>Distance  | The maximum non-measuring range at<br>the top of the probe. It depends on the<br>probe type and the installation.<br>Refer to the "Default values for menu item<br><b>2.3.2 Blocking Distance</b> " table at the end of<br>this section.                                                                                                    | min.:<br>0 m / 0 ft<br>max:<br>(2.3.4 Probe Length)                                                                                                    | This depends on<br>the probe type               |
| 2.3.3       | Time Constant         | This function gives the time over which the<br>device will use readings to calculate the<br>average measurement value.<br>The device will show a smooth change in<br>the readings if you increase the time<br>constant. It is possible that the device will<br>show sudden, irregular changes in the<br>readings if you decrease the time constant.                                                                                | min-max:<br>0100 s (seconds)                                                                                                    | 5 s                                             |
| 2.3.4       | Probe Length          | Probe length is the distance from the<br>flange face / thread stop of the device<br>down to the bottom end of the probe<br>(including counterweight for cable<br>versions). If probe length has been<br>modified, enter the new value here. For<br>more data, refer to <i>How to decrease the</i><br><i>length of probes</i> on page 111.                                                                                          | min-max:<br>Probe length depends on<br>the measuring range for<br>each type of probe. For<br>more data about probe<br>length, refer to the<br>"Technical data" section<br>(Probe options /<br>Measuring range). | This value is<br>given in the<br>customer order |
| 2.3.5       | Tag Name              | The device has a code (tag name) to<br>identify it. If the tag name is given in the<br>customer order data, it will be set at the<br>factory. A maximum of 8 characters can be<br>used.                                                                                                    |                                                                                                    | TANK 01 or text<br>specified by the<br>customer |
| 2.3.6       | Detection Delay       | This parameter makes the device ignore<br>reflections in a specified area immediately<br>below the process connection. We<br>recommend that this value is 50 mm / 2"<br>less than the value in menu item <b>2.3.2</b><br><b>Blocking Distance</b> .                                                                                                    | min.:<br>0 mm / 0"<br>max.:<br>(2.3.4 Probe Length)                                                                                                    | 0 mm / 0"                                       |
| 2.3.7       | Reference Offset      | Offset in relation to a reference location<br>(distance). The device reference point for<br>this parameter is the flange face of the<br>flange (or thread stop, if the device has a<br>thread connection). This value is positive<br>when the reference location is above the<br>device flange face and negative if below.<br>For more data, refer to <i>Distance and</i><br><i>Interface Distance measurement</i> on page<br>100. | min-max:<br>-(tank height)<br>+3000 m /<br>-(tank height)<br>+9842.52 ft                                                                                                    | 0 m / 0 ft                                      |
| 2.3.8       | Tank Bottom<br>Offset | Offset in relation to a reference location<br>(level). The device reference point for this<br>parameter is the bottom of the tank (set in<br>menu item <b>2.3.1 Tank Height</b> ). This value is<br>positive when the reference location is<br>below the tank bottom and negative if<br>above. For more data, refer to <i>Level and</i><br><i>Interface Level measurement</i> on page 102.                                         | min-max:<br>-(probe length)<br>+3000 m /<br>-(probe length)<br>+9842.52 ft                                                                                                    | 0 m / 0 ft                                      |

| Menu<br>No. | Function                | Function description                                                                                                    | Selection list or range of values                                                                                                    | Default   |  |  |
|-------------|-------------------------|----------------------------------------------------------------------------------------------------|----------------------------------------------------------------------------------------------------|-----------|--|--|
| 2.4.0 Out   | 4.0 Outputs             |                                                                                                    |                                                                                                    |           |  |  |
| 2.4.1       | Output Function<br>I1   | The output function for output 1. Make a selection from a list of output functions to scale the current values in relation to a given point (usually the device process connection or the tank bottom). The output current value is shown on a bar graph in normal mode if the measurement name (displayed measurement) is the same as the output function. Conversion parameters (DISTANCE CONV., LEVEL CONVERSION etc.) are shown if there is volume or mass data in menu item <b>1.2.0 Conversion Setup</b> or <b>2.8.3 Input Table</b> (Conversion Table).                                                                                                    | LEVEL, LEVEL<br>CONVERSION,<br>DISTANCE, DISTANCE<br>CONV., INTERFACE<br>LEVEL, INTERFACE<br>CONVERSION,<br>INTERFACE DISTANCE,<br>INTERFACE DIST.<br>CONV., LAYER, LAYER<br>CONVERSION,<br>DIELECTRIC PRODUCT,<br>DIELECTRIC GAS,<br>CONVERTER<br>TEMPERATURE,<br>SENSOR TEMPERATURE<br>① | LEVEL     |  |  |
| 2.4.2       | Output Range I1         | This menu item sets the limits of the<br>output current range to 1 of the 2 available<br>options: standard limits (420 mA) or<br>NAMUR NE 43-compliant limits<br>(3.820.5 mA). It also tells the device what<br>to do if an error occurs. If you set <b>Output</b><br><b>Range I1</b> to "4-20/22E" and an error<br>occurs (e.g. the tank is too full etc.), the<br>device output current will change to an<br>error value of 22 mA. If you set <b>Output</b><br><b>Range I1</b> I to "4-20/HOLD" and the device<br>senses a measurement error, the value<br>will stop at the last correct measurement.                                                                                                    | 4-20/3.6E, 3.8-20.5/22E,<br>3.8-20.5/3.6E,<br>4-20/HOLD, 4-20/22E                                                                                                    | 4-20/3.6E |  |  |
| 2.4.3       | Scale 4mA I1            | This function gives a measurement value to 4 mA (output 1).                                                                                                    | min-max: ②                                                                                                    | 3         |  |  |
| 2.4.4       | Scale 20mA I1           | This function gives a measurement value to 20 mA (output 1).                                                                                                    | min-max: ②                                                                                                    | 3         |  |  |
| 2.4.5       | Output Error<br>Delay   | The time after which the current output<br>changes to an error value. The error value<br>shows that there is a measurement error.<br>MN=minutes and S=seconds.                                                                                                    | 0 S, 10 S, 20 S, 30 S,<br>1 MN, 2 MN, 5 MN,15 MN                                                                                                    | 10 S      |  |  |
| 2.4.6       | Optional Output<br>Mode | This function operates the optional second<br>output (output 2).<br>If you set this function to "CURRENT", the<br>second output supplies 420 mA. Give the<br>settings for this current output in 2.4.7<br><b>Output Function 12, 2.4.9 Scale 4mA 12</b> and<br><b>2.4.10 Scale 20mA 12</b> .<br>If you set this function to "RELAY", the<br>second output supplies a switch signal.<br>Give the settings for this relay signal in<br><b>2.4.11 Switch Function, 2.4.12 Set</b><br><b>Point/Threshold, 2.4.13 Alarm Mode</b> and<br><b>2.4.14 Hysteresis</b> . If <b>2.4.11 Switch Function</b><br>is set to "ERROR LIST", give the settings<br>for this relay signal in <b>2.4.12 Error List</b> and<br><b>2.4.14 Delay</b> . | DISABLE, CURRENT,<br>RELAY                                                                                                    | 3         |  |  |

| Menu<br>No. | Function              | Function description                                                                                                    | Selection list or range of values                                                                                                    | Default                                                    |
|-------------|-----------------------|----------------------------------------------------------------------------------------------------|----------------------------------------------------------------------------------------------------|------------------------------------------------------------|
| 2.4.7       | Output Function<br>12 | The output function for output 2. Make a<br>selection from a list of output functions to<br>scale the current values in relation to a<br>given point (usually the device process<br>connection or the tank bottom).<br>Conversion parameters (DISTANCE CONV.,<br>LEVEL CONVERSION etc.) are shown if<br>there is volume or mass data in menu item<br><b>1.2.0 Conversion Setup</b> .<br>This function is available if menu item<br><b>2.4.6 Optional Output Mode</b> is set to<br>"CURRENT".                                                                                                    | LEVEL, LEVEL<br>CONVERSION,<br>DISTANCE, DISTANCE<br>CONV., INTERFACE<br>LEVEL, INTERFACE<br>CONVERSION,<br>INTERFACE DISTANCE,<br>INTERFACE DIST.<br>CONV., LAYER, LAYER<br>CONVERSION,<br>DIELECTRIC PRODUCT,<br>DIELECTRIC GAS,<br>CONVERTER<br>TEMPERATURE,<br>SENSOR TEMPERATURE<br>①                                                                                   | DISTANCE                                                   |
| 2.4.8       | Output Range I2       | This menu item sets the limits of the<br>output current range to 1 of the 2 available<br>options: standard limits (420 mA) or<br>NAMUR NE 43-compliant limits<br>(3.820.5 mA). It also tells the device what<br>to do if an error occurs. If you set <b>2.4.8</b><br><b>Output Range I2</b> to "4-20/22E" and an<br>error occurs (e.g. the tank is too full etc.),<br>the device output current will change to an<br>error value of 22 mA. If you set <b>2.4.8</b><br><b>Output Range I2</b> to "4-20/HOLD" and the<br>device senses a measurement error, the<br>value will stop at the last correct<br>measurement.<br>This function is available if menu item<br><b>2.4.6 Optional Output Mode</b> is set to<br>"CURRENT". | 4-20/3.6E, 3.8-20.5/22E,<br>3.8-20.5/3.6E,<br>4-20/HOLD, 4-20/22E                                                                                                    | 4-20/3.6E                                                  |
| 2.4.9       | Scale 4mA I2          | This function gives a measurement value<br>to 4 mA (output 2).<br>This function is available if menu item<br><b>2.4.6 Optional Output Mode</b> is set to<br>"CURRENT".                                                                                                    | min-max: ②                                                                                                    | 3                                                          |
| 2.4.10      | Scale 20mA I2         | This function gives a measurement value<br>to 20 mA (output 2).<br>This function is available if menu item<br><b>2.4.6 Optional Output Mode</b> is set to<br>"Current".                                                                                                    | min-max: ②                                                                                                    | 3                                                          |
| 2.4.11      | Switch Function       | The switch function for output 2. Make a<br>selection from a list of switch functions to<br>set the switch signal to the function that<br>the device must monitor. For more data<br>about the switch function, refer to <i>Relay</i><br><i>output</i> on page 98.<br>This function is available if menu item<br><b>2.4.6 Optional Output Mode</b> is set to<br>"RELAY".                                                                                                    | LEVEL, LEVEL<br>CONVERSION,<br>DISTANCE, DISTANCE<br>CONV., INTERFACE<br>LEVEL, INTERFACE<br>CONVERSION,<br>INTERFACE DISTANCE,<br>INTERFACE DIST.<br>CONV., LAYER, LAYER<br>CONVERSION,<br>DIELECTRIC PRODUCT,<br>DIELECTRIC PRODUCT,<br>DIELECTRIC GAS,<br>CONVERTER<br>TEMPERATURE,<br>SENSOR<br>TEMPERATURE,<br>CURRENT MA,<br>CURRENT MA,<br>CURRENT %, ERROR<br>LIST ① | CURRENT mA<br>or parameter<br>specified by the<br>customer |

| Menu<br>No. | Function   | Function description                                                                                                    | Selection list or range of values                                                                                                    | Default                                         |
|-------------|------------|----------------------------------------------------------------------------------------------------|----------------------------------------------------------------------------------------------------|-------------------------------------------------|
| 2.4.12      | Set point  | This function gives the switching point or<br>threshold (level, distance etc.) where the<br>device will send the relay signal.                                                                                                    | min-max: ②                                                                                                    | 3.6 mA or value<br>specified by the<br>customer |
|             |            | <b>2.4.6 Optional Output Mode</b> is set to<br>"RELAY" and menu item <b>2.4.11 Switch</b><br><b>Function</b> is not set to "ERROR LIST".                                                                                                    |                                                                                                    |                                                 |
|             | Error list | If 2.4.11 Switch Function is set to "ERROR<br>LIST", 2.4.12 Error List and 2.4.14 Delay<br>replaces the 2.4.12 Set Point/Threshold,<br>2.4.13 Alarm Mode and 2.4.14 Hysteresis.<br>This tells the device to send a relay signal<br>if the error condition specified in this step<br>occurs.<br>This function is available if menu item<br>2.4.6 Optional Output Mode is set to<br>"RELAY" and menu item 2.4.11 Switch<br>Function is set to "ERROR LIST". | OVERFILL,<br>TANK EMPTY,<br>INTERFACE LOST,<br>CONV. TEMP. < MINI,<br>CONV. TEMP. > MAXI,<br>SNSR. TEMP. < MINI,<br>SNSR. TEMP. > MAXI,<br>DIELCT. CALC. FROZ.,<br>LEVEL LOST |                                                 |
| 2.4.13      | Alarm Mode | "LOW LEVEL ALARM" tells the device to<br>send the relay signal when the quantity of<br>product in the tank is less than the<br>threshold. "HIGH LEVEL ALARM" tells the<br>device to send the relay signal when the<br>quantity of product in the tank is more than<br>the threshold.<br>This function is available if <b>2.4.6 Optional</b>                                                                                                    | LOW LEVEL ALARM,<br>HIGH LEVEL ALARM                                                                                                    | _                                               |
|             |            | Output Mode is set to "RELAY" and 2.4.11<br>Switch Function is not set to "ERROR<br>LIST".                                                                                                    |                                                                                                    |                                                 |
| 2.4.14      | Hysteresis | If <b>2.4.13 Alarm Mode</b> is set to "LOW LEVEL ALARM", this gives the quantity of product above the threshold where the relay goes back to "off".                                                                                                    | min-max: ②                                                                                                    | 1 mA                                            |
|             |            | If <b>2.4.13 Alarm Mode</b> is set to "HIGH LEVEL ALARM", this gives the quantity of product below the threshold where the relay goes back to "off".                                                                                                    |                                                                                                    |                                                 |
|             |            | This function is available if <b>2.4.6 Optional</b><br><b>Output Mode</b> is set to "RELAY" and <b>2.4.11</b><br><b>Switch Function</b> is not set to "ERROR<br>LIST".                                                                                                    |                                                                                                    |                                                 |
|             | Delay      | If the device senses an error, <b>2.4.14 Delay</b><br>is the interval (time limit) in seconds<br>necessary for the device to record a<br>change in status (from "off" to "on", or<br>from "on" to "off"). If the device changes<br>status again before the end of this time<br>limit, then the device will not record the<br>change.                                                                                                    | min-max:<br>099 s (seconds)                                                                                                    | 1 s or value<br>specified by the<br>customer    |
|             |            | This function is available if menu item<br><b>2.4.6 Optional Output Mode</b> is set to<br>"RELAY" and menu item <b>2.4.11 Switch</b><br><b>Function</b> is set to "ERROR LIST".                                                                                                    |                                                                                                    |                                                 |

| Menu<br>No. | Function               | Function description                                                                                                    | Selection list or range of values | Default                                                                                                    |  |  |
|-------------|------------------------|----------------------------------------------------------------------------------------------------|-----------------------------------|----------------------------------------------------------------------------------------------------|--|--|
| 2.5.0 App   | 2.5.0 Application      |                                                                                                    |                                   |                                                                                                    |  |  |
| 2.5.1       | Tracking Velocity      | This value must agree with the maximum rate of change of the level of the liquid contents in the tank.                                                                                                    | min-max:<br>0.1100 m/min          | 1.0 m/min                                                                                                    |  |  |
| 2.5.2       | Epsilon R Gas          | Dielectric constant $(\varepsilon_r)$ of the gas in the tank. A major parameter for TDR level measurement devices. If the dielectric constant of the gas is very different from the default value (air), set <b>2.5.2 Epsilon R Gas</b> to the $\varepsilon_r$ value of the gas.                                                                                                    | min-max:<br>1.0115.00             | 1                                                                                                    |  |  |
| 2.5.3       | Epsilon R<br>Product   | You can use this menu item to automatically or manually calculate the dielectric constant ( $\epsilon_r$ value) of the liquid contents in the tank. If it is necessary to change the value, do the <b>Auto Setup</b> procedure.                                                                                                    | MANUAL, AUTO                      | This depends on<br>the parameter<br>set in the Auto<br>Setup<br>procedure.                                                      |  |  |
| 2.5.4       | Level Threshold        | If it is difficult to identify the level signal<br>[for example: too many interference<br>signals], you can increase the detection<br>threshold. This value is measured in<br>thousandths (11000). A threshold of 100<br>is equivalent to 10% of the amplitude of the<br>reference pulse at a distance of 1 m / 3.3 ft<br>from the flange facing or thread stop. For<br>more data, refer to <i>Thresholds and</i><br><i>interference signals</i> on page 107.<br>Refer to the "Default values for menu item<br>2.5.4 Level Threshold" table at the end of<br>this section.                                                        | min-max:<br>01000                 | This depends on<br>the process<br>connection type,<br>the probe type,<br>the converter<br>type and the<br>product epsilon<br>R. |  |  |
| 2.5.5       | Interface<br>Threshold | If it is difficult to identify the interface<br>signal (for example: too many interference<br>signals), you can increase the detection<br>threshold. This value is measured in<br>thousandths (11000). A threshold of 100<br>is equivalent to 10% of the amplitude of the<br>reference pulse at a distance of 1 m / 3.3 ft<br>from the flange facing or thread stop. For<br>more data, refer to <i>Thresholds and</i><br><i>interference signals</i> on page 107.<br>Refer to the "Default values for menu item<br>2.5.5 Interface Threshold." table at the end<br>of this section.                                               | min-max:<br>01000                 | This depends on<br>the process<br>connection type,<br>the probe type,<br>the converter<br>type and the<br>product epsilon<br>R. |  |  |
| 2.5.6       | Probe End<br>Threshold | For measurement in AUTOMATIC mode. If<br>it is difficult to identify the probe end signal<br>(for example: too many interference<br>signals and the product has a low<br>dielectric constant), you can increase the<br>detection threshold of the signal. A<br>threshold of 100 is equivalent to 10% of the<br>amplitude of the reference pulse at a<br>distance of 1 m / 3.3 ft from the flange<br>facing or thread stop. For more data, refer<br>to <i>Thresholds and interference signals</i> on<br>page 107.<br>Refer to the "Default values for menu item<br>2.5.6 Probe End Threshold" table at the<br>end of this section. | min-max:<br>01000                 | This depends on<br>the process<br>connection type,<br>the probe type<br>and the<br>converter type.                              |  |  |

| Menu<br>No. | Function        | Function description                                                                                                    | Selection list or range of values                                                                                                    | Default   |
|-------------|-----------------|----------------------------------------------------------------------------------------------------|----------------------------------------------------------------------------------------------------|-----------|
| 2.5.7       | Measuring Mode  | In DIRECT mode, the device measures the time it takes to receive a reflection of the signal from the surface of the tank contents. Direct mode is used for products with an $\varepsilon r \ge 1.6$ (this value depends on the probe type).<br>AUTOMATIC mode automatically switches the measuring mode between Direct and TBF mode. TBF mode is used to measure one product with a low $\varepsilon r$ . In TBF mode, the device measures the time it takes to receive a reflection of the signal from the end of the probe. | DIRECT, AUTOMATIC                                                                                                    | AUTOMATIC |
| 2.5.8       | Snapshot Mode   | STATIC mode uses data from the quick<br>setup procedure in the <b>Auto Setup</b><br>procedure. This mode identifies and filters<br>interference signals from objects that do<br>not move in the tank. Snapshot function<br>data is saved if you de-energize the device.<br><b>CAUTION!</b><br>Do not set this menu item to STATIC mode<br>before you do the quick setup procedure.                                                                                                    | STATIC, DISABLE                                                                                                    | STATIC    |
| 2.6.0 Com   | nmunication     |                                                                                                    | 1                                                                                                    | 1         |
| 2.6.1       | Polling Address | Any HART® address greater than 0 will<br>activate HART® multidrop mode. The<br>current output stays constant at 4 mA. If<br><b>2.6.1 Polling Address</b> is set to 0, the device<br>will operate in point-to-point mode.                                                                                                    | min-max:<br>063                                                                                                    | 0         |
| 2.6.2       | SV function     | This is the second measurement type<br>shown on HART® controllers. Make a<br>selection from the list.                                                                                                    | LEVEL, LEVEL<br>CONVERSION,<br>DISTANCE, DISTANCE<br>CONV., INTERFACE<br>LEVEL, INTERFACE<br>CONVERSION,<br>INTERFACE DISTANCE,<br>INTERFACE DIST.<br>CONV., LAYER, LAYER<br>CONVERSION,<br>DIELECTRIC PRODUCT,<br>DIELECTRIC GAS,<br>CONVERTER<br>TEMPERATURE,<br>SENSOR TEMPERATURE<br>①   | DISTANCE  |
| 2.6.3       | TV function     | This is the third measurement type shown<br>on HART® controllers. Make a selection<br>from the list.                                                                                                    | LEVEL, LEVEL<br>CONVERSION,<br>DISTANCE, DISTANCE<br>CONV., INTERFACE<br>LEVEL, INTERFACE<br>CONVERSION,<br>INTERFACE DISTANCE,<br>INTERFACE DIST.<br>CONV., LAYER, LAYER<br>CONVERSION,<br>DIELECTRIC PRODUCT,<br>DIELECTRIC GAS,<br>CONVERTER<br>TEMPERATURE,<br>SENSOR TEMPERATURE<br>(1) | LEVEL     |

| Menu<br>No. | Function                   | Function description                                                                                                    | Selection list or range of values                                                                                                    | Default                                                |
|-------------|----------------------------|----------------------------------------------------------------------------------------------------|----------------------------------------------------------------------------------------------------|--------------------------------------------------------|
| 2.6.4       | FV function                | This is the fourth measurement type<br>shown on HART® controllers. Make a<br>selection from the list.                                                                                                    | LEVEL, LEVEL<br>CONVERSION,<br>DISTANCE, DISTANCE<br>CONV., INTERFACE<br>LEVEL, INTERFACE<br>CONVERSION,<br>INTERFACE DISTANCE,<br>INTERFACE DIST.<br>CONV., LAYER, LAYER<br>CONVERSION,<br>DIELECTRIC PRODUCT,<br>DIELECTRIC GAS,<br>CONVERTER<br>TEMPERATURE,<br>SENSOR TEMPERATURE<br>(1) | DISTANCE                                               |
| 2.7.0 Disp  | lay                        |                                                                                                    |                                                                                                    |                                                        |
| 2.7.1       | Language                   | Data can be shown in one of the languages<br>stored in the device. Make a selection from<br>the list.                                                                                                    | English, German,<br>French, Italian,<br>Portuguese, Spanish,<br>Czech, Polish, Chinese<br>(simplified), Japanese,<br>Russian, Turkish                                                                                                    | English or<br>language<br>specified by the<br>customer |
| 2.7.2       | Display Length<br>Unit     | The length unit shown in normal mode.                                                                                                    | m, cm, mm, in (inches),<br>ft (feet)                                                                                                    | mm or units<br>specified by the<br>customer            |
| 2.7.3       | Display<br>Conversion Unit | The length, volume or mass conversion<br>unit for the conversion table and shown in<br>normal mode.                                                                                                    | kg, t, Ston, Lton, m, cm,<br>mm, in (inches), ft (feet),<br>m3, L (litre), gal (US<br>gallon), Imp (imperial<br>gallon), ft3, bbl, m3/h,<br>ft3/h                                                                                                    | L (litre) or units<br>specified by the<br>customer     |
| 2.7.4       | Password Yes/No            | If it is necessary to protect your settings in<br>the supervisor menu with a password, set<br>this menu item to <b>YES</b> .                                                                                                    | YES, NO                                                                                                    | YES                                                    |
| 2.7.5       | Password                   | This changes the password for the<br>supervisor menu. Push the buttons up to 6<br>times in any order. This will be the new<br>password. To confirm the change, enter<br>the new password a second time. For<br>more data, refer to <i>Protection of the device</i><br><i>settings</i> on page 99. |                                                                                                    | [>], [←], [▼],<br>[▲], [>] and [←]                     |
| 2.7.6       | Contrast                   | The contrast control for the display<br>screen. You can select a shade of grey<br>between "no contrast" (level "0") and<br>"black" (level "9").                                                                                                    | min-max:<br>09                                                                                                    | 6                                                      |
| 2.7.7       | Clock setting              | Give the time format, date format, time<br>and date. If the device stays de-energized<br>for more than two weeks, it will be<br>necessary to set the time and date again.                                                                                                    | Date/Clock format:<br>YYYY/MM/DD 24h,<br>DD/MM/YYYY 12h,<br>DD/MM/YYYY 24h,<br>YYYY/MM/DD 12h                                                                                                    | YYYY/MM/DD<br>24h                                      |
|             |                            |                                                                                                    | Set Clock                                                                                                    | —                                                      |
|             |                            |                                                                                                    | Set Date                                                                                                    | _                                                      |

| Menu<br>No. | Function               | Function description                                                                                                    | Selection list or range of values                                                                                                    | Default   |  |  |
|-------------|------------------------|----------------------------------------------------------------------------------------------------|----------------------------------------------------------------------------------------------------|-----------|--|--|
| 2.7.8       | Display Mode           | The measurement type shown in normal<br>mode. If this function is set to a<br>measurement type (e.g. Level), the device<br>will always go back to this default<br>measurement type in normal mode after<br>15 minutes. If this function is set to<br>"DISABLE" and the device is set to a<br>measurement type in normal mode, the<br>device will not go back to the default<br>measurement type after 15 minutes.                                                                                                    | LEVEL, LEVEL<br>CONVERSION,<br>DISTANCE, DISTANCE<br>CONV., INTERFACE<br>LEVEL, INTERFACE<br>CONVERSION,<br>INTERFACE DISTANCE,<br>INTERFACE DISTANCE,<br>INTERFACE DIST.<br>CONV., LAYER, LAYER<br>CONVERSION,<br>DIELECTRIC PRODUCT,<br>DIELECTRIC GAS,<br>OUTPUT I, OUTPUT %,<br>RELAY STATE,<br>CONVERTER<br>TEMPERATURE,<br>SENSOR<br>TEMPERATURE, TIME,<br>DATE (5) | LEVEL     |  |  |
| 2.8.0 Con   | 2.8.0 Conversion Table |                                                                                                    |                                                                                                    |           |  |  |
| 2.8.1       | Length unit            | The length unit used to make the conversion table.                                                                                                    | m, cm, mm, in (inches),<br>ft (feet)                                                                                                    |           |  |  |
| 2.8.2       | Conversion unit        | The conversion unit used to make the conversion table.                                                                                                    | kg, t, Ston, Lton, m, cm,<br>mm, in (inches), ft (feet),<br>m3, L, gal (US gallon),<br>Imp (imperial gallon),<br>ft3, bbl, m3/h, ft3/h                                                                                                    |           |  |  |
| 2.8.3       | Input Table            | The device uses a conversion table<br>(strapping table) to convert measurements<br>to volume and mass readings. The<br>readings are shown in normal mode. Go to<br>this menu item and enter the entry<br>number (0130). Then enter the level and<br>the related volume / mass value for that<br>entry. Push [+] to confirm the entry<br>values. Continue the procedure until the<br>device has data for all the entries. For<br>more data, refer to <i>How to configure the</i><br><i>device to measure volume or mass</i> on<br>page 103. | min. 2 entries<br>max. 30 entries<br>(level / volume or mass)                                                                                                    | 0 entries |  |  |
| 2.8.4       | Delete Table           | This menu item erases the data in the conversion table.                                                                                                    | YES, NO                                                                                                    | NO        |  |  |
| 2.9.0 Res   | et                     |                                                                                                    |                                                                                                    |           |  |  |
| 2.9.1       | Restart Device         | This menu item starts the device again.                                                                                                    | YES, NO                                                                                                    | NO        |  |  |
| 2.9.2       | Reset Factory          | If you set this menu item to "YES", the<br>device goes back to its initial settings (set<br>by the manufacturer in the factory).                                                                                                    | YES, NO                                                                                                    | NO        |  |  |

| Menu<br>No.                                                                                                    | Function                                                                                                    | Function description | Selection list or range of values | Default |  |
|----------------------------------------------------------------------------------------------------|----------------------------------------------------------------------------------------------------|----------------------|-----------------------------------|---------|--|
| 2.10.0 History                                                                                                    |                                                                                                    |                      |                                   |         |  |
|                                                                                                    | A log of device errors. Push [>] to read the errors. Push [▲] or [♥] to scroll up or down the list. Each error is identified by a code. Push [>] again to show the number of incidents and the time since the last incident in days, hours, minutes and seconds. For more data about errors, refer to <i>Status and error messages</i> on page 113. |                      |                                   |         |  |
| 1) "INTERFACE LEVEL", "INTERFACE CONVERSION", "INTERFACE DISTANCE", "INTERFACE DIST. CONV.", "LAYER" and "LAYER CON- |                                                                                                    |                      |                                   |         |  |

(1) "INTERFACE LEVEL", "INTERFACE CONVERSION", "INTERFACE DISTANCE", "INTERFACE DIST. CONV.", "LAYER" and "LAYER CON-VERSION" are only available if you set Application Type to "LEVEL + INTERFACE MIXED", "LEVEL + INTERFACE UNMIXED" or "INTER-FACE (FULLY SUBMERGED PROBE)". "LEVEL CONVERSION", "DISTANCE CONV.", "INTERFACE CONVERSION", "INTERFACE DIST. CONV." and "LAYER CONVERSION" are only available if you made a conversion table (strapping table).

- ② Units and range depend on the output function, length unit and volume unit selected
- $(\mathfrak{J})$  This depends on the data given in the customer order
- ④ "CURRENT" and "RELAY" are only available if a second output option is in the customer order
- (5) "INTERFACE LEVEL", "INTERFACE CONVERSION", "INTERFACE DISTANCE", "INTERFACE DIST. CONV.", "LAYER" and "LAYER CON-VERSION" are only available if you set Application Type to "LEVEL + INTERFACE MIXED", "LEVEL + INTERFACE UNMIXED" or "INTER-FACE (FULLY SUBMERGED PROBE)". "LEVEL CONVERSION", "DISTANCE CONV.", "INTERFACE CONVERSION", "INTERFACE DIST. CONV." and "LAYER CONVERSION" are only available if you made a conversion table (strapping table). "RELAY STATE" is only available if menu item 2.4.6 Optional Output Mode is set to "RELAY".

#### Default values for menu item 2.3.2 Blocking Distance

| Probe type                              | Blocking distance |          |  |
|-----------------------------------------|-------------------|----------|--|
|                                         | [mm]              | [inches] |  |
| Ø8 mm / 0.32 <sup>°°</sup> single rod   | 200               | 7.87     |  |
| Ø4 mm / 0.16 <sup>°°</sup> single cable | 200               | 7.87     |  |
| Ø42 mm / 1.65" coaxial                  | 50                | 1.97     |  |
| Special ①                               | 150               | 5.91     |  |

① Device with a probe that is not given in this list

#### Default values for menu items 2.4.3 SCALE 4mA and 2.4.4 SCALE 20mA

| Probe type             | SCALE 4mA                                                                             |          | SCALE 20mA                                                                                      |                                                                                                   |
|------------------------|---------------------------------------------------------------------------------------|----------|-------------------------------------------------------------------------------------------------|---------------------------------------------------------------------------------------------------|
|                        | [mm]                                                                                  | [inches] | [mm]                                                                                            | [inches]                                                                                          |
| Device with a probe    | Value given in the customer order or<br>(2.3.1 TANK HEIGHT - 2.3.4 PROBE<br>LENGTH) ① |          | Value given in the<br>customer order<br>or (2.3.1 TANK<br>HEIGHT - 2.3.2<br>BLOC. DIST 50)<br>② | Value given in the<br>customer order<br>or (2.3.1 TANK<br>HEIGHT - 2.3.2<br>BLOC. DIST<br>1.97] ② |
| Device without a probe | 0                                                                                     | 0        | 9600                                                                                            | 377.95                                                                                            |

① This value is the first entry in the strapping table (2.8.0 CONV. TAB)

2 This value is the last entry in the strapping table (2.8.0 CONV. TAB)

#### 3. Service menu

| Menu<br>No. | Function | Function description                                                                                                    | Selection list | Default |
|-------------|----------|----------------------------------------------------------------------------------------------------|----------------|---------|
| 3.0.0       | SERVICE  | Advanced settings. The settings in this<br>menu are protected with a password.<br>Only approved personnel can change<br>the parameters in this menu. For more<br>data, speak or write to your local sales<br>office. |                |         |

#### 4. Master menu

| Menu<br>No. | Function | Function description                                                                                                    | Selection list | Default |
|-------------|----------|----------------------------------------------------------------------------------------------------|----------------|---------|
| 4.0.0       | MASTER   | Factory settings. The settings in this<br>menu are protected with a password.<br>Only approved personnel can change<br>the parameters in this menu. For more<br>data, speak or write to your local sales<br>office. |                |         |

### 6.4 Further information on device configuration

#### 6.4.1 Second output

#### **General notes**

A second output is available as an option for this device. If the device has a second output, then you can make a selection from three output modes:

- DISABLE (no output)
- CURRENT (4...20 mA current output)
- RELAY (50 V DC / 6 A)

#### **Electrical installation**

For more data about electrical connection of the second output, refer to *Electrical connections* on page 46.

#### How to change the output mode

You can change the output mode in:

- the Auto Setup procedure (Optional Output mode),
- the Advanced Setup menu (sub-menu 1.3.2 Output I2 Setup / Optional Output mode) or
- the Supervisor menu (menu item 2.4.6 Optional Output mode).

#### **Current output**

If the Optional Output mode is set to "CURRENT", then use the same procedures for output 1 for the current output settings:

- You will find data about device settings for level or level interface measurement on page 102
- You will find data about device settings for distance or distance interface measurement on page 100
- You will find data about device settings for volume, ullage volume, mass and ullage mass measurement on page 103

#### Relay

If the Optional Output mode is set to "RELAY", refer to *Relay output* on page 98.

#### 6.4.2 Relay output

#### General notes

The relay output is available as an output mode for the optional second output. The relay sends an output signal when the switch function (level, distance, volume, current mA, converter temperature etc.) is at a specified value. It can also send a signal if an error occurs (overfill, level lost, converter temperature above the maximum limit etc.).

#### How to change the output mode

You can change the output mode to "RELAY" in:

- the Auto Setup procedure (Optional Output mode),
- the Advanced Setup menu (sub-menu 1.3.2 Output I2 Setup / Optional Output mode) or
- the Supervisor menu (menu item 2.4.6 Optional Output mode).

#### Switching capacity

For technical data about the relay output, refer to *Technical data* on page 145.

#### **Electrical installation**

For more data about electrical connection of the relay output, refer to *Electrical connections* on page 46.

#### Threshold

The threshold is the value at which the device sets the relay to "on" and sends a signal. To set the threshold, you must set **Switch Function** to the correct parameter (level, distance, volume, current mA, converter temperature etc.) and then give a value in **Set Point/Threshold**.

#### Alarm modes

There are two alarm modes: 'high level alarm" and "low level alarm". "Low level alarm" tells the device to set the relay to "on" and send a signal when the quantity of product in the tank is less than the threshold. "High level alarm" tells the device to set the relay to "on" and send a signal when the quantity of product in the tank is more than the threshold.

You can change the alarm mode in:

- the Auto Setup procedure (Alarm mode),
- the Advanced Setup menu (sub-menu 1.3.2 Output I2 Setup / Alarm mode) or
- the Supervisor menu (menu item 2.4.13 Alarm mode).

#### Hysteresis

Hysteresis specifies the conditions when the relay status goes back to "off". If **Alarm Mode** is set to "HIGH LEVEL ALARM", then hysteresis is the quantity below the threshold where the relay status goes back to "off". If **Alarm Mode** is set to "LOW LEVEL ALARM", then hysteresis is the quantity above the threshold where the relay status goes back to "off".

For example, if **Switch Function** is "CURRENT mA", **Set Point/Threshold** is "12.00 mA", **Hysteresis** is "1 mA" and **Alarm Mode** is "LOW LEVEL ALARM", then the relay status goes back to "off" when the measured current is 13 mA.

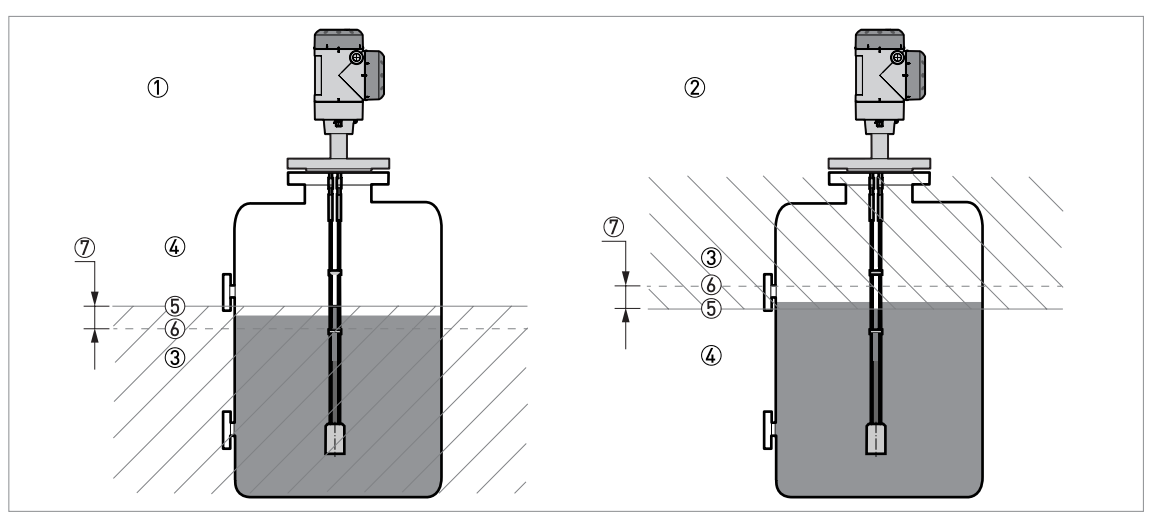

#### Figure 6-4: Relay output: alarm mode, threshold and hysteresis

- ① Device with relay output in "high alarm" mode
- ② Device with relay output in "low alarm" mode
- ③ Zone where the relay output is set to "off"
- ④ Zone where the relay output is set to "on"
- (5) Continuous line: Level (threshold) at which the relay output changes to "on" (if **Switch Function** is set to "LEVEL"). The position of this threshold is specified in **Set Point/Threshold**.
- Obtted line: Level at which the relay output goes back to "off" (if Switch Function is set to "LEVEL"). The position of this limit is specified in Hysteresis.
- O Dimension given in  $\ensuremath{\textbf{Hysteresis}}$

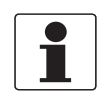

#### INFORMATION! Example

If the Switch Function is "LEVEL", Alarm Mode is "LOW LEVEL ALARM", Threshold is set to "1500 mm" and Hysteresis is set to "10 mm", then the relay output is set to "on" when the level of the tank contents is more than 1500 mm. The relay output goes back to "off" when the level of the tank contents is less than 1490 mm.

#### 6.4.3 Protection of the device settings

The menu item 2.7.5 Password lets you change the supervisor menu password.

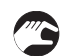

#### How to change the supervisor menu password

- After you enter the supervisor menu, push [▲], [>], 6 × [▲], [>] and 4 × [▲] to go to the menu item **2.7.5 Password**.
- Push [>] to start the procedure.
- Enter the old 6-character password. The factory-set password is  $[>], [\leftarrow], [\leftarrow], [\bullet], [\bullet]$  and  $[\leftarrow]$ .
- Enter the new 6-character password (push the 4 buttons in any sequence).
- Enter the new 6-character password again.
- If the second entry is the same as the first, the device will go back to the sub-menu list (2.7). If the second entry is not the same as the first, the device will start the password sequence again.
- Push [+] again and again to go back to the Store screen.
- Push [▲] or [▼] to set the screen to "STORE YES" and push [←].
- The device will save the new password and go back to normal mode.

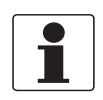

#### INFORMATION!

Make a note of the password and keep it in a safe place. If you lose the password, please speak or write to your supplier.

#### How to set the supervisor password to "on" or "off"

The supervisor password is set to "on" by default. If it is necessary to set this function to "off", refer to *Function description* on page 77, Supervisor menu, menu item **2.7.4 Password Yes/No**.

#### 6.4.4 HART® network configuration

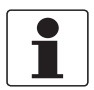

#### INFORMATION!

For more data, refer to Networks on page 63.

The device uses HART® communication to send information to HART®-compatible equipment. It can operate in either point-to-point or multidrop mode. The device will communicate in multidrop mode if you change the address.

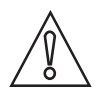

#### CAUTION!

Make sure that the address for this device is different from others in the multi-drop network.

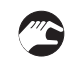

#### How to change from point-to-point to multidrop mode

- Enter 2.0.0 Supervisor menu.
- Push [>], 5 × [▲] and [>] to go to menu item 2.6.1 Polling Address.
- Push [>] to change the value. Enter a value between "001" and "063" and push [←] to confirm (refer to the caution before this procedure).
- Push [←] again and again to go back to the **Store** screen.
- Push [▲] or [▼] to set the screen to "STORE YES" and push [←].
- The output is set to multidrop mode. The current output is set to 4 mA. This value does not change in multidrop mode.

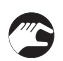

#### How to change from multidrop to point-to-point mode

- Enter 2.0.0 Supervisor menu.
- Push [>], 5 × [▲] and [>] to go to menu item 2.6.1 Polling Address.
- Push [>] to change the value. Enter the value "000" and push [+] to confirm.
- Push [←] again and again to go back to the **Store** screen.
- Push [▲] or [▼] to set the screen to "STORE YES" and push [←].
- The output is set to point-to-point mode. The current output changes to a range of 4...20 mA or 3.8...20.5 mA (this range is set in menu item 2.4.2 Output Range I1).

#### 6.4.5 Distance and Interface Distance measurement

An output agrees with distance measurement when the output function is set to measure "DISTANCE". Menu items used for distance measurement are:

- 2.4.1 Output Function I1 (output 1)
- 2.4.7 Output Function I2 (optional output 2)
- 2.3.1 Tank Height
- 2.3.2 Blocking Distance

An output agrees with interface distance measurement when the output function is set to "INTERFACE DISTANCE". Menu items used for interface distance measurement are:

- 2.4.1 Output Function I1 (output 1)
- 2.4.7 Output Function I2 (optional output 2)
- 2.3.1 Tank Height
- 2.3.2 Blocking Distance

Use the flange facing or thread stop as the reference point for the 4 and 20 mA current output settings. The 4 and 20 mA current output settings are the minimum and maximum points of the measurement scale.

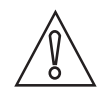

#### CAUTION!

*If the distance for 4 mA is set in the blocking distance, the device will not be able to use the full current output range.* 

You can change the reference point from which distance is measured. Use the menu item **2.3.7 Reference Offset**. If you move the reference point above the flange, add this value when give a distance for the 4 and 20 mA current output settings. If you move the reference point below the flange, subtract this value when you give a distance for the 4 and 20 mA current output settings.

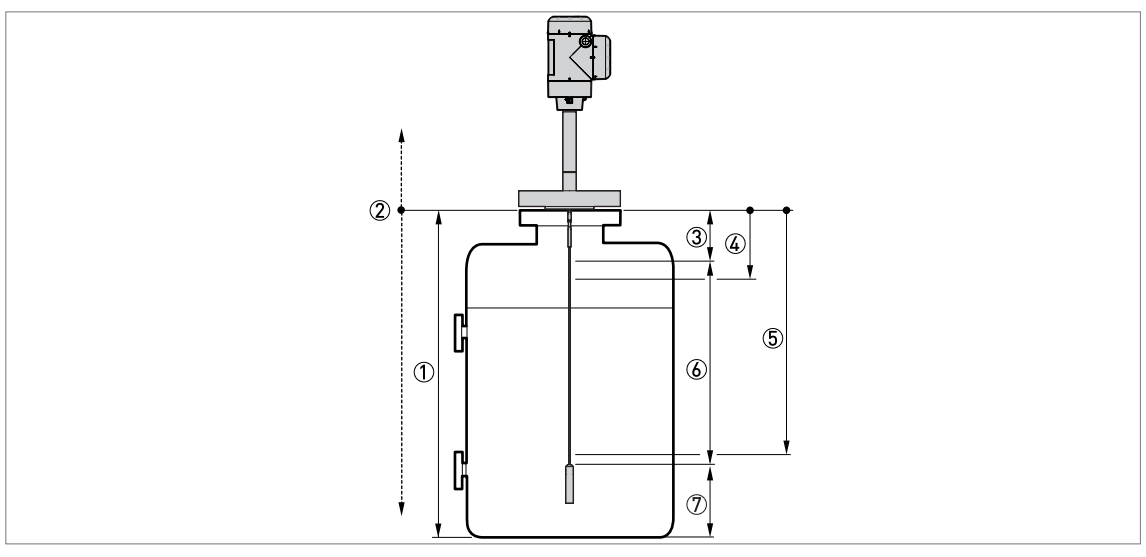

Figure 6-5: Distance or Interface Distance measurement

- 1 2.3.1 Tank height
- ② 2.3.7 Reference Offset
- ③ 2.3.2 Blocking Distance
- (4) 2.4.3 Scale 4mA I1 (4 mA setting for output 1)
- 2.4.9 Scale 4mA I2 (4 mA setting for optional output 2) (5) 2.4.4 Scale 20mA I1 (20 mA setting for output 1)
- 2.4.10 Scale 20mA I2 (20 mA setting for optional output 2)
- 6 Maximum effective measuring range
- D Non-measurement zone

For more data about the menu items, refer to *Function description* on page 77.

#### 6.4.6 Level and Interface Level measurement

## An output agrees with level measurement when the output function is set to "LEVEL". Menu items related to level measurement are:

- 2.4.1 Output Function I1 (output 1)
- 2.4.7 Output Function I2 (optional output 2)
- 2.3.1 Tank Height
- 2.3.2 Blocking Distance

## An output agrees with interface level measurement when the output function is set to "INTERFACE LEVEL". Menu items used for interface level measurement are:

- 2.4.1 Output Function I1 (output 1)
- 2.4.7 Output Function I2 (optional output 2)
- 2.3.1 Tank Height
- 2.3.2 Blocking Distance

Use the tank bottom as the reference point for the 4 and 20 mA current output settings. The 4 and 20 mA current output settings are the minimum and maximum points of the measurement scale.

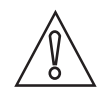

#### CAUTION!

*If the level for 20 mA is set in the blocking distance, the device will not be able to use the full current output range.* 

You can change the reference point from which level is measured. Use the menu item**2.3.8 Tank Bottom Offset**. If you move the reference point below the tank bottom, add this value when give a level for the 4 and 20 mA current output settings. If you move the reference point above the tank bottom, subtract this value when you give a level value for the 4 and 20 mA current output settings.

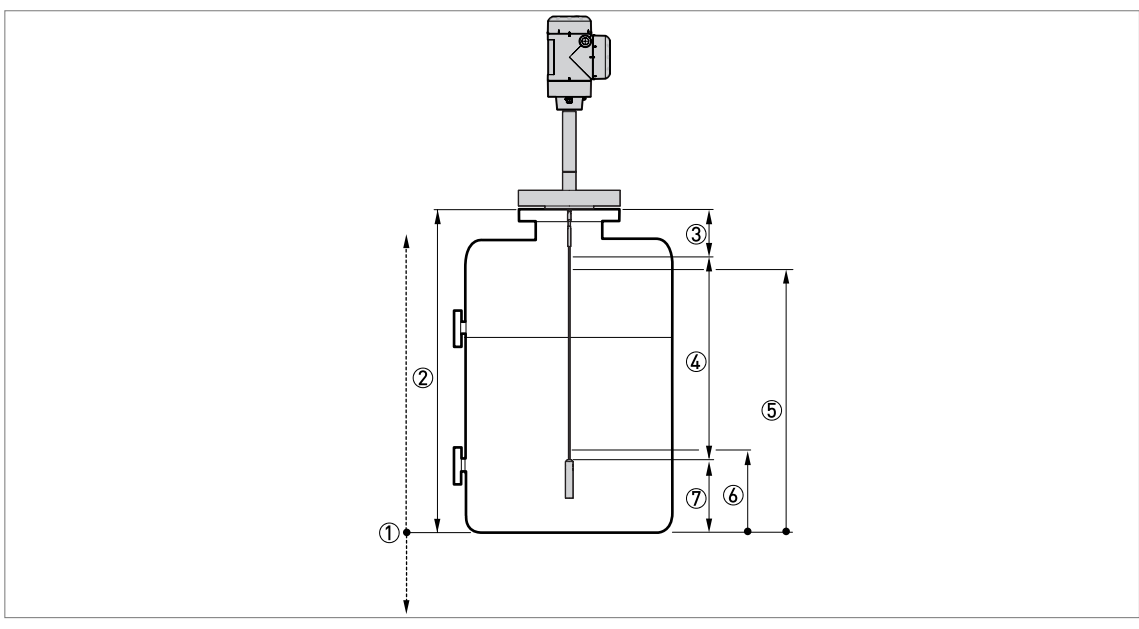

#### Figure 6-6: Level measurement

- ① 2.3.8 Tank Bottom Offset
- ② 2.3.1 Tank Height
- ③ 2.3.2 Blocking Distance
- ④ Maximum effective measuring range
- (5) 2.4.4 Scale 20mA I1 (20 mA setting for output 1)
- 2.4.10 Scale 20mA I2 (20 mA setting for output 2)
- (6) 2.4.3 Scale 4mA I1 (4 mA setting for output 1) 2.4.9 Scale 4mA I2 (4 mA setting for output 2)
- (7) Non-measurement zone

For more data about the menu items, refer to *Function description* on page 77.

#### 6.4.7 How to configure the device to measure volume or mass

The device can be configured to measure volume and mass. You can set up a strapping table in the **1.2.0 Conversion Setup** procedure or the **2.8.0 Conversion Table** menu. Each entry is a pair of data (level – volume or level – mass). The strapping table must have a minimum of 2 entries and a maximum of 50. The reference point for the table is the bottom of the tank (as given in menu item **2.3.1 Tank height**).

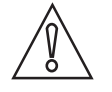

#### CAUTION!

Enter the data in numerical sequence (strapping table entry number 01, 02 etc.).

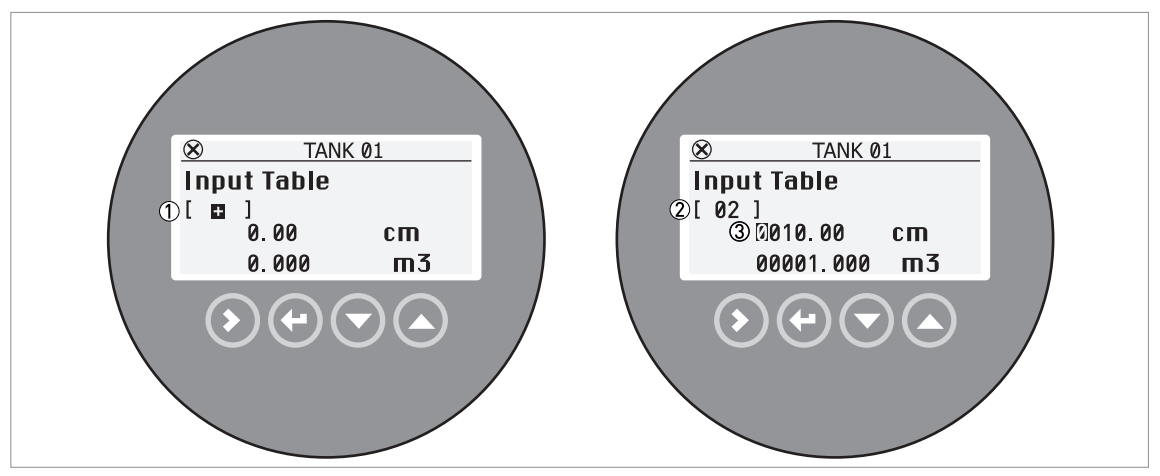

#### Figure 6-7: How to make a strapping table in Configuration mode

- ① The "+" sign is shown if there are no points on the conversion table. Push [▲] when the cursor is on this sign to add a point on the table.
- ② The conversion table is set to point "2".
- 3 The position of the cursor shows which digit can be changed

#### How to prepare a strapping table (conversion table)

- After you enter 1.0.0 Advanced Setup menu, push [▲] and [>] to start to the 1.2.0 Conversion Setup procedure.
- Push [▲] and [▼] to find the length unit (m, cm, mm, in or ft) that you will use in the table.
   Push [←] to go to the next step.
- Push [▲] and [▼] to find the conversion unit (m<sup>3</sup>, L, gal, Imp, ft<sup>3</sup>, bbl, kg, t, Ston, Lton, m, cm, mm, in or ft) that you will use in the table. Push [←] to go to the next step.
- Push [>] to make the first point on strapping table.
- The cursor moves to the length value (default value: 0000.00). Push [>] to change the position of the cursor and then push [▲] and [▼] to change the value of each digit. Push [←] to go to the next step.
- The cursor moves to the conversion value (default value: 00000.000) Push [>] to change the position of the cursor and then push [▲] and [▼] to change the value of each digit. Push [←], [>] and [▲] to make the second point on strapping table.
- The cursor moves to the length value (default value: 0000.00). Push [>] to change the position of the cursor and then push [▲] and [▼] to change the value of each digit. Push [←] to go to the next step.
- The cursor moves to the conversion value (default value: 00000.000) Push [>] to change the position of the cursor and then push [▲] and [♥] to change the value of each digit. Push [♥], [>] and [▲] to make the subsequent point on strapping table. Repeat the last 2 steps to add more points to the table. If you have a sufficient number of points, push [♥] to complete the procedure.
- Push [←] again and again to go back to the **Store** screen.
- Push [▲] or [▼] to set the screen to "STORE YES" and push [←].
- The device will store the data for the strapping table and go back to normal mode.

# An output agrees with volume measurement when the output function is set to "Level conversion", "Interface conversion" or "Layer conversion". Menu items related to volume measurement are:

- 1.3.1 Output 1 Setup and 2.4.1 Output Function I1 (output 1)
- 1.3.2 Output 1 Setup and 2.4.7 Output Function I2 (optional output 2)
- 2.3.1 Tank Height

• 2.3.2 Blocking Distance

An output agrees with ullage volume (empty volume) measurement when the output function is set to "Distance conv." or "Interface dist. conv.". Menu items related to ullage volume measurement are:

- 1.3.1 Output 1 Setup and 2.4.1 Output Function I1 (output 1)
- 1.3.2 Output 1 Setup and 2.4.7 Output Function I2 (optional output 2)
- 2.3.1 Tank Height
- 2.3.2 Blocking Distance

The device will give more accurate volume readings if you give more conversion data in these areas:

- Surfaces with curves.
- Sudden changes in the cross section.

Refer also to the illustration that follows:

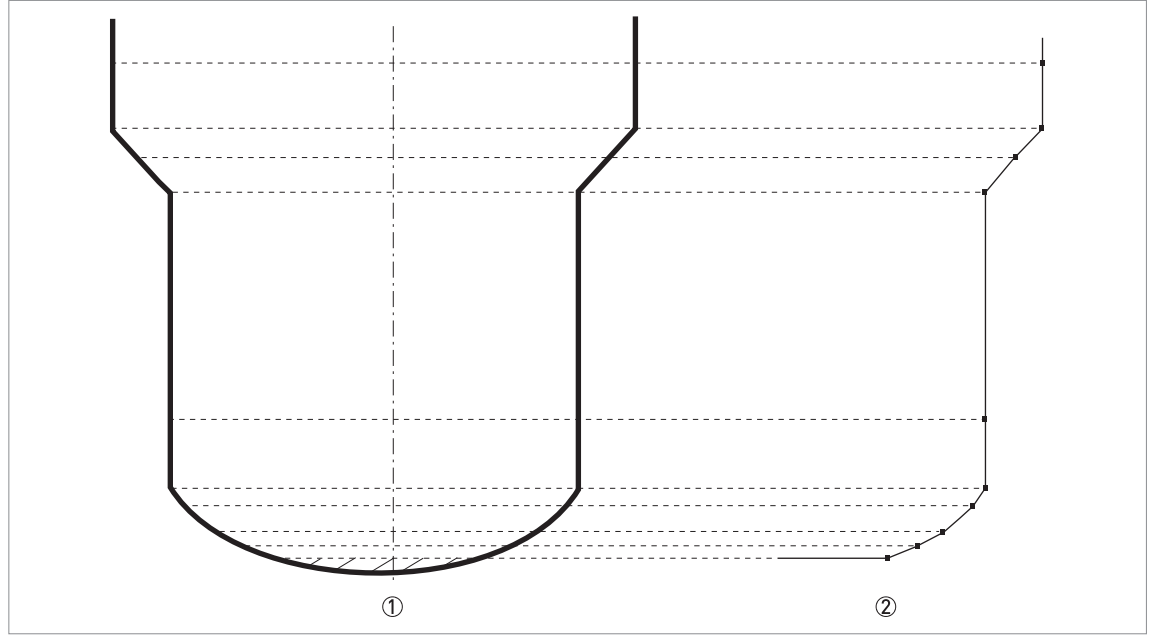

Figure 6-8: A plot of points for a volume or mass table

- ① Tank with reference points
- ② Tank model with plotted points

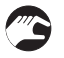

#### How to change values in a strapping table (conversion table)

- After you enter the **1.0.0 Advanced Setup** menu, push [▲] and [>] to start to the **1.2.0** Conversion Setup procedure.
- Push  $2 \times [\leftarrow]$  to go to the conversion table.
- Push [▲] and [▼] to find the correct point in the table.
- Push [>]. The cursor moves to the length value. Push [>] to change the position of the cursor and then push [▲] and [▼] to change the value of each digit. Push [←] to go to the next step.

- The cursor moves to the conversion value. Push [>] to change the position of the cursor and then push [▲] and [▼] to change the value of each digit. Push [←] and then [▲] or [▼] to find a different point in the table. If you have completed the changes to the conversion table, the push [←] to complete the procedure.
- Push [←] again and again to go back to the **Store** screen.
- Push [▲] or [▼] to set the screen to "STORE YES" and push [←].
- The device will store the data for the strapping table and go back to normal mode.

#### How to delete a volume or mass table

- Enter 2.0.0 Supervisor menu.
- After you enter 2.0.0 Supervisor menu, push 7 × [▲],[>], and 3 × [▲] to go to 2.8.4 Delete Table.
- Push [>] and [▲] to set the parameter to "YES".
- Push [←] again and again to go back to the **Store** screen.
- Push [▲] or [▼] to set the screen to "STORE YES" and push [←].
- The device will delete the data for the strapping table and go back to normal mode. The device will not show Level Conversion, Distance Conversion, Interface Conversion, Interface Distance Conversion and Layer Conversion measurements in normal mode.

#### 6.4.8 Dynamic Gas-phase Compensation (DGC)

Gas phase compensation mode permits the device to measure level correctly when the dielectric constant  $(\epsilon r)$  of the gas above the tank contents changes. This is applicable to processes that are in high-pressure tanks (>40 barg / 580 psig) or where there is saturated vapour. These conditions can be found in boilers or tanks that contain water with saturated steam or supersaturated steam.

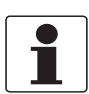

#### INFORMATION!

Dynamic Gas-phase compensation (DGC) is an operation mode and a device option. If you did not include gas phase compensation in the customer order, then you can buy the activation code from your local sales office to unlock this option.

#### How to unlock the Dynamic Gas-phase Compensation mode

- Buy the activation code from your local sales office.
- After you enter the Advanced Setup menu, 4 × [▲], [>], [▲] and [>] to go to the menu item 1.5.2 Gas Phase Comp...
- Enter the alphanumerical activation code supplied by the sales office. Push [+].
- Push [←] again and again to go back to the **Store** screen.
- Push [▲] or [♥] to set the screen to "STORE YES" and push [♥].
- The device will operate in gas phase compensation mode, but it is not calibrated to correctly measure level at this time.

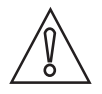

#### CAUTION!

Make sure that you do an Auto Setup procedure before the device starts to measure level in gas compensation mode. The device must calculate the dielectric constant of the gas at this time. The settings in this procedure have an effect on the performance of the device. For more data, refer to Function description on page 77.

#### How to operate the device in the Dynamic Gas-phase Compensation mode

- Push [+] more than one second and then [>] to start the Auto Setup procedure.
- Enter the correct settings for your process in Date/Clock format, Set clock, Set date, Probe Length, Installation Type and Tank Height.

- Set Application Type to "LEVEL WITH GAS PHASE COMPENSATION".
- Enter the correct settings for your process in **Epsilon R Product**, **Output Function I1**, Scale 4mA I1 and Scale 20mA I1.
- The device will start a process analysis.
- Is your tank partially filled or empty? Make a selection from "Partially" and "Empty".
- The device starts a flange analysis.
- If the tank is partially filled, the device will find a measurement signal and show its distance from the process connection (flange facing or thread stop) of the device. If this distance is correct, push [▲] for "YES". If this distance is not correct, push [▼] for "NO".
- The device will then do a scan (snapshot) to find and filter interference signals caused by objects in the tank.
- Push [+] to return to normal mode.

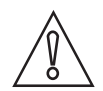

#### CAUTION!

If all the data collected by the device are correct, it will operate the device in gas compensation mode and filter interference signals. If the data collected by the device is not correct, do the **Auto Setup** procedure again and change some settings. If this problem continues, speak or write to the manufacturer.

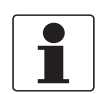

#### INFORMATION!

The device can measure the dielectric constant of gas in the tank. You can show this data on the display screen or the device can send this data as a current output.

#### 6.4.9 Thresholds and interference signals

#### **General notes**

The low-power electromagnetic signal from the device goes down the probe. The surface of the liquid products, and objects in the tank, make reflections. These reflections go back up the probe to the signal converter. The signal converter changes the reflections into voltage amplitudes. Reflections from objects in the tanks are interference signals.

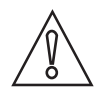

#### CAUTION!

*If the device cannot measure level correctly, make sure that you do the Auto Setup procedure with a snapshot analysis first to find and remove signal interference. If the device continues to measure level incorrectly, change the thresholds.* 

For more data about snapshot, refer to the Auto Setup procedure on page 77.

#### How thresholds work

Thresholds let the device ignore reflections with small amplitudes and monitor changes in level and interface.

#### The device uses the menu items that follow:

- **2.5.4 Level Threshold** to set the threshold for the reflection on the top surface of the liquid products.
- **2.5.5 Interface Threshold** to set the threshold for the reflection on the interface between two liquid products.
- **2.5.9 Probe End Threshold** to set the threshold for the reflection on the end of the probe. If you must calculate the  $\varepsilon_r$  of the product or operate the device in AUTOMATIC mode, there must be a good probe end signal.

## The user can do a check of the signal amplitude after reflection on the surface of the liquid product or the liquid interface:

2.5.4 Level Threshold. Level threshold is the value that permits the device to find and measure the level of the tank contents. The level threshold must be set lower than the amplitude of the level signal. It is measured in thousandths (1...1000) of the reference pulse amplitude (value= 1000). The device measures the distance from the process connection to the level signal, and the signal amplitude. The signal converter then does a mathematical conversion (that agrees with a law of signal attenuation) to show the signal amplitude at a standard distance of 1 m / 3.3 ft from the process connection. This value helps you to set the level threshold in this menu item.

2.5.5 Interface Threshold. Interface threshold is the value that permits the device to find and measure the interface between two liquid products in the tank. The interface threshold must be set lower than the amplitude of the interface signal. It is measured in thousandths (1...1000) of the reference pulse amplitude (value= 1000). The device measures the distance from the process connection to the interface signal, and the signal amplitude. The signal converter then does a mathematical conversion (that agrees with a law of signal attenuation) to show the signal amplitude at a standard distance of 1 m / 3.3 ft from the process connection. This value helps you to set the interface threshold in this menu item.

2.5.6 Probe End Threshold. Probe end threshold is the value that permits the device to find the end of the probe. The probe end threshold must be set lower than the amplitude of the probe end signal. This value is measured in thousandths (1...1000) of the reference pulse amplitude (value= 1000). The device measures the distance from the process connection to the probe end signal, and the signal amplitude. The signal converter then does a mathematical conversion (that agrees with a law of signal attenuation) to show the signal amplitude at a standard distance of 1 m / 3.3 ft from the process connection. This value helps you to set the probe end threshold in this menu item.

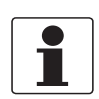

#### INFORMATION!

For more data on menu items, refer to Function description on page 77.

#### How to use thresholds

Although the data that follows refers to the level threshold, it is applicable for the interface threshold and the probe end threshold.

If there is an interference signal above the level and the threshold is too low, the device can incorrectly use it as the level signal.
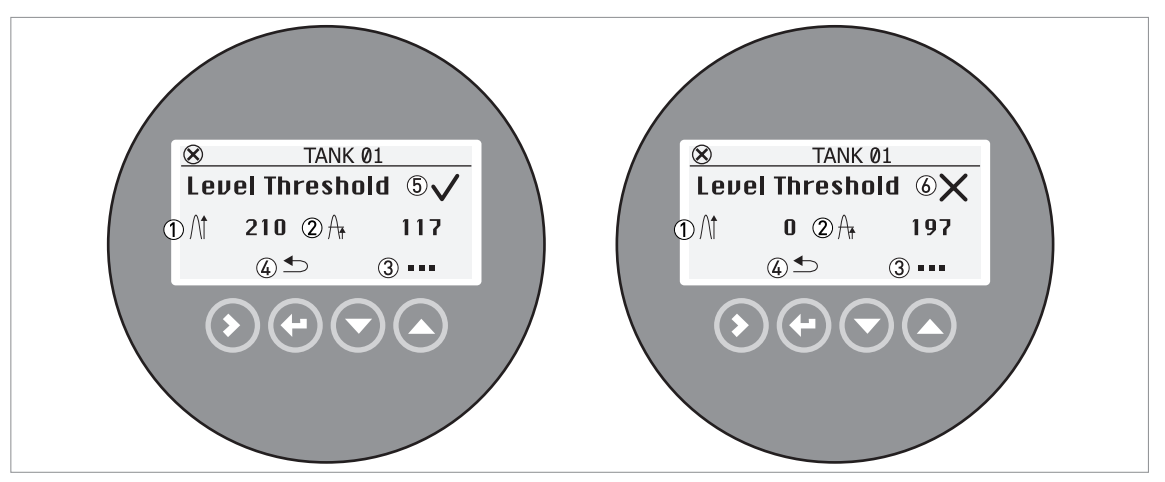

Figure 6-9: How to use thresholds (level signal and threshold data shown in this example)

- Signal amplitude
- Threshold
- ③ Push [▲] to change the threshold value. Push [>] to change the position of the cursor and then push [▲] and [▼] to change the value of each digit. Push [←] to set the value and go back to the first screen.
- ④ Push [←] to go back to the sub-menu level.
- 5 The signal amplitude and the threshold are correct. The device can find the level signal.
- (6) The signal amplitude and the threshold are incorrect. The device cannot find the level signal.

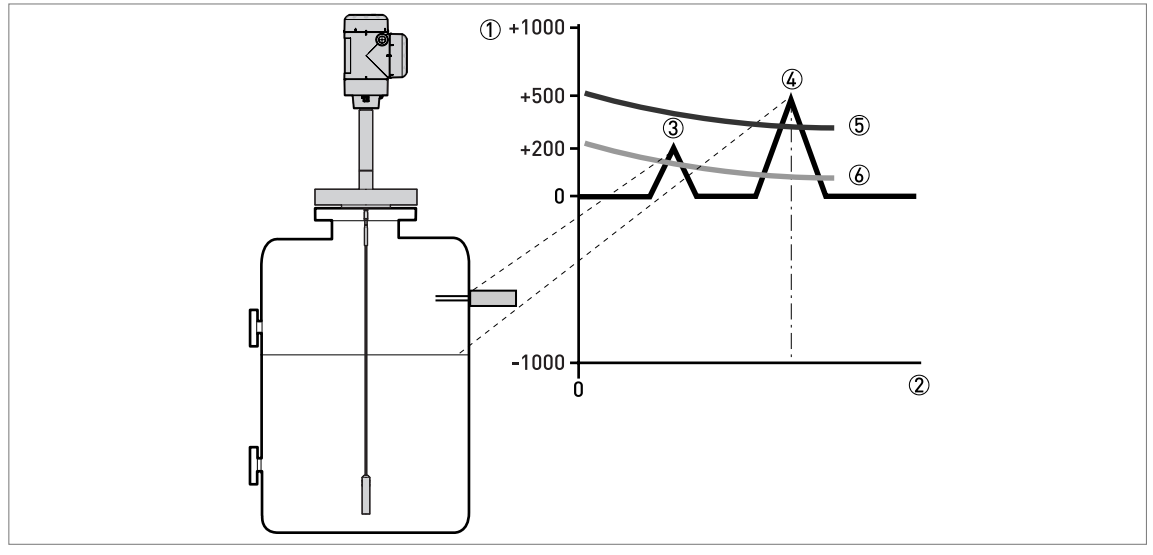

Figure 6-10: Signal intensity/distance graph: thresholds

- ① Signal intensity given as a fraction of the reference pulse (measured in thousandths)
- Distance from the process connection
- ③ Interference signal. A signal from a level switch that is in the limits of the electromagnetic field around the probe.
- ④ Level signal of the liquid products
- (5) The level threshold is correct. The device ignores the interference signal and measures level correctly.
- (6) The level threshold is too low. The device can use the interference signal as the level signal. Do the Auto Setup procedure to make sure that the device ignores the interference signal.

We recommend that you do the procedure in menu item 1.4.0 Application Setup to find the level signal:

# **6 OPERATION**

- After you enter **1.0.0 Advanced Setup** menu, 3 × [▲] to go to the menu item **1.4.0 Application Setup**.
  - Push [>] to start the procedure.
  - Push [▲] or [▼] to change the Application Type parameter. If you have the Dynamic Gas-phase Compensation option, then set this menu item to "LEVEL WITH GAS PHASE COMPENSATION". If you have the Interface Capability option, then set this menu item to "LEVEL + INTERFACE MIXED", "LEVEL + INTERFACE UNMIXED" or "INTERFACE (FULLY SUBMERGED PROBE)". Push [←] to go to the next step.
  - ALTERNATIVE STEP A: If you know the dielectric constant value of the tank contents, then push [>] (Known) to enter the value. Push [>] to move the cursor to the next digit on the right. If the cursor is on the last digit, push [>] again to go back to the first digit. Push [♥] to decrease the digit value and [▲] to increase the digit value. Push [€] to go to the next step.
  - ALTERNATIVE STEP B: If you do not know the dielectric constant value of the tank contents, then push [▲] (Unknown) to give the product family. Push [▲] or [➡] to change the **Product** Family parameter. Push [←] to go to the next step.
  - Push [+] again and again to go back to the Store screen.
  - Push [▲] or [▼] to set the screen to "STORE YES" and push [←].
  - The device will save the new settings and go back to normal mode.

If the device cannot find the level signal after you do the procedure in menu item **1.4.0 Application Setup**, then you can also manually change the threshold to find the signal. Do this procedure:

- Look at the level pulse amplitude value on left side of the first screen in menu item **2.5.4 Level Threshold**.
- Make a note of the amplitude of the correct level signal. Use this value to calculate the new value for the level threshold. The level threshold value used at this time is shown on right side of the first screen.
- Push [ ] to change the level threshold value.
- Increase the amplitude of the level threshold value. Push [>] to move the cursor to the next digit on the right. If the cursor is on the last digit, push [>] again to go back to the first digit. Push [▼] to decrease the digit value and [▲] to increase the digit value.
- This value must be more than the incorrect signal. We recommend that you set the level threshold at half the amplitude of the correct signal.
- Push [←] again and again to go back to the Store screen. Save the settings.
- The threshold increases. The device ignores the interference signal and uses the first signal that it finds.

#### Interface threshold

The device uses Direct mode to measure the level and interface level of products. If there are objects in the tank that can cause signal interference, change the interface threshold to ignore them. Use the same procedure in **How to use thresholds** to change the interface threshold, but go to menu item **2.5.5 Interface Threshold**.

For more data about the interface threshold, refer to *Function description* on page 77 (menu item 2.5.5).

07/2019 - 4006448902 - MA OPTIFLEX 8200 R02 en

#### Probe end threshold

The device uses Tank Bottom Following (TBF) mode to measure the level of products with low dielectric constants. It uses the probe end as a reference. If the reflection is very weak, change the probe end threshold to measure the probe end location. Use the same procedure in **How to use thresholds** to change the probe end threshold, but go to menu item **2.5.6 Probe End Threshold**.

For more data about the probe end threshold, refer to *Function description* on page 77 (menu item 2.5.6).

#### 6.4.10 How to decrease the length of probes

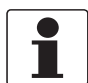

#### INFORMATION!

*This data is for the probe types that follow:* • Ø8 mm / 0.32° single rod

• Ø4 mm / 0.16" single cable with a Ø20 × 100 mm (Ø0.8 × 3.9") counterweight

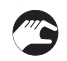

#### How to decrease the length of single rod probes and change the device setting

- Measure the length of the rod from the flange facing or thread stop. Use a scriber to put a mark on the rod.
- Cut the rod to the correct length.
- Enter 2.0.0 Supervisor menu.
- Push [>], 2 × [▲], [>] and 2 × [▲] to go to menu item **2.3.4 Probe Length**.
- Enter the new value. Push [←] to go back to the sub-menu level.
- Push 4 × [←] to save settings.
- Set the parameter to "STORE YES" and push [ $\checkmark$ ].

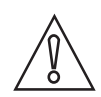

#### CAUTION!

*Do the Auto Setup procedure after you decrease the length of the probe. For more data about the procedure, refer to Function description on page 77.* 

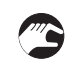

#### How to decrease the length of cable probes and change the device setting

- Loosen the socket set screws that hold the counterweight with a 3 mm Allen wrench.
- Remove the counterweight.
- Measure the length of the cable from the flange facing or thread stop. Use a scriber to put a mark on the cable.
- Add the length of the counterweight and subtract the length of the cable engaged in the counterweight. This gives the total probe length. Refer to the illustration and table that follows.
- Cut the cable to the correct length.
- Attach the cable to the counterweight. Tighten the socket set screws with a 3 mm Allen wrench.
- Enter 2.0.0 Supervisor menu.
- Push [>], 2 × [▲], [>] and 2 × [▲] to go to menu item 2.3.4 Probe Length.
- Enter the new value. Push [←] to go back to the sub-menu level.
- Push 4 × [←] to save settings.
- Set the parameter to "STORE YES" and push [ $\checkmark$ ].

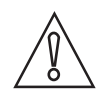

#### CAUTION!

*Do the Auto Setup procedure after you decrease the length of the probe. For more data about the procedure, refer to Function description on page 77.* 

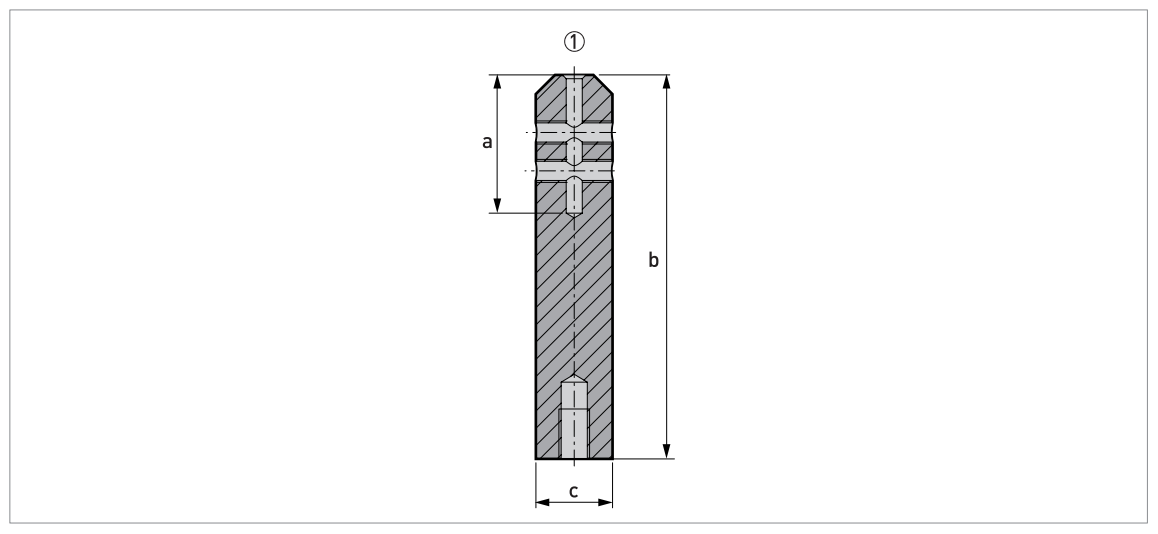

#### Figure 6-11: Dimensions of the counterweights

(1) Ø4 mm / 0.16" single cable with a Ø20  $\times$  100 mm (Ø0.8  $\times$  3.9") counterweight

#### Dimensions in mm

| Probe type         | Dimensions [mm] |     |    |
|--------------------|-----------------|-----|----|
|                    | а               | b   | Øc |
| Single cable Ø4 mm | 36              | 100 | 20 |

#### **Dimensions in inches**

| Probe type          | Dimensions [inches] |     |     |
|---------------------|---------------------|-----|-----|
|                     | а                   | b   | Øc  |
| Single cable Ø0.16" | 1.4                 | 3.9 | 0.8 |

# 6.5 Status and error messages

#### 6.5.1 Device status (markers)

Menu item **2.2.2 Diagnostic** (Configuration mode / Supervisor menu) supplies more data. This includes internal voltages, the loop current and the reset counter. You can see this data on the device display screen and in the DTM.

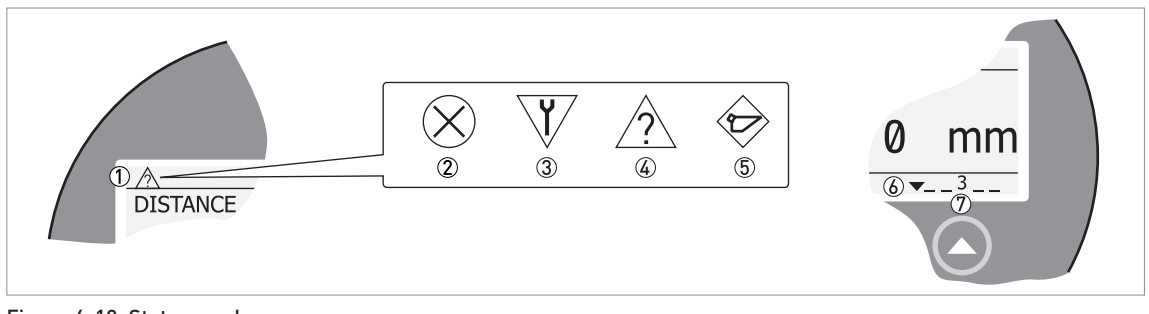

#### Figure 6-12: Status markers

- ① Device status (NAMUR NE 107 symbols)
- 2 Symbol: Failure
- Symbol: Function check
- (4) Symbol: Out of specification
- 5 Symbol: Maintenance
- 6 Status marker line (marker 3 is shown)
- T When the status marker is on, a number is shown

#### Types of error message

| NE 107 status        | Type of<br>error | Description                                                                                                    |
|----------------------|------------------|----------------------------------------------------------------------------------------------------|
| Failure              | Error            | If an error message is shown in menu item <b>2.10.0 History</b> , the current output goes to the error signal value set in menu item <b>2.4.2 Output Range I1</b> (and <b>2.4.8 Output Range I2</b> if the device has the optional second output) after the time set in menu item <b>2.4.5 Output Error Delay</b> . For more data about menu items, refer to <i>Function description</i> on page 77. |
| Out of specification | Warning          | If a warning message is shown, there is no effect on the current output value.                                                                                                    |
| Maintenance          |                  |                                                                                                    |

# 6 OPERATION

| NE 107<br>symbol<br>shown | NE 107<br>Status                                      | Description                                                                                                    | Status<br>marker<br>shown | Error code<br>(Type) | Possible errors                      |
|---------------------------|-------------------------------------------------------|----------------------------------------------------------------------------------------------------|---------------------------|----------------------|--------------------------------------|
| $\bigotimes$              | Failure                                               | The device does not operate                                                                                                    | 1                         | 101 (Error)          | Current Output Drift                 |
|                           |                                                       | correctly. The fault message stays<br>on. The user cannot remove the                                                                                                    | 3                         | 102 (Error)          | Temperature Out of Range             |
|                           |                                                       | "Failure" message from the Normal                                                                                                    | 1                         | 103 (Error)          | Converter EEPROM                     |
|                           |                                                       | mode screen.                                                                                                    | 1                         | 103 (Error)          | Converter RAM                        |
|                           |                                                       |                                                                                                    | 1                         | 103 (Error)          | Converter ROM                        |
|                           |                                                       |                                                                                                    | 1                         | 104 (Error)          | Converter Voltage                    |
|                           |                                                       |                                                                                                    | 2                         | 200 (Error)          | Reference Lost                       |
|                           |                                                       |                                                                                                    | 2                         | 202 (Error)          | Peak Lost (Level Lost)               |
|                           |                                                       |                                                                                                    | 3                         | 203 (Error)          | Sensor Processing Failure            |
|                           |                                                       |                                                                                                    | 2                         | 204 (Error)          | Overfill                             |
|                           |                                                       |                                                                                                    | 3                         | 205 (Error)          | Internal Communication               |
|                           |                                                       |                                                                                                    | 1                         | 206 (Error)          | No Probe detected                    |
|                           |                                                       |                                                                                                    | 1                         | 207 (Error)          | Sensor EEPROM                        |
|                           |                                                       |                                                                                                    | 1                         | 207 (Error)          | Sensor RAM                           |
|                           |                                                       |                                                                                                    | 1                         | 207 (Error)          | Sensor ROM                           |
|                           |                                                       |                                                                                                    | 1                         | 208 (Error)          | Oscillator Frequency                 |
|                           |                                                       |                                                                                                    | 3                         | 209 (Error)          | Sensor Not compatible                |
|                           |                                                       |                                                                                                    | 2, 4                      | 210 (Error)          | Empty                                |
|                           |                                                       |                                                                                                    |                           | 211 (Error)          | Sensor Hardware Failure              |
|                           |                                                       |                                                                                                    | 4                         | 214 (Error)          | Interface Measurement<br>Failure     |
|                           |                                                       |                                                                                                    | 1                         | 501 (Error)          | Optional Output Failure              |
| V                         | Function<br>check                                     | The device operates correctly, but<br>the measured value is incorrect.<br>This fault message is only<br>temporary. This symbol is shown<br>when the user configures the device<br>with the DTM or a HART®<br>Communicator. |                           | _                    | —                                    |
| $\wedge$                  | Out of                                                | It is possible that the measured                                                                                                    | 4                         | (Warning)            | Peak Lost                            |
|                           | specification                                         | conditions do not agree with the                                                                                                    | 4                         | (Warning)            | Overfill                             |
|                           |                                                       | device specification.                                                                                                    | 4                         | (Warning)            | Empty                                |
|                           |                                                       |                                                                                                    | 4                         | (Warning)            | Temperature out of range             |
| $\widehat{\mathbf{b}}$    | Maintenance                                           | The device does not operate                                                                                                    | 5                         | (Warning)            | Snapshot Invalid                     |
|                           |                                                       | environmental conditions. The                                                                                                    | 4                         | (Warning)            | Flange Lost                          |
|                           | measured value<br>maintenance is<br>time after this s | measured value is correct, but<br>maintenance is necessary a short<br>time after this symbol is shown                                                                                                    | 4                         | (Warning)            | Reference Position Outside<br>Range  |
|                           |                                                       |                                                                                                    |                           | (Warning)            | Audio Signal Offset Outside<br>Range |
|                           |                                                       |                                                                                                    | 3                         | (Warning)            | Temperature <-35°C /<br>-31°F ①      |
|                           |                                                       |                                                                                                    | 3                         | (Warning)            | Temperature >+75°C /<br>+167°F ①     |
| -                         | _                                                     | —                                                                                                    | 6                         | (Warning)            | Probe End Analysis Not<br>Valid      |

CAUTION! The device display screen does not operate at this temperature

If an "Out of specification" status symbol is shown, refer to menu item **2.2.2 Diagnostic** (Configuration mode / Supervisor menu) for more data.

For data on errors, error records and error codes, refer to *Error handling* on page 115.

#### 6.5.2 Error handling

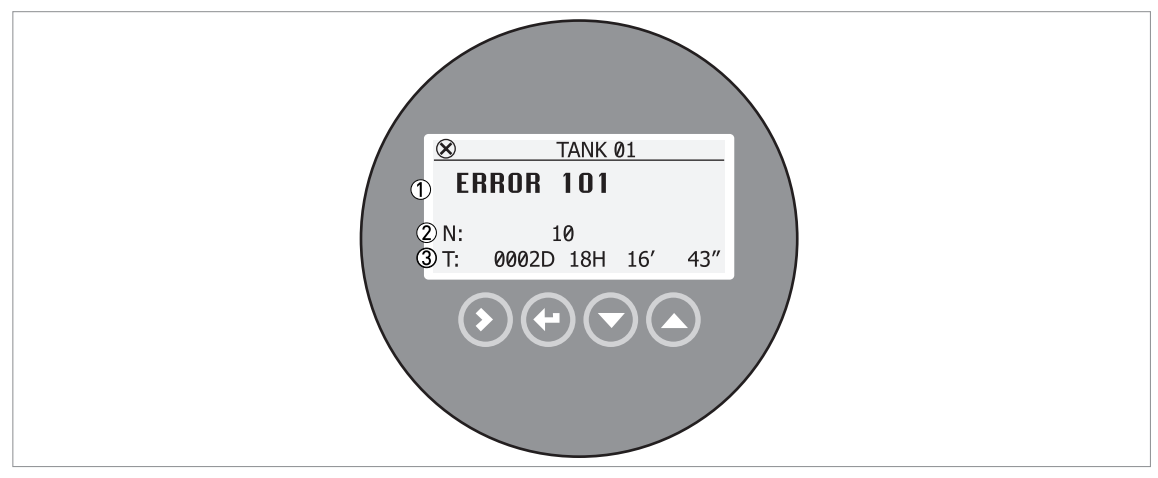

#### Figure 6-13: Error record data

- 1 Error code for the error
- O Number of times the error occurred
- ③ Time since the last error record (2 days, 18 hours, 16 minutes and 43 seconds shown in this example)

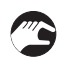

#### How to find an error record

- Push [>] and [▲] to enter configuration mode from normal mode.
- Push [>], 9 × [▲] and [>] to go to menu item 2.10.0 History.
- Push [>] to look at errors recorded by the device. Push  $[\land]$  or  $[\lor]$  for the selection of an error.
- The error record gives the number of times the error occurred and the time since the last error message.

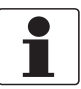

#### INFORMATION!

The time since the error occurred is measured in Days (D), Hours (H), Minutes (') and Seconds ("). It only includes the time when the device is energized. The error is saved in the memory of the device when it is de-energized. The counter continues when the device is energized again.

### Description of data in menu item 2.2.2 Diagnostic

| Hardware<br>test                 | Description                                                                        | Normal<br>operating<br>range | Full range | Cause                                           | Corrective action                                                                   |
|----------------------------------|------------------------------------------------------------------------------------|------------------------------|------------|-------------------------------------------------|-------------------------------------------------------------------------------------|
| Functioning<br>time              | This shows the time in hours that the device is energized.                         | _                            | _          | _                                               | For information only.                                                               |
| Reset<br>counter                 | This shows the number of times that the device starts again.                       | —                            | _          | _                                               | For information only.                                                               |
| Temperature,<br>converter        | This shows the temperature (in °C) of the converter board.                         | -40+80°C                     | -50+85°C   | See error <b>102</b> in the table that follows. | See error <b>102</b> in the table that follows.                                     |
| Loop current                     | This shows the current output of the device (in mA).                               | 420 mA                       | _          | _                                               | _                                                                                   |
| Voltage 5.3 V                    | Voltage transmitted to the sensor board                                            | 5.25.6 V                     | 5.25.6 V   | _                                               | If the device<br>senses a hardware<br>error, give this<br>data to your<br>supplier. |
| Voltage on<br>capacitors         | Voltage transmitted to the<br>capacitor on the converter<br>board                  | 1019 V                       | 1019 V     | _                                               | If the device<br>senses a hardware<br>error, give this<br>data to your<br>supplier. |
| Voltage 3.3 V                    | Voltage transmitted to the<br>sensor board and the<br>converter board              | 3.23.5 V                     | 3.23.5 V   | _                                               | If the device<br>senses a hardware<br>error, give this<br>data to your<br>supplier. |
| Amplitude,<br>reference<br>pulse | Absolute amplitude of the<br>reference signal<br>converted to a digital<br>sample. | 10005000                     | 06000      | _                                               | If the device<br>senses a hardware<br>error, give this<br>data to your<br>supplier. |
| Amplitude,<br>flange pulse       | Absolute amplitude of the flange signal converted to a digital sample.             | 01000                        | 01000      | _                                               | If the device<br>senses a hardware<br>error, give this<br>data to your<br>supplier. |
| Amplitude,<br>level pulse        | Absolute amplitude of the<br>level signal converted to a<br>digital sample.        | 01000                        | 01000      | _                                               | If the device<br>senses a hardware<br>error, give this<br>data to your<br>supplier. |
| Amplitude,<br>interface<br>pulse | Absolute amplitude of the interface signal converted to a digital sample.          | 01000                        | 01000      | _                                               | If the device<br>senses a hardware<br>error, give this<br>data to your<br>supplier. |
| Amplitude,<br>probe end<br>pulse | Absolute amplitude of the<br>probe end signal<br>converted to a digital<br>sample. | 01000                        | 01000      | _                                               | This is not<br>applicable to this<br>version of the<br>device.                      |

#### Description of errors and corrective actions

| Error | Error Message | Status marker | Cause | Corrective action |
|-------|---------------|---------------|-------|-------------------|
| coue  |               | SHOWH         |       |                   |

#### Back end errors

| 100 | Device reset                 | 1 | The device detected an internal error.                                                                  | Record the data that is in menu<br>item <b>2.2.2 Diagnostic</b><br>(Configuration mode /<br>Supervisor menu). Speak or<br>write to your supplier.                                                                                                    |
|-----|------------------------------|---|----------------------------------------------------------------------------------------------------|----------------------------------------------------------------------------------------------------|
| 101 | Current output drift         | 1 | The current output is not calibrated.                                                                   | Speak or write to your supplier to get the calibration procedure.                                                                                                    |
|     |                              | 1 | Hardware error.                                                                                         | Replace the device.                                                                                                    |
| 102 | Temperature out of range     | 3 | The ambient temperature is<br>outside the given range. This<br>can cause loss or corruption of<br>data. | Measure the ambient<br>temperature. De-energize the<br>device until the ambient<br>temperature is back in the given<br>range. If the temperature does<br>not stay in the correct range,<br>make sure that there is<br>insulation around the signal<br>converter. |
| 103 | Converter memory<br>failure  | 1 | The device's hardware is defective.                                                                     | Replace the signal converter.<br>For more data, refer to <i>How to</i><br><i>turn or remove the signal</i><br><i>converter</i> on page 40.                                                                                                    |
| 104 | Converter voltage<br>failure | 1 | The device's hardware is defective.                                                                     | Replace the signal converter.<br>For more data, refer to <i>How to</i><br><i>turn or remove the signal</i><br><i>converter</i> on page 40.                                                                                                    |

#### Sensor errors

| 200 | Reference pulse lost      | 2 | Reference amplitude is less<br>than reference threshold. This<br>fault could occur because the<br>device hardware is defective. | Speak or write to your supplier<br>to make sure that the<br>electronics are still functioning<br>correctly.<br>Make sure that your installation<br>has ESD protection.                                                                                                    |
|-----|---------------------------|---|----------------------------------------------------------------------------------------------------|----------------------------------------------------------------------------------------------------|
| 201 | Sensor voltage<br>failure | 1 | The device's hardware is<br>defective.                                                                                          | Do a check of the power supply<br>at the device terminals. Make<br>sure that voltage values are in<br>the specified limits in menu<br>item <b>2.2.2 Diagnostic</b><br>(Configuration mode /<br>Supervisor menu). If the voltage<br>is correct, replace the signal<br>converter. For more data on<br>how to replace the signal<br>converter, refer to <i>How to turn</i><br><i>or remove the signal converter</i><br>on page 40. |

# 6 OPERATION

| Error<br>code | Error Message             | Status marker<br>shown | Cause                                                                                                    | Corrective action                                                                                                    |
|---------------|---------------------------|------------------------|----------------------------------------------------------------------------------------------------|----------------------------------------------------------------------------------------------------|
| 203           | Level lost error          | 2, 4                   | The device cannot find the<br>product surface. The<br>measurement stops at the last<br>measured value.                                              | Measure the level of the<br>contents in the tank using<br>another method of<br>measurement. If the tank is                                                                                                    |
|               |                           | 2, 4                   | The device cannot find the level<br>return signal and the probe end<br>return signal.                                                               | empty Ithe level is below the<br>end of the probe), then fill the<br>tank until product level is in the<br>measurement range. If the tank<br>is full (the level is in the<br>blocking distance), then remove<br>the contents from the tank until<br>the level is back in the<br>measuring range. If the product<br>was lost and the tank is neither<br>full nor empty, wait for the<br>device to find the level again.                                                                                                    |
|               |                           |                        |                                                                                                    | If the device has to measure a product with $\varepsilon_r \ge 1.6$ , refer to the level signal value in menu item <b>2.5.4 Level Threshold</b> and then adjust the level threshold. If the product has a low dielectric constant ( $\varepsilon_r < 1.6$ ) and the device is in "Automatic" measurement mode, refer to the probe end signal value in menu item <b>2.5.6 Probe End Threshold</b> and then adjust the probe end threshold. For more data, refer to <i>Thresholds and interference signals</i> on page 107. |
|               |                           |                        |                                                                                                    | Make sure that the signal<br>converter is correctly attached<br>to the probe. For more data,<br>refer to <i>How to turn or remove</i><br><i>the signal converter</i> on page 40.                                                                                                    |
| 204           | Overfill error            | 2, 4                   | The level is in the blocking<br>distance. There is a risk that the<br>product will overflow and/or<br>cover the device.                             | Remove some of the product<br>until the level is below the<br>blocking distance.                                                                                                    |
| 205           | Internal<br>Communication | 3                      | The device's hardware or<br>software is defective. The<br>converter cannot transmit<br>signals to or receive signals<br>from the probe electronics. | De-energize the device. Make<br>sure that the signal cable<br>engages in the terminal and the<br>screw connection is tight.<br>Energize the device. If the<br>problem continues, replace the<br>signal converter. For more data,<br>refer to <i>How to turn or remove</i><br><i>the signal converter</i> on page 40.                                                                                                    |
| 206           | No sensor detected        | 2                      | The device's hardware is defective.                                                                                                    | Replace the signal converter.<br>For more data, refer to <i>How to</i><br><i>turn or remove the signal</i><br><i>converter</i> on page 40.                                                                                                    |
| 207           | Sensor memory<br>failure  | 1                      | The device's hardware is defective.                                                                                                    | Replace the signal converter.<br>For more data, refer to <i>How to</i><br><i>turn or remove the signal</i><br><i>converter</i> on page 40.                                                                                                    |
| 208           | Oscillator Frequency      | 1                      | The device's hardware is defective.                                                                                                    | Replace the signal converter.<br>For more data, refer to <i>How to</i><br><i>turn or remove the signal</i><br><i>converter</i> on page 40.                                                                                                    |

| Error<br>code | Error Message                       | Status marker<br>shown | Cause                                                                                                    | Corrective action                                                                                                    |
|---------------|-------------------------------------|------------------------|----------------------------------------------------------------------------------------------------|----------------------------------------------------------------------------------------------------|
| 209           | Sensor not<br>compatible            | 1                      | The software version of the sensor is not compatible with the software version of the signal converter.                                                                                                    | Go to menu <b>2.1.0 Identification</b><br>in Configuration mode. Record<br>the version numbers of the<br>device software given in menu                                                                                                    |
|               |                                     | 1                      | Defective wiring.                                                                                                    | this data to your supplier.                                                                                                    |
| 210           | Empty                               | 2, 4                   | The level is in the bottom dead zone. There is a risk that the tank is empty.                                                                                                    | Add some of the product until<br>the level is above the bottom<br>dead zone.                                                                                                    |
| 211           | Sensor Hardware<br>Failure          | 1                      | The device's hardware is defective.                                                                                                    | Replace the probe. For more data, refer to <i>How to turn or remove the signal converter</i> on page 40.                                                                                                    |
| 214           | Interface<br>Measurement<br>Failure | 4                      | The device cannot find the<br>interface. The measurement<br>stops at the last measured<br>value. The interface is in the                                                                                          | If the product was lost and the<br>tank is neither full nor empty,<br>wait for the device to find the<br>level again.                                                                                                    |
|               |                                     |                        | measuring range.                                                                                                    | If the device has to measure a product with a small difference between the dielectric constant $\{\epsilon_r\}$ of the top product and the bottom product, refer to the interface signal value in menu item <b>2.5.4 InterfaceThreshold</b> and then adjust the interface threshold. For more data, refer to <i>Thresholds and interference signals</i> on page 107. |
|               |                                     |                        |                                                                                                    | Make sure that the signal<br>converter is correctly attached<br>to the probe. For more data,<br>refer to <i>How to turn or remove</i><br><i>the signal converter</i> on page 40.                                                                                                    |
|               |                                     | 4                      | The device cannot find the<br>interface. The measurement<br>stops at the last measured<br>value. The interface is in the top<br>dead zone.                                                                        | Remove the contents from the tank until the interface is back in the measurement range.                                                                                                    |
|               |                                     | 4                      | The device cannot find the<br>interface. The measurement<br>stops at the last measured<br>value. There is no interface<br>(there is no top product or<br>bottom product) or the layer is<br>less than 50 mm / 2". | If there is no top product in the<br>tank, then fill the tank until the<br>layer of top product is more<br>than 50 mm / 2 <sup>°°</sup> .                                                                                                    |
|               |                                     | 4                      | The device cannot find the<br>interface. The measurement<br>stops at the last measured<br>value. The tank is empty or the<br>interface is in the bottom dead<br>zone.                                             | If the tank is empty (the level is<br>below the end of the probe),<br>then fill the tank until product<br>level is in the measurement<br>range.                                                                                                    |
| 501           | Optional Output<br>Failure          | 1                      | The current output is not calibrated.                                                                                                    | Speak or write to your supplier to get the calibration procedure.                                                                                                    |
|               |                                     | 1                      | Hardware error.                                                                                                    | Replace the device.                                                                                                    |

# 6 OPERATION

| Error<br>code | Error Message                        | Status marker<br>shown | Cause                                                                                                    | Corrective action                                                                                                    |
|---------------|--------------------------------------|------------------------|----------------------------------------------------------------------------------------------------|----------------------------------------------------------------------------------------------------|
| Maintena      | nce (NE 107 status                   | signal)                |                                                                                                    |                                                                                                    |
| _             | Snapshot Invalid                     | 5                      | The "static" snapshot data<br>stored in the device does not<br>agree with the installation. If<br>you change the device<br>configuration (probe length<br>etc.), this message will be<br>shown. The recorded "static"<br>snapshot data will not be used<br>by the device while this error<br>message is shown. ① | Do the <b>Auto Setup</b> procedure<br>again.                                                                                                    |
| —             | Flange Lost                          | 4                      | The signal converter cannot find<br>the probe below the flange. Is<br>the signal converter attached to<br>the process connection?                                                                                                    | Make sure that the signal<br>converter is attached to the<br>process connection. If this<br>status does not change, speak<br>or write to your supplier.                |
| —             | Reference Position<br>Outside Range  | 4                      | The device's hardware is defective. ①                                                                                                    | Replace the signal converter.<br>For more data, refer to <i>How to</i><br><i>turn or remove the signal</i><br><i>converter</i> on page 40.                             |
|               | Audio Signal Offset<br>Outside Range | 4                      | The device's hardware is defective. ①                                                                                                    | Replace the signal converter.<br>For more data, refer to <i>How to</i><br><i>turn or remove the signal</i><br><i>converter</i> on page 40.                             |
|               | Temperature<br><-35°C / -31°F ②      | 3                      | The ambient temperature is<br>less than -35°C / -31°F. This<br>temperature is near to the<br>minimum limit for device<br>operation. ①                                                                                                    | Measure the ambient<br>temperature. If the temperature<br>does not stay in the correct<br>range, make sure that there is<br>insulation around the signal<br>converter. |
| —             | Temperature<br>>+75°C / +167°F       | 3                      | The ambient temperature is<br>more than +75°C / +167°F. This<br>temperature is near to the<br>maximum limit for device<br>operation. ①                                                                                                    | Measure the ambient<br>temperature. If the temperature<br>does not stay in the correct<br>range, make sure that there is<br>insulation around the tank.                |

### Other warnings

| _ | Probe End Analysis<br>Not Valid | 6 | This warning is shown if you<br>decrease the probe length and<br>it is not the same as the value<br>used in the device settings<br>(menu item <b>2.3.4 Probe Length</b> ).<br>The recorded probe length<br>calculation will not be used by<br>the device while this error<br>message is shown. | Do the <b>Auto Setup</b> procedure again. |
|---|---------------------------------|---|----------------------------------------------------------------------------------------------------|-------------------------------------------|
|   |                                 |   | This warning is shown if the<br>value set at this time in menu<br>item <b>2.5.2 Epsilon R Gas</b> is<br>different from the dielectric<br>constant of the gas in the tank.<br>The recorded probe length<br>calculation will not be used by<br>the device while this error<br>message is shown.  |                                           |

This error message does not have an effect on the current output signal

② CAUTION! The device display screen does not operate at this temperature

# 7.1 Periodic maintenance

In normal operational conditions, no maintenance is necessary. Only the manufacturer can repair the device and replace components. If it is necessary, maintenance must be done by approved personnel (the manufacturer or personnel approved by the manufacturer).

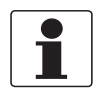

#### INFORMATION!

For more data about regular inspections and maintenance procedures for devices with Ex and other approvals, refer to the related supplementary instructions.

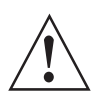

#### WARNING!

Do not use bleach to clean the signal converter.

## 7.2 Keep the device clean

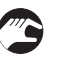

#### Obey these instructions:

- Keep the thread of the terminal compartment cover clean.
- If dirt collects on the device, clean it with a damp cloth.

#### 7.3 Service warranty

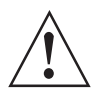

#### WARNING!

Only approved personnel can do an inspection of the device and repairs. If you find a problem, send the device back to your supplier for inspection and/or repairs.

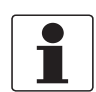

#### INFORMATION!

*The converter housing (compact or remote version) can be detached from the process connection assembly under process conditions. For more data, refer to How to turn or remove the signal converter on page 40.* 

#### Servicing by the customer is limited by warranty to:

- The removal and installation of the device.
- **Compact version:** The removal and installation of the signal converter (with the weather protection, if this option is attached). For more data, refer to *How to turn or remove the signal converter* on page 40.
- **Remote (field) version:** The removal and installation of the remote converter and/or the probe housing. For more data, refer to *How to turn or remove the signal converter* on page 40.

For more data on how to prepare the device before you send it back, refer to *Returning the device to the manufacturer* on page 122.

# 7.4 Availability of services

The manufacturer offers a range of services to support the customer after expiration of the warranty. These include repair, maintenance, technical support and training.

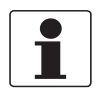

#### INFORMATION!

For more precise information, please contact your local sales office.

# 7.5 Returning the device to the manufacturer

#### 7.5.1 General information

This device has been carefully manufactured and tested. If installed and operated in accordance with these operating instructions, it will rarely present any problems.

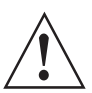

#### WARNING!

Should you nevertheless need to return a device for inspection or repair, please pay strict attention to the following points:

- Due to statutory regulations on environmental protection and safeguarding the health and safety of the personnel, the manufacturer may only handle, test and repair returned devices that have been in contact with products without risk to personnel and environment.
- This means that the manufacturer can only service this device if it is accompanied by the following certificate (see next section) confirming that the device is safe to handle.

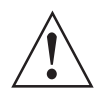

#### WARNING!

*If the device has been operated with toxic, caustic, radioactive, flammable or water-endangering products, you are kindly requested:* 

- to check and ensure, if necessary by rinsing or neutralising, that all cavities are free from such dangerous substances,
- to enclose a certificate with the device confirming that it is safe to handle and stating the product used.

### 7.5.2 Form (for copying) to accompany a returned device

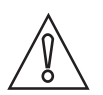

#### CAUTION!

To avoid any risk for our service personnel, this form has to be accessible from outside of the packaging with the returned device.

| Company:                                                                    |        | Address:                                                              |  |  |  |  |
|-----------------------------------------------------------------------------|--------|-----------------------------------------------------------------------|--|--|--|--|
| Department:                                                                 |        | Name:                                                                 |  |  |  |  |
| Tel. no.:                                                                   |        | Fax no. and/or Email address:                                         |  |  |  |  |
| Manufacturer's order no. or serial no.:                                     |        |                                                                       |  |  |  |  |
| The device has been operated with the follo                                 | wing n | nedium:                                                               |  |  |  |  |
| This medium is:                                                             | radio  | active                                                                |  |  |  |  |
|                                                                             | wate   | ater-hazardous                                                        |  |  |  |  |
|                                                                             | toxic  |                                                                       |  |  |  |  |
|                                                                             | caus   | tic                                                                   |  |  |  |  |
| flam                                                                        |        | mable                                                                 |  |  |  |  |
|                                                                             | We c   | hecked that all cavities in the device are free from such substances. |  |  |  |  |
|                                                                             | We h   | have flushed out and neutralized all cavities in the device.          |  |  |  |  |
| We hereby confirm that there is no risk to p<br>device when it is returned. | ersons | s or the environment through any residual media contained in the      |  |  |  |  |
| Date:                                                                       |        | Signature:                                                            |  |  |  |  |
| Stamp:                                                                      |        | ·                                                                     |  |  |  |  |

# 7.6 Disposal

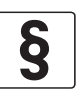

#### LEGAL NOTICE!

Disposal must be carried out in accordance with legislation applicable in your country.

#### Separate collection of WEEE (Waste Electrical and Electronic Equipment) in the European Union:

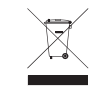

According to the directive 2012/19/EU, the monitoring and control instruments marked with the WEEE symbol and reaching their end-of-life **must not be disposed of with other waste**. The user must dispose of the WEEE to a designated collection point for the recycling of WEEE or send them back to our local organisation or authorised representative.

# 7.7 Disassembly and recycling

This section shows you how to handle the device if it is unserviceable (i.e. it is at the end of its product life cycle) or if it must be discarded. Information given in this section agrees with the EU Directive 2012/19/EU on waste electrical and electronic equipment (WEEE) and the EU Directive 2008/98/EC on waste (Waste Framework Directive). Refer to the data and obey the instructions that follow to disassemble and prepare components for waste treatment.

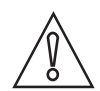

#### CAUTION!

*Before you disassemble the device for disposal and recycling, make sure that the device is unserviceable. For more data about replacement parts, refer to Spare parts on page 200,* or speak to the manufacturer.

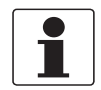

#### INFORMATION!

*The device product does not contain dangerous gases or materials. If there is contamination from the process, refer to Returning the device to the manufacturer on page 122.* 

#### 7.7.1 Compact version (C)

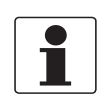

#### INFORMATION!

Words in **bold text** refer to electrical and electronic equipment.

#### **Product description**

#### Product name and data

| Туре                  | OPTIFLEX          |
|-----------------------|-------------------|
| Model                 | X200 C (Compact)  |
| Usage                 | Level measurement |
| Recycling pass number | XXXXX             |

#### Weight

| Total weight            | Aluminium housing:<br>2.33.1 kg / 5.16.8 lb ①         |
|-------------------------|-------------------------------------------------------|
|                         | Stainless steel housing:<br>5.87.7 kg / 12.817.0 lb ① |
| Weight of metal parts   | Aluminium housing:<br>2.02.6 kg / 4.45.7 lb ①         |
|                         | Aluminium housing:<br>5.57.2 kg / 12.115.9 lb ①       |
| Weight of plastic parts | approx. 0.05 kg / 0.11 lb                             |

#### Dimensions

| Volume | 1.1 to 1.5 dm³ / 67.191.5 in³ ① |
|--------|---------------------------------|
|        |                                 |

The options for the housing will have an effect on the dimensions and weight

| Item | Description                                                             | Material                                                              |
|------|-------------------------------------------------------------------------|-----------------------------------------------------------------------|
| (1)  | Nut                                                                     | stainless steel                                                       |
| (2)  | Washer                                                                  | stainless steel                                                       |
| (3)  | Gasket                                                                  | EPDM                                                                  |
| (4)  | Screw                                                                   | stainless steel                                                       |
| (5)  | Washer                                                                  | stainless steel                                                       |
| (6)  | Stirrup                                                                 | stainless steel                                                       |
| (7)  | Screw                                                                   | stainless steel                                                       |
| (8)  | Housing base                                                            | aluminium or stainless<br>steel ①                                     |
| (9)  | Spring                                                                  | CuBe2                                                                 |
| (10) | Screw                                                                   | stainless steel                                                       |
| (11) | Gasket                                                                  | neoprene + Ni-Cu                                                      |
| (12) | PCB ②                                                                   | 3                                                                     |
| (13) | Gasket                                                                  | silicone                                                              |
| (14) | Cable gland                                                             | PEBD or PA or nickel-<br>brass or stainless steel<br>and/or ferrite ① |
| (15) | Blocker                                                                 | PA 66                                                                 |
| (16) | "T" housing                                                             | aluminium or stainless<br>steel ①                                     |
| (17) | PCB types 1, 2 or 3 ④                                                   | 3                                                                     |
| (18) | Brace ①                                                                 | PA 66                                                                 |
| (19) | Guide ①                                                                 | EPDM                                                                  |
| (20) | PCB for display screen $\textcircled{1}$                                | 3                                                                     |
| (21) | Cover                                                                   | aluminium or stainless<br>steel + PC                                  |
| (22) | Feedthrough for Ex d /second output compartment ${\rm \textcircled{1}}$ | ferrite + rubber +<br>cables                                          |
| (23) | Ex d housing $$                                                         | aluminium or stainless<br>steel ①                                     |
| (24) | PCB types 1, 2, 3, 4 or 5 ①                                             | 3                                                                     |
| (25) | Brace ①                                                                 | brass CW614N M<br>nickel finish                                       |
| (26) | Cover                                                                   | aluminium or stainless<br>steel ①                                     |

#### Parts list

This depends on the device options

2 PCB = Printed circuit board

3 PCBs are potted with polyamide

④ This depends on the output option

**7 SERVICE** 

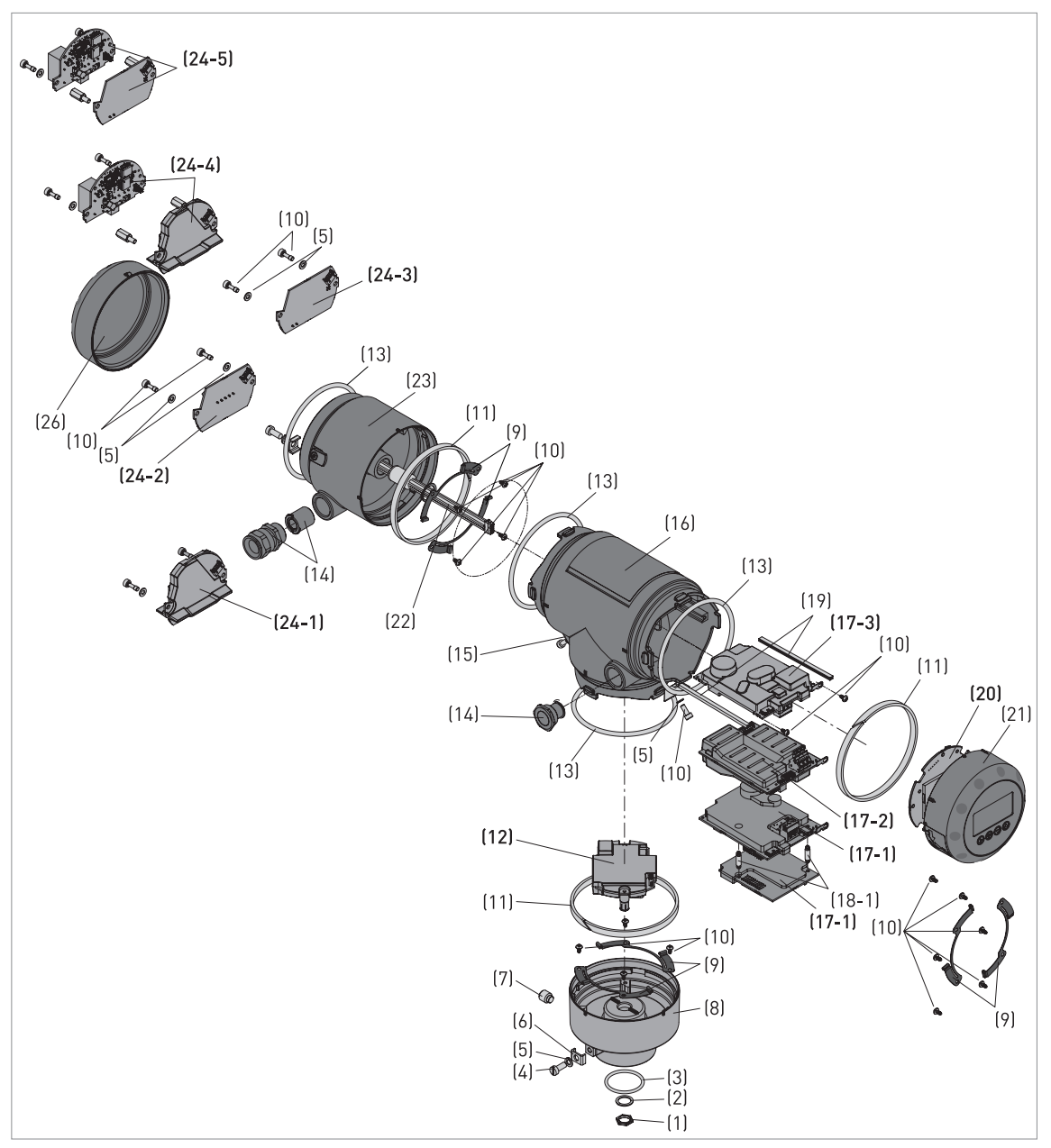

Figure 7-1: Parts of the device (refer to "Parts list" table)

#### Procedure: how to disassemble the compact version

- Remove the housing base (8) and the parts attached to the housing base. Remove the PCB (12).
- If the device has the display screen option, remove the housing cover (21) and the parts attached to the housing cover. Remove the **PCB (20)** and the attached **display screen**.
- Remove the PCB (17) from the housing tee (16).
- If the device has an Ex d approval or the second output option, remove the Ex d housing (23) and the parts contained in the Ex d housing. Remove the **PCB (24)** from the Ex d housing.
- You can send the parts to the approved location for waste treatment or recycling.

# Materials and components which must be removed and independently prepared for treatment

| Material                                                | Weight              |                        | Description                                                                                   |  |
|---------------------------------------------------------|---------------------|------------------------|-----------------------------------------------------------------------------------------------|--|
|                                                         | [kg]                | [lb]                   |                                                                                               |  |
| Polychlorinated biphenyl                                | N/A                 | N/A                    | N/A                                                                                           |  |
| Mercury                                                 | N/A                 | N/A                    | N/A                                                                                           |  |
| Printed circuit boards, area                            | > 10 cm² / > 1.55 i | <b>n²</b> - locations: |                                                                                               |  |
| housing base (12)                                       | 0.08                | 0.18                   | PCBs are potted with polyamide                                                                |  |
| "T" housing (17)                                        | 0.140.16 ①          | 0.310.35 ①             |                                                                                               |  |
| cover (20)                                              | 0.09                | 0.20                   |                                                                                               |  |
| Ex d housing (24)                                       | 0.020.16 ①          | 0.040.35 ①             |                                                                                               |  |
| Toner cartridge                                         | N/A                 | N/A                    | N/A                                                                                           |  |
| LCD screen (device)<br>area > 100 cm² / > 15.5 in²      | N/A                 | N/A                    | The display screen option has an area of<br>< 15 cm² / < 2.3 in²                              |  |
| Plastic that contains<br>brominated flame<br>retardants | N/A                 | N/A                    | < 0.1% in weight for PBB and PBDE. This<br>agrees with the EU Directive 2011/65/EU<br>(RoHS). |  |
| Asbestos                                                | N/A                 | N/A                    | N/A                                                                                           |  |
| Cathode ray tube                                        | N/A                 | N/A                    | N/A                                                                                           |  |
| CFC, HCFC, HFC or HC                                    | N/A                 | N/A                    | N/A                                                                                           |  |
| Gas discharge lamp                                      | N/A                 | N/A                    | N/A                                                                                           |  |
| External electric cable                                 | N/A                 | N/A                    | N/A                                                                                           |  |
| Refractory ceramic fibers                               | N/A                 | N/A                    | N/A                                                                                           |  |
| Radioactive substance                                   | N/A                 | N/A                    | N/A                                                                                           |  |
| Electrolyte capacitor<br>> 25 mm / > 0.98¨              | N/A                 | N/A                    | N/A                                                                                           |  |

 $\textcircled{\ensuremath{\mathbb T}}$  This depends on the device options

| Material                                           | Part                           | Weight         |                | Description                                                                                 |
|----------------------------------------------------|--------------------------------|----------------|----------------|---------------------------------------------------------------------------------------------|
|                                                    | (item number)                  | [kg]           | [lb]           |                                                                                             |
| different metals<br>and plastics                   | PCB, housing base<br>(12)      | 0.08           | 0.18           | FR-4, electronic components, polyamide potting                                              |
| (sub-assembly)                                     | PCB, "T" housing<br>(17)       | 0.14<br>0.16 ① | 0.31<br>0.35 ① |                                                                                             |
|                                                    | PCB, cover (20)                | 0.09           | 0.20           |                                                                                             |
|                                                    | PCB, Ex d housing<br>(24)      | 0.02<br>0.16 ① | 0.04<br>0.35 ① |                                                                                             |
| different metals<br>and plastics<br>(sub-assembly) | cable gland (14)               | ~0.01          | ~0.02          | PEBD or PA or nickel-brass or stainless<br>steel and/or ferrite ①                           |
| different metals<br>and plastics<br>(sub-assembly) | feedthrough (22)               | ~0.04          | ~0.09          | Ferrite + rubber + cables                                                                   |
| different metals<br>and plastics                   | cover, aluminium<br>(21)       | 0.19           | 0.42           | Aluminium or stainless steel +<br>polycarbonate ①                                           |
| (sub-assembly)                                     | cover, stainless<br>steel (21) | 0.63           | 1.39           |                                                                                             |
| different metals                                   | housing                        | 2.0<br>2.6     | 4.40<br>5.73   | If the housing is made of aluminium, the screws and the washers are made of stainless steel |
| different plastics                                 | N/A                            | N/A            | N/A            | N/A                                                                                         |

#### Materials and components which can cause problems in the recycling process

① This depends on the device options

| Stainless steel ho        | using             |               |                   |                                        |
|---------------------------|-------------------|---------------|-------------------|----------------------------------------|
| Material                  | Part              | We            | ight              | Description                            |
|                           | (item number)     | [kg]          | [lb]              |                                        |
| Stainless steel           | nut (1)           | 5.5           | 12.12             | N/A                                    |
|                           | washer (2)        | 7.2 ①         | 15.87 (1)         |                                        |
|                           | screw (4)         |               |                   |                                        |
|                           | washer (5)        |               |                   |                                        |
|                           | stirrup (6)       |               |                   |                                        |
|                           | screw (7)         |               |                   |                                        |
|                           | housing base (8)  |               |                   |                                        |
|                           | screw (10)        |               |                   |                                        |
|                           | "T" housing (16)  |               |                   |                                        |
|                           | cover (21)        |               |                   |                                        |
|                           | Ex d housing (23) |               |                   |                                        |
|                           | cover (26)        |               |                   |                                        |
| Plastic                   | gasket (11)       | ~0.05         | ~0.11             | neoprene + Ni-Cu                       |
|                           | gasket (13)       |               |                   | silicone                               |
|                           | blocker (15)      |               |                   | PA 66                                  |
|                           | brace (18)        |               |                   | PA 66                                  |
| Rubber                    | gasket (3)        | < 0.02        | < 0.04            | EPDM                                   |
|                           | gasket (19)       |               |                   | EPDM                                   |
| Noble metals              | spring (9)        | < 0.02        | < 0.04            | CuBe2                                  |
|                           | brace (25)        |               |                   | FR-4, brass CW614N M nickel finish     |
| PCB                       | PCB (12)          | 0.22          | 0.48              | FR-4, electronic components, polyamide |
|                           | PCB (17)          | 0.5 ①         | 1.10 ①            | potting                                |
|                           | PCB (20)          |               |                   |                                        |
|                           | PCB (24)          |               |                   |                                        |
| Total<br>(average weight) | _                 | ~5.8<br>7.7 ① | ~12.79<br>16.98 ① | N/A                                    |

#### Materials and components which can be recycled

① This depends on the device options

7 SERVICE

| Aluminium housir          | sing              |               |                 |                                        |  |
|---------------------------|-------------------|---------------|-----------------|----------------------------------------|--|
| Material                  | Part              | Weight        |                 | Description                            |  |
|                           | (item number)     | [kg]          | [lb]            |                                        |  |
| Stainless steel           | nut (1)           | ~0.05         | ~0.11           | N/A                                    |  |
|                           | washer (2)        |               |                 |                                        |  |
|                           | screw (4)         |               |                 |                                        |  |
|                           | washer (5)        |               |                 |                                        |  |
|                           | stirrup (6)       |               |                 |                                        |  |
|                           | screw (7)         |               |                 |                                        |  |
|                           | screw (10)        |               |                 |                                        |  |
| Aluminium                 | housing base (8)  | 2.0           | 4.41            | External surfaces are painted          |  |
|                           | "T" housing (16)  | 2.6 (1)       | 5.73 ()         |                                        |  |
|                           | cover (21)        |               |                 |                                        |  |
|                           | Ex d housing (23) |               |                 |                                        |  |
|                           | cover (26)        |               |                 |                                        |  |
| Plastic                   | gasket (11)       | ~0.05         | ~0.11           | neoprene + Ni-Cu                       |  |
|                           | gasket (13)       |               |                 | silicone                               |  |
|                           | blocker (15)      |               |                 | PA 66                                  |  |
|                           | brace (18)        |               |                 | PA 66                                  |  |
| Rubber                    | gasket (3)        | < 0.02        | < 0.04          | EPDM                                   |  |
|                           | gasket (19)       |               |                 | EPDM                                   |  |
| Noble metals              | spring (9)        | < 0.02        | < 0.04          | CuBe2                                  |  |
|                           | brace (25)        |               |                 | FR-4, brass CW614N M nickel finish     |  |
| PCB                       | PCB (12)          | 0.22          | 0.48            | FR-4, electronic components, polyamide |  |
|                           | PCB (17)          | 0.5 ()        | 1.10 ()         | potting                                |  |
|                           | PCB (20)          |               |                 |                                        |  |
|                           | PCB (24)          |               |                 |                                        |  |
| Total<br>(average weight) | _                 | ~2.3<br>3.1 ① | ~5.07<br>6.83 ① | N/A                                    |  |

1 This depends on the device options

#### 7.7.2 Sensor extension with compact version (S)

Sensor extension with compact version (S) has a housing and a sensor extension. This section refers to the sensor extension. For more data about the components of the housing, refer to *Compact version (C)* on page 124.

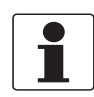

#### INFORMATION!

Words in **bold text** refer to electrical and electronic equipment.

#### **Product description**

#### Product name and data

| Туре                  | OPTIFLEX                                       |
|-----------------------|------------------------------------------------|
| Model                 | X200 S (Sensor extension with compact version) |
| Usage                 | Level measurement                              |
| Recycling pass number | XXXXX                                          |

#### Weight

| 5                       |                        |
|-------------------------|------------------------|
| Total weight            | > 2.6 kg / > 5.73 lb ① |
| Weight of metal parts   | ~2.5 kg / ~5.51 lb     |
| Weight of plastic parts | > 0.1 kg / > 0.23 lb ① |

#### Dimensions

| Volume | 0.34 dm³ | / 20.75 in | 3 () |  |  |  |
|--------|----------|------------|------|--|--|--|
| o      |          |            |      |  |  |  |

The sensor extension length will have an effect on the dimensions and weight

#### Parts list

| ltem | Description     | Material                           |
|------|-----------------|------------------------------------|
| (1)  | Wall fitting    | 316L                               |
| (2)  | Nut             | 316L                               |
| (3)  | Connector       | PEEK + copper +<br>stainless steel |
| (4)  | Connector       | brass + silver plating +<br>PTFE   |
| (5)  | Gasket          | EPDM                               |
| (6)  | Adaptor         | 316L                               |
| (7)  | Connector       | PEEK + copper +<br>stainless steel |
| (8)  | Screw           | 316                                |
| (9)  | Washer          | stainless steel                    |
| (10) | Housing support | 316L                               |
| (11) | Cable           | copper + polyethylene +<br>PVC     |
| (12) | Screw           | 316                                |
| (13) | Gasket          | EPDM                               |
| (14) | Gasket          | 316 + EPDM                         |
| (15) | Screw           | 316                                |

7 SERVICE

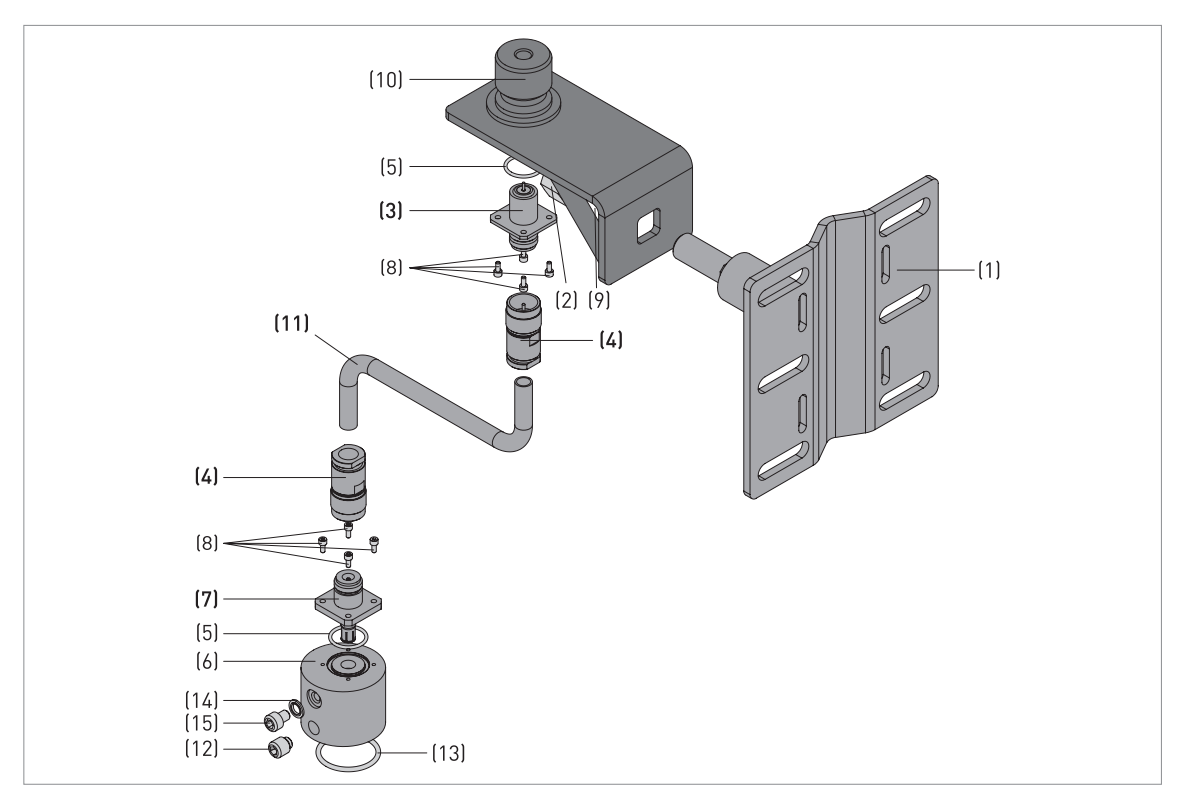

Figure 7-2: Parts of the device (refer to "Parts list" table)

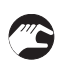

#### Procedure: how to disassemble the sensor extension

- Remove the wall fitting (1).
- Remove the nut (2), the screws (8) and the screw (12).
- Remove the connectors (4) from the cable (11).
- You can send the parts to the approved location for waste treatment or recycling.

| Material                                                | Weight |      | Description                                                                                                   |  |
|---------------------------------------------------------|--------|------|----------------------------------------------------------------------------------------------------|--|
|                                                         | [kg]   | [lb] |                                                                                                    |  |
| Polychlorinated biphenyl                                | N/A    | N/A  | N/A                                                                                                    |  |
| Mercury                                                 | N/A    | N/A  | N/A                                                                                                    |  |
| Printed circuit boards,<br>area > 10 cm² / > 1.55 in²   | N/A    | N/A  | N/A                                                                                                    |  |
| Toner cartridge                                         | N/A    | N/A  | N/A                                                                                                    |  |
| LCD screen (device)<br>area > 100 cm² / > 15.5 in²      | N/A    | N/A  | N/A                                                                                                    |  |
| Plastic that contains<br>brominated flame<br>retardants | N/A    | N/A  | < 0.1% in weight for PBB and PBDE. This<br>agrees with the EU Directive 2011/65/EU<br>(RoHS).                 |  |
| Asbestos                                                | N/A    | N/A  | N/A                                                                                                    |  |
| Cathode ray tube                                        | N/A    | N/A  | N/A                                                                                                    |  |
| CFC, HCFC, HFC or HC                                    | N/A    | N/A  | N/A                                                                                                    |  |
| Gas discharge lamp                                      | N/A    | N/A  | N/A                                                                                                    |  |
| External electric cable                                 | 1      | 1    | Discard the cable or collect the cable for treatment. This procedure must agree with EU Directive 2008/98/EC. |  |
| Refractory ceramic fibers                               | N/A    | N/A  | N/A                                                                                                    |  |
| Radioactive substance                                   | N/A    | N/A  | N/A                                                                                                    |  |
| Electrolyte capacitor<br>> 25 mm / > 0.98"              | N/A    | N/A  | N/A                                                                                                    |  |

# Materials and components which must be removed and independently prepared for treatment

① The sensor extension length will have an effect on the weight

#### Materials and components which can cause problems in the recycling process

| Material                        | Part We                       |      | ight | Description                                                   |  |
|---------------------------------|-------------------------------|------|------|---------------------------------------------------------------|--|
|                                 | (item number)                 | [kg] | [lb] |                                                               |  |
| different metals                | cable (11)                    | 1    | 1    | copper, PE, PVC                                               |  |
| and plastics (sub-<br>assembly) | connectors (3),(4)<br>and (7) | 0.17 | 0.37 | PEEK, copper, stainless steel, brass,<br>silver plating, PTFE |  |
| different metals                | N/A                           | N/A  | N/A  | N/A                                                           |  |
| different plastics              | N/A                           | N/A  | N/A  | N/A                                                           |  |

The sensor extension length will have an effect on the weight

| Material                  | Part                    | We      | eight    | Description            |
|---------------------------|-------------------------|---------|----------|------------------------|
|                           | (item number)           | [kg]    | [lb]     |                        |
| Stainless steel           | wall fitting (1)        | ~2.5    | ~5.51    | N/A                    |
|                           | nut (2)                 |         |          |                        |
|                           | connector (4)           |         |          |                        |
|                           | adaptor (6)             |         |          |                        |
|                           | connector (7)           |         |          |                        |
|                           | screw (8)               |         |          |                        |
|                           | washer (9)              |         |          |                        |
|                           | housing support<br>(10) |         |          |                        |
|                           | screw (12)              |         |          |                        |
|                           | gasket (14)             |         |          |                        |
|                           | screw (15)              |         |          |                        |
| Plastic                   | connector (3)           | 1       | 1        | PEEK                   |
|                           | connector (4)           |         |          | PTFE                   |
|                           | connector (7)           |         |          | PEEK                   |
|                           | cable (11)              |         |          | PE + PVC               |
| Rubber                    | gasket (5)              | < 0.02  | < 0.04   | N/A                    |
|                           | gasket (13)             |         |          | N/A                    |
|                           | gasket (14)             |         |          |                        |
| Noble metals              | connector (3)           | 1       | 1        | соррег                 |
|                           | connector (4)           |         |          | brass + silver plating |
|                           | connector (7)           |         |          | copper                 |
|                           | cable (11)              |         |          | copper                 |
| Total (average<br>weight) |                         | > 2.6 ① | > 5.73 ① | N/A                    |

#### Materials and components which can be recycled

The sensor extension length will have an effect on the weight

#### 7.7.3 Remote version (F)

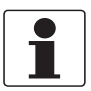

INFORMATION!

Words in **bold text** refer to electrical and electronic equipment.

#### **Product description**

#### Product name and data

| Туре                  | OPTIFLEX                |
|-----------------------|-------------------------|
| Model                 | X200 F (Remote version) |
| Usage                 | Level measurement       |
| Recycling pass number | XXXXX                   |

#### Weight

| Total weight            | Aluminium housing:<br>~3.54.8 kg / ~7.7210.58 lb ①         |  |  |
|-------------------------|------------------------------------------------------------|--|--|
|                         | Stainless steel housing:<br>~9.112.7 kg / ~20.0628.00 lb ① |  |  |
| Weight of metal parts   | Aluminium housing:<br>~2.94.0 kg / ~7.7210.58 lb ①         |  |  |
|                         | Stainless steel housing:<br>~7.811.2 kg / ~17.2024.69 lb ① |  |  |
| Weight of plastic parts | ~0.1 kg / ~0.23 lb + weight of the cable ②                 |  |  |

#### Dimensions

| Volume | ~1.92.3 dm³ / 115.9140.4 in³ ③ |
|--------|--------------------------------|
|--------|--------------------------------|

 $\bigoplus_{i=1}^{n}$  The options for the housing will have an effect on the dimensions and weight

 ${oldsymbol 2}$  The coaxial cable length will have an effect on the dimensions and weight

3 The sensor extension length will have an effect on the dimensions and weight

#### Parts list

| ltem | Description  | Material                          |
|------|--------------|-----------------------------------|
| (1)  | Nut          | stainless steel                   |
| (2)  | Washer       | stainless steel                   |
| (3)  | Gasket       | EPDM                              |
| (4)  | Screw        | stainless steel                   |
| (5)  | Washer       | stainless steel                   |
| (6)  | Stirrup      | stainless steel                   |
| (7)  | Screw        | stainless steel                   |
| (8)  | Housing base | aluminium or stainless<br>steel ① |
| (9)  | Spring       | CuBe2                             |
| (10) | Screw        | stainless steel                   |
| (11) | Gasket       | neoprene + Ni-Cu                  |
| (12) | PCB ②        | 3                                 |
| (13) | Gasket       | silicone                          |

| ltem | Description                                                             | Material                                                                                                    |
|------|-------------------------------------------------------------------------|----------------------------------------------------------------------------------------------------|
| (14) | Cable gland                                                             | PEBD or PA or nickel-<br>brass or stainless steel<br>and/or ferrite ①                                                                                                    |
| (15) | Blocker                                                                 | PA 66                                                                                                    |
| (16) | "T" housing                                                             | aluminium or stainless<br>steel ①                                                                                                    |
| (17) | PCB types 1, 2 or 3 ④                                                   | 3                                                                                                    |
| (18) | Brace type 1 ①                                                          | PA 66                                                                                                    |
| (19) | Guide ①                                                                 | EPDM                                                                                                    |
| (20) | PCB for display screen $\textcircled{1}$                                | 3                                                                                                    |
| (21) | Cover                                                                   | aluminium or stainless<br>steel + PC                                                                                                    |
| (22) | Feedthrough for Ex d /second output compartment ${\rm \textcircled{1}}$ | ferrite + rubber +<br>cables                                                                                                    |
| (23) | Ex d housing ①                                                          | aluminium or stainless<br>steel ①                                                                                                    |
| (24) | PCB types 1, 2, 3, 4 or 5 ①                                             | 3                                                                                                    |
| (25) | Brace type 4 or 5 ①                                                     | brass CW614N M<br>nickel finish                                                                                                    |
| (26) | Cover                                                                   | aluminium or stainless<br>steel ①                                                                                                    |
| (27) | Blocking part                                                           | stainless steel                                                                                                    |
| (28) | Housing wall support                                                    | aluminium or stainless<br>steel ①                                                                                                    |
| (29) | Cable                                                                   | Option 1<br>Wire: tinned copper<br>wire (24AWG)<br>Insulation: datalene<br>Core: two twisted pairs<br>individually shielded<br>with Beldfoil<br>aluminium-polyester)        |
|      |                                                                         | Option 2<br>Wire: bare copper wire<br>(22AWG)<br>Insulation: foamed<br>Polyethylene (PE) with<br>skin Ø2.1mm / 0.08"<br>Core: 4 wires<br>Jacket:<br>Polyvinylchloride (PVC) |
| (30) | PCB ①                                                                   | 3                                                                                                    |
| (31) | PCB ①                                                                   | 3                                                                                                    |
| (32) | Probe electronics housing                                               | aluminium or stainless<br>steel ①                                                                                                    |

This depends on the device options

② PCB = Printed circuit board

③ PCBs are potted with polyamide

④ This depends on the output option

SERVICE 7

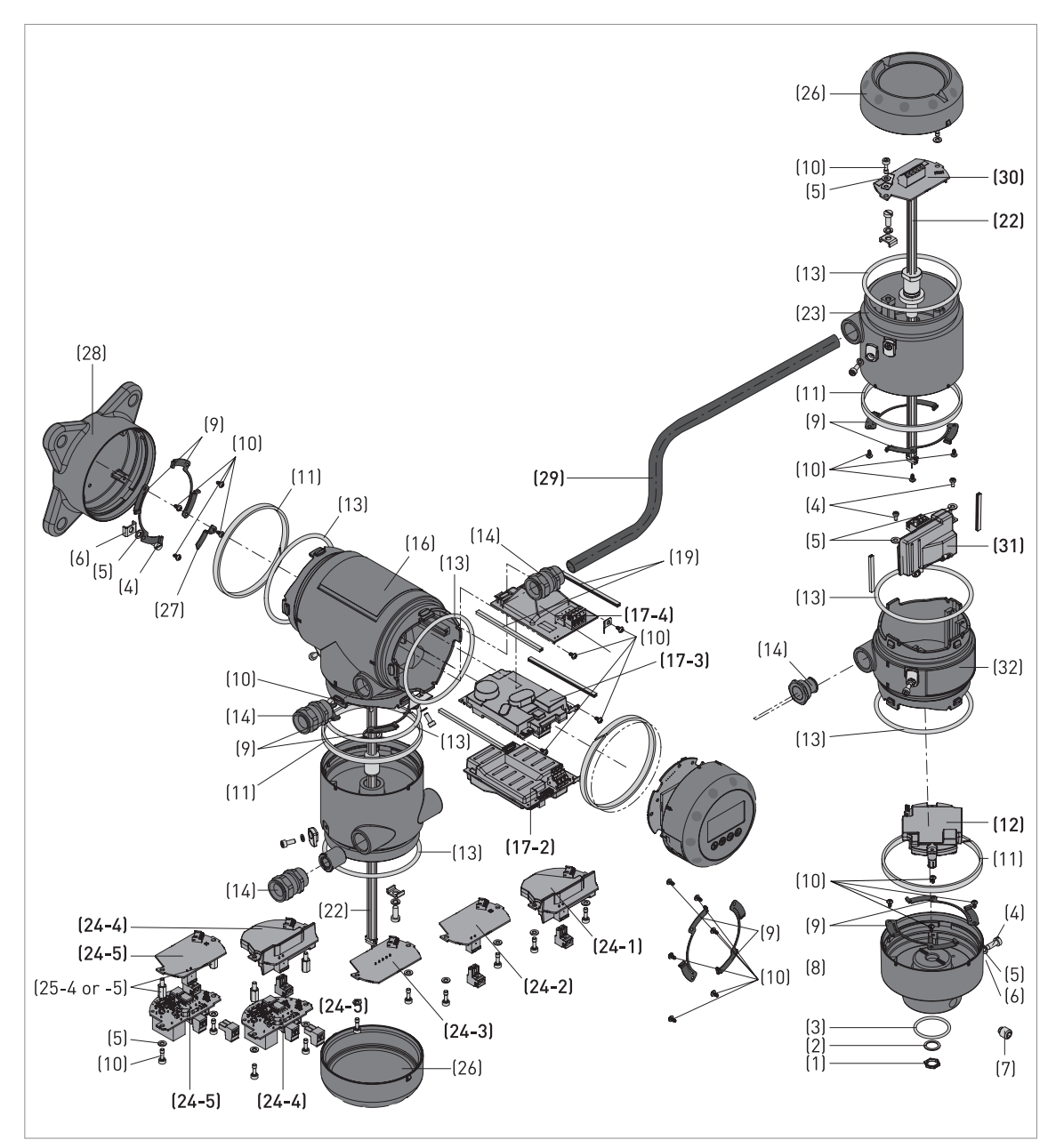

Figure 7-3: Parts of the device (refer to "Parts list" table)

#### Procedure: how to disassemble the remote version

- Remove the housing base (8) and the parts attached to the housing base. Remove the PCB (12).
- Remove the probe electronics housing (32) and the parts attached to the probe electronics housing. Remove the **PCB (31)**.
- If the device has an Ex d approval or the second output option, remove the Ex d housing (23) and the parts contained in the Ex d housing. Remove the **PCB (30)** from the Ex d housing.
- Remove the housing wall support (28) and the parts attached to the housing wall support.
- If the device has the display screen option, remove the housing cover (21) and the parts attached to the housing cover. Remove the **PCB (20)** and the attached **display screen**.
- Remove the PCB (17) from the "T" housing (16).
- If the device has an Ex d approval or the second output option, remove the Ex d housing (23) and the parts contained in the Ex d housing. Remove the **PCB (24)** from the Ex d housing.

7 SERVICE

• You can send the parts to the approved location for waste treatment or recycling.

# Materials and components which must be removed and independently prepared for treatment

| Material                                                | We                  | ight                   | Description                                                                                                    |  |
|---------------------------------------------------------|---------------------|------------------------|----------------------------------------------------------------------------------------------------|--|
|                                                         | [kg]                | [lb]                   |                                                                                                    |  |
| Polychlorinated biphenyl                                | N/A                 | N/A                    | N/A                                                                                                    |  |
| Mercury                                                 | N/A                 | N/A                    | N/A                                                                                                    |  |
| Battery                                                 | N/A                 | N/A                    | N/A                                                                                                    |  |
| Printed circuit boards, area                            | > 10 cm² / > 1.55 i | <b>n²</b> - locations: |                                                                                                    |  |
| housing base (12)                                       | 0.08                | 0.18                   | PCBs are potted with polyamide                                                                                      |  |
| "T" housing (17)                                        | 0.140.16 ①          | 0.310.35 ①             |                                                                                                    |  |
| cover (20)                                              | 0.09                | 0.20                   |                                                                                                    |  |
| Ex d housing (24)                                       | 0.020.16 ①          | 0.040.35 ①             |                                                                                                    |  |
| Ex d probe electronics<br>housing (30)                  | 0.01                | 0.02                   |                                                                                                    |  |
| Probe electronics housing<br>(31)                       | 0.06                | 0.13                   |                                                                                                    |  |
| Toner cartridge                                         | N/A                 | N/A                    | N/A                                                                                                    |  |
| LCD screen (device)<br>area > 100 cm² / > 15.5 in²      | N/A                 | N/A                    | The display screen option has an area of<br>< 15 cm² / < 2.3 in²                                                    |  |
| Plastic that contains<br>brominated flame<br>retardants | N/A                 | N/A                    | < 0.1% in weight for PBB and PBDE. This<br>agrees with the EU Directive 2011/65/EU<br>(RoHS).                       |  |
| Asbestos                                                | N/A                 | N/A                    | N/A                                                                                                    |  |
| Cathode ray tube                                        | N/A                 | N/A                    | N/A                                                                                                    |  |
| CFC, HCFC, HFC or HC                                    | N/A                 | N/A                    | N/A                                                                                                    |  |
| Gas discharge lamp                                      | N/A                 | N/A                    | N/A                                                                                                    |  |
| External electric cable                                 | 2                   | 2                      | Discard the cable or collect the cable for<br>treatment. This procedure must agree<br>with EU Directive 2008/98/EC. |  |
| Refractory ceramic fibers                               | N/A                 | N/A                    | N/A                                                                                                    |  |
| Radioactive substance                                   | N/A                 | N/A                    | N/A                                                                                                    |  |
| Electrolyte capacitor<br>> 25 mm / > 0.98"              | N/A                 | N/A                    | N/A                                                                                                    |  |

1 This depends on the device options

O The coaxial cable length will have an effect on the weight

| MARKED STREET   |                 | • • • • • • • • • • • • • • • • • • • |               |                     |
|-----------------|-----------------|---------------------------------------|---------------|---------------------|
| Materials and   | l comnonents wi | ich can cause n                       | roblems in th | e recycling nrocess |
| Flater late and | i componento m  | nen cun cuuse p                       |               | c recycung process  |

| Material                                           | Part                           | Weight         |                | Description                                                                                                    |
|----------------------------------------------------|--------------------------------|----------------|----------------|----------------------------------------------------------------------------------------------------|
|                                                    | (item number)                  | [kg]           | [lb]           |                                                                                                    |
| different metals<br>and plastics                   | PCB, housing base<br>(12)      | 0.08           | 0.18           | FR-4, electronic components, polyamide potting                                                                                                    |
| (sub-assembly)                                     | PCB, "T" housing<br>(17)       | 0.14<br>0.16 ① | 0.31<br>0.35 ① |                                                                                                    |
|                                                    | PCB, cover (20)                | 0.09 ①         | 0.20 ①         |                                                                                                    |
|                                                    | PCB, Ex d housing<br>(24)      | 0.02<br>0.16 ① | 0.04<br>0.35 ① |                                                                                                    |
|                                                    | PCB, probe<br>electronics (30) | 0.01 ①         | 0.02 ①         |                                                                                                    |
|                                                    | PCB, probe<br>electronics (31) | 0.06 ①         | 0.13 ①         |                                                                                                    |
| different metals<br>and plastics<br>(sub-assembly) | cable gland (14)               | ~0.01          | ~0.02          | PEBD or PA or nickel-brass or stainless<br>steel and/or ferrite ①                                                                                                    |
| different metals<br>and plastics<br>(sub-assembly) | feedthrough (22)               | ~0.04          | ~0.09          | Ferrite + rubber + cables                                                                                                    |
| different metals<br>and plastics                   | cover, aluminium<br>(21)       | 0.19           | 0.42           | Aluminium or stainless steel +<br>polycarbonate ①                                                                                                    |
| (sub-assembly)                                     | cover, stainless<br>steel (21) | 0.63           | 1.39           |                                                                                                    |
| different metals<br>and plastics<br>(sub-assembly) | cable (29)                     | 2              | 2              | Option 1<br>Wire: tinned copper wire (24AWG)<br>Insulation: datalene<br>Core: two twisted pairs individually<br>shielded with Beldfoil aluminium-<br>polyester) ①    |
|                                                    |                                |                |                | Option 2<br>Wire: bare copper wire (22AWG)<br>Insulation: foamed Polyethylene (PE)<br>with skin Ø2.1mm / 0.08"<br>Core: 4 wires<br>Jacket: Polyvinylchloride (PVC) ① |
| different metals                                   | housing                        | 3.4<br>4.0     | 7.50<br>8.82   | If the housing is made of aluminium, the screws and the washers are made of stainless steel                                                                          |
| different plastics                                 | N/A                            | N/A            | N/A            | N/A                                                                                                    |

This depends on the device options

O The coaxial cable length will have an effect on the weight

# 7 SERVICE

| Stainless steel housing   |                                   |                |                   |                                        |  |  |  |
|---------------------------|-----------------------------------|----------------|-------------------|----------------------------------------|--|--|--|
| Material                  | Part<br>(item number)             | Weight         |                   | Description                            |  |  |  |
|                           |                                   | [kg]           | [lb]              |                                        |  |  |  |
| Stainless steel           | nut (1)                           | 7.8            | 17.20             | N/A                                    |  |  |  |
|                           | washer (2)                        | 11.2 ①         | 24.69 (1)         |                                        |  |  |  |
|                           | screw (4)                         |                |                   |                                        |  |  |  |
|                           | washer (5)                        |                |                   |                                        |  |  |  |
|                           | stirrup (6)                       |                |                   |                                        |  |  |  |
|                           | screw (7)                         |                |                   |                                        |  |  |  |
|                           | housing base (8)                  |                |                   |                                        |  |  |  |
|                           | screw (10)                        |                |                   |                                        |  |  |  |
|                           | "T" housing (16)                  |                |                   |                                        |  |  |  |
|                           | cover (21)                        |                |                   |                                        |  |  |  |
|                           | Ex d housing (23)                 |                |                   |                                        |  |  |  |
|                           | cover (26)                        |                |                   |                                        |  |  |  |
|                           | blocking part (27)                |                |                   |                                        |  |  |  |
|                           | housing wall<br>support (28)      |                |                   |                                        |  |  |  |
|                           | probe electronics<br>housing (32) |                |                   |                                        |  |  |  |
| Plastic                   | gasket (11)                       | ~0.1②          | ~0.22 ②           | neoprene + Ni-Cu                       |  |  |  |
|                           | gasket (13)                       |                |                   | silicone                               |  |  |  |
|                           | blocker (15)                      |                |                   | PA 66                                  |  |  |  |
|                           | brace (18)                        |                |                   | PA 66                                  |  |  |  |
|                           | cable (29)                        |                |                   | PVC, PE                                |  |  |  |
| Rubber                    | gasket (3)                        | < 0.05         | < 0.11            | EPDM                                   |  |  |  |
|                           | gasket (19)                       |                |                   | EPDM                                   |  |  |  |
| Noble metals              | spring (9)                        | < 0.05 ②       | < 0.11 ②          | CuBe2                                  |  |  |  |
|                           | brace (25)                        |                |                   | brass CW614N M nickel finish           |  |  |  |
|                           | cable (29)                        |                |                   | copper                                 |  |  |  |
| PCB                       | PCB (12)                          | 0.3            | 0.66              | FR-4, electronic components, polyamide |  |  |  |
|                           | PCB (17)                          | 0.6 ①          | 1.32 ①            | potting                                |  |  |  |
|                           | PCB (20)                          |                |                   |                                        |  |  |  |
|                           | PCB (24)                          |                |                   |                                        |  |  |  |
|                           | PCB (30)                          |                |                   |                                        |  |  |  |
|                           | PCB (31)                          |                |                   |                                        |  |  |  |
| Total<br>(average weight) | _                                 | ~9.1<br>12.7 ① | ~20.06<br>28.00 ① | N/A                                    |  |  |  |

#### Materials and components which can be recycled

1 This depends on the device options

(2) The coaxial cable length will have an effect on the weight

| Aluminium housing         |                                   |               |                  |                                        |  |  |  |
|---------------------------|-----------------------------------|---------------|------------------|----------------------------------------|--|--|--|
| Material                  | Part<br>(item number)             | Weight        |                  | Description                            |  |  |  |
|                           |                                   | [kg]          | [lb]             |                                        |  |  |  |
| Stainless steel           | nut (1)                           | ~0.1          | ~0.22            | N/A                                    |  |  |  |
|                           | washer (2)                        | -             |                  |                                        |  |  |  |
|                           | screw (4)                         | -             |                  |                                        |  |  |  |
|                           | washer (5)                        | -             |                  |                                        |  |  |  |
|                           | stirrup (6)                       | -             |                  |                                        |  |  |  |
|                           | screw (7)                         | -             |                  |                                        |  |  |  |
|                           | housing base (8)                  | -             |                  |                                        |  |  |  |
|                           | screw (10)                        | -             |                  |                                        |  |  |  |
|                           | blocking part (27)                | -             |                  |                                        |  |  |  |
| Aluminium                 | housing base (8)                  | 2.9           | 6.39             | External surfaces are painted          |  |  |  |
|                           | "T" housing (16)                  | 4.0 (1)       | 8.82 ①           |                                        |  |  |  |
|                           | cover (21)                        | -             |                  |                                        |  |  |  |
|                           | Ex d housing (23)                 |               |                  |                                        |  |  |  |
|                           | cover (26)                        |               |                  |                                        |  |  |  |
|                           | housing wall<br>support (28)      |               |                  |                                        |  |  |  |
|                           | probe electronics<br>housing (32) |               |                  |                                        |  |  |  |
| Plastic                   | gasket (11)                       | ~0.1②         | ~0.22 ②          | neoprene + Ni-Cu                       |  |  |  |
|                           | gasket (13)                       |               |                  | silicone                               |  |  |  |
|                           | blocker (15)                      |               |                  | PA 66                                  |  |  |  |
|                           | brace (18)                        | -             |                  | PA 66                                  |  |  |  |
|                           | cable (29)                        | -             |                  | PVC, PE                                |  |  |  |
| Rubber                    | gasket (3)                        | < 0.05        | < 0.11           | EPDM                                   |  |  |  |
|                           | gasket (19)                       | -             |                  | EPDM                                   |  |  |  |
| Noble metals              | spring (9)                        | < 0.05 ②      | < 0.11 ②         | CuBe2                                  |  |  |  |
|                           | brace (25)                        | -             |                  | brass CW614N M nickel finish           |  |  |  |
|                           | cable (29)                        | -             |                  | copper                                 |  |  |  |
| PCB                       | PCB (12)                          | 0.3           | 0.66             | FR-4, electronic components, polyamide |  |  |  |
|                           | PCB (17)                          | 0.6 (1)       | 1.32 ①           | potting                                |  |  |  |
|                           | PCB (20)                          |               |                  |                                        |  |  |  |
|                           | PCB (24)                          |               |                  |                                        |  |  |  |
|                           | PCB (30)                          |               |                  |                                        |  |  |  |
|                           | PCB (31)                          |               |                  |                                        |  |  |  |
| Total<br>(average weight) | _                                 | ~3.5<br>4.8 ① | ~7.72<br>10.58 ① | N/A                                    |  |  |  |

This depends on the device options

2 The coaxial cable length will have an effect on the weight

# 8.1 Measuring principle

This Guided Radar (TDR) level meter has been developed from a proven technology called Time Domain Reflectometry (TDR).

The device transmits low-intensity electromagnetic pulses of approximately one nanosecond width along a rigid or flexible conductor. These pulses move at the speed of light. When the pulses reach the surface of the product to be measured, the pulses are reflected with an intensity that depends on the dielectric constant,  $\varepsilon_r$ , of the product (for example, water has a high dielectric constant and reflects the pulse back to the signal converter at 80% of its original intensity).

The device measures the time from when the pulse is emitted to when it is received: half of this time is equivalent to the distance from the reference point of the device (the flange facing) to the surface of the product. The time value is converted into an output current of 4...20 mA and/or a digital signal.

Dust, foam, vapor, agitated surfaces, boiling surfaces, changes in pressure, changes in temperature and changes in density do not have an effect on device performance.

The illustration that follows shows a snapshot of what a user would see on an oscilloscope, if the level of one product is measured.

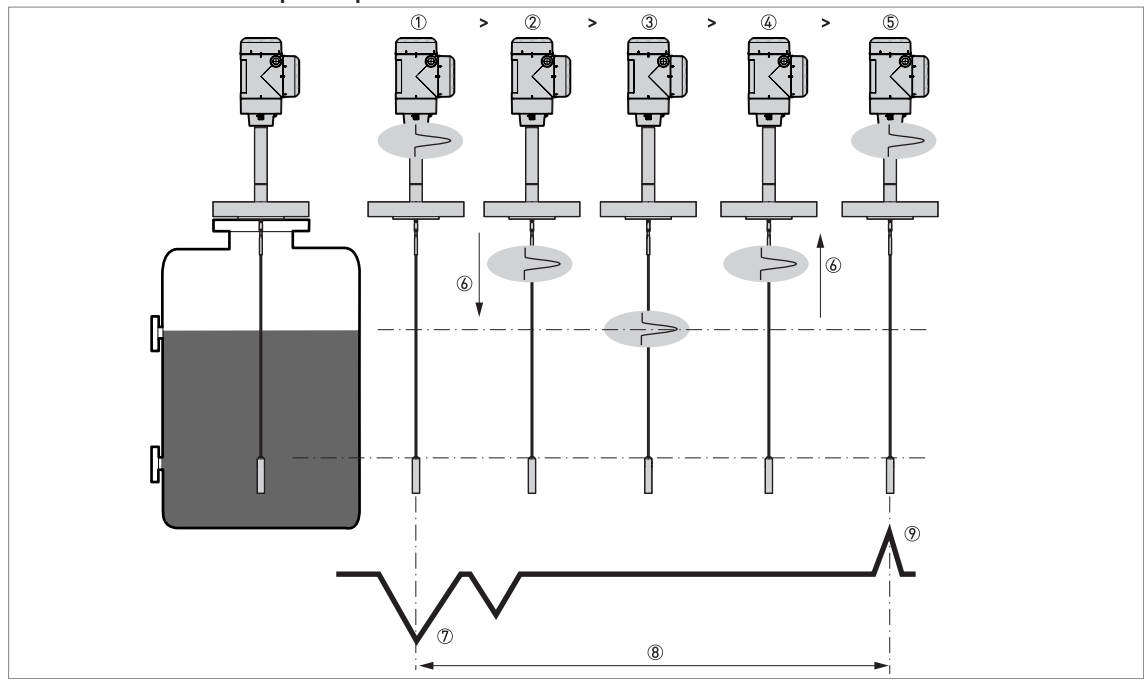

#### Level measurement principle (direct mode)

Figure 8-1: Level measurement principle

- ① Time 0: The electromagnetic (EM) pulse is transmitted by the converter
- 2 Time 1: The pulse goes down the probe at the speed of light in air, V1
- 3 Time 2: The pulse is reflected
- ④ Time 3: The pulse goes up the probe at speed, V1
- (5) Time 4: The converter receives the pulse and records the signal
- ⑥ The EM pulse moves at speed, V1
- ⑦ Transmitted EM pulse
- (8) Half of this time is equivalent to the distance from the reference point of the device (the flange facing) to the surface of the product
- Received EM pulse

#### Level and interface measurement principle (direct measurement)

The illustration that follows shows a snapshot of what a user would see on an oscilloscope, if the level and/or interface of products are measured.

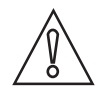

#### CAUTION!

The dielectric constant of the top liquid must be less than the dielectric constant of the bottom liquid. If not, or if there is too small a difference, the device may not measure correctly.

# **8 TECHNICAL DATA**

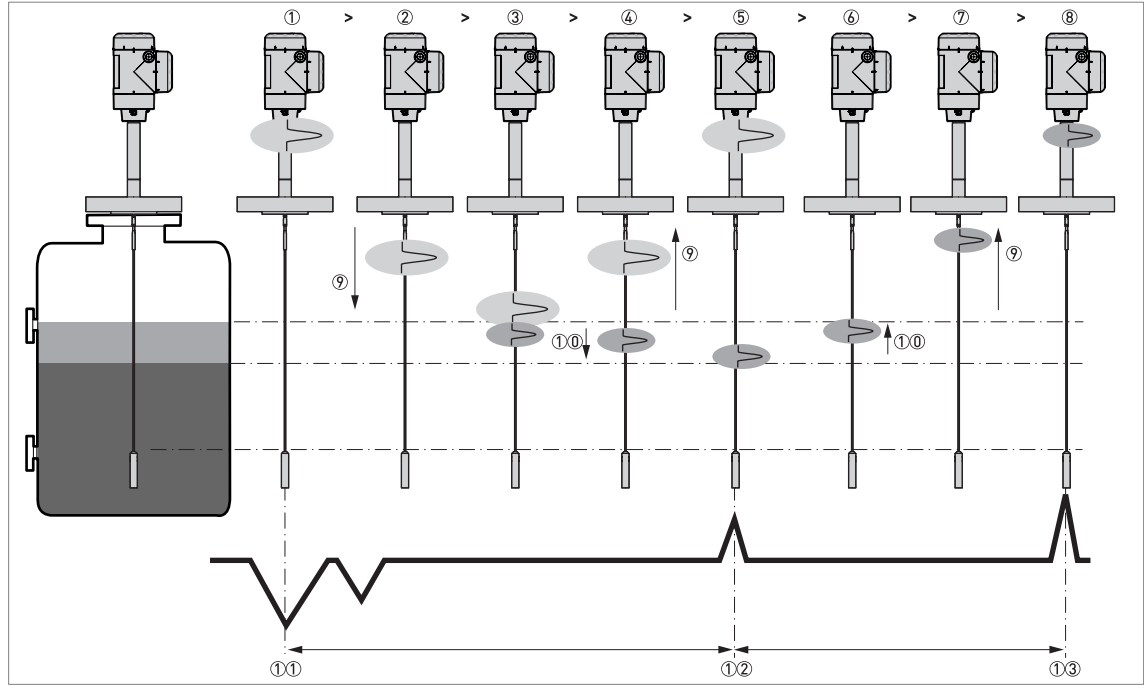

Figure 8-2: Level and interface measurement principle (2 liquids in the tank)

- ① Time 0: The electromagnetic (EM) pulse is transmitted by the converter
- ② Time 1: The pulse goes down the probe at the speed of light in air, V1
- ③ Time 2: Part of the pulse is reflected at the surface of the top liquid, the remaining pulse goes down the probe
- ④ Time 3: Part of the pulse goes up the probe at speed, V1. The remaining pulse goes down the probe at the speed of light in the top product, V2
- (5) Time 4: The converter receives part of the pulse and records the signal. The remaining pulse is reflected at the interface of the 2 liquids
- 6 Time 5: The remaining pulse goes up the probe at speed, V2
- ⑦ Time 6: The remaining pulse goes up the probe at speed, V1
- (8) Time 7: The converter receives the remaining pulse and records the signal
- ⑦ The EM pulse moves at speed, V1
- (1)(1) The EM pulse moves at speed, V2
- $\textcircled{\tilde{I}}$  Transmitted EM pulse
- ①② Received EM pulse (distance to the top liquid)
- (1) Received EM pulse (distance to the interface of 2 liquids)

#### Level measurement principle (TBF measurement)

If products have a very low dielectric constant ( $\varepsilon_r < 1.6$ ), only a small part of the EM pulse is reflected at the surface of the product. Most of the pulse is reflected at the probe end. TBF (tank bottom following) mode is used to measure the distance to the product surface.

TBF mode (indirect measurement) compares:

- The time for the pulse to go to the probe end and go back to the converter when the tank is empty.
- The time for the pulse to go to the probe end and go back to the converter when the tank is full or partially filled.

The level of the product in the tank can be calculated from the time difference.
# 8.2 Technical data

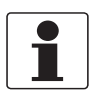

#### INFORMATION!

- The following data is provided for general applications. If you require data that is more relevant to your specific application, please contact us or your local sales office.
- Additional information (certificates, special tools, software,...) and complete product documentation can be downloaded free of charge from the website (Downloadcenter).

### Converter

#### Measuring system

| Application            | Level and interface measurement of liquids and pastes                                                                                                    |
|------------------------|----------------------------------------------------------------------------------------------------|
| Measuring principle    | TDR (time domain reflectometry)                                                                                                    |
| Primary measured value | Distance and interface distance                                                                                                    |
| Secondary values       | Level, interface level, volume and mass                                                                                                    |
| Construction           | Compact (C) version: Measuring probe attached directly to the signal converter<br>Remote (F) version: Measuring probe installed on a tank and connected by a signal<br>cable (max. length 100 m / 328 ft) to the signal converter<br>Sensor extension (S) version: Measuring probe installed on a tank and connected by<br>a coaxial cable (max. length 15 m / 49 ft) to the signal converter |

### **Operating conditions**

| Ambient temperature | -40+80°C / -40+176°F<br>Integrated LCD display: -20+60°C / -5+140°F; if the ambient temperature is not<br>in these limits, the display switches off. The device continues to operate correctly. |
|---------------------|----------------------------------------------------------------------------------------------------|
| Storage temperature | -50+85°C / -58+185°F<br>(min40°C / -40°F for devices with the integrated LCD display option)                                                                                                    |
| Ingress protection  | IEC 60529: IP66 / IP68 (continuous immersion at a depth of 1.5 m for 2 weeks)                                                                                                    |
|                     | NEMA 250: NEMA type 4X / 6 (housing) and type 6P (probe)                                                                                                    |

### Materials

| Housing     | Polyester-coated aluminium or stainless steel (1.4404 / 316L) |
|-------------|---------------------------------------------------------------|
| Cable entry | Plastic; nickel-plated brass, stainless steel                 |

## Electrical connections

| Power supply, output 1<br>(420 mA/HART output)            | Non-Ex / Ex i:<br>11.530 V DC; min./max. value for an output of 22 mA at the terminals                                                   |
|-----------------------------------------------------------|----------------------------------------------------------------------------------------------------|
|                                                           | <b>Ex d:</b><br>13.534 V DC; min./max. value for an output of 22 mA at the terminals                                                     |
| Power supply, optional output 2<br>(420 mA output)        | Non-Ex / Ex i:<br>11.530 V DC; min./max. value for an output of 22 mA at the terminals<br>(additional power supply needed – output only) |
|                                                           | <b>Ex d:</b><br>11.534 V DC; min./max. value for an output of 22 mA at the terminals<br>(additional power supply needed – output only)   |
| Power supply, optional input 2<br>(switch output - relay) | Non-Ex / Ex d:<br>11.534 V DC / 30 mA                                                                                                    |
|                                                           | <b>Ex i:</b><br>11.530 V DC / 30 mA                                                                                                    |

# 8 TECHNICAL DATA

| Current output load             | <b>Non-Ex / Ex i:</b> $R_{L} [\Omega] \le ([U_{ext} - 11.5 V]/22 mA].$<br>For more data, refer to <i>Minimum power supply voltage</i> on page 154.                                                                |
|---------------------------------|----------------------------------------------------------------------------------------------------|
|                                 | <b>Ex d, output 1:</b> $R_L[\Omega] \le ((U_{ext} - 13.5 V)/22 mA).$<br>For more data, refer to <i>Minimum power supply voltage</i> on page 154.                                                                  |
|                                 | <b>Ex d, output 2:</b> $R_L [\Omega] \le ((U_{ext} - 11.5 V)/22 mA).$<br>For more data, refer to <i>Minimum power supply voltage</i> on page 154.                                                                 |
| Cable entry                     | M20×1.5; 1⁄2 NPT                                                                                                    |
| Cable gland                     | Standard: none                                                                                                    |
|                                 | Options: M20×1.5, others are available on request                                                                                                    |
|                                 | Cable diameter, output 1:<br>non-Ex / Ex i: 67.5 mm / 0.240.30"; Ex d: 710 mm / 0.280.39";<br>Cable diameter, output 2:<br>non-Ex / Ex i: 612 mm / 0.240.47"; Ex d: 712 mm / 0.280.47"                            |
| Signal cable – remote version   | None for non-Ex devices (4-wire shielded cable of max. length 100 m / 328 ft to be supplied by the customer). Supplied with all Ex-approved devices. For more data, refer to <i>Remote device data</i> on page 54 |
| Cable entry capacity (terminal) | 0.52.5 mm <sup>2</sup>                                                                                                    |

# Input and output

| Measured variable              | Time between the emitted and received signal                                                                                                    |  |
|--------------------------------|----------------------------------------------------------------------------------------------------|--|
| Current output / HART®         |                                                                                                    |  |
| Output 1 signal                | 420 mA HART® or 3.820.5 mA acc. to NAMUR NE 43 $\textcircled{1}$                                                                                                    |  |
| Output 2 signal                | 420 mA or 3.820.5 mA acc. to NAMUR NE 43                                                                                                    |  |
| Resolution                     | ±3 μΑ                                                                                                    |  |
| Temperature drift (analog)     | Typically 50 ppm/K                                                                                                    |  |
| Temperature drift (digital)    | Max. ±15 mm for the full temperature range                                                                                                    |  |
| Error signal options           | High: 22 mA; Low: 3.6 mA acc. to NAMUR NE 43; Hold (frozen value – not available if the output agrees with NAMUR NE 43 or the device is approved for safety-related systems (SIL)) |  |
| Switch output - relay (option) |                                                                                                    |  |
| Description                    | Relay (1 contact, normally open). SIS 2 Sensitive Series (ELESTA GmbH).                                                                                                    |  |
| Maximum switching capacity     | 48 V AC / 6 A; 24 V DC / 6 A (according to IEC 60947-5-1)                                                                                                    |  |
| Voltage range                  | Category AC-1: 548 V AC / Category DC-1: 224 V DC                                                                                                    |  |
| Current range                  | 0.0036 A                                                                                                    |  |
| R <sub>on-state</sub>          | < 100 mΩ at 6 V / 100 mA                                                                                                    |  |
| Switching capacity range       | 0.04288 W (VA)                                                                                                    |  |

# Display and user interface

| User interface options | LCD display (128 × 64 pixels in 8-step greyscale with 4-button keypad)                                                       |
|------------------------|----------------------------------------------------------------------------------------------------|
| Languages              | English, German, French, Italian, Spanish, Portuguese, Japanese, Chinese<br>(simplified), Russian, Czech, Polish and Turkish |

# Approvals and certification

| CE                                 | The device meets the essential requirements of the EU Directives. The manufacturer certifies successful testing of the product by applying the CE marking.                                                                                                    |
|------------------------------------|----------------------------------------------------------------------------------------------------|
|                                    | For more data about the EU Directives and European Standards related to this device, refer to the EU Declaration of Conformity. You can download this document free of charge from the website (Download Center).                                                            |
| Vibration resistance               | Housing: EN 60721-3-4, Category 4M4<br>[58.51 Hz: ±3.5 mm / 8.51200 Hz: 1g; 15g shock ½sinus: 6 ms]<br>"C" version only: DNVGL-CG-0339, Class A (513.2 Hz: ±0.5 mm / 13.2100 Hz:<br>0.7g]<br>Refer to "Probe options" in this section for the vibration resistance of probes |
| Explosion protection               |                                                                                                    |
| ATEX (Ex ia. Ex ia/db or Ex ia/tb) | Compact version                                                                                                    |
| EU Type Approval                   | II 1/2 G Ex ia IIC T6T* Ga/Gb: ②                                                                                                    |
|                                    | II 1/2 D Ex ia IIIC T85°CT*°C Da/Db ③                                                                                                    |
|                                    | or                                                                                                    |
|                                    | 1/2 G Ex ja/db   C T6T* Ga/Gb: ②                                                                                                    |
|                                    | II 1/2 D Ex ia/tb IIIC T85°CT*°C Da/Db ③                                                                                                    |
|                                    | Remote version, converter                                                                                                    |
|                                    | II 2 (1) G Ex ia [ia Ga] IIC T6T4 Gb;                                                                                                    |
|                                    | II 2 (1) D Ex ia [ia Da] IIIC T85°CT135°C Db                                                                                                    |
|                                    | or                                                                                                    |
|                                    | II 2 (1) G Ex db ia [ia Ga] IIC T6T4 Gb;                                                                                                    |
|                                    | II 2 (1) D Ex ia tb [ia Da] IIIC T80°CT150°C Db                                                                                                    |
|                                    | Remote version, sensor                                                                                                    |
|                                    | II 1/2 G Ex ia IIC T6T* Ga/Gb; ②                                                                                                    |
|                                    | II 1/2 D Ex ia IIIC T85°CT*°C Da/Db ③                                                                                                    |
| ATEX (Ex ic or Ex ic nA)           | Compact version                                                                                                    |
| Type Approval                      | II 3 G Ex ic IIC T6T* Gc; ②                                                                                                    |
|                                    | II 3 D Ex ic IIIC T85°CT*°C Dc ③                                                                                                    |
|                                    | or                                                                                                    |
|                                    | II 3 G Ex ic nA IIC T6T* Gc ②                                                                                                    |
|                                    | Remote version, converter                                                                                                    |
|                                    | II 3 G Ex ic [ic] IIC T6T4 Gc;                                                                                                    |
|                                    | II 3 D Ex ic [ic] IIIC T85°CT135°C Dc                                                                                                    |
|                                    | or                                                                                                    |
|                                    | II 3 G Ex ic nA [ic] IIC T6T4 Gc                                                                                                    |
|                                    | Remote version, sensor                                                                                                    |
|                                    | II 3 G Ex ic IIC T6T* Gc; ②                                                                                                    |
|                                    | II 3 D Ex ic IIIC T85°CT*°C Dc ③                                                                                                    |

# 8 TECHNICAL DATA

| IECEx | Compact version                                                      |
|-------|----------------------------------------------------------------------|
|       | Ex ia IIC T6T* Ga/Gb; ②                                              |
|       | Ex ia IIIC T85°CT*°C Da/Db ③                                         |
|       | or                                                                   |
|       | Ex ia/db IIC T6T* Ga/Gb; ②                                           |
|       | Ex ia/tb IIIC T85°CT*°C Da/Db ③                                      |
|       | or                                                                   |
|       | Ex ic IIC T6T* Gc; ②                                                 |
|       | Ex ic IIIC T85°CT*°C Dc 3                                            |
|       | or                                                                   |
|       | Ex ic nA IIC T6T* Gc ②                                               |
|       | Remote version, converter                                            |
|       | Ex ia [ia Ga] IIC T6T4 Gb or Ex ic [ic] IIC T6T4 Gc;                 |
|       | Ex ia [ia Da] IIIC T85°CT135°C Db or Ex ic [ic] IIIC T85°CT135°C Dc; |
|       | or                                                                   |
|       | Ex ia [ia Da] IIIC T85°CT135°C Db or Ex ic [ic] IIIC T85°CT135°C Dc; |
|       | Ex ia tb [ia Da] IIIC T6T4 Db                                        |
|       | or                                                                   |
|       | Ex ic nA [ic] IIC T6T4 Gc                                            |
|       | Remote version, sensor                                               |
|       | Ex ia IIC T6T* Ga/Gb; ②                                              |
|       | Ex ia IIIC T85°CT*°C Da/Db ③                                         |
|       | or                                                                   |
|       | Ex ic IIC T6T* Gc; ②                                                 |
|       | Ex ic IIIC T85°CT*°C Dc 3                                            |

| cQPSus – Dual Seal-approved | NEC 500 and CEC Section 18 and Annex J (Division ratings) |
|-----------------------------|-----------------------------------------------------------|
|                             | Compact version                                           |
|                             | IS, Class I, Div 1, GPS ABCD, T6T*; ②                     |
|                             | IS, Class II/III, Div 1, GPS EFG, T85°CT*°C ③             |
|                             | or                                                        |
|                             | XP-IS, Class I, Div 1, GPS A (US only) BCD, T6T*; ②       |
|                             | DIP-IS, Class II/III, Div 1, GPS EFG, T85°CT*°C ③         |
|                             | or                                                        |
|                             | NI, Class I, Div 2, GPS ABCD, T6T*; ②                     |
|                             | NI, Class II/III, Div 2, GPS FG, T85°CT*°C ③              |
|                             | Remote version, converter                                 |
|                             | IS, Class I, Div 1, GPS ABCD, T6T4;                       |
|                             | IS, Class II/III, Div 1, GPS EFG, T85°CT135°C             |
|                             | or                                                        |
|                             | XP-IS, Class I, Div 1, GPS A (US only) BCD, T6T4;         |
|                             | DIP-IS, Class II/III, Div 1, GPS EFG, T85°CT135°C         |
|                             | or                                                        |
|                             | NI, Class I, Div 2, GPS ABCD, T6T4;                       |
|                             | NI, Class II/III, Div 2, GPS FG, T85°CT135°C              |
|                             | Remote version, sensor                                    |
|                             | IS, Class I, Div 1, GPS ABCD, T6T*; ②                     |
|                             | IS, Class II/III, Div 1, GPS EFG, T85°CT*°C ③             |
|                             | or                                                        |
|                             | NI, Class I, Div 2, GPS ABCD, T6T*; ②                     |
|                             | NI, Class II/III, Div 2, GPS FG, T85°CT*°C ③              |
|                             | NEC 505 and NEC 506 (Zone ratings)                        |
|                             | Compact version                                           |
|                             | Class I, Zone 0 AEx ia IIC T6T* Ga; ②                     |
|                             | Zone 20, AEx ia IIIC T85°CT*°C Da ③                       |
|                             | or                                                        |
|                             | Class I, Zone 1 AEx db ia [ia Ga] IIC T6T* Gb; ②          |
|                             | Zone 21, AEx ia tb [ia Da] IIIC T85°CT*°C Db ③            |
|                             | Remote version, converter                                 |
|                             | Class I, Zone 1 AEx ia [ia Ga] IIC T6T4 Gb;               |
|                             | Zone 21, AEx ia [ia Da] IIIC T85°CT135°C Db               |
|                             | or                                                        |
|                             | Class I, Zone 1 AEx db ia [ia Ga] IIC T6T4 Gb;            |
|                             | Zone 21, AEx ia tb [ia Da] IIIC T85°CT135°C Db            |
|                             | Remote version, sensor                                    |
|                             | Class I, Zone 0 AEx ia IIC T6T* Ga; ②                     |
|                             | Zone 20, AEx ia IIIC T85°CT*°C Da ③                       |

# 8 TECHNICAL DATA

|       | CEC Section 18 (Zone ratings)               |
|-------|---------------------------------------------|
|       | Compact version                             |
|       | Ex ia [ia Ga] IIC T6T* Ga; ②                |
|       | Ex ia [ia Da] IIIC T85°CT*°C Da ③           |
|       | or                                          |
|       | Ex db ia [ia Ga] IIC T6T* Gb; ②             |
|       | Ex ia tb [ia Da] IIIC T85°CT*°C Db ③        |
|       | Remote version, converter                   |
|       | Ex ia [ia Ga] IIC T6T4 Gb;                  |
|       | Ex ia [ia Da] IIIC T85°CT135°C Db           |
|       | or                                          |
|       | Ex db ia [ia Ga] IIC T6T4 Gb;               |
|       | Ex ia tb [ia Da] IIIC T85°CT135°C Db        |
|       | Remote version, sensor                      |
|       | Ex ia [ia Ga] IIC T6T* Ga; ②                |
|       | Ex ia [ia Da] IIIC T85°CT*°C Da ③           |
| NEPSI | Compact version                             |
|       | Ex ia IIC T*~T6 Ga/Gb; ②                    |
|       | Ex iaD 20/21 T85~T** ③                      |
|       | or                                          |
|       | Ex ia/d IIC T*~T6 Ga/Gb; ②                  |
|       | Ex iaD 20 tD A21 IP6X T85°C~T*°C ③          |
|       | Remote version, converter                   |
|       | Ex ia [ia Ga] IIC T4~T6 Gb;                 |
|       | Ex iaD [iaD 20] 21 T85~T135                 |
|       | or                                          |
|       | Ex d ia [ia Ga] IIC T4~T6 Gb;               |
|       | Ex iaD 21 tD A21 [iaD 20] IP6X T85°C~T135°C |
|       | Remote version, sensor                      |
|       | Ex ia IIC T*~T6 Ga/Gb; ②                    |
|       | Ex iaD 20/21 T85~T* ③                       |

| EAC-EX<br>(pending)              | Compact version                                                                                                    |
|----------------------------------|----------------------------------------------------------------------------------------------------|
|                                  | Ga/Gb Ex ia IIC T6T* X; ②                                                                                                    |
|                                  | Da/Db Ex ia IIIC T85°CT*°C X ③                                                                                                    |
|                                  | or                                                                                                    |
|                                  | Ga/Gb Ex ia/db IIC T6T* X; ②                                                                                                    |
|                                  | Da/Db Ex ia/tb IIIC T85°CT*°C X ③                                                                                                    |
|                                  | Remote version, converter                                                                                                    |
|                                  | 1Ex ia [ia Ga] IIC T6T4 Gb X;                                                                                                    |
|                                  | Ex ia [ia Da] IIIC T85T135 Db X                                                                                                    |
|                                  | or                                                                                                    |
|                                  | 1Ex db ia [ia Ga] IIC T6T4 Gb X;                                                                                                    |
|                                  | Ex ia tb [ia Da] IIIC T85°CT135°C Db X                                                                                                    |
|                                  | Remote version, sensor                                                                                                    |
|                                  | Ga/Gb Ex ia IIC T6T* X; ②                                                                                                    |
|                                  | Da/Db Ex ia IIIC T85°CT*°C X ③                                                                                                    |
| Other standards and approvals    |                                                                                                    |
| SIL                              | C (Compact) and S (Sensor Extension) versions only: SIL 2/3 (SIL3: 1002<br>architecture is necessary for homogeneous redundancy) – certified according to all<br>the requirements in EN 61508 (Full Assessment) and for high/low continuous<br>demand mode operation. HFT=0, SFF=93% (for non-Ex / Ex i devices with one<br>output), 94% (for non-Ex / Ex i devices with two outputs) or 95% (for Ex d devices),<br>type B device |
| ЕМС                              | Electromagnetic Compatibility (EMC) directive. The device agrees with this directive<br>and its related standard if the device has a single probe that is installed in a metallic<br>tank.<br>For more data, refer to <i>Electromagnetic compatibility</i> on page 8.<br>SIL 2-approved devices agree with EN 61326-3-1 and EN 61326-3-2.                                                                                         |
| NAMUR                            | NAMUR NE 21 Electromagnetic Compatibility (EMC) of Industrial Process and Laboratory Control Equipment                                                                                                    |
|                                  | NAMUR NE 43 Standardization of the Signal Level for the Failure Information of Digital Transmitters                                                                                                    |
|                                  | NAMUR NE 53 Software and Hardware of Field Devices and Signal Processing Devices with Digital Electronics                                                                                                    |
|                                  | NAMUR NE 107 Self-Monitoring and Diagnosis of Field Devices                                                                                                    |
| Conformity to construction codes | On request (for equipment used in the oil and gas industries):<br>NACE MR0175 (ISO 15156); NACE MR0103 (ISO 17945)                                                                                                    |

① HART® is a registered trademark of the FieldComm Group™

② If the device has a ceramic process seal system and a Kalrez® gasket, then T\* = T1. For all other versions, T\* = T3.

③ If the device has a ceramic process seal system and a Kalrez® gasket, then T\*°C = T315°C or T\*\* = 315. If the device has a ceramic process seal system and a FPM/FKM gasket, then T\*°C = T200°C or T\*\* = T200. For all other versions, T\*°C = T150°C or T\*\* = T150.

## **Probe options**

| Single rod Ø | 18 mm / 0.32" | Single cable | Coaxial       |
|--------------|---------------|--------------|---------------|
| Single-piece | Segmented     | Ø4 mm / 0.16 | Ø42 mm / 1.65 |

# Measuring system

| Application     | Liquids                                                                                          |                          |                          |                          |
|-----------------|--------------------------------------------------------------------------------------------------|--------------------------|--------------------------|--------------------------|
| Measuring range | 0.64 m /<br>3.2813.12 ft                                                                         | 0.66 m /<br>3.2819.69 ft | 160 m /<br>3.28196.85 ft | 0.66 m /<br>3.2819.69 ft |
| Dead zone       | This depends on the type of probe. For more data, refer to "Measurement limits" in this chapter. |                          |                          |                          |

### Measuring accuracy

| Accuracy (in direct mode)          | Standard $\pm 2 \text{ mm} / \pm 0.08$ ", when distance $\leq 10 \text{ m} / 33 \text{ ft}$ ; $\pm 0.02\%$ of measured distance, when distance > 10 m / 33 ft        |
|------------------------------------|----------------------------------------------------------------------------------------------------|
|                                    | Interface $\pm 5 \text{ mm} / \pm 0.2^{\circ}$ , when distance $\leq 10 \text{ m} / 33 \text{ ft}$ ; $\pm 0.05\%$ of measured distance, when distance > 10 m / 33 ft |
| Accuracy (in TBF mode)             | ±20 mm / ±0.8¨                                                                                                    |
| Minimum layer (interface)          | 50 mm / 2"                                                                                                    |
| Resolution                         | 0.1 mm / 0.004"                                                                                                    |
| Repeatability                      | ±1 mm / ±0.04"                                                                                                    |
| Maximum rate of change at 4 mA     | 100 m/min / 328 ft/min                                                                                                    |
| Reference conditions acc. to EN 61 | 298-1                                                                                                    |
| Temperature                        | +15+25°C / +59+77°F                                                                                                    |
| Pressure                           | 1013 mbara ±50 mbar / 14.69 psia ±0.73 psi                                                                                                    |
| Relative air humidity              | 60% ±15%                                                                                                    |

# **Operating conditions**

| Min./Max. temperature at the process connection ① | -50+315°C/-58+599°F                                                                                                    |                                                                                                    |  |
|---------------------------------------------------|----------------------------------------------------------------------------------------------------|----------------------------------------------------------------------------------------------------|--|
| Pressure                                          | -1320 barg / -14.54641 psig                                                                                                    |                                                                                                    |  |
| Viscosity (liquids only)                          | 10000 mPa·s / 10000 cP                                                                                                    | 2000 mPa·s /<br>2000 cP                                                                                                    |  |
| Dielectric constant                               | ≥ 1.6                                                                                                    | ≥ 1.3                                                                                                    |  |
|                                                   | Interface: $\varepsilon_r$ (interface) >> $\varepsilon_r$ (level) <sup>2</sup> )                                                                                |                                                                                                    |  |
|                                                   | <b>TBF mode:</b> ≥ 1.1                                                                                                    |                                                                                                    |  |
| Vibration resistance                              | EN 60721-3-4, Category 4M3 (58.22 Hz: ±0.75 mm /<br>8.22200 Hz:0.2g; 5g shock ½sinus: 6 ms)<br>DNVGL-CG-0339, Class A (513.2 Hz: ±0.5 mm / 13.2100 Hz:<br>0.7g) | EN 60721-3-4,<br>Category 4M4<br>(58.51 Hz:<br>±3.5mm /<br>8.51200 Hz: 1g;<br>15g shock ½sinus:<br>6 ms)<br>DNVGL-CG-0339,<br>Class A<br>(513.2 Hz:<br>±0.5 mm /<br>13.2100 Hz: 0.7g) |  |

| Single rod Ø | 98 mm / 0.32" | Single cable | Coaxial       |
|--------------|---------------|--------------|---------------|
| Single-piece | Segmented     | Ø4 mm / 0.16 | Ø42 mm / 1.65 |

### Materials

| Probe                 | Stainless steel<br>(1.4404 / 316L);<br>HASTELLOY® C-<br>22® (2.4602) ②                                            | Stainless steel<br>(1.4404 / 316L) | Stainless steel<br>(1.4401 / 316);<br>HASTELLOY® C-<br>22® (2.4602) ② | Stainless steel<br>(1.4404 / 316L) ③ |
|-----------------------|----------------------------------------------------------------------------------------------------|------------------------------------|-----------------------------------------------------------------------|--------------------------------------|
| Spacer                | —                                                                                                    | —                                  | —                                                                     | PEEK                                 |
| Gasket (process seal) | FKM/FPM, Kalrez® 7075, EPDM<br>For more data, refer to the "Process seal technical data" table in this section. ④ |                                    |                                                                       |                                      |
| Process connection    | Stainless steel (1.44                                                                                             | 04 / 316L); HASTELLO               | )Y® C-22® (2.4602) ②                                                  |                                      |

## **Process connections**

| Thread | For more data on options, refer to Order code on page 193 |
|--------|-----------------------------------------------------------|
| Flange | For more data on options, refer to Order code on page 193 |

① Also depends on the temperature limits of the gasket material. Refer to "Materials" in this table and the "Process seal technical data" table.

② HASTELLOY® is a registered trademark of Haynes International, Inc.

③ HASTELLOY® C-22® (2.4602) is available on request

④ Kalrez® is a registered trademark of DuPont Performance Elastomers L.L.C.

### Process seal technical data

| Sealing<br>system | Process seal<br>material | Process pressure range |           | Process connec<br>ra | tion temperature<br>nge |
|-------------------|--------------------------|------------------------|-----------|----------------------|-------------------------|
|                   |                          | [barg]                 | [psig]    | [°C]                 | [°F]                    |
| Single            | FKM/FPM                  | -1320                  | -14.54641 | -40+200              | -40+392                 |
| ouble             | Kalrez® 7075             |                        |           | -20+315              | -4+599                  |
| (Ceramic)         | EPDM                     |                        |           | -50+150              | -58+302                 |

This includes a temperature extension

### Process connection options: flange facing finish

| Type (flange facing) | Flange facing finish, R <sub>a</sub> (minmax) |              |
|----------------------|-----------------------------------------------|--------------|
|                      | [µm]                                          | [µin – AARH] |

### EN 1092-1

| B1 or E | 3.212.5 | 125500 |
|---------|---------|--------|

### ASME B16.5

| RF or FF | 3.26.3 | 125250 |
|----------|--------|--------|
| RJ       | ≤ 1.6  | ≤ 63   |

### JIS B2220

| RF 3.26.3 125250 |  | RF | 3.26.3 | 125250 |
|------------------|--|----|--------|--------|
|------------------|--|----|--------|--------|

# 8 TECHNICAL DATA

# 8.3 Minimum power supply voltage

Use these graphs to find the minimum power supply voltage for a given current output load.

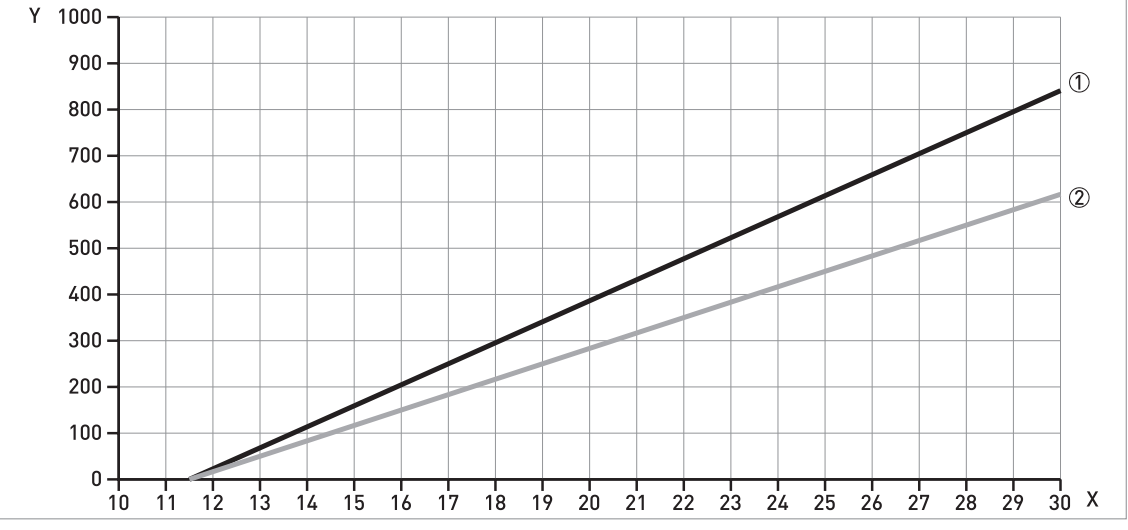

Non-Ex and Hazardous Location approved (Ex i / IS / NI) devices

Figure 8-3: Non-Ex and Hazardous Location approval (Ex i / IS / NI): minimum power supply voltage for an output of 22 mA (switch output - relay option: 30 mA) at the terminals

- X: Power supply U [V DC]
- Y: Current output load  $R_L$  [ $\Omega$ ]
- ① Output 1: 4...20 mA/HART

Output 2: 4...20 mA (NOTE: use a separate power supply to energize output 2) ② Input 2: switch output - relay option

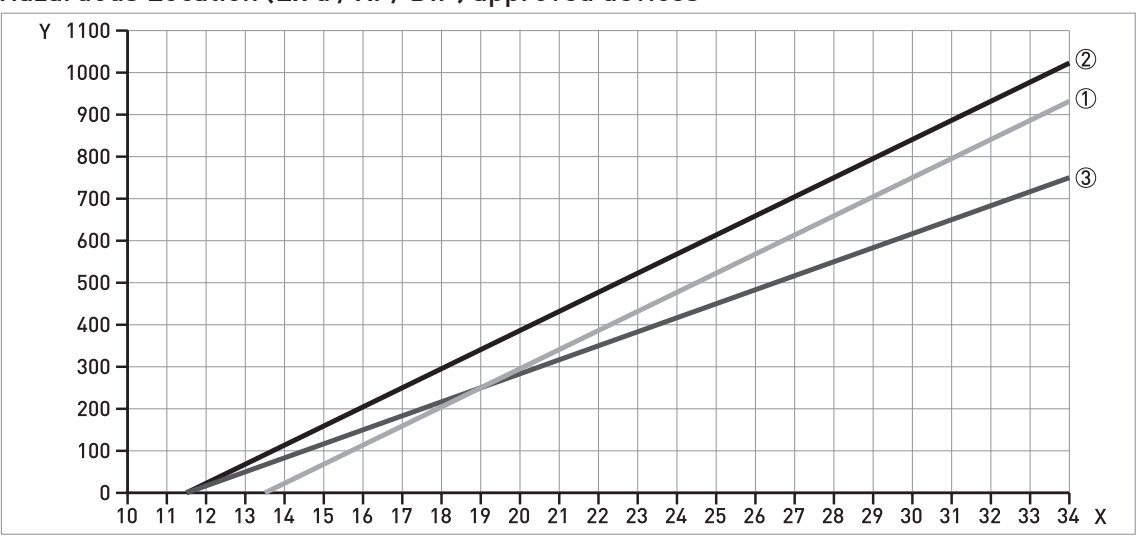

Hazardous Location (Ex d / XP/ DIP) approved devices

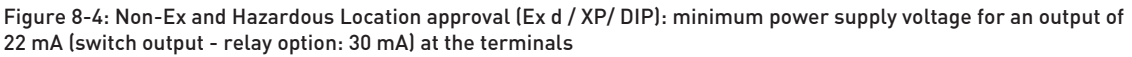

- X: Power supply U [V DC]
- Y: Current output load  $R_1$  [ $\Omega$ ]
- ① Output 1: 4...20 mA/HART
- ② Output 2: 4...20 mA (NOTE: use a separate power supply to energize output 2)
- ③ Input 2: switch output relay option

## 8.4 Process pressure and process connection temperature limits

Make sure that the transmitters are used within their operating limits. Obey the temperature limits of the process seal and the flange.

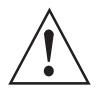

#### WARNING!

*The process connection temperature range must agree with the temperature limits of the gasket material. Limits of the gasket material are shown below each graph. For more data about pressure and temperature limits of process connections, refer to the related standards (EN 1092-1, ASME B16.5 etc.).* 

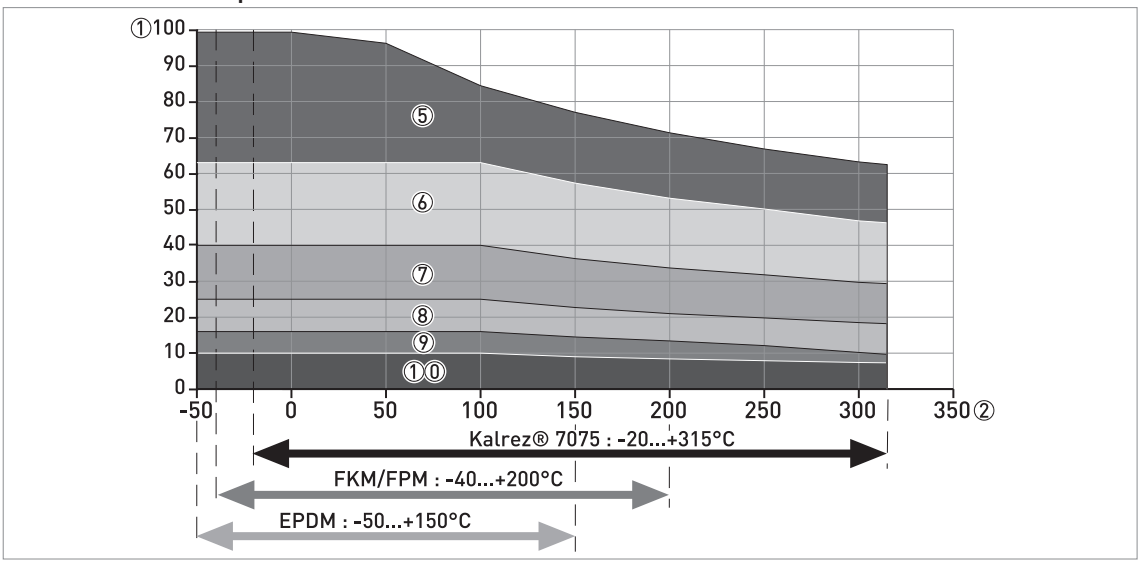

#### Pressure and temperature limits (PN10...100 / Class 150...600)

Figure 8-5: Operating limits (PN10...100 / Class 150...600): graph of process pressure (barg) against process connection temperature (°C)

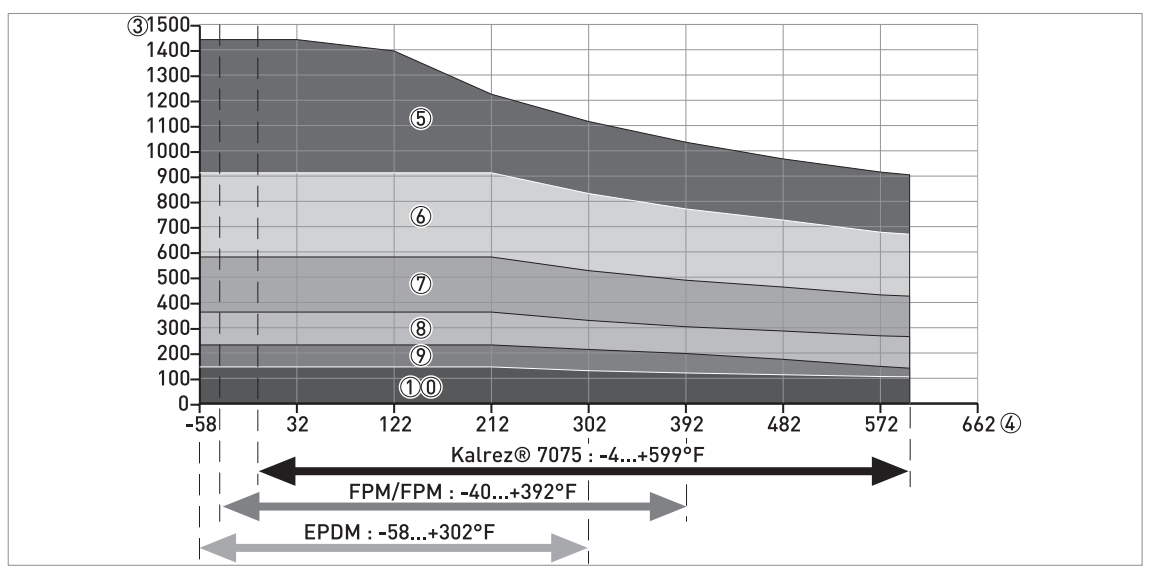

Figure 8-6: Operating limits (PN10...100 / Class 150...600): graph of process pressure (psig) against process connection temperature (°F)

- 1 Process pressure,  $\mathsf{P}_{\mathsf{s}}\left[\mathsf{barg}\right]$
- ② Process connection temperature, T [°C]
- ③ Process pressure, P<sub>s</sub> [psig]
- ④ Process connection temperature, T [°F]
- (5) Flange connection, PN100 (EN 1092-1) or Class 600 (ASME B16.5)
- 6 Flange connection, PN63 (EN 1092-1)
- 1 Flange connection, PN40 (EN 1092-1) or Class 300 (ASME B16.5)
- (8) Flange connection, PN25 (EN 1092-1)
- (9) Flange connection, PN16 (EN 1092-1) or Class 150 (ASME B16.5)
- (1) Flange connection, PN10 (EN 1092-1)

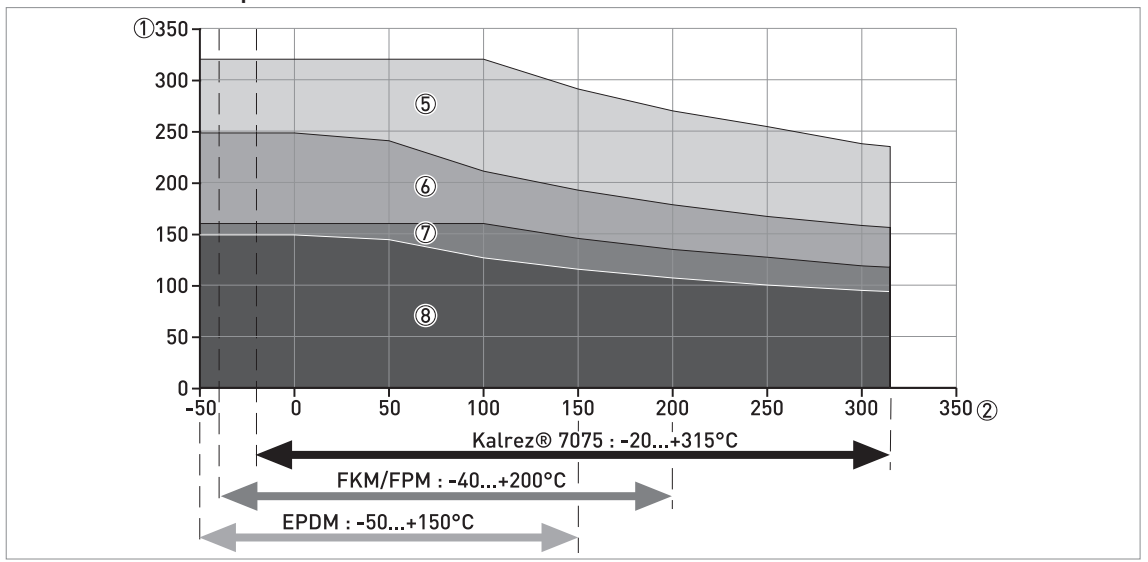

Pressure and temperature limits (PN160...400 / Class 900...2500)

Figure 8-7: Operating limits (PN160...400 / Class 900...2500): graph of process pressure (barg) against process connection temperature (°C)

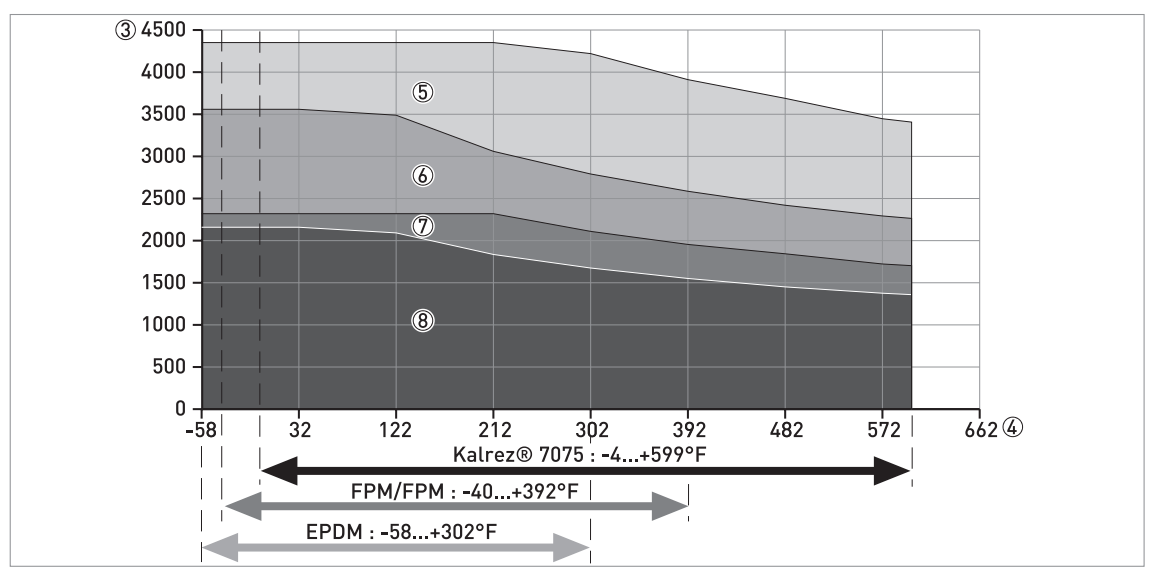

Figure 8-8: Operating limits for devices (PN160...400 / Class 900...2500): graph of process pressure (psig) against process connection temperature (°F)

- ① Process pressure,  $P_s$  [barg]
- ② Process connection temperature, T [°C]
- ③ Process pressure, P<sub>s</sub> [psig]
- ④ Process connection temperature, T [°F]
- (5) Flange connection, PN320 (EN 1092-1), PN400 (EN 1092-1) or Class 2500 (ASME B16.5)
- (6) Flange connection, PN250 (EN 1092-1) or Class 1500 (ASME B16.5)
- ⑦ Flange connection, PN160 (EN 1092-1)
- (8) Flange connection, Class 900 (ASME B16.5)

# 8.5 Measurement limits

### Single cable and single rod probes

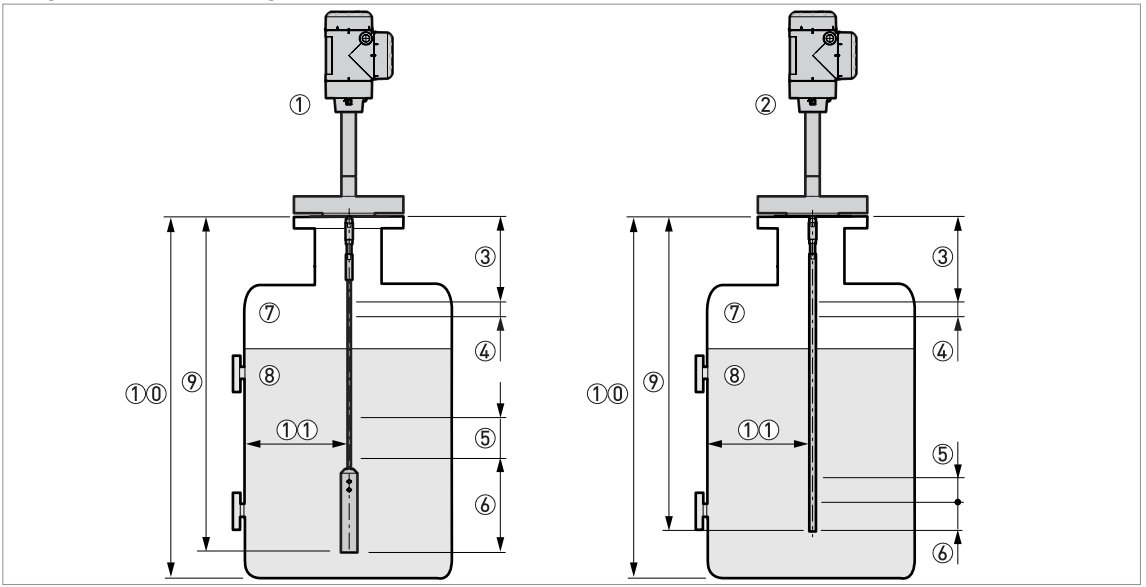

Figure 8-9: Measurement limits: single cable and single rod probes

① Device with a single cable probe

2 Device with a single rod probe

③ **Top dead zone:** Top part of the probe where measurement is not possible

(4) Top non-linearity zone: Top part of the probe with a lower accuracy of ±30 mm / ±1.18"

- (5) Bottom non-linearity zone: Bottom part of the probe with a lower accuracy of ±30 mm / ±1.18"
- 6 Bottom dead zone: Bottom part of the probe where measurement is not possible

⑦ Gas (Air)

8 Product

9 L, Probe length

10 Tank Height

(12) Minimum distance from the probe to a metallic tank wall: Single cable or single rod probes = 300 mm / 12"

### Measurement limits (dead zone) in mm and inches

| Probe                          | ε <sub>r</sub> = 80 |          |          |          | ε <sub>r</sub> = 2.5 |          |            |          |  |
|--------------------------------|---------------------|----------|----------|----------|----------------------|----------|------------|----------|--|
|                                | Тор ③               |          | Bottom 6 |          | Top ③                |          | Bottom (6) |          |  |
|                                | [mm]                | [inches] | [mm]     | [inches] | [mm]                 | [inches] | [mm]       | [inches] |  |
| 4 mm / 0.16"<br>single cable ① | 70                  | 2.76     | 120      | 4.72     | 70                   | 2.76     | 200        | 7.87     |  |
| Single rod                     | 70                  | 2.76     | 20       | 0.79     | 70                   | 2.76     | 60         | 2.36     |  |

If the cable probe does not have a counterweight, speak or write to your local supplier for more data

#### Measurement limits (non-linearity zone) in mm and inches

| Probes                          |      | ε <sub>r</sub> = 80 |      |          |      | ε <sub>r</sub> = 2.5 |      |          |  |  |
|---------------------------------|------|---------------------|------|----------|------|----------------------|------|----------|--|--|
|                                 | То   | Bottom (5)          |      | Тор ④    |      | Bottom (5)           |      |          |  |  |
|                                 | [mm] | [inches]            | [mm] | [inches] | [mm] | [inches]             | [mm] | [inches] |  |  |
| Ø4 mm / 0.16¨<br>single cable ① | 150  | 5.91                | 0    | 0        | 150  | 5.91                 | 0    | 0        |  |  |
| Single rod                      | 150  | 5.91                | 0    | 0        | 150  | 5.91                 | 0    | 0        |  |  |

If the cable probe does not have a counterweight, speak or write to your local supplier for more data

80 is  $\varepsilon_r$  of water; 2.5 is  $\varepsilon_r$  of oil

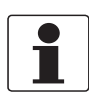

### INFORMATION!

If you did the Auto Setup procedure after you installed the device, the values in the tables are correct. If you did not do the Auto Setup procedure, then the values for the dead zones and the non-linearity zones increase. If the cable probe does not have a counterweight, speak or write to your local supplier for more data.

Menu item **2.3.2 Blocking Distance** is set at the factory to 200 mm / 7.87", which is higher than or equal to the largest dead zone. This value agrees with the minimum dielectric constant at which the device can measure the level of a product. You can adjust **2.3.2 Blocking Distance** to agree with the dead zone (for this data, refer to the measurement limits table). For more data about the menu item, refer to *Function description* on page 77.

# **B** TECHNICAL DATA

### Coaxial probe

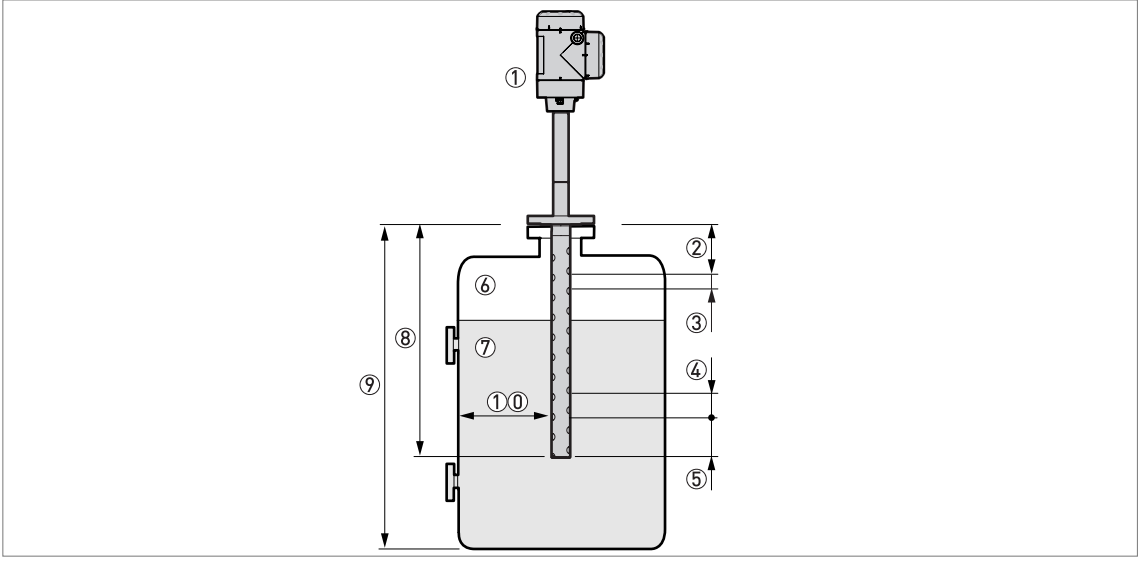

Figure 8-10: Measurement limits: coaxial probe

- ① Device with a coaxial probe
- ② **Top dead zone:** Top part of the probe where measurement is not possible
- (3) Top non-linearity zone: Top part of the probe with a lower accuracy of ±30 mm / ±1.18"
- (4) Bottom non-linearity zone: Bottom part of the probe with a lower accuracy of ±30 mm / ±1.18"
- (5) Bottom dead zone: Bottom part of the probe where measurement is not possible
- 🙆 Gas (Air)
- ⑦ Product
- ⑧ L, Probe length
- 9 Tank Height
- (1) Minimum distance from the probe to a metallic tank wall: Coaxial probe = 0 mm / 0"

## Measurement limits (dead zone) in mm and inches

| Probe   | ε <sub>r</sub> = 80 |          |      |            | ε <sub>r</sub> = 2.5 |          |      |            |  |
|---------|---------------------|----------|------|------------|----------------------|----------|------|------------|--|
|         | То                  | Top ② E  |      | Bottom (5) |                      | Тор ②    |      | Bottom (5) |  |
|         | [mm]                | [inches] | [mm] | [inches]   | [mm]                 | [inches] | [mm] | [inches]   |  |
| Coaxial | 50                  | 1.97     | 20   | 0.79       | 50                   | 1.97     | 20   | 0.79       |  |

### Measurement limits (non-linearity zone) in mm and inches

| Probe   | ε <sub>r</sub> = 80 |          |          |          | ε <sub>r</sub> = 2.5 |      |          |          |
|---------|---------------------|----------|----------|----------|----------------------|------|----------|----------|
|         | То                  | p (3)    | Bottom ④ |          | Top ③                |      | Bottom ④ |          |
|         | [mm]                | [inches] | [mm]     | [inches] | [mm] [inches]        |      | [mm]     | [inches] |
| Coaxial | 80                  | 3.15     | 0        | 0        | 80                   | 3.15 | 0        | 0        |

80 is  $\varepsilon_r$  of water; 2.5 is  $\varepsilon_r$  of oil

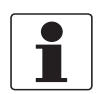

# INFORMATION!

*If you did the Auto Setup procedure after you installed the device, the values in the tables are correct. If you did not do the Auto Setup procedure, then the values for the dead zones and the non-linearity zones increase.* 

Menu item **2.3.2 Blocking Distance** is set at the factory to 50 mm / 1.97", which is higher than or equal to the largest dead zone. This value agrees with the minimum dielectric constant at which the device can measure the level of a product. You can adjust **2.3.2 Blocking Distance** to agree with the dead zone (for this data, refer to the measurement limits table). For more data about the menu item, refer to *Function description* on page 77.

# 8.6 Dimensions and weights

# 8.6.1 General notes

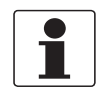

#### INFORMATION!

All housing covers have bayonet connectors unless it is an explosion-proof (XP / Ex d-approved) device or has the second current output / switch output (relay) option. If the device has the second current output / switch output (relay) option or has an Ex d / XP (explosion-proof) approval, the terminal compartment cover has a thread with a flame path.

### 8.6.2 Primary components

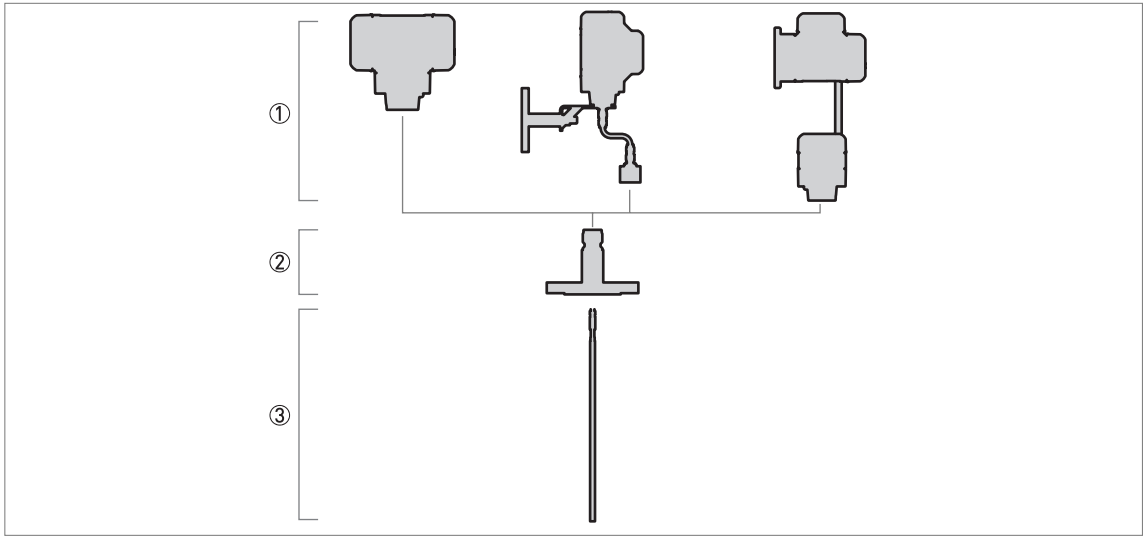

#### Figure 8-11: Primary components

Signal converter. From left to right:

Vertical / Horizontal compact version (C)

- Vertical / Horizontal compact version with sensor extension (S) signal converter attached to the process connection with a coaxial cable
- Remote version (F) signal converter attached to the probe electronics in a different housing with an RS-485 cable
  Process connection: threaded or flange connection, including the process seal option. For more data, refer to *Techni*-
- *cal data* on page 145. ③ Probe

# 8.6.3 Signal converter and probe electronics options

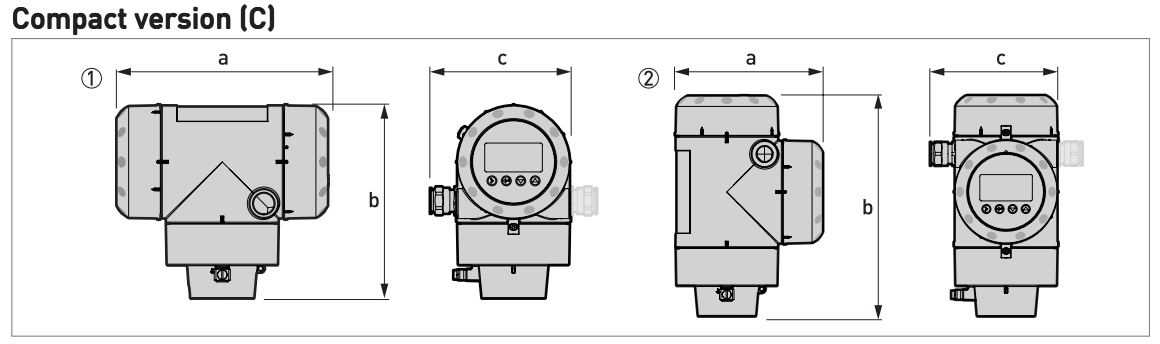

#### Figure 8-12: Compact version (C)

① Horizontal compact version

② Vertical compact version

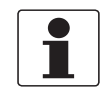

### INFORMATION!

*If the device has the second current output / switch output (relay) option, use the dimensions given for Ex d / XP-approved devices.* 

| Dimensions | Horiz              | zontal                         | Vertical           |                                |  |  |
|------------|--------------------|--------------------------------|--------------------|--------------------------------|--|--|
| [mm]       | Non-Ex / Ex i / IS | Optional output /<br>Ex d / XP | Non-Ex / Ex i / IS | Optional output /<br>Ex d / XP |  |  |
| а          | 191                | 258                            | 147                | 210                            |  |  |
| b          | 175                | 175                            | 218                | 218                            |  |  |
| С          | 127                | 127 (153) ①                    | 127                | 127 (153) ①                    |  |  |

Use the dimension in round brackets if the device has 2 current outputs or a switch output (relay)

| Dimensions | Horiz              | zontal                         | Vertical           |                                |  |  |
|------------|--------------------|--------------------------------|--------------------|--------------------------------|--|--|
| [inches]   | Non-Ex / Ex i / IS | Optional output /<br>Ex d / XP | Non-Ex / Ex i / IS | Optional output /<br>Ex d / XP |  |  |
| а          | 7.52               | 10.16                          | 5.79               | 8.27                           |  |  |
| b          | 6.89               | 6.89                           | 8.23               | 8.23                           |  |  |
| с          | 5.00               | 5.00 (6.02) ①                  | 5.00               | 5.00 (6.02) ①                  |  |  |

① Use the dimension in round brackets if the device has 2 current outputs or a switch output (relay)

### Sensor extension with vertical compact version (S)

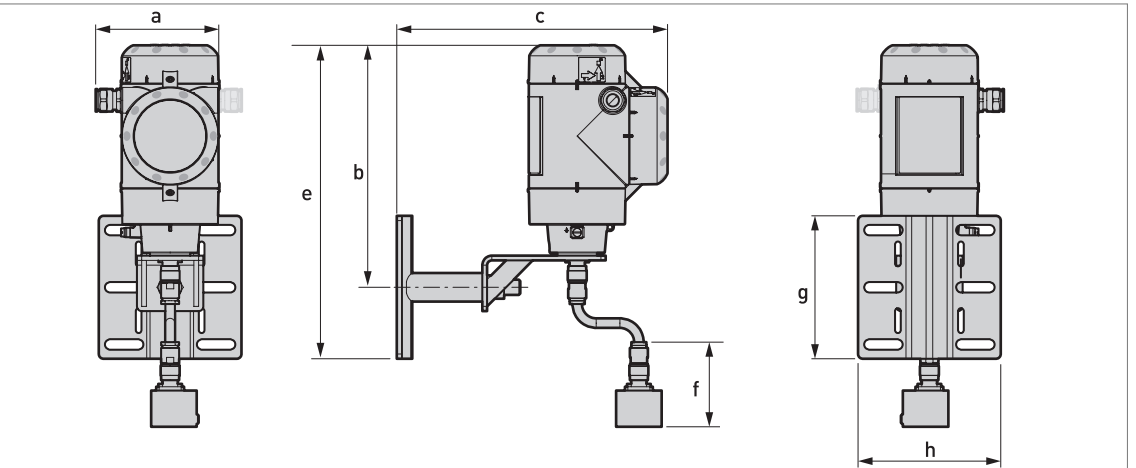

Figure 8-13: Sensor extension with vertical compact version (S)

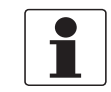

### INFORMATION!

*If the device has the second current output / switch output (relay) option, use the dimensions given for Ex d / XP-approved devices.* 

|                                | Dimensions [mm] |     |       |     |    |     |       |  |  |
|--------------------------------|-----------------|-----|-------|-----|----|-----|-------|--|--|
|                                | а               | b   | с     | е   | f  | g   | h     |  |  |
| Non-Ex / Ex i / IS             | 127             | 254 | 285.4 | 329 | 89 | 150 | 150.4 |  |  |
| Optional output /<br>Ex d / XP | 127 (153)<br>①  | 254 | 348.4 | 329 | 89 | 150 | 150.4 |  |  |

① Use the dimension in round brackets if the device has 2 current outputs or a switch output (relay)

|                                | Dimensions [inches] |       |       |       |      |      |      |  |  |
|--------------------------------|---------------------|-------|-------|-------|------|------|------|--|--|
|                                | а                   | b     | с     | е     | f    | g    | h    |  |  |
| Non-Ex / Ex i / IS             | 5.00                | 10.00 | 11.23 | 12.95 | 3.50 | 5.91 | 5.92 |  |  |
| Optional output /<br>Ex d / XP | 5.00 (6.02)<br>①    | 10.00 | 13.72 | 12.95 | 3.50 | 5.91 | 5.92 |  |  |

① Use the dimension in round brackets if the device has 2 current outputs or a switch output (relay)

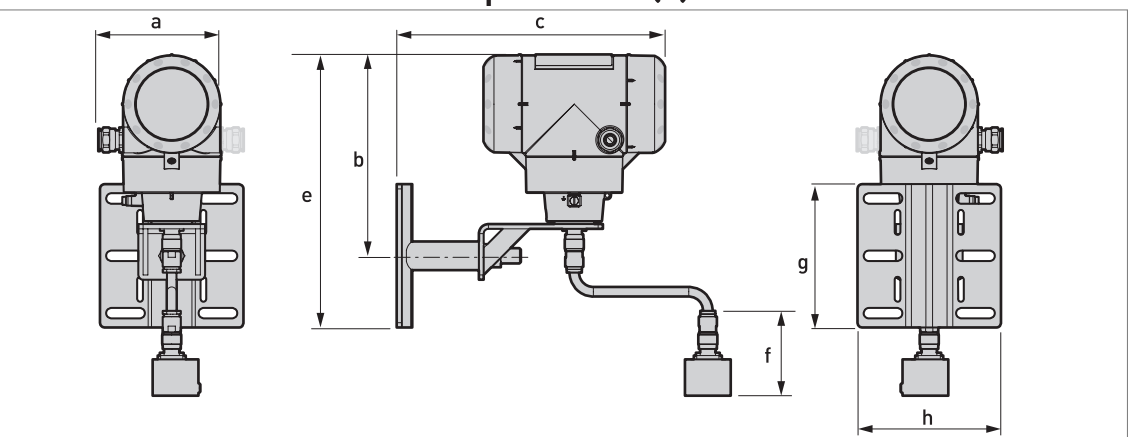

### Sensor extension with horizontal compact version (S)

Figure 8-14: Sensor extension with horizontal compact version (S)

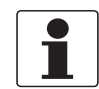

### INFORMATION!

*If the device has the second current output / switch output (relay) option, use the dimensions given for Ex d / XP-approved devices.* 

|                                | Dimensions [mm] |     |     |     |    |     |       |  |  |
|--------------------------------|-----------------|-----|-----|-----|----|-----|-------|--|--|
|                                | а               | b   | с   | е   | f  | g   | h     |  |  |
| Non-Ex / Ex i / IS             | 127             | 211 | 281 | 285 | 89 | 150 | 150.4 |  |  |
| Optional output /<br>Ex d / XP | 127 (153)<br>①  | 211 | 344 | 285 | 89 | 150 | 150.4 |  |  |

① Use the dimension in round brackets if the device has 2 current outputs or a switch output (relay)

|                                | Dimensions [inches] |      |       |       |      |      |      |  |  |
|--------------------------------|---------------------|------|-------|-------|------|------|------|--|--|
|                                | а                   | b    | с     | е     | f    | g    | h    |  |  |
| Non-Ex / Ex i / IS             | 5.00                | 8.31 | 11.06 | 11.22 | 3.50 | 5.91 | 5.92 |  |  |
| Optional output /<br>Ex d / XP | 5.00 (6.02)<br>①    | 8.31 | 13.54 | 11.22 | 3.50 | 5.91 | 5.92 |  |  |

① Use the dimension in round brackets if the device has 2 current outputs or a switch output (relay)

# Sensor extension with compact version (S)

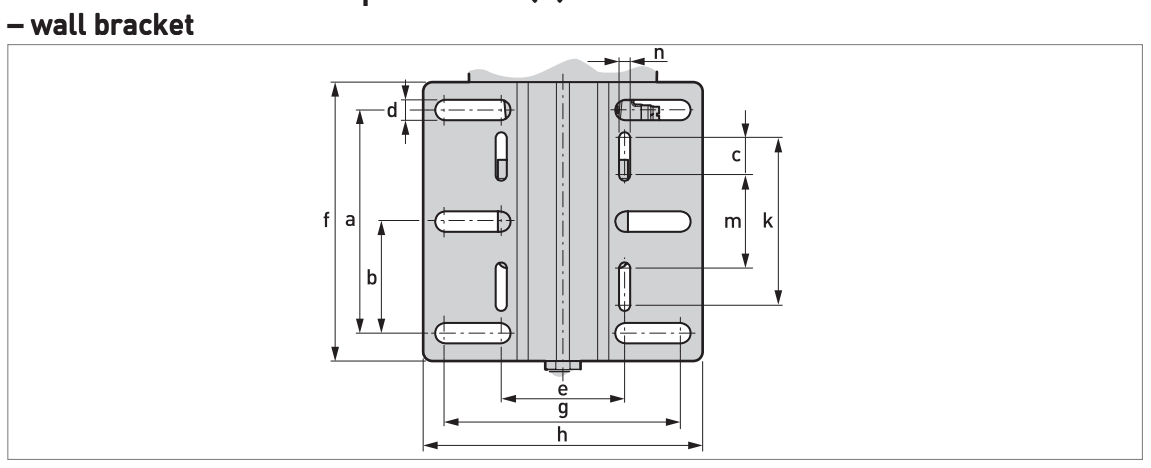

Figure 8-15: Wall bracket

|              | Dimensions [mm] |             |    |    |      |     |  |  |
|--------------|-----------------|-------------|----|----|------|-----|--|--|
|              | а               | a b c d e f |    |    |      |     |  |  |
| Wall bracket | 120             | 60          | 20 | 11 | 67.4 | 150 |  |  |

|              | Dimensions [mm] |       |    |    |   |  |  |  |  |
|--------------|-----------------|-------|----|----|---|--|--|--|--|
|              | g               | h     | k  | m  | n |  |  |  |  |
| Wall bracket | 126.4           | 150.4 | 90 | 50 | 6 |  |  |  |  |

|              | Dimensions [inches] |      |      |      |      |      |
|--------------|---------------------|------|------|------|------|------|
|              | a b c d e f         |      |      |      |      |      |
| Wall bracket | 4.72                | 2.36 | 0.79 | 0.43 | 2.65 | 5.91 |

|              | Dimensions [inches] |      |      |      |      |  |
|--------------|---------------------|------|------|------|------|--|
|              | g                   | h    | k    | m    | n    |  |
| Wall bracket | 4.98                | 5.92 | 3.54 | 1.97 | 0.24 |  |

# Remote version (F) – remote converter housing

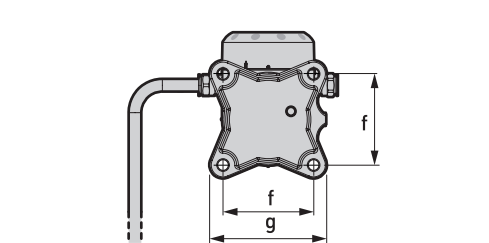

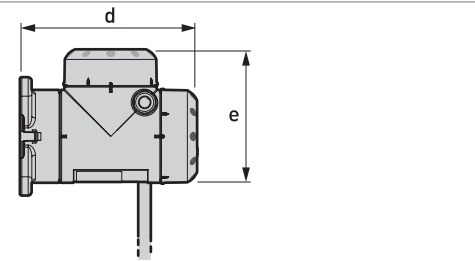

Figure 8-16: Remote version (F) – remote converter housing

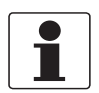

#### INFORMATION!

*If the device has the second current output / switch output (relay) option, use the dimensions given for Ex d / XP-approved devices.* 

| Dimensions | Remote             |                             |  |  |
|------------|--------------------|-----------------------------|--|--|
| [tutu]     | Non-Ex / Ex i / IS | Optional output / Ex d / XP |  |  |
| d          | 195                | 195                         |  |  |
| е          | 146                | 209                         |  |  |
| f          | 100                | 100                         |  |  |
| g          | 130                | 130                         |  |  |

| Dimensions | Remote             |                             |  |  |
|------------|--------------------|-----------------------------|--|--|
| [inches]   | Non-Ex / Ex i / IS | Optional output / Ex d / XP |  |  |
| d          | 7.68               | 7.68                        |  |  |
| е          | 5.75               | 8.23                        |  |  |
| f          | 3.94               | 3.94                        |  |  |
| g          | 5.12               | 5.12                        |  |  |

### Remote version (F) - probe electronics housing

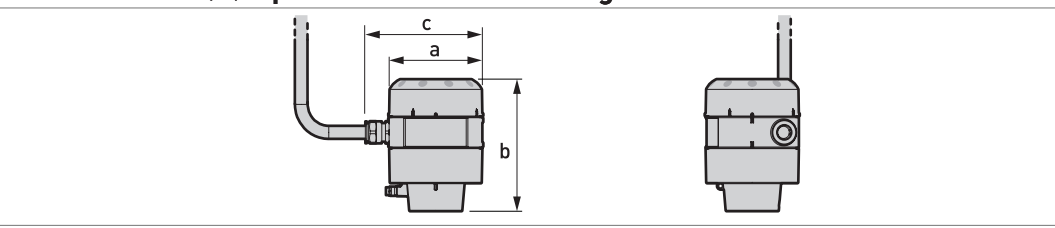

Figure 8-17: Remote version (F) – probe electronics housing

| Dimensions | Remote             |           |  |
|------------|--------------------|-----------|--|
| [mm]       | Non-Ex / Ex i / IS | Ex d / XP |  |
| а          | 104                | 104       |  |
| b          | 142                | 142       |  |
| с          | 129                | 129       |  |

| Dimensions | Remote             |           |  |  |
|------------|--------------------|-----------|--|--|
| [Incnes]   | Non-Ex / Ex i / IS | Ex d / XP |  |  |
| а          | 4.09               | 4.09      |  |  |
| b          | 5.59               | 5.59      |  |  |
| с          | 5.08               | 5.08      |  |  |

### Converter and probe electronics housing weights

| Type of housing |          | Wei       | ghts        |              |
|-----------------|----------|-----------|-------------|--------------|
|                 | Aluminiu | m housing | Stainless s | teel housing |
|                 | [kg]     | [lb]      | [kg]        | [lb]         |

### One output / Non-Ex / intrinsically-safe (Ex i / IS)

| Compact converter           | 2.8 | 6.2 | 6.4 | 14.1 |
|-----------------------------|-----|-----|-----|------|
| Remote converter ①          | 2.5 | 5.5 | 5.9 | 13.0 |
| Probe electronics housing ① | 1.8 | 4.0 | 3.9 | 8.6  |

# Optional output / Explosion proof (Ex d / XP)

| Compact converter           | 3.2 | 7.1  | 7.5 | 16.5  |
|-----------------------------|-----|------|-----|-------|
| Remote converter ①          | 2.9 | 6.40 | 7.1 | 15.65 |
| Probe electronics housing ① | 1.8 | 4.0  | 3.9 | 8.6   |

① The remote version of the device has a "remote converter" and a "probe electronics housing". For more data, refer to "Housing dimensions" at the start of this section.

# 8.6.4 Process connection options

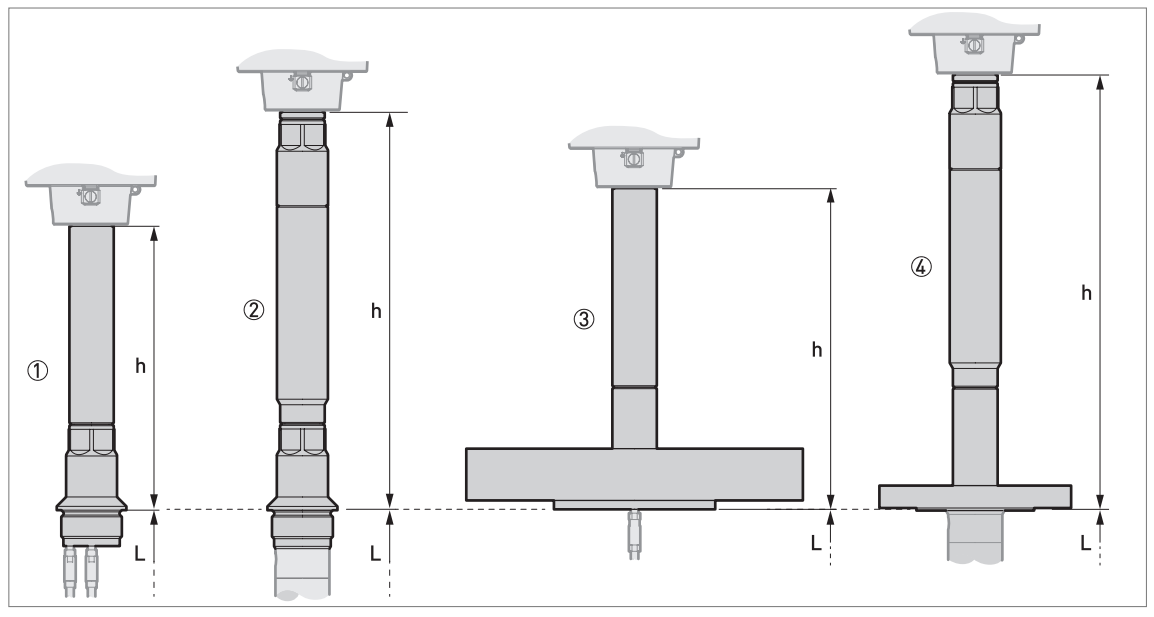

Figure 8-18: Process connection options

h = height of process connection

- L = probe length
- Threaded connection with single ceramic process seal system
- O Threaded connection with double ceramic process seal system
- (3) Flange with single ceramic process seal system
- ④ Flange with double ceramic process seal system

| Process connection  | Process seal   | Dimensions [mm] |   |  |
|---------------------|----------------|-----------------|---|--|
|                     | system         | h               | L |  |
| Threaded connection | Single Ceramic | 223.7           | 1 |  |
|                     | Double ceramic | 311.9           |   |  |
|                     |                |                 |   |  |
| Flange              | Single Ceramic | 252             | 1 |  |
|                     | Double ceramic | 340.2           |   |  |
|                     |                |                 |   |  |

 $\textcircled{\sc 1}$  Refer to "Probe options" in this chapter

| Process connection  | Process seal   | Dimensions [inches] |   |  |
|---------------------|----------------|---------------------|---|--|
|                     | system         | h                   | L |  |
| Threaded connection | Single Ceramic | 8.10                | 1 |  |
|                     | Double ceramic | 12.28               |   |  |
|                     |                |                     |   |  |
| Flange              | Single Ceramic | 9.92                | 1 |  |
|                     | Double ceramic | 13.39               |   |  |
|                     |                |                     |   |  |

1 Refer to "Probe options" in this chapter

# 8.6.5 Probe options

### Single probes: options and overall dimensions

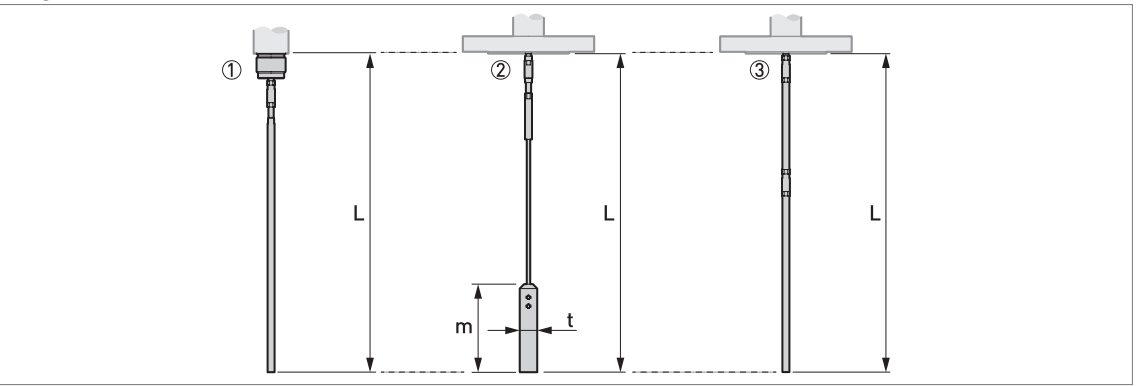

Figure 8-19: Single probes: options and overall dimensions

- ① Single rod Ø8 mm / Ø0.32"
- ② Single cable Ø4 mm / Ø0.16"
- ③ Single rod Ø8 mm / Ø0.32" (segmented version)

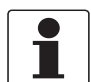

### INFORMATION!

*Probe length, L, includes the length of the counterweight.* 

A wide range of counterweights are available. For dimensional data, refer to the pages that follow. For installation data, refer to *Installation* on page 20.

| Probes                               | Dimensions [mm] |        |       |       |  |
|--------------------------------------|-----------------|--------|-------|-------|--|
|                                      | L min.          | L max. | m     | t     |  |
| Single rod Ø8 mm                     | 600             | 4000   |       |       |  |
| Single cable Ø4 mm                   | 1000            | 60000  | 100 ① | Ø20 ① |  |
| Single rod Ø8 mm (segmented version) | 600             | 6000   | _     | _     |  |

1 If the probe has the counterweight option

| Probes                                | Dimensions [inches] |        |       |        |  |  |
|---------------------------------------|---------------------|--------|-------|--------|--|--|
|                                       | L min.              | L max. | m     | t      |  |  |
| Single rod Ø0.32"                     | 24                  | 158    | —     | —      |  |  |
| Single cable Ø0.16"                   | 39                  | 2362   | 3.9 ① | Ø0.8 ① |  |  |
| Single rod Ø0.32" (segmented version) | 24                  | 236    | _     | _      |  |  |

If the probe has the counterweight option

## Probe end options for the Ø4 mm / 0.16" single cable probe

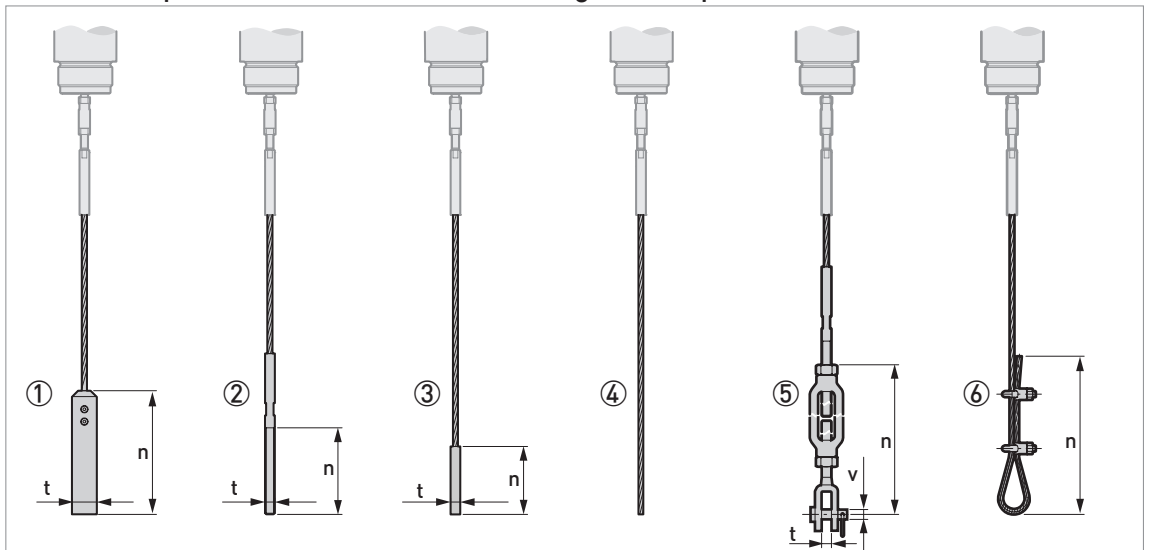

Figure 8-20: Probe end options for the Ø4 mm / 0.16  $\ddot{}$  single cable probe

- 1 Standard counterweight
- 2 Threaded end
- ③ Crimped end
- ④ Open end
- 5 Turnbuckle
- 6 Chuck

| Probe end type | Dimensions [mm] |     |    |  |  |
|----------------|-----------------|-----|----|--|--|
|                | n               | t   | v  |  |  |
| Counterweight  | 100             | Ø20 | _  |  |  |
| Threaded end   | 70              | M8  | _  |  |  |
| Crimped end    | 55              | Ø8  | —  |  |  |
| Open end       | _               | —   | _  |  |  |
| Turnbuckle     | 172 ①           | 11  | Ø6 |  |  |
| Chuck          | 300             | _   | _  |  |  |

① Minimum length

| Probe end type | Dimensions [inches] |      |      |  |  |
|----------------|---------------------|------|------|--|--|
|                | n                   | t    | v    |  |  |
| Counterweight  | 3.9                 | Ø0.8 | —    |  |  |
| Threaded end   | 2.8                 | M8   | —    |  |  |
| Crimped end    | 2.2                 | Ø0.3 | —    |  |  |
| Open end       | _                   | _    | _    |  |  |
| Turnbuckle     | 6.8 ①               | 0.4  | Ø0.2 |  |  |
| Chuck          | 11.8                |      | —    |  |  |

① Minimum length

# 8 TECHNICAL DATA

### Coaxial probe: options and overall dimensions

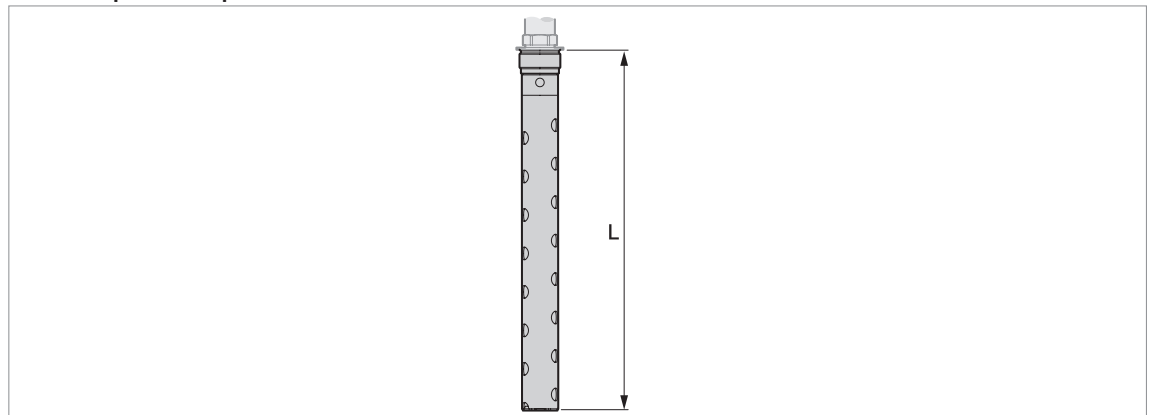

Figure 8-21: Coaxial probe: options and overall dimensions Coaxial Ø42 mm / Ø1.65<sup>...</sup>

| Probes         | Dimensions [mm] |        |   |   |
|----------------|-----------------|--------|---|---|
|                | L min.          | L max. | q | t |
| Coaxial Ø42 mm | 600 ①           | 6000   | — | — |

A shorter probe length is available on request

| Probes         | Dimensions [inches] |        |   |   |
|----------------|---------------------|--------|---|---|
|                | L min.              | L max. | q | t |
| Coaxial Ø1.65" | 24 ①                | 236    | — | — |

A shorter probe length is available on request

## Probe weights

| Probes                            | Process<br>seal | Process Process Process connection weights |         | Probe Weights |        |         |
|-----------------------------------|-----------------|--------------------------------------------|---------|---------------|--------|---------|
|                                   | system          |                                            | [kg]    | [lb]          | [kg/m] | [lb/ft] |
| Coaxial                           | Single seal     | Threaded                                   | 2.02.5  | 4.45.5        | 3.2 ①  | 2.15 ①  |
| Ø42 mm / Ø1.65"                   | (ceramic)       | Flange                                     | 3.570.0 | 7.7154.3      |        |         |
|                                   | Double seal     | Threaded                                   | 3.23.7  | 7.18.2        |        |         |
|                                   | (ceramic)       | Flange                                     | 4.071.0 | 8.8156.5      |        |         |
|                                   |                 |                                            |         |               |        |         |
| Single rod                        | Single seal     | Threaded                                   | 2.02.5  | 4.45.5        | 0.41 ① | 0.28 ①  |
| Ø8 mm / Ø0.32<br>(single-piece or | (ceramic)       | Flange                                     | 3.570.0 | 7.7154.3      |        |         |
| segmented)                        | Double seal     | Threaded                                   | 3.23.7  | 7.18.2        |        |         |
|                                   | (ceramic)       | Flange                                     | 4.071.0 | 8.8156.5      |        |         |
|                                   |                 |                                            |         |               |        |         |
| Single cable                      | Single seal     | Threaded                                   | 2.02.5  | 4.45.5        | 0.12 ② | 0.08 ②  |
| Ø4 mm / Ø0.16" (ceram<br>Double   | (ceramic)       | Flange                                     | 3.570.0 | 7.7154.3      |        |         |
|                                   | Double seal     | Threaded                                   | 3.23.7  | 7.18.2        |        |         |
|                                   | (ceramic)       | Flange                                     | 4.071.0 | 8.8156.5      |        |         |
|                                   |                 |                                            |         |               |        |         |

This value does not include the weight of the process connection

② This value does not include the weights of the counterweight or the process connection

# 8.6.6 Weather protection option

### Vertical signal converters

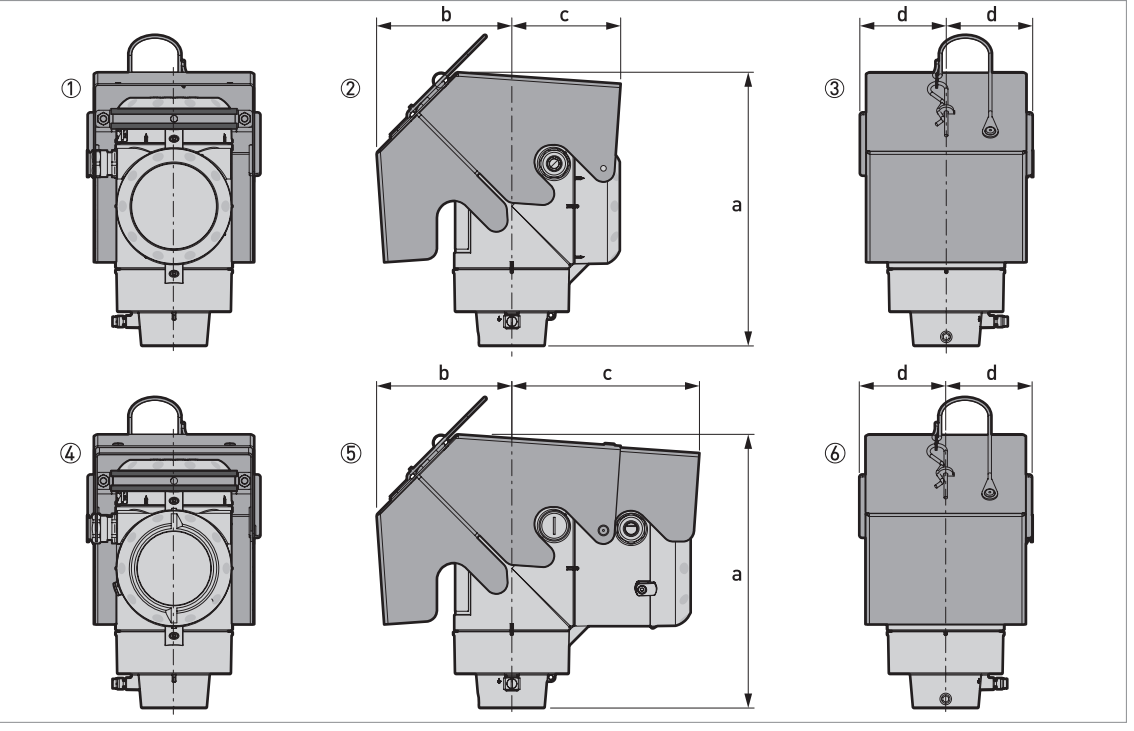

Figure 8-22: Vertical signal converters

 $\textcircled{\sc 0}$  Non-Ex / Ex i / IS: Rear view (with weather protection closed)

- ② Non-Ex / Ex i / IS: Right side (with weather protection closed)
- ③ Non-Ex / Ex i / IS: Front view (with weather protection closed)
- $(\begin{tabular}{ll} \textcircled{\begin{tabular}{ll} \textcircled{\begin{tabular}{ll} \hline \hline \hline \hline \end{array}} \end{array})$  0ptional output / Ex d / XP: Rear view (with weather protection closed)
- (5) Optional output / Ex d / XP: Right side (with weather protection closed)
- (6) Optional output / Ex d / XP: Front view (with weather protection closed)

| Weather protection        | Version                     | Dimensions [mm] |     | Weights [kg] |    |     |
|---------------------------|-----------------------------|-----------------|-----|--------------|----|-----|
|                           |                             | а               | b   | с            | d  |     |
| Vertical signal converter | Non-Ex / Ex i / IS          | 241             | 118 | 96           | 77 | 1.3 |
|                           | Optional output / Ex d / XP | 241             | 118 | 166          | 77 | 1.5 |

| Weather protection        | Version                     | Dimensions [inches] |     | s]  | Weights [lb] |     |
|---------------------------|-----------------------------|---------------------|-----|-----|--------------|-----|
|                           |                             | а                   | b   | с   | d            |     |
| Vertical signal converter | Non-Ex / Ex i / IS          | 9.5                 | 4.6 | 3.8 | 3.0          | 2.9 |
|                           | Optional output / Ex d / XP | 9.5                 | 4.6 | 6.5 | 3.0          | 3.3 |

Horizontal signal converters

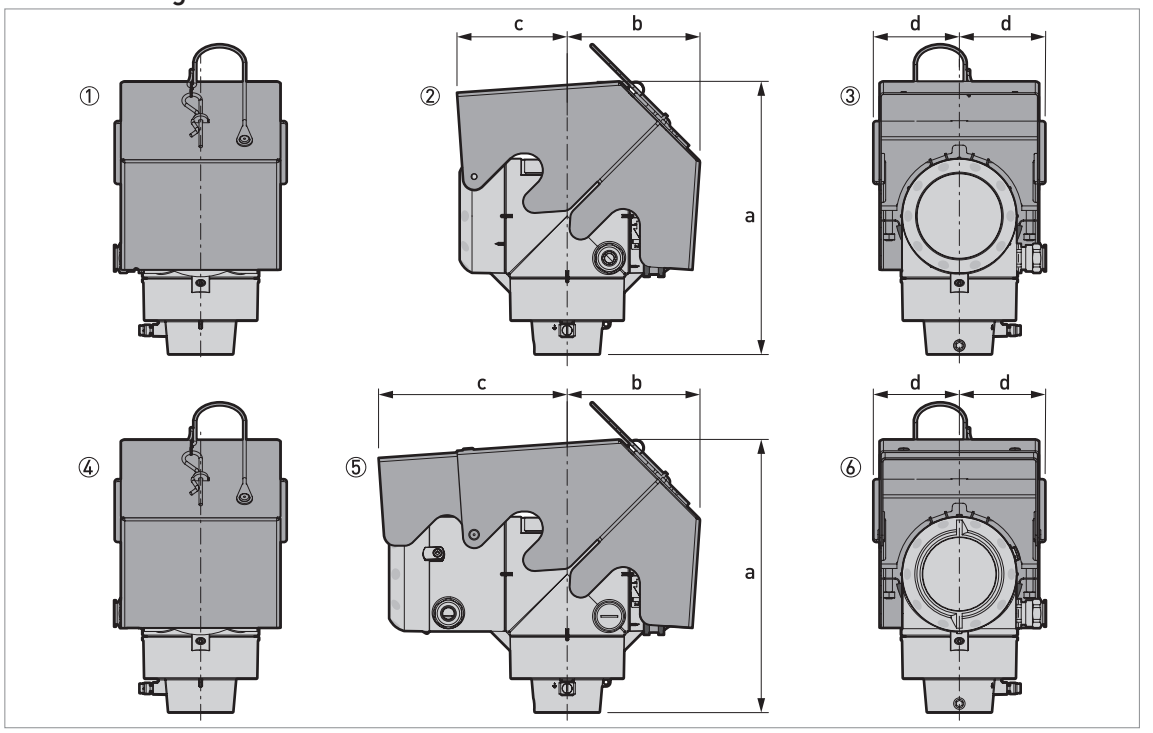

#### Figure 8-23: Horizontal signal converters

- ① Non-Ex / Ex i / IS: Front view (with weather protection closed)
- ② Non-Ex / Ex i / IS: Left side (with weather protection closed)
- ③ Non-Ex / Ex i / IS: Rear view (with weather protection closed)
- ④ Optional output / Ex d / XP: Front view (with weather protection closed)
- ⑤ Optional output / Ex d / XP: Left side (with weather protection closed)
- ⑥ Optional output / Ex d / XP: Rear view (with weather protection closed)

| Weather protection          | Version                     | Dimensions [mm] |     | Weights [kg] |    |     |
|-----------------------------|-----------------------------|-----------------|-----|--------------|----|-----|
|                             |                             | а               | b   | с            | d  |     |
| Horizontal signal converter | Non-Ex / Ex i / IS          | 243             | 118 | 96           | 77 | 1.3 |
|                             | Optional output / Ex d / XP | 243             | 118 | 166          | 77 | 1.5 |

| Weather protection          | Version                     | Dimensions [inches] |     | s]  | Weights [lb] |     |
|-----------------------------|-----------------------------|---------------------|-----|-----|--------------|-----|
|                             |                             | а                   | b   | с   | d            |     |
| Horizontal signal converter | Non-Ex / Ex i / IS          | 9.6                 | 4.6 | 3.8 | 3.0          | 2.9 |
|                             | Optional output / Ex d / XP | 9.6                 | 4.6 | 6.5 | 3.0          | 3.3 |

# 9.1 General description

The HART® Protocol is an open digital communication protocol for industry. It is free to use by anyone. It is included in the software embedded in signal converters of HART-compatible devices.

There are 2 classes of devices which support the HART® Protocol: operating devices and field devices. There are 2 classes of operating devices (Master): PC-supported workstations (Primary Master) and manual control units (Secondary Master). These can be used in control centres and other locations. HART® field devices include sensors, converters and actuators. Field devices include 2-wire and 4-wire devices, and also intrinsically-safe versions for use in hazardous areas.

There are 2 primary operation modes for HART-compatible devices: point-to-point mode and multi-drop mode.

If the device is used in point-to-point mode, the HART® Protocol uses the Bell 202 Frequency Shift Keying (FSK) standard to put a digital signal on top of the 4...20 mA signal. The connected device sends and receives digital signals that agree with the HART® Protocol, and sends analog signals at the same time. Only 1 device can be connected to the signal cable.

If the device is used in multi-drop mode, the network only uses a digital signal that agrees with the HART® Protocol. The loop current is set to 4 mA. You can connect a maximum of 63 devices to the signal cable.

An FSK or HART® modem is included in field devices and manual control units. It is necessary to have an external modem for PC-supported workstations. The external modem is connected to the serial or USB interface.

# 9.2 Software description

### HART® identification codes and revision numbers

| Manufacturer ID:          | 0x45   |
|---------------------------|--------|
| Device:                   | 0xAE   |
| Device Revision:          | 1      |
| DD Revision               | 1      |
| HART® Universal Revision: | 7      |
| FC 475 system SW.Rev.:    | ≥ 3.9  |
| AMS version:              | ≥ 13.1 |
| PDM version:              | ≥ 9.0  |
| FDT version:              | 1.2    |

# 9.3 Connection variants

The signal converter is a 2-wire device with 4...20 mA current output and HART® interface.

- Multi-Drop Mode is supported In a Multi-Drop communication system, more than 1 device is connected to a common transmission cable.
- Burst Mode is not supported

### There are two ways of using the HART® communication:

- as Point-to-Point connection and
- as Multi-Drop connection with 2-wire connection.

### 9.3.1 Point-to-Point connection - analogue / digital mode

Point-to-Point connection between the signal converter and the HART® Master.

The current output of the device is passive.

Also refer to *Point-to-point networks* on page 63.

## 9.3.2 Multi-Drop connection (2-wire connection)

Up to 63 devices may be installed in parallel (this signal converter and other HART® devices).

For an illustration of multi-drop networks, refer to *Multi-drop networks* on page 64.

For data on communication in multi-drop mode, refer to *HART*® network configuration on page 100.

# 9.4 HART® device variables

| HART® device variable         | Code | Туре     |
|-------------------------------|------|----------|
| Level                         | 1    | linear   |
| Distance                      | 2    | linear   |
| Level Conversion              | 3    | linear 🕦 |
| Distance Conversion           | 4    | linear 🕦 |
| Interface Level               | 5    | linear   |
| Interface Distance            | 6    | linear   |
| Interface Layer               | 7    | linear   |
| Interface Level Conversion    | 8    | linear ① |
| Interface Distance Conversion | 9    | linear ① |
| Layer Conversion              | 10   | linear ① |
| Dielectric Constant (product) | 11   | linear   |
| Converter Temperature         | 12   | linear   |
| Sensor Temperature            | 13   | linear   |
| Dielectric Constant (gas)     | 14   | linear   |

1 This depends on the values entered in the conversion table

"Interface level", "Interface Distance", "Interface Layer", "Interface Level Conversion", "Interface Distance Conversion" and "Layer Conversion" are available if you set Application Type to "LEVEL + INTERFACE MIXED", "LEVEL + INTERFACE UNMIXED" or "INTERFACE (FULLY SUBMERGED PROBE)". "Level Conversion", "Distance Conversion", "Interface Level Conversion", "Interface Distance Conversion" and "Layer Conversion" are HART® device variables if you created a strapping table in the conversion menu.

The HART® dynamic variables PV (Primary Variable), SV (Secondary Variable), TV (Third Variable) and 4V (Fourth Variable) can be assigned to any of the device variables.

The HART® dynamic variable PV is always connected to the HART® current output which is, for example, assigned to level measurement.

# 9.5 Field Communicator 475 (FC 475)

The Field Communicator is a hand terminal from Emerson Process Management that is designed to configure HART® and Foundation Fieldbus devices. Device Descriptions (DDs) are used to integrate different devices into the Field Communicator.

## 9.5.1 Installation

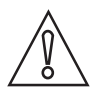

#### CAUTION!

*The Field Communicator cannot be used to correctly configure, operate or read data from the device unless the Device Description (DD) file is installed.* 

### System and software requirements for the Field Communicator

- System card that includes the "Easy Upgrade Option"
- Field Communicator Easy Upgrade Programming Utility
- HART® Device Description file

For more data, refer to the Field Communicator User's Manual.

### 9.5.2 Operation

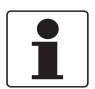

#### INFORMATION!

*The Field Communicator will not give you access to the service menu. A simulation is only possible for current outputs.* 

The Field Communicator and the device's local display use almost the same procedures to operate the signal converter. The online help for each menu item refers to the function number given to each menu item on the local device display. Protection of settings is the same as on the device's local display.

The Field Communicator always saves a complete configuration for communication with AMS.

# 9.6 Asset Management Solutions (AMS<sup>®</sup>)

The Asset Management Solutions Device Manager (AMS<sup>®</sup>) is a PC program from Emerson Process Management which is designed to configure and manage HART<sup>®</sup>, PROFIBUS and Foundation Fieldbus devices. Device Descriptions (DDs) are used to integrate different devices into the AMS<sup>®</sup>.

### 9.6.1 Installation

Please read the README.txt file in the Installation Kit.

If the Device Description has not been installed at this time, install the Installation Kit HART® AMS. You can download this .exe file from our website.

For installation data, refer to the "AMS Intelligent Device Manager Books Online" section "Basic AMS Functionality > Device Configurations > Installing Device Types > Procedures > Install device types from media".

# 9.6.2 Operation

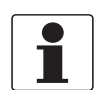

### INFORMATION!

For more data, refer to HART® menu tree for AMS on page 185.

### 9.6.3 Parameter for the basic configuration

Due to AMS requirements and conventions, there are differences when operating the signal converter with AMS and operating using the local keyboard. The service menu parameters are not supported and simulation is only possible for current outputs. The online help for each parameter contains its function number as a reference to the local device display.

# 9.7 Field Device Tool / Device Type Manager (FDT / DTM)

## 9.7.1 Installation

Before you operate the device, the Device Type Manager (Device DTM) must be installed in the Field Device Tool Container. You can download this .msi file from our website. For installation and configuration data, refer to the documentation that is supplied with the Device DTM in the "Downloads" section of the website.

### 9.7.2 Operation

The DTM and the device's local display use almost the same procedures to operate the signal converter. For more data, refer to *Operation* on page 69.

# 9.8 Process Device Manager (PDM)

The Process Device Manager (PDM) is a Siemens PC program designed to configure HART<sup>®</sup> and PROFIBUS devices. Device Descriptions (DDs) are used to integrate different devices into the PDM.

## 9.8.1 Installation

Install Device Description files supplied in the Device Install HART® PDM folder. This is necessary for each type of field device that is used with SIMATIC PDM. This folder is available for download from the website.

If you use PDM version 5.2, refer to PDM manual, section 11.1 - Install device / Integrate device into SIMATIC PDM with Device Install.

If you use PDM version 6.0, refer to PDM manual, section 13 - Integrating devices.

For more data, refer to "readme.txt". You can find this file in the Installation Kit.

# 9.8.2 Operation

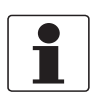

#### INFORMATION!

For more data, refer to HART® menu tree for PDM on page 188.

There can be differences between the names of menus in the SIMATIC PDM software tool and menus shown on the device display screen. Refer to the online help in SIMATIC PDM to find the function number of each menu item. This function number agrees with the function number in the device menus.

Use the same procedure for the protection of parameters in the supervisor menu.
# 9.9 HART<sup>®</sup> menu tree for Basic-DD

### Abbreviations of the following tables:

- <sup>Opt</sup> Optional, depending on device version and configuration
- <sup>Rd</sup> Read only

### 9.9.1 Overview Basic-DD menu tree (positions in menu tree)

| 1 Measured Values | 1 Output, HART Dynamic Vars                                                                                                    |                          |  |
|-------------------|----------------------------------------------------------------------------------------------------|--------------------------|--|
|                   | 2 Measured Values                                                                                                    |                          |  |
|                   | 3 Measured Values (Bar)                                                                                                    |                          |  |
|                   | 3 Measured Values (Scope)                                                                                                    |                          |  |
| 2 Diag/Service    | 1 Status                                                                                                    | 1 Standard Status        |  |
|                   |                                                                                                    | 2 Device-Specific Status |  |
|                   | 2 Test / Reset                                                                                                    |                          |  |
| 3 Basic Set-up    | 0 Auto Setup                                                                                                    |                          |  |
|                   | 1 Basic Parameters                                                                                                    |                          |  |
|                   | 2 Outputs                                                                                                    |                          |  |
| 4 Detailed Set-up | 1 Advanced Setup                                                                                                    | 1 LogIn / Logout         |  |
|                   |                                                                                                    | 2 Setups                 |  |
|                   |                                                                                                    | 3 (Device Image)         |  |
|                   |                                                                                                    | 4 (Manufacturer logo)    |  |
|                   | 2 Info.                                                                                                    | 1 Identification         |  |
|                   |                                                                                                    | 2 Installation           |  |
|                   |                                                                                                    | 3 Application            |  |
|                   |                                                                                                    | 4 Probe                  |  |
|                   |                                                                                                    | 5 (Device Image)         |  |
|                   |                                                                                                    | 6 (Manufacturer logo)    |  |
|                   | 3 Basic Parameters                                                                                                    |                          |  |
|                   | 4 Outputs                                                                                                    | Output 1                 |  |
|                   |                                                                                                    | Output 2                 |  |
|                   | 5 Application                                                                                                    |                          |  |
|                   | 6 HART Variables                                                                                                    |                          |  |
|                   | 7 Display                                                                                                    |                          |  |
|                   | 8 Conversion Table (1-10) / Conversion Table (11-20) / Conversion T (21-30) / Conversion Table (31-40) / Conversion Table (41-50) |                          |  |
|                   | 9 Service                                                                                                    |                          |  |
|                   | 10 Master                                                                                                    |                          |  |
|                   | 11 Support                                                                                                    |                          |  |

## 9.9.2 Basic-DD menu tree (details for settings)

### 1 Measured Values

| 1 Output, HART Dynamic       | 1 Primary                                                                                                    | 1 PV is / 2 PV / 3 PV PDQ / 4 PV LS                                                                                                    |
|------------------------------|----------------------------------------------------------------------------------------------------|----------------------------------------------------------------------------------------------------|
| Vars                         | 2 Secondary                                                                                                    | 1 SV is / 2 SV / 3 SV PDQ / 4 SV LS                                                                                                    |
|                              | 3 Tertiary                                                                                                    | 1 TV is / 2 TV / 3 TV PDQ / 4 TV LS                                                                                                    |
|                              | 4 Fourth                                                                                                    | 1 QV is / 2 4V / 3 4V PDQ / 4 4V LS                                                                                                    |
|                              | 5 Current Output                                                                                                    | 1 PV % rnge / 2 PV Loop current                                                                                                    |
|                              | 6 Current output                                                                                                    | 1 SV % rnge / 2 SV Loop current                                                                                                    |
|                              | 7 (time stamp)                                                                                                    |                                                                                                    |
|                              | 6 (device image)                                                                                                    |                                                                                                    |
|                              | 7 (manufacturer logo)                                                                                                    |                                                                                                    |
| 2 Measured Values            | 1 Level <sup>Rd</sup> / 2 Distance <sup>Rd</sup><br>6 Conversion <sup>Rd</sup> / 7 Inter<br>10 Interface Ullage Conv<br>Calculated <sup>Rd</sup> / 13 Tempo<br>(manufacturer logo) ① | / 3 Interface <sup>Rd</sup> / 4 Interface Distance <sup>Rd</sup> / 5 Layer <sup>Rd</sup> /<br>face Conversion <sup>Rd</sup> / 8 Conversion Layer <sup>Rd</sup> / 9 Ullage Conversion <sup>Rd</sup> /<br>version <sup>Rd</sup> / 11 Epsilon R Product Calculated <sup>Rd</sup> / 12 Epsilon R Gas<br>erature Converter <sup>Rd</sup> / 14 Temperature Sensor <sup>Rd</sup> / (device image) / |
| 3 Measured Values (Bar)      | 1 Current Output <sup>Rd</sup> / 2 Level / Distance <sup>Rd</sup> / 3 Conversions <sup>Rd</sup>                                                                                      |                                                                                                    |
| 4 Measured Values<br>(Scope) | 1 Current Output <sup>Rd</sup> / 2 Level / Distance <sup>Rd</sup> / 3 Conversions <sup>Rd</sup>                                                                                      |                                                                                                    |

### 2 Diag/Service

| 1 Status             | 1 Standard Status                                                                                                    | 1 Device status <sup>Rd</sup> / 2 Write protect <sup>Rd</sup>                                                                                    |
|----------------------|----------------------------------------------------------------------------------------------------|----------------------------------------------------------------------------------------------------|
|                      | 2 Device-Specific<br>Status                                                                                                    | 1 Failures <sup>Rd</sup> / 2 Warning Maintenance Required <sup>Rd</sup> / 3 Warning Out<br>Of Specification <sup>Rd</sup> / 4 Info <sup>Rd</sup> |
| 2 Test / Reset       | 1 Main Loop Test / 2 Optional Loop Test / 3 Switch Output Test / 4 Diagnostic / 5 Restart<br>Device / 6 Reset Factory / 7 Reset Conf.Flag |                                                                                                    |
| 3 Date and Time      | 1 Current Date <sup>Rd</sup> / 2 Current Time <sup>Rd</sup> / 3 Set Date and Time                                                         |                                                                                                    |
| 4 Read Error History |                                                                                                    |                                                                                                    |

### 3 Basic Set-up

| 0 Auto Setup       | 1 Access Level <sup>Rd</sup> / 2 LogIn / LogOut / 3 Auto Setup                                                                                                    |                           |                                                                                                    |
|--------------------|----------------------------------------------------------------------------------------------------|---------------------------|----------------------------------------------------------------------------------------------------|
| 1 Basic Parameters | 1 Tank Height / 2 Block Distance / 3 Time Constant / 4 Tag / 5 (device image) / 6 Length<br>Unit (HART) / 7 Conversion Unit (HART) / 8 (manufacturer logo)             |                           |                                                                                                    |
| 2 Outputs          | Output 1 1 Output Function / 2 Output Range / 3 PV LRV / 4 PV URV /<br>5 Output Error Delay / 6 Loop Current Mode / Main Loop Test /<br>Current Output 1 Calibration ② |                           |                                                                                                    |
|                    | Output 2                                                                                                    | 1 Optional Output Mode    |                                                                                                    |
|                    |                                                                                                    | 2 Optional Current Output | 1 Optional Output Function /<br>2 Optional Output Range /<br>3 LRV / 4 URV / Current Output<br>2 Test / Current Output 2<br>Calibration ③          |
|                    |                                                                                                    | 3 Optional Relay Output   | 1 Switch Output Function /<br>2 Relay Threshold / 3 Relay<br>Hysteresis / 4 Relay Output<br>Mode / 5 Relay Bit Tracked /<br>6 Switch Output Test @ |

### 4 Detailed Setup

| 1 Advanced Setup   | 1 LogIn / LogOut                                                                                                    | 1 Access Level <sup>Rd</sup> / 2 LogIn / Log<br>Supervisor Password                                                                        | Out / 3 Change/Activate                                                                                                    |
|--------------------|----------------------------------------------------------------------------------------------------|----------------------------------------------------------------------------------------------------|----------------------------------------------------------------------------------------------------|
|                    | 2 Setups                                                                                                    | 1 Installation Setup                                                                                                    |                                                                                                    |
|                    |                                                                                                    | 2 Device Outputs Setup                                                                                                    |                                                                                                    |
|                    |                                                                                                    | 3 Applications Setup                                                                                                    |                                                                                                    |
|                    |                                                                                                    | 4 Options Setups                                                                                                    | 1 Dynamic Precision<br>Monitoring / 2 Gas Phase<br>Compensation / 3 Leak<br>Detection / 4 Interface                                       |
|                    |                                                                                                    | 5 Maintenance Setups                                                                                                    | 1 Maintenance Converter<br>Setup / 2 Maintenance<br>Mechanic Setup                                                                        |
|                    | 3 (device image)                                                                                                    | ·                                                                                                    |                                                                                                    |
|                    | 4 (manufacturer logo)                                                                                                    |                                                                                                    |                                                                                                    |
| 2 Info.            | 1 Identification                                                                                                    | 1 Serial Number <sup>Rd</sup> / 2 Converter<br>Firmware Version <sup>Rd</sup> / 4 HMI Firr<br>Version <sup>Rd</sup> / 6 Mechanical Tracea  | <sup>.</sup> Firmware Version <sup>Rd</sup> / 3 Sensor<br>nware Version <sup>Rd</sup> / 5 Electronic<br>bility <sup>Rd</sup>              |
|                    | 2 Installation                                                                                                    | 1 Installation Type <sup>Rd</sup> / 2 Tank He<br>4 Stilling Well Diameter <sup>Rd</sup>                                                    | ight <sup>Rd</sup> / 3 Stilling Well Height <sup>Rd</sup> /                                                                               |
|                    | 3 Application                                                                                                    | 1 Application Type <sup>Rd</sup> / 2 Product<br>Product <sup>Rd</sup> / 4 Epsilon R Product<br>Minimum <sup>Rd</sup> / 6 Epsilon R Product | Family <sup>Rd</sup> / 3 Auto Epsilon R<br><sup>Rd</sup> / 5 Epsilon R Product<br>t Maximum <sup>Rd</sup>                                 |
|                    | 4 Probe                                                                                                    | 1 Probe Length <sup>Rd</sup> / 2 Process Ty<br>4 Converter Version <sup>Rd</sup> / 5 Remot                                                 | pe <sup>Rd</sup> / 3 Probe Type <sup>Rd</sup> /<br>e Cable Length <sup>Rd</sup>                                                           |
|                    | 5 (device image)                                                                                                    | ·                                                                                                    |                                                                                                    |
|                    | 6 (manufacturer logo)                                                                                                    |                                                                                                    |                                                                                                    |
| 3 Basic Parameters | 1 Tank Height / 2 Block Distance / 3 Time Constant / 4 Probe Length / 5 Detection Delay /<br>6 Reference Offset / 7 Tank Bottom Offset / 8 Length Unit (HART) / 9 Conversion Unit<br>(HART) / 10 Electronic Temperature Unit / 11 (device image) / 12 Tag Name |                                                                                                    |                                                                                                    |
| 4 Outputs          | Output 1                                                                                                    | 1 Output Function / 2 PV Length<br>5 PV URV / 6 Output Error Delay<br>Test / 9 Current Output 1 Calibra                                    | Unit / 3 Output Range / 4 PV LRV /<br>/ 7 Loop Current Mode / 8 Loop<br>ation ②                                                           |
|                    | Output 2                                                                                                    | 1 Optional Output Mode                                                                                                    |                                                                                                    |
|                    |                                                                                                    | 2 Optional Current Output                                                                                                    | 1 Optional Output Function /<br>2 Optional Output Range /<br>3 LRV / 4 URV / Current Output<br>2 Test / Current Output 2<br>Calibration ③ |
|                    |                                                                                                    | 3 Optional Relay Output                                                                                                    | 1 Switch Output Function /<br>2 Set/Point/Threshold /<br>3 Hysteresis/Delay / 4 Alarm<br>Mode / 5 Error List / 6 Switch<br>Output Test ⑤  |

# 9 DESCRIPTION OF HART INTERFACE

| 5 Application             | 1 Tracking Velocity                                                                                                    |                                                                                                    |
|---------------------------|----------------------------------------------------------------------------------------------------|----------------------------------------------------------------------------------------------------|
|                           | 2 Epsilon R Gas                                                                                                    | 1 Application Type <sup>Rd</sup> / 2 Epsilon R Gas (manual mode) / 3 Epsilon<br>R Gas (with gas phase compensation)                                                                                                    |
|                           | 3 Auto Epsilon R Produc                                                                                                    | t                                                                                                    |
|                           | 4 Threshold Settings                                                                                                    | 1 Level Threshold / 2 Probe End Threshold / 3 Interface<br>Threshold / 4 Level Pulse Distance <sup>Rd</sup> / 5 Level Pulse<br>Amplitude <sup>Rd</sup> / 6 Probe End Pulse Amplitude <sup>Rd</sup> / 7 Interface Pulse<br>Distance <sup>Rd</sup> / 8 Interface Pulse Amplitude <sup>Rd</sup> / 9 Flange Pulse<br>Amplitude <sup>Rd</sup> |
|                           | 5 Measuring Mode / 6 S<br>Sensitivity / 9 WHG Mod                                                                                                    | napshot Mode / 7 Leak Detection Enable / 8 Leak Detection<br>e / 10 Dynamic Precision Monitoring                                                                                                    |
| 6 HART Variables          | 1 Manufacturer <sup>Rd</sup> / 2 Model <sup>Rd</sup> / 3 Dev id <sup>Rd</sup> / 4 Hardware rev <sup>Rd</sup> / 5 Software rev <sup>Rd</sup> / 6 Fld dev<br>rev <sup>Rd</sup> / 7 Production Number <sup>Rd</sup> / 8 Final asmbly num <sup>Rd</sup> / Poll addr / Descriptor / Date /<br>Message / PV is / SV is / TV is / QV is / Num req preams / Num resp preams <sup>Rd</sup> |                                                                                                    |
| 7 Display                 | 1 Language / 2 Length Unit (value shown on the optional display screen) / 3 Conversion<br>Unit (value shown on the optional display screen) / 4 (device image) / 5 Display Mode                                                                                                    |                                                                                                    |
| 8 Conversion Table (1-10) | 1 Add One Point / 2 Modify One Point / 3 Delete Last Point / 4 Delete Table / 5 (device image)                                                                                                    |                                                                                                    |
|                           | 6 Pt 1 1 Level <sup>Rd</sup> / 2 Conversion <sup>Rd</sup>                                                                                                    |                                                                                                    |
|                           | 7 Pt 2 1 Level <sup>Rd</sup> / 2 Conversion <sup>Rd</sup>                                                                                                    |                                                                                                    |
|                           |                                                                                                    | 1 Level <sup>Rd</sup> / 2 Conversion <sup>Rd</sup>                                                                                                    |
| Conversion Table (11-20)  |                                                                                                    |                                                                                                    |
| Conversion Table (21-30)  |                                                                                                    |                                                                                                    |
| Conversion Table (31-40)  |                                                                                                    |                                                                                                    |
| Conversion Table (41-50)  |                                                                                                    |                                                                                                    |
| 9 Service ⑥               |                                                                                                    |                                                                                                    |
| 10 Master ⑦               |                                                                                                    |                                                                                                    |
| 11 Support ⑦              |                                                                                                    |                                                                                                    |

① "Interface" and "Interface Distance" and "Layer" are shown if the device has the interface measurement option. "Conversion" and "Ullage Conversion" are shown if the device uses a conversion table. "Interface Conversion", "Conversion Layer" and "Interface Conversion Layer" are shown if the device uses a conversion table and has the interface measurement option. "Epsilon R Gas Calculated" is shown if Application Type is set to "Level with gas phase compensation".

(2) Current Output 1 Calibration is shown if the Access Level is "Service"

③ Current Output 2 Calibration is shown if the Access Level is "Service"

④ Relay Bit Tracked is shown if Switch Output Function is set to "Status List"

⑤ Error List is shown if Switch Output Function is set to "Status List"

(6) This menu is only available if Access Level is set to "Service"

⑦ This menu is only available if Access Level is set to "Master"

### 9.10 HART® menu tree for AMS

#### Abbreviations of the following tables:

- <sup>Opt</sup> Optional, depending on device version and configuration
- Read only

### 9.10.1 Overview AMS menu tree (positions in menu tree)

| Process variables  | Output HART Dynamic Vars Measured Values |                         |
|--------------------|------------------------------------------|-------------------------|
|                    |                                          |                         |
|                    | Measured Values (Bar)                    |                         |
|                    | Measured Values (Scope                   | e)                      |
| Device Diagnostics | Status                                   | Standard Status         |
| (Diag/Service)     |                                          | Device Specific Status  |
|                    | Test/Reset                               |                         |
|                    | Date and Time                            |                         |
| Configure / Setup  | Basic Setup                              | Auto Setup              |
|                    |                                          | Basic Parameters        |
|                    |                                          | Outputs                 |
|                    | Detailed Setup                           | Advanced Setups         |
|                    |                                          | Info.                   |
|                    |                                          | Basic Parameters        |
|                    |                                          | Outputs                 |
|                    |                                          | Application             |
|                    |                                          | HART Variables          |
|                    |                                          | Display                 |
|                    |                                          | Conversion Table (1-10) |
|                    |                                          | Service                 |
|                    |                                          | Master                  |
|                    |                                          | Support                 |

### 9.10.2 AMS menu tree (details for settings)

### **Process Variables**

| Output. HART Dynamic<br>Vars | Primary (PV is / PV / PV PDQ / PV LS) <sup>Rd</sup> / Secondary (SV is / SV / SV PDQ / SV LS) <sup>Rd</sup> / Tertiary (TV is / TV / TV PDQ / TV LS) <sup>Rd</sup> / Fourth (QV is / 4V / 4V PDQ / 4V LS) <sup>Rd</sup> / Current Output (PV % rnge / PV Loop current / SV % rnge / SV Loop current) <sup>Rd</sup>                                                                                                    |
|------------------------------|----------------------------------------------------------------------------------------------------|
| Measured Values              | Level (Level / PDQ / LS) <sup>Rd</sup> / Distance (Distance / PDQ / LS) <sup>Rd</sup> / Interface<br>(Interface / PDQ / LS) <sup>Rd</sup> / Interface Distance (Int. Dist. / PDQ / LS) <sup>Rd</sup> / Layer<br>(Layer / PDQ / LS) <sup>Rd</sup> / Epsilon R Product Calculated (EpsR Calc. / PDQ /<br>LS) <sup>Rd</sup> / Temperature Converter (Temp. Conv. / PDQ / LS) <sup>Rd</sup> / Temperature<br>Sensor (Temp. Sensor / PDQ / LS) <sup>Rd</sup> |
| Measured Values (Bar)        | Current Output <sup>Rd</sup> / Level/Distance <sup>Rd</sup>                                                                                                    |

# DESCRIPTION OF HART INTERFACE

Measured Values (Scope)

Current Output<sup>Rd</sup> / Level/Distance<sup>Rd</sup>

## Device Diagnostics (Diag/Service)

| Status     | Standard Status                                                          | Primary variable out of limits / Non-primary variable<br>out of limits / PV Analog Channel Saturated / PV<br>Analog Channel Fixed / More status available / Cold<br>start / Configuration changed / Field device<br>malfunction                                                                                                    |
|------------|--------------------------------------------------------------------------|----------------------------------------------------------------------------------------------------|
|            |                                                                          | Write protect                                                                                                    |
| Status     | Device Specific Status                                                   | Failures:<br>Oscillator Frequency Failure / Current Output Drift /<br>Sensor ROM error / Sensor RAM error / Sensor<br>EEPROM error / Converter ROM error / Converter<br>RAM error / Converter EEPROM error / Sensor<br>Processing Failure / Sensor Not Compatible /<br>Temperature Out of Range / Internal<br>Communication Error / Sensor Voltage Error /<br>Converter Voltage Error / Reference Pulse Lost<br>Error / Level Pulse Lost Error / Overfill (Error) /<br>Empty (Error) / Analog Output 2 Drift / Sensor - Time<br>Out DMA / Sensor - Time Out Lock PLL / Sensor -<br>Time Out SPI Read / Sensor - Time Out SPI Write /<br>Sensor - Time Out Switch Clock / Sensor - Time out<br>Load ASIC / Sensor - Time Out SPI R/W / Sensor -<br>Voltage 5V Error / Sensor - Time Out SPI Rever<br>Good / Relay State Not Correct / Clock Pulse<br>Generator KO / Clock Sampler & Hold KO / RTC<br>Failure - Time Stamp KO |
|            |                                                                          | Maintenance Required:<br>Flange Lost / Snapshot Invalid / Auto Probe Length<br>Invalid / Reference Position Outside Range / Audio<br>Signal Offset Outside Range / Temperature Below -<br>35°C / Temperature Above +75°C / Leak Detected<br>(Warning) / Sensor - Temperature Too Low / Sensor<br>- Temperature Too High / Auto Setup Required /<br>Reference Pulse Amplitude Anomaly / Reference<br>Pulse Width Anomaly                                                                                                    |
|            |                                                                          | Out Of Specification:<br>Level Empty (Warning) / Local Operation on the<br>device (Warning) / Overfill (Warning) / Level Lost<br>(Warning) / Temperature Out of Range (Warning) /<br>Interface - Lost (Warning) / Interface - Empty<br>(Warning) / Interface - Overfill (Warning) / Layer<br>Empty                                                                                                    |
|            |                                                                          | Info:<br>First Start / Epsilon R Calculation Frozen / Epsilon R<br>Value Low / Epsilon R Value High / Temperature<br>Outside Operating Range of HMI / Measure Not<br>Updated / Snapshot: Distance Validation Not<br>Required / Analysis Data Available / Dielectric Gas -<br>Value Low / Dielectric Gas - Value High / Dielectric<br>Gas - Calcul.Frozen / FPGA Update / Optional Output<br>Detected / Relay State: Closed                                                                                                    |
| Test/Reset | Loop Test / Restart Device / Reset Factory / Reset Configuration Changed |                                                                                                    |

## Configure / Setup

| Basic Setup    | Basic Parameters | Tank Height / Block Distance / Time Constant /<br>Length Unit (HART) / Conversion Unit (HART) / Tag                                                                                                    |
|----------------|------------------|----------------------------------------------------------------------------------------------------|
|                | Current Output   | Output Function / Output Range / PV LRV / PV URV /<br>Output Error Delay / Loop current mode                                                                                                    |
|                | LogIn / LogOut   | Access Level / LogIn/LogOut / Change/Activate<br>Supervisor Password                                                                                                    |
| Detailed Setup | Advanced Setups  | Language / Length Unit (On Local Display) /<br>Conversion Unit (On Local Display) / Display Mode                                                                                                    |
|                |                  | Conversion Table (Add One Point / Modify One<br>Point / Delete Last Point / Delete Table)                                                                                                    |
|                |                  | Counter Weight Height / Probe End Pulse Type /<br>Electronic Offset / Mechanical Offset / Calspeed<br>Elec. / Calspeed Meca. / Minimum Window /<br>Calspeed Installation / Flange Threshold / Flange<br>Detection Delay / Noise Cancelling / Epsilon R<br>Product / Epsilon R Product mini. / Epsilon R<br>Product maxi. / Product Family / Level Lost Alarm /<br>Overfill Alarm / Temperature Out Of Range Alarm /<br>Empty Alarm / Interface Lost Alarm / Leak Detection<br>Alarm / Probe Analysis / Snapshot Recording /<br>Output Calibration I1 / Output Calibration I2 / Reset<br>Error records / Event Log Filter / Erase Probe<br>Analysis / Erase Snapshot Record / Auto Offset<br>Calculation                                                                                                    |
|                |                  | Full Area / Empty Area / Minimum Layer / Pulse<br>Search Mode / Attenuation Factor / Bottom Blocking<br>Distance Direct / Bottom Blocking Distance TBF /<br>Option 1 / Option 2 / Option 3 / Option 4 / Option 5 /<br>Option 6 / Option 7 / Option 8 / Option 9 / Option 10 /<br>WHG Mode / Reference Point 1 / Correction Point 1 /<br>Reference Point 2 / Correction Point 2 / Reference<br>Point 3 / Correction Point 3 / Reference Point 4 /<br>Correction Point 4 / Parasite Threshold / Min. Layer<br>for Prod. Recognition / Probe Head Attenuation /<br>Impedance Ratio / Number of Point for Leak<br>Detection / Number of Singular Value for Leak<br>Detection / Snapshot Size / Save as Factory Config. /<br>ASIC Pulse Selection Mode / ASIC Pulse Width /<br>ASIC Pulse Amplitude / ASIC Pulse Sign / ASIC Gain<br>Amplifier Linear / ASIC Gain Amplifier Log / ASIC<br>LoW Pass Filter / ADC Sampling Rate / Log<br>Compensation |
|                | Info.            | Identification:<br>Serial Number <sup>Rd</sup> / Converter Firmware Version <sup>Rd</sup> /<br>Sensor Firmware Version <sup>Rd</sup> / HMI Firmware<br>Version <sup>Rd</sup>                                                                                                    |
|                |                  | Current Output:<br>Output Function <sup>Rd</sup> / Output Range <sup>Rd</sup> / PV LRV <sup>Rd</sup> / PV<br>URV <sup>Rd</sup> / Output Error Delay <sup>Rd</sup>                                                                                                    |
|                | Basic Parameters | Tank Height / Block Distance / Time Constant /<br>Length Unit (HART) / Conversion Unit (HART) / Tag                                                                                                    |
|                | Current Output   | Output Function / Output Range / PV LRV / PV URV /<br>Output Error Delay / Loop current mode                                                                                                    |

| Detailed Setup | Application             | Tracing Velocity / Auto product epsilon R / Epsilon R<br>gas / Epsilon R Product / Thresholds Setting (Level<br>Threshold / Probe End Threshold / Level Pulse<br>Distance / Level Pulse Amplitude / Probe End Pulse<br>Amplitude / Refresh) / Measuring Mode / Snapshot<br>Mode / Snapshot Size |
|----------------|-------------------------|----------------------------------------------------------------------------------------------------|
|                | HART Variables          | Manufacturer / Model / Dev id / Hardware rev /<br>Software rev / Universal rev / Fld dev rev /<br>Production Number / Final asmbly num / Poll addr /<br>Descriptor / Date / Message / PV is / SV is / TV is / QV<br>is / Num req preams / Num resp preams                                       |
|                | Display                 | Language / Length Unit (On Local Display) /<br>Conversion Unit (On Local Display)                                                                                                    |
|                | Conversion Table (1-10) | Add One Point / Modify One Point / Delete Last<br>Point / Delete table<br>Pt 1 (Level / Conversion), Pt 2 (Level / Conversion)<br>etc.                                                                                                    |

## 9.11 HART® menu tree for PDM

#### Abbreviations of the following tables:

- <sup>Opt</sup> Optional, depending on device version and configuration
- <sup>Rd</sup> Read only
- <sup>Cust</sup> Custody lock protection
- Loc Local PDM, affects only PDM views

### 9.11.1 Overview PDM menu tree (positions in menu tree)

#### **Overview: Menu Device**

| Communication Path      |
|-------------------------|
| Download To Device      |
| Upload To PG/PC         |
| Update Diagnosis Status |
| Configuration and Test  |
| Access Rights           |
| watch status            |

#### **Overview: PDM parameters**

| Measured Values | Output HART Dynamic V   | ars                    |  |  |  |  |  |  |  |
|-----------------|-------------------------|------------------------|--|--|--|--|--|--|--|
|                 | Measured Values         |                        |  |  |  |  |  |  |  |
|                 | Measured Values (Bar)   |                        |  |  |  |  |  |  |  |
|                 | Measured Values (Scope) |                        |  |  |  |  |  |  |  |
| Diagnostics     | Status                  | Standard Status        |  |  |  |  |  |  |  |
|                 |                         | Device Specific Status |  |  |  |  |  |  |  |
|                 | Test/Reset              |                        |  |  |  |  |  |  |  |

| Configure / Setup | Basic Setup    | Auto Setup              |  |  |  |  |  |  |
|-------------------|----------------|-------------------------|--|--|--|--|--|--|
|                   |                | Basic Parameters        |  |  |  |  |  |  |
|                   |                | Outputs                 |  |  |  |  |  |  |
|                   | Detailed Setup | Advanced Setups         |  |  |  |  |  |  |
|                   |                | Info.                   |  |  |  |  |  |  |
|                   |                | Basic Parameters        |  |  |  |  |  |  |
|                   |                | Outputs                 |  |  |  |  |  |  |
|                   |                | Application             |  |  |  |  |  |  |
|                   |                | HART Variables          |  |  |  |  |  |  |
|                   |                | Display                 |  |  |  |  |  |  |
|                   |                | Conversion Table (1-10) |  |  |  |  |  |  |
|                   |                | Service                 |  |  |  |  |  |  |
|                   |                | Master                  |  |  |  |  |  |  |
|                   |                | Support                 |  |  |  |  |  |  |
|                   |                |                         |  |  |  |  |  |  |

# 9.11.2 PDM menu tree (details for settings)

#### Device Menu

### Measured Values

| Primary (PV is / PV / PV PDQ / PV LS) <sup>Rd</sup> / Secondary (SV is / SV / SV PDQ / SV<br>LS) <sup>Rd</sup> / Tertiary (TV is / TV / TV PDQ / TV LS) <sup>Rd</sup> / Fourth (QV is / 4V / 4V PDQ /<br>4V LS) <sup>Rd</sup> / Current output (PV % rnge / PV Loop current) <sup>Rd</sup> / Current output<br>(SV % rnge / SV Loop current) <sup>Rd</sup> / Time Stamp                                                                                                    |
|----------------------------------------------------------------------------------------------------|
| Level (Level / PDQ / LS) <sup>Rd</sup> / Distance (Distance / PDQ / LS) <sup>Rd</sup> / Interface<br>(Interface / PDQ / LS) <sup>Rd</sup> / Interface Distance (Int.Dist. / PDQ / LS) <sup>Rd</sup> / Layer<br>(Layer / PDQ / LS) <sup>Rd</sup> / Conversion (Conv. / PDQ / LS) <sup>Rd</sup> / Interface Conversion<br>(Int.Conv. / PDQ / LS) <sup>Rd</sup> / Conversion Layer (Conv.Layer / PDQ / LS) <sup>Rd</sup> / Ullage<br>Conversion (Ullage / PDQ / LS) <sup>Rd</sup> / Interface Ullage Conversion (Int.Ullage /<br>PDQ / LS) <sup>Rd</sup> / Epsilon R Product Calculated (EpsR Calc. / PDQ / LS) <sup>Rd</sup> /<br>Temperature Converter (Temp.Conv. / PDQ / LS) <sup>Rd</sup> / Temperature Sensor<br>(Temp.Sensor / PDQ / LS) <sup>Rd</sup> / Time Stamp <sup>Rd</sup> |
| Current Output <sup>Rd</sup> / Level/Distance <sup>Rd</sup>                                                                                                    |
| Current Output <sup>Rd</sup> / Level/Distance <sup>Rd</sup>                                                                                                    |
|                                                                                                    |

## Diagnostics

| Status | Standard Status | Primary variable is outside the operating limits /<br>Non-primary variable outside the operating limits /<br>PV Analog Channel Saturated / PV Analog Channel<br>Fixed / More status available / Cold start occurred /<br>Configuration changed / Field device malfunctioned |
|--------|-----------------|----------------------------------------------------------------------------------------------------|
|        |                 | Write protection                                                                                                    |

# 9 DESCRIPTION OF HART INTERFACE OPTIFLEX 8200 C/F/S

| Status             | Device Specific Status                            | Failures:         Oscillator Frequency Failure / Current Output Drift /<br>Sensor ROM error / Sensor RAM error / Sensor         EEPROM error / Converter EEPROM error / Converter         RAM error / Converter EEPROM error / Sensor         Processing Failure / Sensor Not Compatible /<br>Temperature Out of Range / Internal         Communication Error / Sensor Voltage Error /         Converter Voltage Error / Reference Pulse Lost         Error / Level Pulse Lost Error / Overfill (Error) /         Empty (Error) / Analog Output 2 Drift / Sensor - Time         Out DMA / Sensor - Time Out Lock PLL / Sensor -         Out SPI Read / Sensor - Time Out SPI Write /         Sensor - Time Out Switch Clock / Sensor - Time Out         Load ASIC / Sensor - Time Out SPI R/W / Sensor -         Voltage 5V Error / Sensor - Voltage 2.5V Error /         Sensor - Voltage 1.5V Error / Sensor - Time Out         Power Good / Relay State Not Correct / Clock Pulse         Generator KO / Clock Sampler & Hold KO / RTC         Failure - Time Stamp KO / Interface - Lost (Error) /         Interface - Overfill (Error) / Interface - Lost (Error) /         Warning Maintenance Required:         Flange Lost / Snapshot Invalid / Auto Probe Length         Invalid / Reference Position Outside Range / Audio         Signal Offset Outside Range / Temperature Below -         35°C / Temperature Above +75°C / Leak Detected |
|--------------------|---------------------------------------------------|----------------------------------------------------------------------------------------------------|
| Test/Reset         | Loop Test / Loop Test I2<br>Configuration Changed | / Diagnostic / Restart Device / Reset Factory / Reset<br>Flag                                                                                                    |
| Date and Time      | Current Date <sup>Rd</sup> / Currer               | nt Time <sup>Rd</sup> / Set Date and Time                                                                                                    |
| Read Error History |                                                   |                                                                                                    |

## Configure / Setup

| Basic Setup | Auto Setup       | Access Level / LogIn/LogOut / Auto Setup                                                                                     |                                                                                                    |  |  |  |  |  |
|-------------|------------------|----------------------------------------------------------------------------------------------------|----------------------------------------------------------------------------------------------------|--|--|--|--|--|
|             | Basic Parameters | Tank Height / Block Distance / Time Constant /<br>Length Unit (HART) / Conversion Unit (HART) / Elect<br>temp unit / TAG     |                                                                                                    |  |  |  |  |  |
|             | Outputs          | Output 1                                                                                                    | Output Function / Lev /<br>Output Range / PV Lower<br>Value / PV Upper Value /<br>Output Error Delay / Loop<br>current mode / Loop<br>test / Output Calibration<br>11   |  |  |  |  |  |
|             |                  | Output 2                                                                                                    | Optional Output Mode<br>(Current)<br>Optional Output<br>Function / Optional<br>Output Range / Lower<br>Value / Upper Value /<br>Loop test 12 / Output<br>Calibration 12 |  |  |  |  |  |
|             | Advanced Setups  | LogIn/LogOut (Access Lev<br>Change/Activate Supervis<br>(Installation Setup / Devic<br>Application Setup / Option<br>Setups) | vel / LogIn/LogOut /<br>or Password) / Setups<br>e Outputs Setup /<br>is Setup / Maintenance                                                                            |  |  |  |  |  |

# 9 DESCRIPTION OF HART INTERFACE OPTIFLEX 8200 C/F/S

| Detailed Setup | Info.                   | Identification:                                        |                                                  |  |  |  |  |  |  |
|----------------|-------------------------|--------------------------------------------------------|--------------------------------------------------|--|--|--|--|--|--|
|                |                         | Serial Number <sup>Rd</sup> / Conver                   | ter Firmware Version <sup>Rd</sup> /             |  |  |  |  |  |  |
|                |                         | Sensor Firmware Version                                | <sup>Rd</sup> / HMI Firmware                     |  |  |  |  |  |  |
|                |                         | Varsian <sup>Rd</sup> / Electronic Roy                 | vision <sup>Rd</sup> / Mochanical                |  |  |  |  |  |  |
|                |                         | Traceability <sup>Rd</sup>                             | nsion / Mechanicat                               |  |  |  |  |  |  |
|                |                         |                                                        |                                                  |  |  |  |  |  |  |
|                |                         | Installation:                                          | u · uRd                                          |  |  |  |  |  |  |
|                |                         | Installation Type <sup>114</sup> / Tank                | Height                                           |  |  |  |  |  |  |
|                |                         | Application:                                           |                                                  |  |  |  |  |  |  |
|                |                         | Application Type <sup>Rd</sup> / Prod                  | uct Family <sup>Rd</sup> / Auto                  |  |  |  |  |  |  |
|                |                         | product epsilon R <sup>Ra</sup> / Eps                  | ilon R Product <sup>Ra</sup> / Epsilon           |  |  |  |  |  |  |
|                |                         | R Product mini <sup>Rd</sup> / Epsilor                 | n R Product maxi <sup>Rd</sup>                   |  |  |  |  |  |  |
|                |                         | Probe:                                                 |                                                  |  |  |  |  |  |  |
|                |                         | Probe Length <sup>Rd</sup> / Process                   | Type <sup>Rd</sup> / Probe Type <sup>Rd</sup> /  |  |  |  |  |  |  |
|                |                         | Converter Version <sup>Rd</sup>                        |                                                  |  |  |  |  |  |  |
|                |                         | Remote:                                                |                                                  |  |  |  |  |  |  |
|                |                         | Remote Cable Length <sup>Rd</sup>                      |                                                  |  |  |  |  |  |  |
|                | Pacie Parameters        | Tank Hoight / Plack Dista                              | nco / Timo Constant /                            |  |  |  |  |  |  |
|                | Dasic Fai allieleis     | Probe Length / Detection                               | Delay / Reference Offset /                       |  |  |  |  |  |  |
|                |                         | Tank Bottom Offset Lengt                               | h Unit (HART) / Conversion                       |  |  |  |  |  |  |
|                |                         | Unit (HART) / Elect temp u                             | unit / TAG                                       |  |  |  |  |  |  |
|                | Outputs                 | Output 1                                               | Output Function / Lev /                          |  |  |  |  |  |  |
|                |                         |                                                        | Output Range / PV Lower                          |  |  |  |  |  |  |
|                |                         |                                                        | Value / PV Upper Value /                         |  |  |  |  |  |  |
|                |                         |                                                        | current mode / Loop                              |  |  |  |  |  |  |
|                |                         |                                                        | test / Output Calibration                        |  |  |  |  |  |  |
|                |                         |                                                        | 11                                               |  |  |  |  |  |  |
|                |                         | Output 2                                               | Optional Output Mode                             |  |  |  |  |  |  |
|                |                         |                                                        | (Current)                                        |  |  |  |  |  |  |
|                |                         |                                                        | Optional Output                                  |  |  |  |  |  |  |
|                |                         |                                                        | Function / Uptional                              |  |  |  |  |  |  |
|                |                         |                                                        | Value / Upper Value /                            |  |  |  |  |  |  |
|                |                         |                                                        | Loop test 12 / Output                            |  |  |  |  |  |  |
|                |                         |                                                        | Calibration I2                                   |  |  |  |  |  |  |
|                | Application             | Tracing Velocity / Epsilon R gas / Set Epsilon R       |                                                  |  |  |  |  |  |  |
|                |                         | Product / Thresholds Sett                              | ings / Measuring Mode /                          |  |  |  |  |  |  |
|                |                         | Shapshot Mode / Dynamic                                | Precision Monitoring                             |  |  |  |  |  |  |
|                | HART Variables          | Manufacturer / Device Typ                              | be / HART Device ID /                            |  |  |  |  |  |  |
|                |                         | Hardware Revision / Softv                              | Vare Revision / Universal                        |  |  |  |  |  |  |
|                |                         | Final Assembly Number /                                | Polling Address /                                |  |  |  |  |  |  |
|                |                         | Descriptor / Date / Messa                              | ge / PV is / SV is / TV is / QV                  |  |  |  |  |  |  |
|                |                         | is / Num Request Preamb                                | les / Num Response                               |  |  |  |  |  |  |
|                |                         | Preambles                                              |                                                  |  |  |  |  |  |  |
|                | Display                 | Language / Length Unit (C<br>Conversion Unit (On Local | )n Local Display) /<br>. Display) / Display Mode |  |  |  |  |  |  |
|                | Conversion Table (1-10) | Add One Point / Modify On                              | e Point / Delete Last                            |  |  |  |  |  |  |
|                |                         | Point / Delete table                                   |                                                  |  |  |  |  |  |  |
|                |                         | Pt 1 (Level / Conversion),                             | Pt 2 (Level / Conversion)                        |  |  |  |  |  |  |
|                | Comico                  | ະແ.                                                    |                                                  |  |  |  |  |  |  |
|                | Service                 |                                                        |                                                  |  |  |  |  |  |  |
|                | Master                  |                                                        |                                                  |  |  |  |  |  |  |
|                | Support                 |                                                        |                                                  |  |  |  |  |  |  |

## 10.1 Order code

Make a selection from each column to get the full order code. The characters of the order code highlighted in light grey describe the standard.

| VFAC | 4 | 0 | OF<br>up | TIF<br>to 3 | IFLEX 8200 C/F/S Guided Radar (TDR) level transmitter for liquids at high temperature and pressure o 320 barg (4641 psig) and +315°C (+599°F) |  |  |  |  |  |  |  |  |  |  |  |
|------|---|---|----------|-------------|----------------------------------------------------------------------------------------------------|--|--|--|--|--|--|--|--|--|--|--|
|      |   |   | Re       | gior        | nal directives and approvals                                                                                                    |  |  |  |  |  |  |  |  |  |  |  |
|      |   |   | 1        | Eu          | ігоре                                                                                                    |  |  |  |  |  |  |  |  |  |  |  |
|      |   |   | 2        | Ch          | a                                                                                                    |  |  |  |  |  |  |  |  |  |  |  |
|      |   |   | 3        | US          |                                                                                                    |  |  |  |  |  |  |  |  |  |  |  |
|      |   |   | 4        | Ca          | ada                                                                                                    |  |  |  |  |  |  |  |  |  |  |  |
|      |   |   | 5        | Br          | azil                                                                                                    |  |  |  |  |  |  |  |  |  |  |  |
|      |   |   | 6        | Au          | ustralia                                                                                                    |  |  |  |  |  |  |  |  |  |  |  |
|      |   |   | А        | Ru          | ussia                                                                                                    |  |  |  |  |  |  |  |  |  |  |  |
|      |   |   | В        | Ka          | azakhstan                                                                                                    |  |  |  |  |  |  |  |  |  |  |  |
|      |   |   | С        | Be          | elarus                                                                                                    |  |  |  |  |  |  |  |  |  |  |  |
|      |   |   | W        | Wo          | orldwide                                                                                                    |  |  |  |  |  |  |  |  |  |  |  |
|      |   |   |          | Ex          | approval ①                                                                                                    |  |  |  |  |  |  |  |  |  |  |  |
|      |   |   |          | 0           | Without                                                                                                    |  |  |  |  |  |  |  |  |  |  |  |
|      |   |   |          | 1           | ATEX II 1/2 G Ex ia IIC T6T* Ga/Gb + II 1/2 D Ex ia IIIC T85°CT*°C Da/Db ②                                                                    |  |  |  |  |  |  |  |  |  |  |  |
|      |   |   |          | 2           | ATEX II 1/2 G Ex ia/db IIC T6T3 Ga/Gb + II 1/2 D Ex ia/tb IIIC T85°CT*°C Da/Db ②                                                              |  |  |  |  |  |  |  |  |  |  |  |
|      |   |   |          | 3           | ATEX II 3 G Ex ic IIC T6T* Gc + II 3 D Ex ic IIIC T85°CT*°C Dc 2                                                                              |  |  |  |  |  |  |  |  |  |  |  |
|      |   |   |          | 4           | ATEX II 3 G Ex ic nA T6T* Gc ③                                                                                                    |  |  |  |  |  |  |  |  |  |  |  |
|      |   |   |          | 5           | NEPSI Ex ia IIC T*~T6 Ga/Gb + Ex iaD 20/21 T85~T** ②                                                                                          |  |  |  |  |  |  |  |  |  |  |  |
|      |   |   |          | 6           | NEPSI Ex d ia IIC T*~T6 Ga/Gb + Ex iaD 20 tD A21 IP6X T85°C~T*°C ②                                                                            |  |  |  |  |  |  |  |  |  |  |  |
|      |   |   |          | A           | cQPSus IS CL I/II/III DIV 1 GP A-G + CL I Z0 AEx ia/Ex ia IIC T6T* Ga + Z20 AEx ia/Ex ia IIIC T85°CT*°C Da ②                                  |  |  |  |  |  |  |  |  |  |  |  |
|      |   |   |          | В           | cQPSus XP-IS/DIP-IS CL I DIV 1 GP A-G + CL I Z1 AEx db ia/Ex db ia IIC T6T* Gb + Z21<br>AEx ia tb/Ex ia tb IIIC T85°CT*°C Db ②                |  |  |  |  |  |  |  |  |  |  |  |
|      |   |   |          | С           | cQPSus NI CL I/II/III DIV 2 GP ABCDFG                                                                                                    |  |  |  |  |  |  |  |  |  |  |  |
|      |   |   |          | Κ           | IECEx Ex ia IIC T6T* Ga/Gb + Ex ia IIIC T85°CT*°C Da/Db ②                                                                                     |  |  |  |  |  |  |  |  |  |  |  |
|      |   |   |          | L           | IECEx Ex ia/db IIC T6T* Ga/Gb + Ex ia/tb IIIC T85°CT*°C Da/Db ②                                                                               |  |  |  |  |  |  |  |  |  |  |  |
|      |   |   |          | М           | IECEx Ex ic IIC T6T* Gc + Ex ic IIIC T85°CT*°C Dc 2                                                                                           |  |  |  |  |  |  |  |  |  |  |  |
|      |   |   |          | Ρ           | EAC Ex Ga/Gb Ex ia T6T* X + Da/Db Ex ia IIIC T85°CT*°C X (Pending) ②                                                                          |  |  |  |  |  |  |  |  |  |  |  |
|      |   |   |          | R           | EAC Ex Ga/Gb Ex ia/db IIC T6T* X + Da/Db Ex ia/tb IIIC T85°CT*°C X (Pending) ②                                                                |  |  |  |  |  |  |  |  |  |  |  |
|      |   |   |          |             | Industry/Safety                                                                                                    |  |  |  |  |  |  |  |  |  |  |  |
|      |   |   |          |             | 0 Without                                                                                                    |  |  |  |  |  |  |  |  |  |  |  |
|      |   |   |          |             | 1 SIL2/3 – only available for the compact (C) and sensor extension (S) versions                                                               |  |  |  |  |  |  |  |  |  |  |  |
| VFAC | 4 | 0 |          |             | Order code (complete this code on the pages that follow)                                                                                      |  |  |  |  |  |  |  |  |  |  |  |

|      |   |   |  | Со | nst | struction |                           |                                                                                      |                                                                                     |  |  |  |  |  |  |  |
|------|---|---|--|----|-----|-----------|---------------------------|--------------------------------------------------------------------------------------|-------------------------------------------------------------------------------------|--|--|--|--|--|--|--|
|      |   |   |  | 0  | Wi  | thou      | ut                        |                                                                                      |                                                                                     |  |  |  |  |  |  |  |
|      |   |   |  | 3  | NA  | ACE       | MR                        | 017                                                                                  | 5 (ISO 15156), MR0103 (ISO 17945)                                                   |  |  |  |  |  |  |  |
|      |   |   |  |    | Co  | nve       | rter                      | · ver                                                                                | rsion (Housing material / IP class)                                                 |  |  |  |  |  |  |  |
|      |   |   |  |    | 2   | C/        | ′ Co                      | mpa                                                                                  | mpact version (aluminium housing - IP66/IP68)                                       |  |  |  |  |  |  |  |
|      |   |   |  |    | 3   | C/        | ′ Co                      | mpact version (stainless steel housing - IP66/IP68)                                  |                                                                                     |  |  |  |  |  |  |  |
|      |   |   |  |    | 7   | F /       | Re                        | mote version (converter and sensor: aluminium housing - IP66/IP68) $\textcircled{4}$ |                                                                                     |  |  |  |  |  |  |  |
|      |   |   |  |    | 8   | F/        | Re                        | mote version (converter and sensor: stainless steel housing - IP66/IP68) ④           |                                                                                     |  |  |  |  |  |  |  |
|      |   |   |  |    | D   | S/        | Se                        | nsoi                                                                                 | extension with compact version (aluminium housing - IP66/IP68) ⑤                    |  |  |  |  |  |  |  |
|      |   |   |  |    | E   | S/        | Se                        | nsoi                                                                                 | extension with compact version (stainless steel housing - IP66/IP68) ⑤              |  |  |  |  |  |  |  |
|      |   |   |  |    |     | Ou        | tpu                       | ts                                                                                   |                                                                                     |  |  |  |  |  |  |  |
|      |   |   |  |    |     | 1         | 2-1                       | wire                                                                                 | / 420 mA passive HART®                                                              |  |  |  |  |  |  |  |
|      |   |   |  |    |     | 2         | 2 ×                       | 2-v                                                                                  | vire / 420 mA passive HART® + 420 mA passive                                        |  |  |  |  |  |  |  |
|      |   |   |  |    |     | 3         | 2-\<br>24                 | wire<br>V D                                                                          | + 4-wire / 420 mA passive HART® + switch output - relay (48 V AC / 6 A;<br>C / 6 A) |  |  |  |  |  |  |  |
|      |   |   |  |    |     |           | Ca                        | ble                                                                                  | entry / cable gland                                                                 |  |  |  |  |  |  |  |
|      |   |   |  |    |     |           | 1                         | M2                                                                                   | 0×1.5 / without                                                                     |  |  |  |  |  |  |  |
|      |   |   |  |    |     |           | 2                         | M2                                                                                   | 0×1.5 / 1 × plastic + plug ⑥                                                        |  |  |  |  |  |  |  |
|      |   |   |  |    |     |           | 3                         | M2                                                                                   | M20×1.5 / 1 × nickel-plated brass + plug ⑦                                          |  |  |  |  |  |  |  |
|      |   |   |  |    |     |           | 4                         | M20×1.5 / 1 × stainless steel + plug ⑦                                               |                                                                                     |  |  |  |  |  |  |  |
|      |   |   |  |    |     |           | 6                         | M2                                                                                   | 0×1.5 / 2 × plastic ⑧                                                               |  |  |  |  |  |  |  |
|      |   |   |  |    |     |           | 7                         | M2                                                                                   | 0×1.5 / 2 × nickel-plated brass ⑨                                                   |  |  |  |  |  |  |  |
|      |   |   |  |    |     |           | 8                         | M2                                                                                   | 0×1.5 / 2 × stainless steel ⑨                                                       |  |  |  |  |  |  |  |
|      |   |   |  |    |     |           | С                         | 1⁄2                                                                                  | NPT / without                                                                       |  |  |  |  |  |  |  |
|      |   |   |  |    |     |           | D                         | 1⁄2                                                                                  | NPT / 1 × nickel-plated brass + plug ⑦                                              |  |  |  |  |  |  |  |
|      |   |   |  |    |     |           | Ε                         | 1⁄2                                                                                  | NPT / 1 × stainless steel + plug ⑦                                                  |  |  |  |  |  |  |  |
|      |   |   |  |    |     |           | F                         | 1⁄2                                                                                  | NPT / 2 × nickel-plated brass ⑨                                                     |  |  |  |  |  |  |  |
|      |   |   |  |    |     |           | G                         | 1⁄2                                                                                  | NPT / 2 × stainless steel ⑨                                                         |  |  |  |  |  |  |  |
|      |   |   |  |    |     |           |                           | Dis                                                                                  | splay / Housing orientation                                                         |  |  |  |  |  |  |  |
|      |   |   |  |    |     |           | 1 No Display - Vertical   |                                                                                      |                                                                                     |  |  |  |  |  |  |  |
|      |   |   |  |    |     |           | 2 No Display - Horizontal |                                                                                      |                                                                                     |  |  |  |  |  |  |  |
|      |   |   |  |    |     |           | 4 Display - Vertical top  |                                                                                      |                                                                                     |  |  |  |  |  |  |  |
|      |   |   |  |    |     |           |                           | 5                                                                                    | Display - Vertical side                                                             |  |  |  |  |  |  |  |
|      |   |   |  |    |     |           |                           | 6                                                                                    | Display - Horizontal side                                                           |  |  |  |  |  |  |  |
| VFAC | 4 | 0 |  |    |     |           |                           |                                                                                      | Order code (complete this code on the pages that follow)                            |  |  |  |  |  |  |  |

|      |   |   |  |  | Di | ispla     | y - I                                                                                                    | Documentation language                                                                                                |  |  |  |  |  |
|------|---|---|--|--|----|-----------|----------------------------------------------------------------------------------------------------|----------------------------------------------------------------------------------------------------|--|--|--|--|--|
|      |   |   |  |  | 1  | En        | glis                                                                                                    | h ()()                                                                                                    |  |  |  |  |  |
|      |   |   |  |  | 2  | Ge        | rma                                                                                                    | an                                                                                                    |  |  |  |  |  |
|      |   |   |  |  | 3  | Fre       | encl                                                                                                    | h                                                                                                    |  |  |  |  |  |
|      |   |   |  |  | 4  | lta       | alian                                                                                                    |                                                                                                    |  |  |  |  |  |
|      |   |   |  |  | 5  | Sp        | anis                                                                                                    | sh                                                                                                    |  |  |  |  |  |
|      |   |   |  |  | 6  | Po        | rtuç                                                                                                    | guese                                                                                                    |  |  |  |  |  |
|      |   |   |  |  | 7  | Ja        | pan                                                                                                    | se                                                                                                    |  |  |  |  |  |
|      |   |   |  |  | 8  | Ch        | ines                                                                                                    | se (simplified)                                                                                                    |  |  |  |  |  |
|      |   |   |  |  | Α  | Ru        | ssia                                                                                                    | an                                                                                                    |  |  |  |  |  |
|      |   |   |  |  | В  | Cz        | ech                                                                                                    |                                                                                                    |  |  |  |  |  |
|      |   |   |  |  | С  | Tu        | rkis                                                                                                    | h                                                                                                    |  |  |  |  |  |
|      |   |   |  |  | D  | Polish    |                                                                                                    |                                                                                                    |  |  |  |  |  |
|      |   |   |  |  |    | En        | han                                                                                                    | ced functions                                                                                                    |  |  |  |  |  |
|      |   |   |  |  |    | 0 Without |                                                                                                    |                                                                                                    |  |  |  |  |  |
|      |   |   |  |  |    | 1         | Int                                                                                                    | erface capability                                                                                                    |  |  |  |  |  |
|      |   |   |  |  |    | 2         | Dy                                                                                                    | namic Gas-phase Compensation (DGC)                                                                                    |  |  |  |  |  |
|      |   |   |  |  |    |           | Pr                                                                                                    | ocess seal / gaskets                                                                                                  |  |  |  |  |  |
|      |   |   |  |  |    |           | 0                                                                                                    | Without                                                                                                    |  |  |  |  |  |
|      |   |   |  |  |    |           | K                                                                                                    | -1320 barg [-14.54641 psig] / -40°C+200°C [-40+392°F] /<br>Single ceramic process seal system with FKM/FPM gasket     |  |  |  |  |  |
|      |   |   |  |  |    |           | L                                                                                                    | -1320 barg (-14.54641 psig) / -20°C+315°C (-4+599°F) /<br>Single ceramic process seal system with Kalrez® 7075 gasket |  |  |  |  |  |
|      |   |   |  |  |    |           | М                                                                                                    | -1320 barg (-14.54641 psig) / -50°C+150°C (-58+302°F) /<br>Single ceramic process seal system with EPDM gasket        |  |  |  |  |  |
|      |   |   |  |  |    |           | R                                                                                                    | -1320 barg (-14.54641 psig) / -40°C+200°C (-40+392°F /<br>Double ceramic process seal system with FKM/FPM gasket      |  |  |  |  |  |
|      |   |   |  |  |    |           | S                                                                                                    | -1320 barg (-14.54641 psig) / -20°C+315°C (-4+599°F) /<br>Double ceramic process seal system with Kalrez® 7075 gasket |  |  |  |  |  |
|      |   |   |  |  |    |           | T -1320 barg (-14.54641 psig) / -50°C+150°C (-58+302°F) /<br>Double ceramic process seal system with EPDM gasket |                                                                                                    |  |  |  |  |  |
| VFAC | 4 | 0 |  |  |    |           |                                                                                                    | Order code (complete this code on the pages that follow)                                                              |  |  |  |  |  |

APPENDIX 1 0

|      |   |   |      |  |  |   |  | Pr | obe /        | / Pr        | obe         | e en           | d / Material                                                        |
|------|---|---|------|--|--|---|--|----|--------------|-------------|-------------|----------------|---------------------------------------------------------------------|
|      |   |   |      |  |  |   |  | 0  | With         | hou         | ıt          |                |                                                                     |
|      |   |   |      |  |  |   |  | 1  | Sinq<br>(1.9 | gle<br>7    | roc<br>13.  | 1 Ø8<br>12 f   | 8 mm (0.32") / none / 316L - 1.4404 / 0.64 m<br>t)                  |
|      |   |   |      |  |  |   |  | 2  | Sing<br>0.6. | gle<br>6    | roc<br>m (  | 1 Ø8<br>1.9    | 8 mm (0.32") segmented / None / 316L - 1.4404 /<br>719.69 ft)       |
|      |   |   |      |  |  |   |  | 3  | Sing<br>0.6. | gle<br>4    | roc<br>m (  | 1 Ø8<br>1.9'   | 8 mm (0.32") / none / HASTELLOY® C-22® /<br>713.12 ft)              |
|      |   |   |      |  |  |   |  | 6  | Sing<br>316  | gle<br>- 1  | cat<br>.44  | ole (<br>.01 / | Ø4 mm (0.16") / counterweight 20x100 /<br>′ 1.060 m (3.28196.85 ft) |
|      |   |   |      |  |  |   |  | 7  | Sing<br>1.0. | gle<br>61   | cat<br>0 m  | ole (<br>n (3. | Ø4 mm (0.16¨) / turnbuckle / 316 - 1.4401 /<br>28196.85 ft)         |
|      |   |   |      |  |  |   |  | 8  | Sino<br>(3.2 | gle<br>8    | cak<br>198  | ole (<br>6.85  | Ø4 mm (0.16¨) / chuck / 316 - 1.4401 / 1.060 m<br>ft)               |
|      |   |   |      |  |  |   |  | Α  | Sino<br>1.0. | gle<br>61   | cat<br>0 m  | ole (<br>n (3. | Ø4 mm (0.16¨) / threaded end / 316 - 1.4401 /<br>28196.85 ft)       |
|      |   |   |      |  |  |   |  | В  | Sing<br>1.0. | gle<br>61   | cat<br>0 m  | ole (<br>n (3. | Ø4 mm (0.16") / crimped end / 316 - 1.4401 /<br>28196.85 ft)        |
|      |   |   |      |  |  |   |  | С  | Sino<br>1.0. | gle<br>61   | cat<br>0 m  | ole (<br>n (3. | Ø4 mm (0.16¨) / open end / 316 - 1.4401 /<br>28196.85 ft)           |
|      |   |   |      |  |  |   |  | Ρ  | Coa<br>(1.9  | xia<br>7    | ιø.<br>19   | 42 r<br>.69    | nm (1.65'') / none / 316L - 1.4404 / 0.66 m<br>ft]                  |
|      |   |   |      |  |  |   |  | R  | Coa<br>0.6.  | ixia<br>6   | lØ<br>m (   | 42 r<br>1.9    | nm (1.65") / none / HASTELLOY® C-22® /<br>719.69 ft)                |
|      |   |   |      |  |  |   |  |    | Sen          | sor         | - ex        | ten            | sions                                                               |
|      |   |   |      |  |  |   |  |    | 0            | Wit         | ho          | ut             |                                                                     |
|      |   |   |      |  |  |   |  |    | 1            | Ser<br>(6.5 | nso<br>56 f | rex<br>t)      | tension with 50-ohm cable / length: 2.0 m                           |
|      |   |   |      |  |  |   |  |    | 2            | Ser<br>(16  | 150<br>.40  | r ex<br>ft)    | tension with 50-ohm cable / length: 5.0 m                           |
|      |   |   |      |  |  |   |  |    | 3            | Ser<br>(32  | 150<br>.81  | r ex<br>ft)    | tension with 50-ohm cable / length: 10.0 m                          |
|      |   |   |      |  |  |   |  |    | 4            | Ser<br>(49  | 1so<br>.21  | r ex<br>ft)    | tension with 50-ohm cable / length: 15.0 m                          |
|      |   |   |      |  |  |   |  |    |              | Pro         | ce          | ss c           | connection : Size / Pressure class / Sealing face                   |
|      |   |   |      |  |  |   |  |    |              | 0           | 0           | 0              | Without                                                             |
|      |   |   |      |  |  |   |  |    | -            | Thr         | ea          | ded            | – ISO 228                                                           |
|      |   |   |      |  |  |   |  |    |              | E           | Ρ           | 0              | G 1 A ①①                                                            |
|      |   |   | <br> |  |  | - |  |    |              | G           | Ρ           | 0              | G 1½ A                                                              |
|      |   |   |      |  |  |   |  |    | _            | Ihr         | ea          | ded            | – ASME B1.20.1                                                      |
|      |   |   |      |  |  |   |  |    |              | G           | A           | U              |                                                                     |
|      | 1 | 0 |      |  |  |   |  |    |              | 6           | Р           | U              |                                                                     |
| VFAC | 4 | U |      |  |  |   |  |    |              |             |             |                | that follow)                                                        |

# APPENDIX 1 0

|      |   |   |  |  |  |  |  |  |  | E١ | 10 | 92- | 1 Flanges ①②                                             |
|------|---|---|--|--|--|--|--|--|--|----|----|-----|----------------------------------------------------------|
|      |   |   |  |  |  |  |  |  |  | E  | G  | 1   | DN25 PN40 - Type B1 🛈                                    |
|      |   |   |  |  |  |  |  |  |  | E  | Н  | 1   | DN25 P63 - Type B1 🕦                                     |
|      |   |   |  |  |  |  |  |  |  | E  | K  | 1   | DN25 PN100 - Type B1 🕦                                   |
|      |   |   |  |  |  |  |  |  |  | E  | М  | 1   | DN25 PN250 - Type B1 🕦                                   |
|      |   |   |  |  |  |  |  |  |  | G  | G  | 1   | DN40 PN40 - Type B1 🛈                                    |
|      |   |   |  |  |  |  |  |  |  | G  | Н  | 1   | DN40 PN63 - Type B1 🛈                                    |
|      |   |   |  |  |  |  |  |  |  | G  | K  | 1   | DN40 PN100 - Type B1 ①①                                  |
|      |   |   |  |  |  |  |  |  |  | G  | М  | 1   | DN40 PN250 - Type B1 🕦                                   |
|      |   |   |  |  |  |  |  |  |  | G  | Ν  | 1   | DN40 PN320 - Type B1 🕦                                   |
|      |   |   |  |  |  |  |  |  |  | Н  | G  | 1   | DN50 PN40 - Type B1                                      |
|      |   |   |  |  |  |  |  |  |  | Н  | Н  | 1   | DN50 PN63 - Type B1                                      |
|      |   |   |  |  |  |  |  |  |  | Н  | K  | 1   | DN50 PN100 - Type B1                                     |
|      |   |   |  |  |  |  |  |  |  | Н  | L  | 1   | DN50 PN160 - Type B1                                     |
|      |   |   |  |  |  |  |  |  |  | Н  | М  | 1   | DN50 PN250 - Type B1                                     |
|      |   |   |  |  |  |  |  |  |  | Η  | Ν  | 1   | DN50 PN320 - Type B1                                     |
|      |   |   |  |  |  |  |  |  |  | L  | G  | 1   | DN80 PN40 - Type B1                                      |
|      |   |   |  |  |  |  |  |  |  | L  | Н  | 1   | DN80 PN63 - Type B1                                      |
|      |   |   |  |  |  |  |  |  |  | L  | K  | 1   | DN80 PN100 - Type B1                                     |
|      |   |   |  |  |  |  |  |  |  | L  | М  | 1   | DN80 PN250 - Type B1                                     |
|      |   |   |  |  |  |  |  |  |  | L  | N  | 1   | DN80 PN320 - Type B1                                     |
|      |   |   |  |  |  |  |  |  |  | М  | G  | 1   | DN100 PN40 - Type B1                                     |
|      |   |   |  |  |  |  |  |  |  | М  | Н  | 1   | DN100 PN63 - Type B1                                     |
|      |   |   |  |  |  |  |  |  |  | М  | K  | 1   | DN100 PN100 - Type B1                                    |
|      |   |   |  |  |  |  |  |  |  | М  | L  | 1   | DN100 PN160 - Type B1                                    |
|      |   |   |  |  |  |  |  |  |  | Ρ  | G  | 1   | DN150 PN40 - Type B1                                     |
|      |   |   |  |  |  |  |  |  |  | Ρ  | Η  | 1   | DN150 PN63 - Type B1                                     |
|      |   |   |  |  |  |  |  |  |  | R  | G  | 1   | DN200 PN40 - Type B1                                     |
| VFAC | 4 | 0 |  |  |  |  |  |  |  |    |    |     | Order code (complete this code on the pages that follow) |

|      |   |   |  |  |  |  |  |  | AS  | ME   | B16 | 6.5 flanges 🕦 3                                          |
|------|---|---|--|--|--|--|--|--|-----|------|-----|----------------------------------------------------------|
|      |   |   |  |  |  |  |  |  | Е   | 1    | А   | 1" 150 lb - RF 🕦                                         |
|      |   |   |  |  |  |  |  |  | Е   | 3    | А   | 1" 600 lb - RF 🕦                                         |
|      |   |   |  |  |  |  |  |  | Е   | 6    | М   | 1" 2500 lb - RJ 🕦                                        |
|      |   |   |  |  |  |  |  |  | G   | 1    | А   | 1½ <sup>°°</sup> 150 lb - RF (1)(1)                      |
|      |   |   |  |  |  |  |  |  | G   | 2    | А   | 1½" 300 lb - RF 🕦                                        |
|      |   |   |  |  |  |  |  |  | G   | 3    | А   | 1½" 600 lb - RF ①①                                       |
|      |   |   |  |  |  |  |  |  | G   | 4    | М   | 1½ <sup>°°</sup> 900 lb - RJ 🕦                           |
|      |   |   |  |  |  |  |  |  | Н   | 1    | А   | 2" 150 lb - RF                                           |
|      |   |   |  |  |  |  |  |  | Н   | 2    | А   | 2 <sup></sup> 300 lb - RF                                |
|      |   |   |  |  |  |  |  |  | Н   | 3    | А   | 2" 600 lb - RF                                           |
|      |   |   |  |  |  |  |  |  | Н   | 4    | М   | 2 <sup>°°</sup> 900 lb - RJ                              |
|      |   |   |  |  |  |  |  |  | Н   | 5    | М   | 2 <sup></sup> 1500 lb - RJ                               |
|      |   |   |  |  |  |  |  |  | L   | 1    | А   | 3" 150 lb - RF                                           |
|      |   |   |  |  |  |  |  |  | L   | 2    | А   | 3" 300 lb - RF                                           |
|      |   |   |  |  |  |  |  |  | L   | 3    | А   | 3" 600 lb - RF                                           |
|      |   |   |  |  |  |  |  |  | L   | 4    | М   | 3 <sup>°</sup> 900 lb - RJ                               |
|      |   |   |  |  |  |  |  |  | L   | 5    | М   | 3 <sup>°</sup> 1500 lb - RJ                              |
|      |   |   |  |  |  |  |  |  | L   | 6    | М   | 3 <sup>°°</sup> 2500 lb - RJ                             |
|      |   |   |  |  |  |  |  |  | М   | 1    | А   | 4¨ 150 lb - RF                                           |
|      |   |   |  |  |  |  |  |  | М   | 2    | А   | 4" 300 lb - RF                                           |
|      |   |   |  |  |  |  |  |  | М   | 3    | А   | 4" 600 lb - RF                                           |
|      |   |   |  |  |  |  |  |  | М   | 4    | М   | 4" 900 lb - RJ                                           |
|      |   |   |  |  |  |  |  |  | М   | 5    | М   | 4" 1500 lb - RJ                                          |
|      |   |   |  |  |  |  |  |  | М   | 6    | М   | 4 <sup>°°</sup> 2500 lb - RJ                             |
|      |   |   |  |  |  |  |  |  | Ρ   | 2    | А   | 6¨ 300 lb - RF                                           |
|      |   |   |  |  |  |  |  |  | R   | 2    | А   | 8" 300 lb - RF                                           |
|      |   |   |  |  |  |  |  |  | JIS | 5 B2 | 220 | Flanges                                                  |
|      |   |   |  |  |  |  |  |  | G   | U    | Ρ   | 40A JIS 10K RF 11                                        |
|      |   |   |  |  |  |  |  |  | Н   | U    | Ρ   | 50A JIS 10K RF                                           |
|      |   |   |  |  |  |  |  |  | L   | U    | Ρ   | 80A JIS 10K RF                                           |
|      |   |   |  |  |  |  |  |  | М   | U    | Ρ   | 100A JIS 10K RF                                          |
|      |   |   |  |  |  |  |  |  |     |      | Alt | ternative flange faces                                   |
|      |   |   |  |  |  |  |  |  |     |      | 5   | Type E, EN 1092-1 (Spigot)                               |
|      |   |   |  |  |  |  |  |  |     |      | В   | FF, ASME B16.5 (Flat face)                               |
| VFAC | 4 | 0 |  |  |  |  |  |  |     |      |     | Order code (complete this code on the pages that follow) |

|      |   |   |  |  |  |  |  |  |  |  | Ca | libr      | ation certificate                                                       |   |
|------|---|---|--|--|--|--|--|--|--|--|----|-----------|-------------------------------------------------------------------------|---|
|      |   |   |  |  |  |  |  |  |  |  | 0  | Wi<br>(32 | thout (accuracy ±2 mm (0.08 <sup>°°</sup> ) up to 10 m<br>.81 ft))      | า |
|      |   |   |  |  |  |  |  |  |  |  | 1  | Ca<br>2 f | libration certificate ±2 mm (0.08¨),<br>actory default points           |   |
|      |   |   |  |  |  |  |  |  |  |  | 2  | Ca<br>5 f | libration certificate ±2 mm (0.08¨),<br>actory default points           |   |
|      |   |   |  |  |  |  |  |  |  |  | 3  | Ca<br>5 p | libration certificate ±2 mm (0.08"),<br>oints specified by customer     |   |
|      |   |   |  |  |  |  |  |  |  |  |    | Op        | tions                                                                   |   |
|      |   |   |  |  |  |  |  |  |  |  |    | 0         | Without                                                                 |   |
|      |   |   |  |  |  |  |  |  |  |  |    | 1         | With BM26 A                                                             |   |
|      |   |   |  |  |  |  |  |  |  |  |    |           | Accessories / Tag plate                                                 |   |
|      |   |   |  |  |  |  |  |  |  |  |    |           | 0 Without                                                               |   |
|      |   |   |  |  |  |  |  |  |  |  |    |           | 1 Weather protection                                                    |   |
|      |   |   |  |  |  |  |  |  |  |  |    |           | 2 Adaptor for OPTIFLEX 1300 process connections (before June 2009)      | 5 |
|      |   |   |  |  |  |  |  |  |  |  |    |           | 3 Stainless steel tag plate<br>(18 characters max.)                     |   |
|      |   |   |  |  |  |  |  |  |  |  |    |           | 6 Weather protection + stainless stee<br>tag plate (18 characters max.) | l |
| VFAC | 4 | 0 |  |  |  |  |  |  |  |  |    |           | Order code                                                              |   |

① For more data, refer to the Technical data section (Approvals and certification)

② If the device has a ceramic process seal system and a Kalrez® gasket, then T\*= T1. For all other versions in Gas Groups, T\* = T3. If the device has a ceramic process seal system and a Kalrez® gasket, then T\*°C = T315°C or T\*\* = T315. If the device has a ceramic process seal system and a FPM/FKM gasket, then T\*°C = T200°C or T\*\* = T200. For all other versions in Dust groups, T\*°C = T150°C or T\*\* = T150.

③ If the device has a ceramic process seal system and a Kalrez® gasket, then T\*= T1. For all other versions, T\* = T3.

(4) Length of the RS-485 cable between the remote converter and the probe electronics housing: 1...100 m / 3.28...328.08 ft

(5) Length of the 50-ohm cable between the probe electronics housing and the probe: refer to "Sensor extensions" in this table

(6) This option is available if the device has one output. This option is not available for devices with an Ex d ia approval.

⑦ This option is available if the device has one output

(1) This option is available if the device has two outputs. This option is not available for devices with an Ex d ia approval.

This option is available if the device has two outputs

① ①If no language is selected or the selected language is not available, the device is supplied with documentation in English ① ① Do not use with the coaxial probe

①②Other flange faces are available. Refer to your local supplier for more data.

①③Flanges with RF faces have a slip on-type design with an anti-blowout feature. Other flange faces are available. Refer to your local supplier for more data.

## 10.2 Spare parts

We supply spare parts for this device. When you send an order for a mechanical spare part, use the XFAC order code in the "Mechanical spare parts" table that follows. When you send an order for an electronic spare part, use the VFAC order code in the "Converter spare parts" table that follows.

#### Converter spare parts

| VFAC | 4 | 0 | OF<br>up | to 3 | LEX<br>320 | X 8200 C/F/S Guided Radar (TDR) level transmitter for liquids at high temperature and pressure<br>barg (4641 psig) and +315°C (+599°F) |
|------|---|---|----------|------|------------|----------------------------------------------------------------------------------------------------|
|      |   |   | Re       | gior | nal        | directives and approvals                                                                                                    |
|      |   |   | 1        | Eu   | rop        | e                                                                                                    |
|      |   |   | 2        | Ch   | ina        |                                                                                                    |
|      |   |   | 3        | US   | δA         |                                                                                                    |
|      |   |   | 4        | Ca   | nad        | a                                                                                                    |
|      |   |   | 5        | Br   | azil       |                                                                                                    |
|      |   |   | 6        | Au   | stra       | alia                                                                                                    |
|      |   |   | А        | Ru   | ssia       | 3                                                                                                    |
|      |   |   | В        | Ka   | zak        | hstan                                                                                                    |
|      |   |   | С        | Be   | ları       | IS                                                                                                    |
|      |   |   | W        | Wo   | orld       | wide                                                                                                    |
|      |   |   |          | Ex   | арр        | proval ①                                                                                                    |
|      |   |   |          | 0    | Wi         | thout                                                                                                    |
|      |   |   |          | 1    | AT         | EX II 1/2 G Ex ia IIC T6T* Ga/Gb + II 1/2 D Ex ia IIIC T85°CT*°C Da/Db ②                                                               |
|      |   |   |          | 2    | AT         | EX II 1/2 G Ex ia/db IIC T6T3 Ga/Gb + II 1/2 D Ex ia/tb IIIC T85°CT*°C Da/Db ②                                                         |
|      |   |   |          | 3    | AT         | EX II 3 G Ex ic IIC T6T* Gc + II 3 D Ex ic IIIC T85°CT*°C Dc ②                                                                         |
|      |   |   |          | 4    | AT         | EX II 3 G Ex ic nA T6T* Gc ③                                                                                                    |
|      |   |   |          | 5    | NE         | PSI Ex ia IIC T*~T6 Ga/Gb + Ex iaD 20/21 T85~T** ②                                                                                     |
|      |   |   |          | 6    | NE         | PSI Ex d ia IIC T*~T6 Ga/Gb + Ex iaD 20 tD A21 IP6X T85°C~T*°C ②                                                                       |
|      |   |   |          | A    | cQ<br>T8   | PSus IS CL I/II/III DIV 1 GP A-G + CL I ZO AEx ia/Ex ia IIC T6T* Ga + Z20 AEx ia/Ex ia IIIC<br>5°CT*°C Da ②                            |
|      |   |   |          | В    | cQ<br>AE   | PSus XP-IS/DIP-IS CL I DIV 1 GP A-G + CL I Z1 AEx db ia/Ex db ia IIC T6T* Gb + Z21<br>x ia tb/Ex ia tb IIIC T85°CT*°C Db ②             |
|      |   |   |          | С    | cQ         | PSus NI CL I/II/III DIV 2 GP ABCDFG                                                                                                    |
|      |   |   |          | K    | IEC        | CEx Ex ia IIC T6T* Ga/Gb + Ex ia IIIC T85°CT*°C Da/Db ②                                                                                |
|      |   |   |          | L    | IEC        | CEx Ex ia/db IIC T6T* Ga/Gb + Ex ia/tb IIIC T85°CT*°C Da/Db ②                                                                          |
|      |   |   |          | М    | IEC        | CEx Ex ic IIC T6T* Gc + Ex ic IIIC T85°CT*°C Dc ②                                                                                      |
|      |   |   |          | Ρ    | ΕA         | C Ex Ga/Gb Ex ia T6T* X + Da/Db Ex ia IIIC T85°CT*°C X (Pending) ②                                                                     |
|      |   |   |          | R    | ΕA         | C Ex Ga/Gb Ex ia/db IIC T6T* X + Da/Db Ex ia/tb IIIC T85°CT*°C X (Pending) ②                                                           |
|      |   |   |          |      | Inc        | dustry/Safety                                                                                                    |
|      |   |   |          |      | 0          | Without                                                                                                    |
|      |   |   |          |      | 1          | SIL2/3 – only available for the compact (C) and sensor extension (S) versions                                                          |
| VFAC | 4 | 0 |          |      |            | Order code (complete this code on the pages that follow)                                                                               |

| AP | PEN | DIX | 1 0 |
|----|-----|-----|-----|
|----|-----|-----|-----|

|      |   |   |  | 0 | Co | onve | rter | . vei | sion (Housing material / IP class)                                                                                                    |
|------|---|---|--|---|----|------|------|-------|----------------------------------------------------------------------------------------------------|
|      |   |   |  |   | 2  | C,   | / Co | mpa   | act version (aluminium housing - IP66/IP68)                                                                                                    |
|      |   |   |  |   | 3  | C,   | / Co | mpa   | act version (stainless steel housing - IP66/IP68)                                                                                                    |
|      |   |   |  |   | 7  | F/   | / Re | mot   | e version (converter and sensor: aluminium housing - IP66/IP68) ④                                                                                                    |
|      |   |   |  |   | 8  | F/   | / Re | mot   | e version (converter and sensor: stainless steel housing - IP66/IP68) ④                                                                                                    |
|      |   |   |  |   | D  | S/   | / Se | nso   | r extension with compact version (aluminium housing - IP66/IP68) (5)                                                                                                    |
|      |   |   |  |   | E  | S/   | / Se | nso   | r extension with compact version (stainless steel housing - IP66/IP68) (5)                                                                                                    |
|      |   |   |  |   |    | 0u   | ıtpu | ts    |                                                                                                    |
|      |   |   |  |   |    | 1    | 2-1  | wire  | / 420 mA passive HART®                                                                                                    |
|      |   |   |  |   |    | 2    | 2 >  | × 2-۱ | vire / 420 mA passive HART® + 420 mA passive                                                                                                    |
|      |   |   |  |   |    | 3    | 2-1  | wire  | + 4-wire / 420 mA passive HART® + switch output - relay [48 V DC / 6 A]                                                                                                    |
|      |   |   |  |   |    |      | Ca   | ble   | entry / cable gland                                                                                                    |
|      |   |   |  |   |    |      | 1    | M2    | 20×1.5 / without                                                                                                    |
|      |   |   |  |   |    |      | 2    | M2    | 20×1.5 / 1 × plastic + plug ⑥                                                                                                    |
|      |   |   |  |   |    |      | 3    | M2    | 20×1.5 / 1 × nickel-plated brass + plug ⑥                                                                                                    |
|      |   |   |  |   |    |      | 4    | M2    | 0×1.5 / 1 × stainless steel + plug ⑥                                                                                                    |
|      |   |   |  |   |    |      | 6    | M2    | 20×1.5 / 2 × plastic ⑦                                                                                                    |
|      |   |   |  |   |    |      | 7    | M2    | 20×1.5 / 2 × nickel-plated brass $\textcircled{D}$                                                                                                    |
|      |   |   |  |   |    |      | 8    | M2    | $0 \times 1.5 / 2 \times \text{stainless steel }  onumber in the state of the state of the state$ |
|      |   |   |  |   |    |      | С    | 1⁄2   | NPT / without                                                                                                    |
|      |   |   |  |   |    |      | D    | 1⁄2   | NPT / 1 × nickel-plated brass + plug ⑥                                                                                                    |
|      |   |   |  |   |    |      | Е    | 1⁄2   | NPT / 1 × stainless steel + plug 🔞                                                                                                    |
|      |   |   |  |   |    |      | F    | 1⁄2   | NPT / 2 × nickel-plated brass $\textcircled{D}$                                                                                                    |
|      |   |   |  |   |    |      | G    | 1⁄2   | NPT / 2 × stainless steel $\textcircled{D}$                                                                                                    |
|      |   |   |  |   |    |      |      | Dis   | splay / Housing orientation                                                                                                    |
|      |   |   |  |   |    |      |      | 1     | No Display - Vertical                                                                                                    |
|      |   |   |  |   |    |      |      | 2     | No Display - Horizontal                                                                                                    |
|      |   |   |  |   |    |      |      | 4     | Display - Vertical top                                                                                                    |
|      |   |   |  |   |    |      |      | 5     | Display - Vertical side                                                                                                    |
|      |   |   |  |   |    |      |      | 6     | Display - Horizontal side                                                                                                    |
| VFAC | 4 | 0 |  |   |    |      |      |       | Order code (complete this code on the pages that follow)                                                                                                    |

# **10 APPENDIX**

|      |   |   |  |  |  |  | Dis | spla | y -  | Doc  | um    | enta  | atio | n la | ngu | age       |             |                                                                        |
|------|---|---|--|--|--|--|-----|------|------|------|-------|-------|------|------|-----|-----------|-------------|------------------------------------------------------------------------|
|      |   |   |  |  |  |  | 1   | En   | glis | h (8 | D     |       |      |      |     |           |             |                                                                        |
|      |   |   |  |  |  |  | 2   | Ge   | rma  | an   |       |       |      |      |     |           |             |                                                                        |
|      |   |   |  |  |  |  | 3   | Fr   | enc  | h    |       |       |      |      |     |           |             |                                                                        |
|      |   |   |  |  |  |  | 4   | lta  | lian |      |       |       |      |      |     |           |             |                                                                        |
|      |   |   |  |  |  |  | 5   | Sp   | anis | sh   |       |       |      |      |     |           |             |                                                                        |
|      |   |   |  |  |  |  | 6   | Po   | rtu  | gue  | se    |       |      |      |     |           |             |                                                                        |
|      |   |   |  |  |  |  | 7   | Ja   | pan  | ese  |       |       |      |      |     |           |             |                                                                        |
|      |   |   |  |  |  |  | 8   | Ch   | ine  | se ( | sim   | plifi | ed)  |      |     |           |             |                                                                        |
|      |   |   |  |  |  |  | Α   | Ru   | ssia | an   |       |       |      |      |     |           |             |                                                                        |
|      |   |   |  |  |  |  | В   | Cz   | ech  |      |       |       |      |      |     |           |             |                                                                        |
|      |   |   |  |  |  |  | С   | Tu   | rkis | h    |       |       |      |      |     |           |             |                                                                        |
|      |   |   |  |  |  |  | D   | Po   | lish |      |       |       |      |      |     |           |             |                                                                        |
|      |   |   |  |  |  |  |     | En   | han  | ced  | l fur | nctio | ons  |      |     |           |             |                                                                        |
|      |   |   |  |  |  |  |     | 0    | Wi   | tho  | ut    |       |      |      |     |           |             |                                                                        |
|      |   |   |  |  |  |  |     | 1    | Int  | erfa | ace   | сар   | abil | ity  |     |           |             |                                                                        |
|      |   |   |  |  |  |  |     | 2    | Dy   | nan  | nic   | Gas   | -ph  | ase  | Cor | npe       | nsa         | ation (DGC)                                                            |
|      |   |   |  |  |  |  |     |      | 0    | 0    | 0     | 0     | 0    | 0    | Ca  | libr      | atio        | on certificate                                                         |
|      |   |   |  |  |  |  |     |      |      |      |       |       |      |      | 0   | Wi<br>(32 | tho<br>2.81 | ut (accuracy ±2 mm (0.08") up to 10 m<br>ft))                          |
|      |   |   |  |  |  |  |     |      |      |      |       |       |      |      |     | 0         | A           | ccessories / Tag plate                                                 |
|      |   |   |  |  |  |  |     |      |      |      |       |       |      |      |     |           | 0           | Without                                                                |
|      |   |   |  |  |  |  |     |      |      |      |       |       |      |      |     |           | 1           | Weather protection                                                     |
|      |   |   |  |  |  |  |     |      |      |      |       |       |      |      |     |           | 2           | Adaptor for OPTIFLEX 1300 process connections (before June 2009)       |
|      |   |   |  |  |  |  |     |      |      |      |       |       |      |      |     |           | 3           | Stainless steel tag plate<br>(18 characters max.)                      |
|      |   |   |  |  |  |  |     |      |      |      |       |       |      |      |     |           | 6           | Weather protection + stainless steel<br>tag plate (18 characters max.) |
| VFAC | 4 | 0 |  |  |  |  |     |      | 0    | 0    | 0     | 0     | 0    | 0    | 0   | 0         |             | Order code                                                             |

① For more data, refer to the Technical data section (Approvals and certification)

② If the device has a ceramic process seal system and a Kalrez® gasket, then T\*= T1. For all other versions in Gas Groups, T\* = T3. If the device has a ceramic process seal system and a Kalrez® gasket, then T\*°C = T315°C or T\*\* = T315. If the device has a ceramic process seal system and a FPM/FKM gasket, then T\*°C = T200°C or T\*\* = T200. For all other versions in Dust groups, T\*°C = T150°C or T\*\* = T150.

③ If the device has a ceramic process seal system and a Kalrez® gasket, then T\*= T1. For all other versions, T\* = T3.

) Length of the RS-485 cable between the remote converter and the probe electronics housing: 1...100 m / 3.28...328.08 ft

(5) Length of the 50-ohm cable between the probe electronics housing and the probe: refer to "Sensor extensions" in this table

⑥ This option is available if the device has one output

O This option is available if the device has two outputs

(8) If no language is selected or selected language is not available, English language documentation will be delivered

### Mechanical spare parts

| XFAC | 4 | 0 | 0 | 0 | 0 | OF<br>an | PTIF | LE) | ( 82<br>sure | 00 (<br>9 up | C/F/<br>to 3 | S G<br>320 | uide<br>barg | ed Radar (TDR) level transmitter for liquids at high temperature<br>g (4641 psig) and 315°C (599°F)                   |
|------|---|---|---|---|---|----------|------|-----|--------------|--------------|--------------|------------|--------------|----------------------------------------------------------------------------------------------------|
|      |   |   |   |   |   | Co       | onst | ruc | tion         |              |              |            |              |                                                                                                    |
|      |   |   |   |   |   | 0        | Wi   | tho | ut           |              |              |            |              |                                                                                                    |
|      |   |   |   |   |   | 3        | N/   | 4CE | MR           | 2017         | '5 (I        | S0 1       | 1515         | 56), MR0103 (ISO 17945)                                                                                               |
|      |   |   |   |   |   |          | 0    | 0   | 0            | 0            | 0            | 0          | Pr           | rocess seal / gaskets                                                                                                 |
|      |   |   |   |   |   |          |      |     |              |              |              |            | 0            | Without                                                                                                    |
|      |   |   |   |   |   |          |      |     |              |              |              |            | K            | -1320 barg (-14.54641 psig) / -40°C+200°C (-40+392°F) /<br>Single ceramic process seal system with FKM/FPM gasket     |
|      |   |   |   |   |   |          |      |     |              |              |              |            | L            | -1320 barg (-14.54641 psig) / -20°C+315°C (-4+599°F) /<br>Single ceramic process seal system with Kalrez® 7075 gasket |
|      |   |   |   |   |   |          |      |     |              |              |              |            | М            | -1320 barg (-14.54641 psig) / -50°C+150°C (-58+302°F) /<br>Single ceramic process seal system with EPDM gasket        |
|      |   |   |   |   |   |          |      |     |              |              |              |            | R            | -1320 barg (-14.54641 psig) / -40°C+200°C (-40+392°F /<br>Double ceramic process seal system with FKM/FPM gasket      |
|      |   |   |   |   |   |          |      |     |              |              |              |            | S            | -1320 barg (-14.54641 psig) / -20°C+315°C (-4+599°F) /<br>Double ceramic process seal system with Kalrez® 7075 gasket |
|      |   |   |   |   |   |          |      |     |              |              |              |            | Т            | -1320 barg (-14.54641 psig) / -50°C+150°C (-58+302°F) /<br>Double ceramic process seal system with EPDM gasket        |
|      |   |   |   |   |   |          |      |     |              |              |              |            |              | Probe / Probe end / Material                                                                                          |
|      |   |   |   |   |   |          |      |     |              |              |              |            |              | 0 Without                                                                                                    |
|      |   |   |   |   |   |          |      |     |              |              |              |            |              | 1 Single rod Ø8 mm (0.32 <sup>°</sup> ) / none / 316L - 1.4404 / 0.64 m<br>(1.9713.12 ft)                             |
|      |   |   |   |   |   |          |      |     |              |              |              |            |              | 2 Single rod Ø8 mm (0.32") segmented / None / 316L - 1.4404 / 0.66 m (1.9719.69 ft)                                   |
|      |   |   |   |   |   |          |      |     |              |              |              |            |              | 3         Single rod Ø8 mm (0.32") / none / HASTELLOY® C-22® / 0.64 m (1.9713.12 ft)                                  |
|      |   |   |   |   |   |          |      |     |              |              |              |            |              | 6 Single cable Ø4 mm (0.16") / counterweight 20x100 /<br>316 - 1.4401 / 1.060 m (3.28196.85 ft)                       |
|      |   |   |   |   |   |          |      |     |              |              |              |            |              | 7 Single cable Ø4 mm (0.16") / turnbuckle / 316 - 1.4401 / 1.060 m (3.28196.85 ft)                                    |
|      |   |   |   |   |   |          |      |     |              |              |              |            |              | 8 Single cable Ø4 mm (0.16") / chuck / 316 - 1.4401 / 1.060 m<br>(3.28196.85 ft)                                      |
|      |   |   |   |   |   |          |      |     |              |              |              |            |              | A Single cable Ø4 mm (0.16") / threaded end / 316 - 1.4401 / 1.060 m (3.28196.85 ft)                                  |
|      |   |   |   |   |   |          |      |     |              |              |              |            |              | B Single cable Ø4 mm (0.16") / crimped end / 316 - 1.4401 / 1.060 m (3.28196.85 ft)                                   |
|      |   |   |   |   |   |          |      |     |              |              |              |            |              | C Single cable Ø4 mm (0.16") / open end / 316 - 1.4401 / 1.060 m (3.28196.85 ft)                                      |
|      |   |   |   |   |   |          |      |     |              |              |              |            |              | P Coaxial Ø42 mm (1.65") / none / 316L - 1.4404 / 0.66 m<br>(1.9719.69 ft)                                            |
|      |   |   |   |   |   |          |      |     |              |              |              |            |              | R Coaxial Ø42 mm (1.65") / none / HASTELLOY® C-22® /<br>0.66 m (1.9719.69 ft)                                         |
| XFAC | 4 | 0 | 0 | 0 | 0 |          | 0    | 0   | 0            | 0            | 0            | 0          |              | Order code (complete this code on the pages that follow)                                                              |

|      |   |   |   |   |   |   |   |   |   |   |   |  | 0 | Pr | oce | ss ( | connection : Size / Pressure class / Sealing face        |
|------|---|---|---|---|---|---|---|---|---|---|---|--|---|----|-----|------|----------------------------------------------------------|
|      |   |   |   |   |   |   |   |   |   |   |   |  |   | 0  | 0   | 0    | Without                                                  |
|      |   |   |   |   |   |   |   |   |   |   |   |  |   | Th | rea | ded  | – ISO 228                                                |
|      |   |   |   |   |   |   |   |   |   |   |   |  |   | Е  | Ρ   | 0    | G1A                                                      |
|      |   |   |   |   |   |   |   |   |   |   |   |  |   | G  | Ρ   | 0    | G 1½ A                                                   |
|      |   |   |   |   |   |   |   |   |   |   |   |  |   | Th | rea | ded  | – ASME B1.20.1                                           |
|      |   |   |   |   |   |   |   |   |   |   |   |  |   | Е  | А   | 0    | 1 NPT ①                                                  |
|      |   |   |   |   |   |   |   |   |   |   |   |  |   | G  | А   | 0    | 11/2 NPT                                                 |
|      |   |   |   |   |   |   |   |   |   |   |   |  |   | EN | 110 | 92-  | 1 Flanges ②                                              |
|      |   |   |   |   |   |   |   |   |   |   |   |  |   | Е  | G   | 1    | DN25 PN40 - Type B1 3                                    |
|      |   |   |   |   |   |   |   |   |   |   |   |  |   | Е  | Н   | 1    | DN25 P63 - Type B1 ③                                     |
|      |   |   |   |   |   |   |   |   |   |   |   |  |   | Е  | Κ   | 1    | DN25 PN100 - Type B1 3                                   |
|      |   |   |   |   |   |   |   |   |   |   |   |  |   | Е  | М   | 1    | DN25 PN250 - Type B1 3                                   |
|      |   |   |   |   |   |   |   |   |   |   |   |  |   | G  | G   | 1    | DN40 PN40 - Type B1 3                                    |
|      |   |   |   |   |   |   |   |   |   |   |   |  |   | G  | Н   | 1    | DN40 PN63 - Type B1 3                                    |
|      |   |   |   |   |   |   |   |   |   |   |   |  |   | G  | Κ   | 1    | DN40 PN100 - Type B1 3                                   |
|      |   |   |   |   |   |   |   |   |   |   |   |  |   | G  | М   | 1    | DN40 PN250 - Type B1 3                                   |
|      |   |   |   |   |   |   |   |   |   |   |   |  |   | G  | Ν   | 1    | DN40 PN320 - Type B1 ③                                   |
|      |   |   |   |   |   |   |   |   |   |   |   |  |   | Н  | G   | 1    | DN50 PN40 - Type B1                                      |
|      |   |   |   |   |   |   |   |   |   |   |   |  |   | Н  | Н   | 1    | DN50 PN63 - Type B1                                      |
|      |   |   |   |   |   |   |   |   |   |   |   |  |   | Н  | Κ   | 1    | DN50 PN100 - Type B1                                     |
|      |   |   |   |   |   |   |   |   |   |   |   |  |   | Н  | L   | 1    | DN50 PN160 - Type B1                                     |
|      |   |   |   |   |   |   |   |   |   |   |   |  |   | Н  | М   | 1    | DN50 PN250 - Type B1                                     |
|      |   |   |   |   |   |   |   |   |   |   |   |  |   | Н  | Ν   | 1    | DN50 PN320 - Type B1                                     |
|      |   |   |   |   |   |   |   |   |   |   |   |  |   | L  | G   | 1    | DN80 PN40 - Type B1                                      |
|      |   |   |   |   |   |   |   |   |   |   |   |  |   | L  | Н   | 1    | DN80 PN63 - Type B1                                      |
|      |   |   |   |   |   |   |   |   |   |   |   |  |   | L  | Κ   | 1    | DN80 PN100 - Type B1                                     |
|      |   |   |   |   |   |   |   |   |   |   |   |  |   | L  | М   | 1    | DN80 PN250 - Type B1                                     |
|      |   |   |   |   |   |   |   |   |   |   |   |  |   | L  | Ν   | 1    | DN80 PN320 - Type B1                                     |
|      |   |   |   |   |   |   |   |   |   |   |   |  |   | М  | G   | 1    | DN100 PN40 - Type B1                                     |
|      |   |   |   |   |   |   |   |   |   |   |   |  |   | М  | Н   | 1    | DN100 PN63 - Type B1                                     |
|      |   |   |   |   |   |   |   |   |   |   |   |  |   | М  | Κ   | 1    | DN100 PN100 - Type B1                                    |
|      |   |   |   |   |   |   |   |   |   |   |   |  |   | М  | L   | 1    | DN100 PN160 - Type B1                                    |
|      |   |   |   |   |   |   |   |   |   |   |   |  |   | Ρ  | G   | 1    | DN150 PN40 - Type B1                                     |
|      |   |   |   |   |   |   |   |   |   |   |   |  |   | Ρ  | Н   | 1    | DN150 PN63 - Type B1                                     |
|      |   |   |   |   |   |   |   |   |   |   |   |  |   | R  | G   | 1    | DN200 PN40 - Type B1                                     |
| XFAC | 4 | 0 | 0 | 0 | 0 | 0 | 0 | 0 | 0 | 0 | 0 |  | 0 |    |     |      | Order code (complete this code on the pages that follow) |

| <b>APPENDIX</b> 1 | 0 |
|-------------------|---|
|-------------------|---|

|      |   |   |   |   |   |   |   |   |   |   |   |  |   | AS  | ME   | B16       | 6.5 flanges ④                                          |
|------|---|---|---|---|---|---|---|---|---|---|---|--|---|-----|------|-----------|--------------------------------------------------------|
|      |   |   |   |   |   |   |   |   |   |   |   |  |   | E   | 1    | А         | 1¨ 150 lb - RF ③                                       |
|      |   |   |   |   |   |   |   |   |   |   |   |  |   | E   | 3    | А         | 1¨ 600 lb - RF ③                                       |
|      |   |   |   |   |   |   |   |   |   |   |   |  |   | E   | 4    | М         | 1¨ 900 lb - RJ ③                                       |
|      |   |   |   |   |   |   |   |   |   |   |   |  |   | E   | 6    | М         | 1¨ 2500 lb - RJ ③                                      |
|      |   |   |   |   |   |   |   |   |   |   |   |  |   | G   | 1    | А         | 11/2" 150 lb - RF 3                                    |
|      |   |   |   |   |   |   |   |   |   |   |   |  |   | G   | 2    | А         | 11/2" 300 lb - RF 3                                    |
|      |   |   |   |   |   |   |   |   |   |   |   |  |   | G   | 3    | А         | 11/2" 600 lb - RF 3                                    |
|      |   |   |   |   |   |   |   |   |   |   |   |  |   | G   | 4    | М         | 11/2" 900 lb - RJ ③                                    |
|      |   |   |   |   |   |   |   |   |   |   |   |  |   | Н   | 1    | А         | 2 <sup></sup> 150 lb - RF                              |
|      |   |   |   |   |   |   |   |   |   |   |   |  |   | Н   | 2    | А         | 2 <sup></sup> 300 lb - RF                              |
|      |   |   |   |   |   |   |   |   |   |   |   |  |   | Н   | 3    | А         | 2 <sup></sup> 600 lb - RF                              |
|      |   |   |   |   |   |   |   |   |   |   |   |  |   | Н   | 4    | М         | 2 <sup>°°</sup> 900 lb - RJ                            |
|      |   |   |   |   |   |   |   |   |   |   |   |  |   | Н   | 5    | М         | 2 <sup>°</sup> 1500 lb - RJ                            |
|      |   |   |   |   |   |   |   |   |   |   |   |  |   | L   | 1    | А         | 3 <sup>°</sup> 150 lb - RF                             |
|      |   |   |   |   |   |   |   |   |   |   |   |  |   | L   | 2    | А         | 3" 300 lb - RF                                         |
|      |   |   |   |   |   |   |   |   |   |   |   |  |   | L   | 3    | А         | 3" 600 lb - RF                                         |
|      |   |   |   |   |   |   |   |   |   |   |   |  |   | L   | 4    | М         | 3" 900 lb - RJ                                         |
|      |   |   |   |   |   |   |   |   |   |   |   |  |   | L   | 5    | М         | 3 <sup>°</sup> 1500 lb - RJ                            |
|      |   |   |   |   |   |   |   |   |   |   |   |  |   | L   | 6    | М         | 3 <sup>°°</sup> 2500 lb - RJ                           |
|      |   |   |   |   |   |   |   |   |   |   |   |  |   | М   | 1    | А         | 4" 150 lb - RF                                         |
|      |   |   |   |   |   |   |   |   |   |   |   |  |   | М   | 2    | А         | 4" 300 lb - RF                                         |
|      |   |   |   |   |   |   |   |   |   |   |   |  |   | М   | 3    | А         | 4" 600 lb - RF                                         |
|      |   |   |   |   |   |   |   |   |   |   |   |  |   | М   | 4    | М         | 4" 900 lb - RJ                                         |
|      |   |   |   |   |   |   |   |   |   |   |   |  |   | М   | 5    | М         | 4" 1500 lb - RJ                                        |
|      |   |   |   |   |   |   |   |   |   |   |   |  |   | М   | 6    | М         | 4 <sup>°°</sup> 2500 lb - RJ                           |
|      |   |   |   |   |   |   |   |   |   |   |   |  |   | Ρ   | 2    | А         | 6¨ 300 lb - RF                                         |
|      |   |   |   |   |   |   |   |   |   |   |   |  |   | R   | 2    | А         | 8 <sup></sup> 300 lb - RF                              |
|      |   |   |   |   |   |   |   |   |   |   |   |  |   | JIS | 5 B2 | 220       | Flanges                                                |
|      |   |   |   |   |   |   |   |   |   |   |   |  |   | G   | U    | Ρ         | 40A JIS 10K RF                                         |
|      |   |   |   |   |   |   |   |   |   |   |   |  |   | Н   | U    | Ρ         | 50A JIS 10K RF                                         |
|      |   |   |   |   |   |   |   |   |   |   |   |  |   | L   | U    | Ρ         | 80A JIS 10K RF                                         |
|      |   |   |   |   |   |   |   |   |   |   |   |  |   | М   | U    | Ρ         | 100A JIS 10K RF                                        |
| XFAC | 4 | 0 | 0 | 0 | 0 | 0 | 0 | 0 | 0 | 0 | 0 |  | 0 |     |      | Or<br>fol | der code (complete this code on the pages that<br>low) |

|      |   |   |   |   |   |   |   |   |   |   |   |  |   |  | Alt | terr | nativ | /e fl | ange faces                                                       |
|------|---|---|---|---|---|---|---|---|---|---|---|--|---|--|-----|------|-------|-------|------------------------------------------------------------------|
|      |   |   |   |   |   |   |   |   |   |   |   |  |   |  | 5   | Ту   | pe E  | Ξ, Ε  | N 1092-1 (Spigot)                                                |
|      |   |   |   |   |   |   |   |   |   |   |   |  |   |  | В   | FF   | Ξ, Ας | 5ME   | B16.5 (Flat face)                                                |
|      |   |   |   |   |   |   |   |   |   |   |   |  |   |  |     | 0    | Op    | otio  | าร                                                               |
|      |   |   |   |   |   |   |   |   |   |   |   |  |   |  |     |      | 0     | W     | thout                                                            |
|      |   |   |   |   |   |   |   |   |   |   |   |  |   |  |     |      | 1     | W     | th BM26 A                                                        |
|      |   |   |   |   |   |   |   |   |   |   |   |  |   |  |     |      |       | Ac    | cessories / Tag plate                                            |
|      |   |   |   |   |   |   |   |   |   |   |   |  |   |  |     |      |       | 0     | Without                                                          |
|      |   |   |   |   |   |   |   |   |   |   |   |  |   |  |     |      |       | 1     | Weather protection                                               |
|      |   |   |   |   |   |   |   |   |   |   |   |  |   |  |     |      |       | 2     | Adaptor for OPTIFLEX 1300 process connections (before June 2009) |
|      |   |   |   |   |   |   |   |   |   |   |   |  |   |  |     |      |       | 3     | Stainless steel tag plate<br>(18 characters max.)                |
| XFAC | 4 | 0 | 0 | 0 | 0 | 0 | 0 | 0 | 0 | 0 | 0 |  | 0 |  |     | 0    |       |       | Order code                                                       |

① Do not use with double rod, double cable and Ø8 mm / 0.32" single cable probes

O Other flange faces are available. Refer to your local supplier for more data.

③ Do not use with the coaxial probe

④ Flanges with RF faces have a slip on-type design with an anti-blowout feature. Other flange faces are available. Refer to your local supplier for more data.

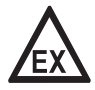

#### DANGER!

*Remote version: Make sure that replacement signal cables for Ex-approved devices are supplied by the manufacturer. Use of this signal cable is mandatory.* 

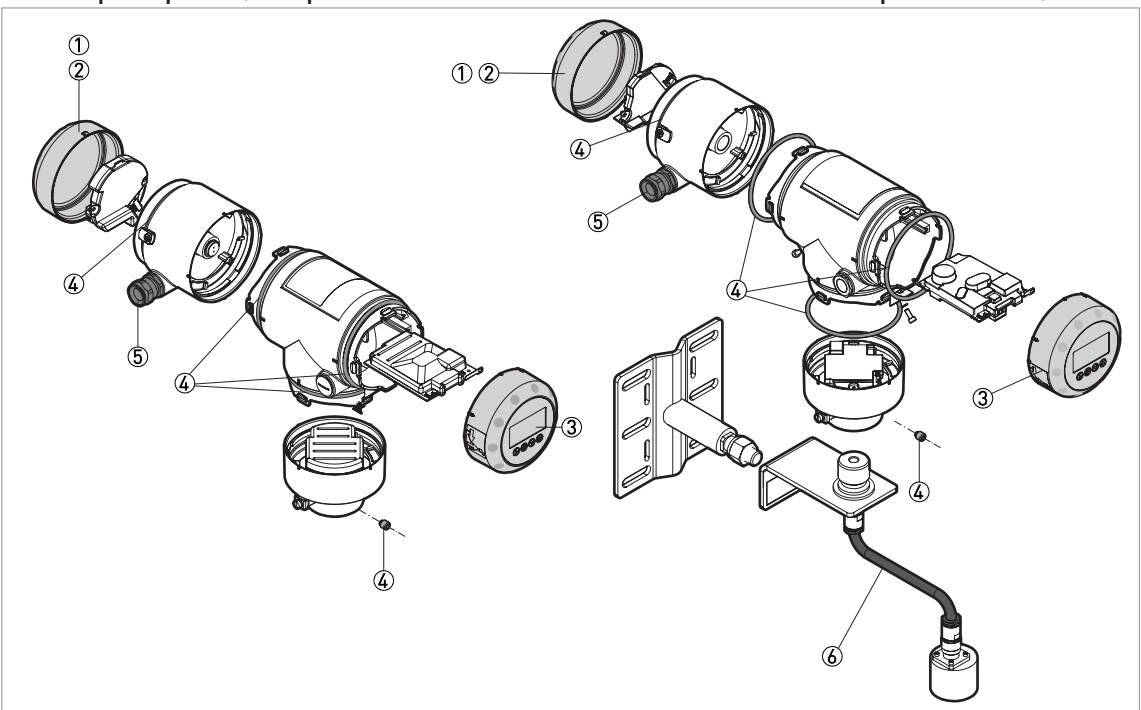

#### Other spare parts (compact version and sensor extension with compact version)

Figure 10-1: Other spare parts (compact version and sensor extension with compact version)

- ① Cover without LCD display
- ② Cover for Ex d module
- ③ Cover with LCD display
- 4 Set of screws and gaskets for the housing
- (5) Cable gland / M20×1.5
- (6) Sensor extension (50-ohm cable)

| ltem | Description                                                                 | Quantity                 | Part reference |
|------|-----------------------------------------------------------------------------|--------------------------|----------------|
| 1    | Cover without LCD display, aluminium                                        | 1                        | XFDA010100     |
|      | Cover without LCD display, stainless steel                                  | 1                        | XFDA011100     |
| 2    | Cover for Ex d module, aluminium ①                                          | 1                        | XFDA010200     |
|      | Cover for Ex d module, stainless steel ①                                    | 1                        | XFDA011200     |
| 3    | Cover with LCD display (12 languages - English by default), aluminium       | 1                        | XFDA020100     |
|      | Cover with LCD display (12 languages - English by default), stainless steel | 1                        | XFDA021100     |
| 4    | Set of screws and gaskets for the housing                                   | 10 screws,<br>10 gaskets | XF20010900     |

| ltem | Description                                                | Quantity | Part reference |
|------|------------------------------------------------------------|----------|----------------|
| 5    | Cable gland / M20×1.5; Plastic; Black; non-Ex (GP)         | 10       | XF20030100     |
|      | Cable gland / M20×1.5; Plastic; Blue; Ex i (IS)            | 10       | XF20030200     |
|      | Cable gland / M20×1.5; Brass; Ex d (XP)                    | 5        | XF20030300     |
|      | Cable gland / M20×1.5; Stainless Steel; Ex d (XP)          | 2        | XF20030400     |
|      | Cable gland / M20×1.5; Brass; non-Ex / Ex i (IS)           | 5        | XF20030500     |
|      | Cable gland / M20×1.5; Stainless Steel; non-Ex / Ex i (IS) | 2        | XF20030600     |
|      | Cable entry / ½ NPT; Brass; non-Ex (GP) / Ex i             | 5        | XF20030700     |
|      | Cable entry / ½ NPT; Brass; Ex d                           | 5        | XF20030800     |
|      | Cable entry / ½ NPT; Brass; cQPSus                         | 5        | XF20030900     |
|      | Cable entry / ½ NPT; Stainless Steel; non-Ex (GP) / Ex i   | 2        | XF20031000     |
|      | Cable entry / ½ NPT; Stainless Steel; Ex d                 | 2        | XF20031100     |
|      | Cable entry / ½ NPT; Stainless Steel; cQPSus               | 2        | XF20031200     |
| 6    | Sensor extension, length 2 m (6.56 ft) ②                   | 1        | XFDA040100     |
|      | Sensor extension, length 5 m (16.40 ft) ②                  | 1        | XFDA040200     |
|      | Sensor extension, length 10 m (32.81 ft) ②                 | 1        | XFDA040300     |
|      | Sensor extension, length 15 m (49.21 ft) ②                 | 1        | XFDA040400     |

Tor devices with the second output, switch output - relay or Ex d approval options

2 50-ohm cable for sensor extension with compact converter version (S)

#### Other spare parts (remote version)

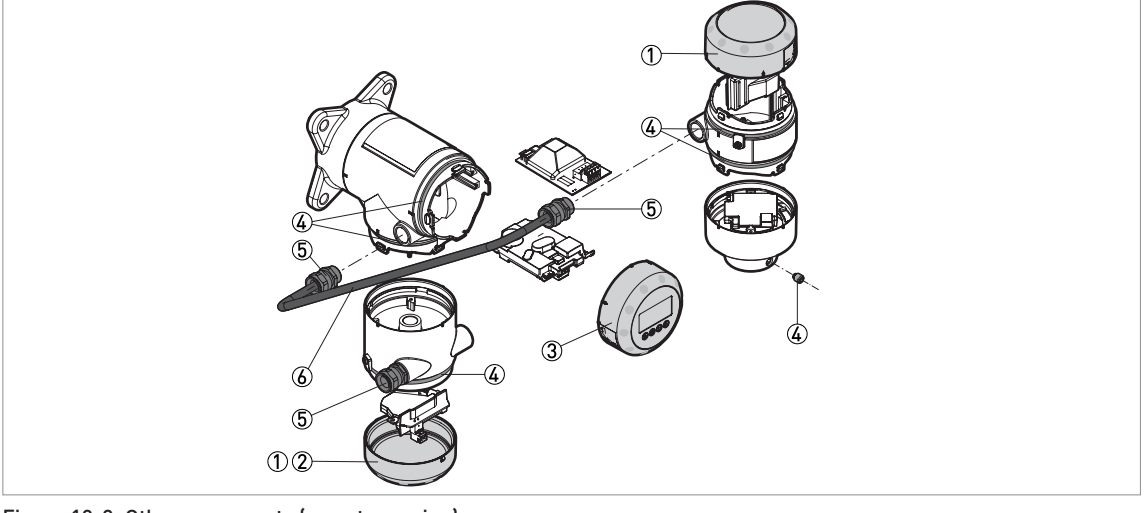

Figure 10-2: Other spare parts (remote version)

- ① Cover without LCD display
- 2 Cover for Ex d module
- ③ Cover with LCD display
- (4) Set of screws and gaskets for the housing
- ⑤ Cable gland / M20×1.5
- (6) Signal cable (non-Ex: grey, Ex: blue)

| ltem | Description                                | Quantity | Part reference |
|------|--------------------------------------------|----------|----------------|
| 1    | Cover without LCD display, aluminium       | 1        | XFDA010100     |
|      | Cover without LCD display, stainless steel | 1        | XFDA011100     |

| ltem | Description                                                                 | Quantity                 | Part reference |
|------|-----------------------------------------------------------------------------|--------------------------|----------------|
| 2    | Cover for Ex d module, aluminium ①                                          | 1                        | XFDA010200     |
|      | Cover for Ex d module, stainless steel $\oplus$                             | 1                        | XFDA011200     |
| 3    | Cover with LCD display (12 languages - English by default), aluminium       | 1                        | XFDA020100     |
|      | Cover with LCD display (12 languages - English by default), stainless steel | 1                        | XFDA021100     |
| 4    | Set of screws and gaskets for the housing                                   | 10 screws,<br>10 gaskets | XF20010900     |
| 5    | Cable gland / M20×1.5; Plastic; Black; non-Ex (GP)                          | 10                       | XF20030100     |
|      | Cable gland / M20×1.5; Plastic; Blue; Ex i (IS)                             | 10                       | XF20030200     |
|      | Cable gland / M20×1.5; Brass; Ex d (XP)                                     | 5                        | XF20030300     |
|      | Cable gland / M20×1.5; Stainless Steel; Ex d (XP)                           | 2                        | XF20030400     |
|      | Cable gland / M20×1.5; Brass; non-Ex / Ex i (IS)                            | 5                        | XF20030500     |
|      | Cable gland / M20×1.5; Stainless Steel; non-Ex / Ex i (IS)                  | 2                        | XF20030600     |
|      | Cable entry / ½ NPT; Brass; non-Ex (GP) / Ex i                              | 5                        | XF20030700     |
|      | Cable entry / ½ NPT; Brass; Ex d                                            | 5                        | XF20030800     |
|      | Cable entry / ½ NPT; Brass; cQPSus                                          | 5                        | XF20030900     |
|      | Cable entry / ½ NPT; Stainless Steel; non-Ex (GP) / Ex i                    | 2                        | XF20031000     |
|      | Cable entry / ½ NPT; Stainless Steel; Ex d                                  | 2                        | XF20031100     |
|      | Cable entry / ½ NPT; Stainless Steel; cQPSus                                | 2                        | XF20031200     |
| 6    | Signal cable ②                                                              | 1                        | 3              |

① For devices with the second output, switch output - relay or Ex d approval options

② For the remote version. Make sure that replacement signal cables for Ex-approved devices are supplied by the manufacturer. Use of this signal cable is mandatory.

③ Length of RS-485 cable between the remote converter and the probe: 1...100 m / 3.28...328.08 ft

### 10.3 Accessories

We supply accessories for this device. When you send orders for accessories, please give the reference numbers that follow:

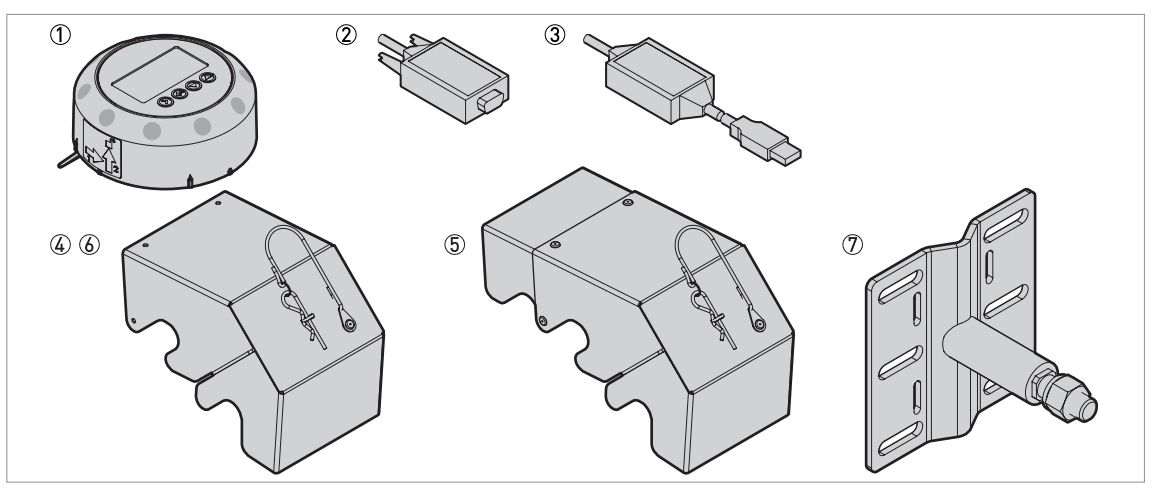

#### Figure 10-3: Accessories

- HMI service tool
- ② Viator RS232 / HART converter
- ③ Viator USB / HART converter
- ④ Weather protection, compact converter version non-Ex or Ex i-approved
- (5) Weather protection, compact converter version Devices with Ex d- or cQPSus-approvals, or with a second current output or relay option
- (6) Weather protection, remote converter version probe electronics housing
- ⑦ Wall-mounted bracket, stainless steel

| ltem       | Description                                                                                                    | Quantity | Part reference |
|------------|----------------------------------------------------------------------------------------------------|----------|----------------|
| 1          | HMI service tool (12 languages - English by default), aluminium ①                                                        | 1        | XFDA010600     |
| 2          | Viator RS232 / HART converter                                                                                            | 1        | XF20020600     |
| 3          | Viator USB / HART converter                                                                                              | 1        | XF20020700     |
| 4          | Weather protection, compact versions (C or S) – non-Ex or<br>Ex i-approved                                               | 1        | XF20050800     |
| 5          | Weather protection, compact versions (C or S) – Ex d- / cQPSus-approved devices or devices with the second output option | 1        | XF20050900     |
| 6          | Weather protection, remote version (F) – probe electronics housing                                                       | 1        | XF20051000     |
| $\bigcirc$ | Wall-mounted bracket, stainless steel                                                                                    | 1        | XFDA501100     |

① If the device does not have the LCD display option, use this accessory to change the device configuration

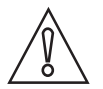

#### CAUTION!

*If it is necessary to protect the remote converter from direct sunlight, speak or write to your supplier.* 

# 10.4 Glossary

| С                   |                                                                                                    |
|---------------------|----------------------------------------------------------------------------------------------------|
| Cable               | This is a wire rope. It is used as a measurement pulse guide.                                                                                                    |
| D                   |                                                                                                    |
| Dielectric constant | An electrical property of the product to be measured used in TDR measurement. Also known as $\varepsilon r$ , DK and relative permittivity. This gives the strength of the measurement pulse reflected back to the device's signal converter.                                                                                                    |
| Direct mode         | The device sends a signal along the probe. It receives the reflection of the signal from the surface of the tank contents. The device uses an algorithm to convert the time it takes to receive the signal into a distance. Use of this measurement mode depends on the minimum dielectric constant limit of the probe type. For more data, refer to <i>Technical data</i> on page 145. Refer also to <b>TBF mode</b> . |
| Discontinuities     | These are objects or parts of objects (including the tank) that are in the tank, are possibly in the probe's empty space and can potentially influence the electromagnetic field around the probe. This can cause a measurement error. Also refer to <i>General requirements</i> on page 25.                                                                                                    |
| Distance            | This is a display option. It is the distance from the face of flange to the level (1 product) or the surface of the top product (2 or more products). Refer to the diagrams at the end of this section.                                                                                                    |

Е

| Electromagnetic compatibility | Defines how much a device influences or is influenced by other devices that generate electromagnetic fields during operation. Refer to European standard EN 61326-1 for further details.                                                                                                    |
|-------------------------------|----------------------------------------------------------------------------------------------------|
| Electromagnetic field         | This is a physical field that is produced by electrically-charged objects and which may affect the behaviour of other objects near to the field.                                                                                                    |
| Empty space                   | A minimum diameter around a probe that should have no objects in it for<br>the device to work correctly. This depends on the probe type. Refer to<br><b>Installation</b> for more details.                                                                                                    |
| Emulsion                      | These are small particles of one liquid that readily disperse in another<br>liquid. An emulsion is usually a dispersion of water in oil or a dispersion of<br>oil in water. Possible causes are mixing or tank filling. Emulsions usually<br>separate back into their constituent parts over time. For accurate interface<br>measurement to be possible, the top product and emulsion must have<br>stable dielectric constant values. The way the device measures interface<br>will depend on the type of emulsion:<br>If the emulsion is a constant mix of more than 5% water, the device<br>measures interface from the top of the emulsion. |

| I                  |                                                                                                    |
|--------------------|----------------------------------------------------------------------------------------------------|
| Interface          | A surface where two liquids meet.                                                                                                    |
| Interface distance | This is a display option. It is the distance from the face of the flange to the interface. See the diagram at the end of this section.                                                                         |
| Interface level    | This is a display option. It is the height from the bottom of the tank (user-<br>defined) to the interface (or tank height - interface distance). Refer to the<br>diagrams at the end of this section.         |
| L                  |                                                                                                    |
| Layer              | This is a display option. It gives the thickness of top product. The layer must be more than 50 mm or 2° for accurate measurement of level and/or interface. Refer to the diagrams at the end of this section. |
| Level              | This is a display option. It is the height from the bottom of the tank (user-<br>defined) to the surface of the top product (Tank height – distance). Refer to<br>the diagrams at the end of this section.     |
| м                  |                                                                                                    |
| IMI<br>I           |                                                                                                    |
| Mass               | This is a display option. It shows the total mass of tank contents. Use a mass table or a volume table to display measurement data with mass units.                                                            |
| Measurement pulse  | The device transmits a short, low-powered electrical pulse or wave transmitted down a guide to the process. The process (or the probe end if in TBF measurement mode) reflects the pulse back to the device.   |
| 0                  |                                                                                                    |
| Operators          | Users who can choose how to display measurements. They cannot configure the device in supervisor mode.                                                                                                    |
| Ρ                  |                                                                                                    |
| Probe              | This is either a metallic cable or rod used to guide the measurement pulse to the process.                                                                                                    |
| Probe length       | Ordered length of probe, L, from the face of the flange to end of the guide. If<br>you ordered a cable probe, this includes the counterweight. Refer to the<br>diagrams at the end of this section.            |
| S                  |                                                                                                    |
| Supervisors        | Users who can configure the device in supervisor mode. They cannot configure the device in service mode.                                                                                                    |

| Т             |                                                                                                    |
|---------------|----------------------------------------------------------------------------------------------------|
| TBF mode      | Tank Bottom Following (TBF) mode. If the product has a low dielectric constant, use this mode. TBF mode uses the end of the probe to indirectly measure the tank contents.                                                                               |
| TDR           | Time domain reflectometry (TDR). The principle used by the device to measure level and interface. For more data, refer to <i>Measuring principle</i> on page 142.                                                                                        |
| Threshold     | A number of limits set either manually or automatically by the signal converter to identify the reflected measurement pulses from the level, and the probe end. For configuration data, refer to <i>Thresholds and interference signals</i> on page 107. |
| Top dead zone | The distance from the flange to the top limit of the measuring range. Also refer to <i>Measurement limits</i> on page 158.                                                                                                    |
| U             |                                                                                                    |
| Ullage mass   | This is a display option (parameter name: distance conversion). It shows empty mass or mass of the product that can be put into the tank. Refer to the diagrams at the end of this section.                                                              |
| Ullage volume | This is a display option (parameter name: distance conversion). It shows the unfilled volume. Refer to the diagrams at the end of this section.                                                                                                    |
| v             |                                                                                                    |
| Volume        | Total volume of tank contents. Calculated with a volume table.                                                                                                    |

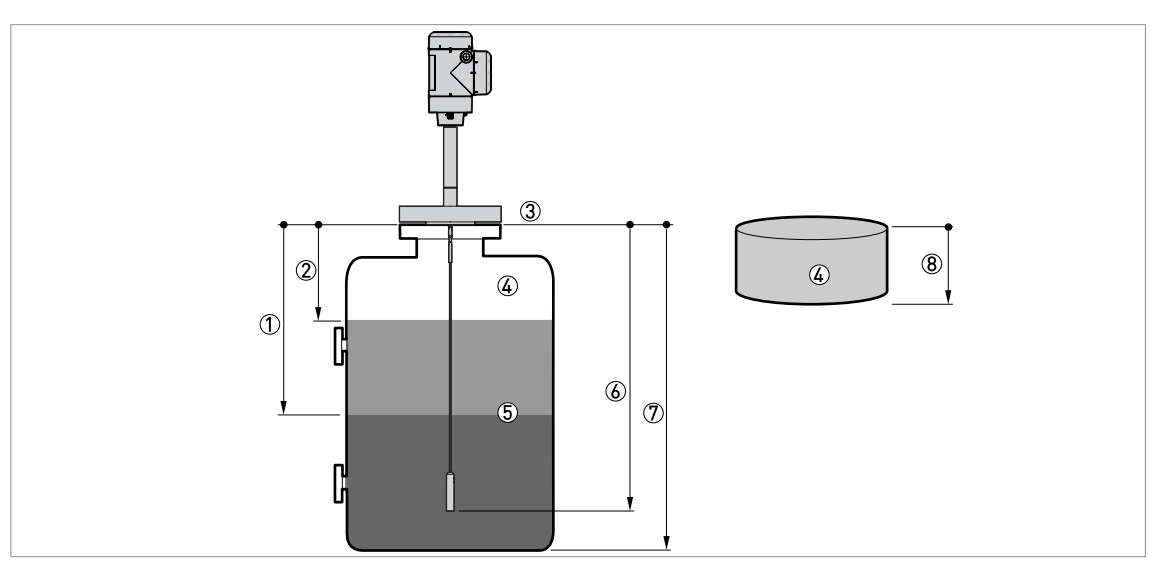

Figure 10-4: Measurement definitions 1

- 1 Interface distance
- ② Distance③ Flange facing
- ④ Gas (Air)
- ⑤ Interface
- 6 Probe length, L7 Tank height
- ⑧ Ullage volume or mass

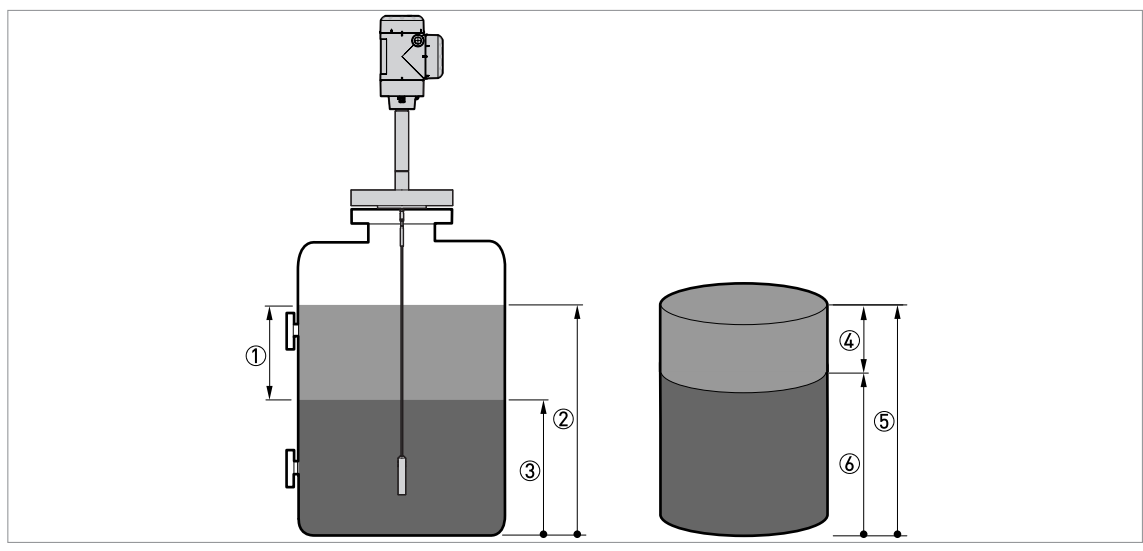

Figure 10-5: Measurement definitions 2

- Layer
   Level
- ③ Interface level
- 4 Layer volume or mass5 Volume or mass
- (6) Interface volume or mass

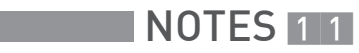

|  |  |      |  |      |      |      |  | <br> |  |      |      | <br> |      | <u> </u>     |   |
|--|--|------|--|------|------|------|--|------|--|------|------|------|------|--------------|---|
|  |  |      |  |      |      |      |  |      |  |      |      |      |      |              |   |
|  |  |      |  |      |      |      |  |      |  |      |      |      |      |              |   |
|  |  |      |  |      |      |      |  |      |  |      |      |      |      |              |   |
|  |  |      |  |      |      |      |  | <br> |  | <br> |      |      |      |              |   |
|  |  |      |  |      |      |      |  | <br> |  | <br> |      |      |      |              |   |
|  |  |      |  |      |      |      |  |      |  |      |      |      |      |              |   |
|  |  |      |  |      |      |      |  |      |  |      |      |      |      |              |   |
|  |  |      |  |      |      |      |  |      |  |      |      |      |      |              |   |
|  |  |      |  |      | <br> |      |  | <br> |  | <br> |      |      |      |              |   |
|  |  |      |  |      |      |      |  |      |  |      |      |      |      |              |   |
|  |  |      |  |      |      |      |  |      |  |      |      |      |      |              |   |
|  |  |      |  |      |      |      |  |      |  |      |      |      |      |              | - |
|  |  |      |  |      |      |      |  |      |  |      |      |      |      | $\vdash$     |   |
|  |  |      |  |      |      |      |  |      |  |      |      |      |      |              |   |
|  |  |      |  |      |      |      |  |      |  |      |      |      |      |              |   |
|  |  |      |  |      |      |      |  |      |  |      |      |      |      |              |   |
|  |  |      |  | <br> |      |      |  |      |  | <br> | <br> |      |      |              |   |
|  |  |      |  |      |      |      |  |      |  |      |      |      |      | <u> </u>     |   |
|  |  |      |  |      |      |      |  |      |  |      |      |      |      |              |   |
|  |  |      |  |      |      |      |  |      |  |      |      |      |      |              |   |
|  |  |      |  |      |      |      |  |      |  |      |      |      |      |              |   |
|  |  |      |  | <br> | <br> | <br> |  | <br> |  | <br> | <br> | <br> | <br> |              |   |
|  |  |      |  |      |      |      |  |      |  |      |      |      |      |              |   |
|  |  |      |  |      |      |      |  |      |  |      |      |      |      |              |   |
|  |  |      |  |      |      |      |  |      |  |      |      |      |      |              |   |
|  |  |      |  |      |      |      |  |      |  |      |      |      |      |              |   |
|  |  |      |  |      |      |      |  | <br> |  |      |      |      |      |              |   |
|  |  |      |  |      | <br> |      |  | <br> |  | <br> | <br> |      |      |              |   |
|  |  |      |  |      |      |      |  |      |  |      |      |      |      |              |   |
|  |  |      |  |      |      |      |  |      |  |      |      |      |      |              |   |
|  |  |      |  |      |      |      |  |      |  |      |      |      |      |              |   |
|  |  |      |  |      | <br> |      |  | <br> |  | <br> |      |      |      |              |   |
|  |  |      |  |      |      |      |  |      |  |      |      |      |      |              |   |
|  |  |      |  |      |      |      |  |      |  |      |      |      |      |              |   |
|  |  |      |  |      |      |      |  |      |  |      |      |      |      |              |   |
|  |  |      |  |      |      |      |  |      |  |      |      |      |      |              |   |
|  |  |      |  | <br> |      |      |  |      |  | <br> | <br> |      |      |              | - |
|  |  |      |  |      |      |      |  |      |  |      |      |      |      |              | - |
|  |  |      |  |      |      |      |  |      |  |      |      |      |      |              |   |
|  |  |      |  |      |      |      |  |      |  |      |      |      |      |              |   |
|  |  |      |  |      |      |      |  |      |  |      |      |      |      |              |   |
|  |  |      |  |      |      |      |  |      |  |      |      |      |      |              | + |
|  |  |      |  |      |      |      |  |      |  |      |      |      |      |              | - |
|  |  |      |  |      |      |      |  |      |  |      |      |      |      |              |   |
|  |  |      |  |      |      |      |  |      |  |      |      |      |      | 1            |   |
|  |  |      |  |      |      |      |  |      |  |      |      |      |      |              | 1 |
|  |  |      |  |      |      |      |  |      |  | <br> | <br> |      |      | -            | - |
|  |  |      |  |      |      |      |  |      |  |      |      |      |      | <sup> </sup> |   |
|  |  |      |  |      |      |      |  |      |  |      |      |      |      |              |   |
|  |  |      |  |      |      |      |  |      |  |      |      |      |      |              |   |
|  |  |      |  |      |      |      |  |      |  |      |      |      |      |              | - |
|  |  |      |  |      |      |      |  |      |  |      |      |      |      | $\vdash$     | - |
|  |  | <br> |  |      |      |      |  |      |  | <br> |      |      |      |              |   |
|  |  |      |  |      |      |      |  |      |  |      |      |      |      |              |   |

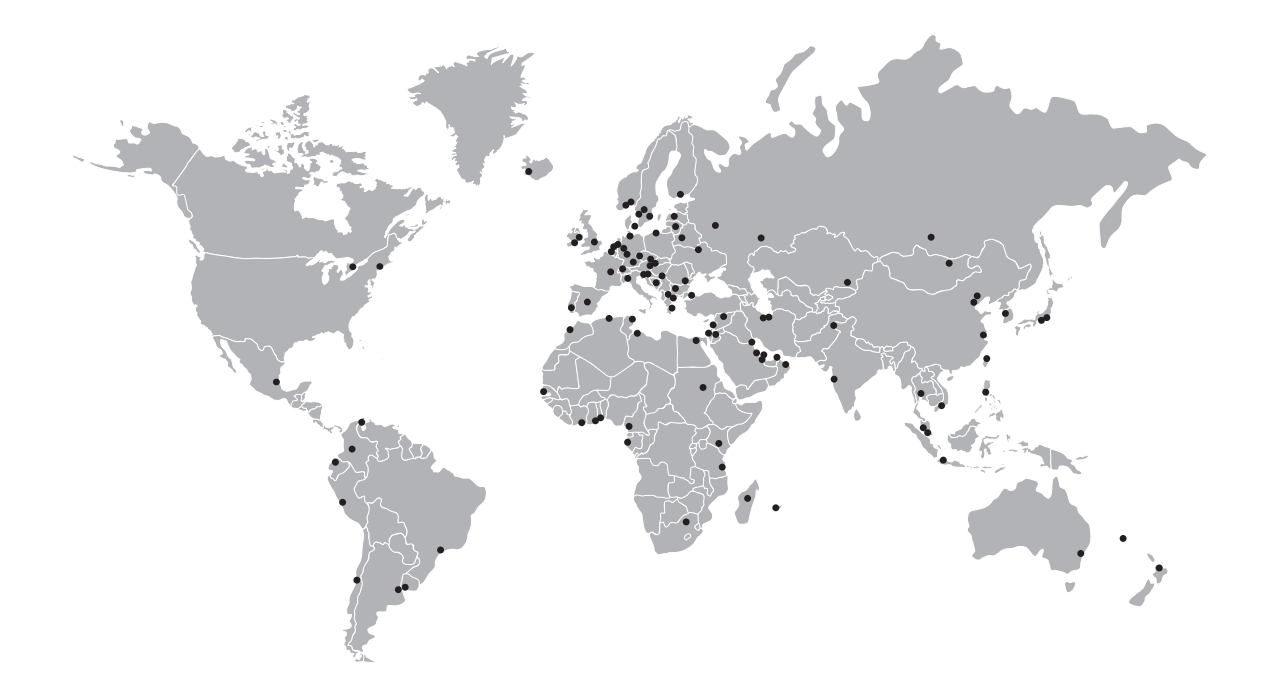

#### **KROHNE** – Process instrumentation and measurement solutions

- Flow
- Level
- Temperature
- Pressure
- Process Analysis
- Services

Head Office KROHNE Messtechnik GmbH Ludwig-Krohne-Str. 5 47058 Duisburg (Germany) Tel.: +49 203 301 0 Fax: +49 203 301 10389 info@krohne.com

The current list of all KROHNE contacts and addresses can be found at: www.krohne.com

## **KROHNE**